# Rhinoceros 🔧

## **Modeling Workflows in Architecture**

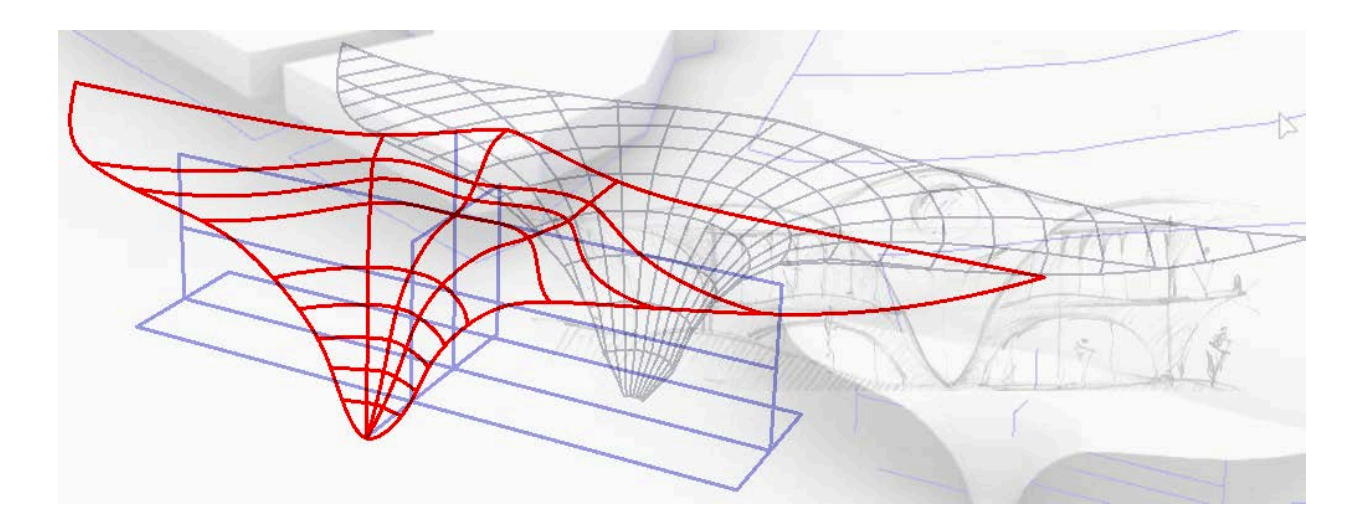

© Robert McNeel & Associates 2020 All Rights Reserved. Printed in USA Copyright © by Robert McNeel & Associate

Permission to make digital or hard copies of part or all of this work for personal or classroom use is granted without fee provided that copies are not made or distributed for profit or commercial advantage. To copy otherwise, to republish, to post on servers, or to redistribute to lists requires prior specific permission. Request permission to republish from: Publications, Robert McNeel & Associates, 3670 Woodland Park Avenue North, Seattle, WA 98103; FAX (206) 545-7321; email permissions@mcneel.com.

| Preface                                 | 4  |
|-----------------------------------------|----|
| Part I: Modeling vocabulary             | 4  |
| 1.1 Workspace                           | 5  |
| 1.1.1 The user interface                | 5  |
| 1.1.2 Help                              | 7  |
| 1.2 Viewports and Navigation            | 7  |
| 1.2.1 Viewports                         | 7  |
| 1.2.2 Navigation                        | 10 |
| 1.2.3 Viewport navigation tutorial      | 11 |
| 1.3 Access to commands                  | 12 |
| 1.3.1 Command-line                      | 13 |
| 1.3.2 Toolbars                          | 14 |
| 1.3.3 Menus                             | 15 |
| 1.3.4 Custom access                     | 16 |
| 1.3.5 Commands access tutorial          | 19 |
| 1.4 Modeling aids                       | 20 |
| 1.4.1 Grid and Grid Snap                | 21 |
| 1.4.2 Osnap                             | 21 |
| 1.4.3 Smart Track                       | 22 |
| 1.4.4 Selection                         | 22 |
| 1.4.5 Gumball                           | 23 |
| 1.4.6 Layers                            | 25 |
| 1.5 Coordinate system                   | 26 |
| 1.5.1 Overview                          | 26 |
| 1.5.2 Construction planes               | 27 |
| 1.6 Geometry                            | 30 |
| 1.6.1 NURBS geometry                    | 30 |
| 1.6.2 Solid geometry                    | 34 |
| 1.6.3 Extrusion geometry                | 35 |
| 1.6.4 Mesh geometry                     | 36 |
| 1.6.5 SubD geometry                     | 37 |
| 1.6.6 Transition between geometry types | 38 |
| 1.6.7 Geometry transformations          | 38 |
| 1.6.8 Geometry tutorial                 | 39 |
| 1.7 Units and tolerances                | 41 |

| 1.7.1 Overview                       | 41  |
|--------------------------------------|-----|
| 1.7.2 Attributes and data            | 42  |
| 1.7.3 Attributes tutorial            | 44  |
| 1.8 Visualization                    | 47  |
| 1.9 2D drawing and annotation        | 50  |
| 1.10 Files                           | 50  |
| 1.11 Lighthouse Tutorial             | 52  |
| Part II: Modeling workflows          | 55  |
| 2.1 Modeling setup                   | 55  |
| 2.1.1 Project template               | 55  |
| 2.1.2 Productivity                   | 57  |
| 2.1.3 Appearance                     | 59  |
| 2.1.4 Plugins                        | 60  |
| 2.2 Concept modeling                 | 61  |
| 2.2.1 Site terrain and surroundings  | 61  |
| 2.2.2 Mass model                     | 63  |
| 2.2.3 Concept visualization          | 68  |
| 2.2.4 Concept analysis               | 73  |
| 2.3 Detailed modeling                | 74  |
| 2.3.1 Building details               | 74  |
| 2.3.2 Rationalization                | 80  |
| 2.3.3 Advanced visualization         | 83  |
| 2.3.4 Drawings                       | 92  |
| 2.4 Prototyping                      | 96  |
| 2.4.1 Laser cutting                  | 96  |
| 2.4.2 3D printing                    | 98  |
| 2.4.3 CNC routing                    | 99  |
| Part III: Modeling methods in Rhino  | 100 |
| Direct modeling                      | 102 |
| Algorithmic modeling                 | 104 |
| Object-based modeling                | 108 |
| Parametric modeling                  | 108 |
| Tutorial to compare modeling methods | 110 |
| Resources                            | 122 |
| Support                              | 122 |
| Workflows                            | 123 |
| Rhino in Architecture                | 123 |

| Appendix A Site modeling | 123 |
|--------------------------|-----|
| Elk for Grasshopper      | 124 |
| Download and setup       | 124 |
| Elk Workflow             | 126 |
| Meerkat for Grasshopper  | 136 |
| Download and setup       | 136 |
| Meerkat Workflow         | 138 |

# Preface

### View video tutorial...

Digital modeling has taken leaps and bounds in the past few decades. From basic tools used to optimize drafting, to an intelligent medium that is changing how we design and build. Digital means are infiltrating every aspect of design and construction today. This fast pace development of technology, and the inclusion of end users in the making of digital tools, is forcing a volatile and fast-changing platform with numerous workflows. In commercial software available today, we can distinguish four dominant approaches to digital modeling: direct, algorithmic, object-based and parametric. These approaches are described in part three of this guide. Rhinoceros and its plugins support all four modeling methods, which makes the task of presenting Rhino to new users very challenging. The versatility of Rhino and the ease in which they can be extended through plugins means that it is very hard to be specific about how Rhino is used, by who and when.

While contemplating best ways to present the Rhino modeling environment to architects, I thought it might be best to base the presentation on modeling methods and workflows, rather than a description of a finite set of tools. My hope is that this approach will promote critical understanding of the tools, and encourage users to be creative in how they use Rhino. This is perhaps the best way to understand Rhino's best potential, but also help challenge and push it in a positive direction.

The content is presented in three parts. The first part presents common modeling vocabulary in 3D modeling, and how it manifests in Rhino. The second part, which is the bulk of this document, is about modeling workflows in architecture using Rhino core modeling tools. It covers four critical stages of modeling: setting up the modeling environment, concept modeling workflows, detailed modeling workflows, and prototyping. The third involves a brief discussion of digital modeling methods in architecture, and how Rhinoceros, Grasshopper and other McNeel plugins fit within these methods.

While this is by no means a comprehensive manual, I hope that future editions will expand to include other modeling methods, and additional design and production workflows.

Rajaa Issa Robert McNeel & Associates August, 2020

# Part I: Modeling vocabulary

### View video tutorial...

3D modeling is the process of using computers to create, visualize, edit, and share three dimensional forms. Computers use geometry as the primary conduit to represent design form and use data to attach information to geometry. Most 3D modeling applications share common vocabulary and the very first step to learn how to model within any environment is to understand its vocabulary. That includes workspace organization, access to different tools, modeling controls, what geometry is supported and how it aggregates and how data is applied and managed. Visualization, analysis and presentation of 3D forms is also an integral part of modeling applications. Models are stored and exchanged using files and file formats are either specific to the application or more widely used across multiple ones. This chapter discusses the modeling vocabulary in Rhino.

## 1.1 Workspace

## 1.1.1 The user interface

### View video tutorial...

Once you open the Rhino application, you will see a screen with a graphic area in the center (viewports) surrounded by menus, toolbars, controls and panels. Most of the workspace elements can be rearranged, removed or expanded.

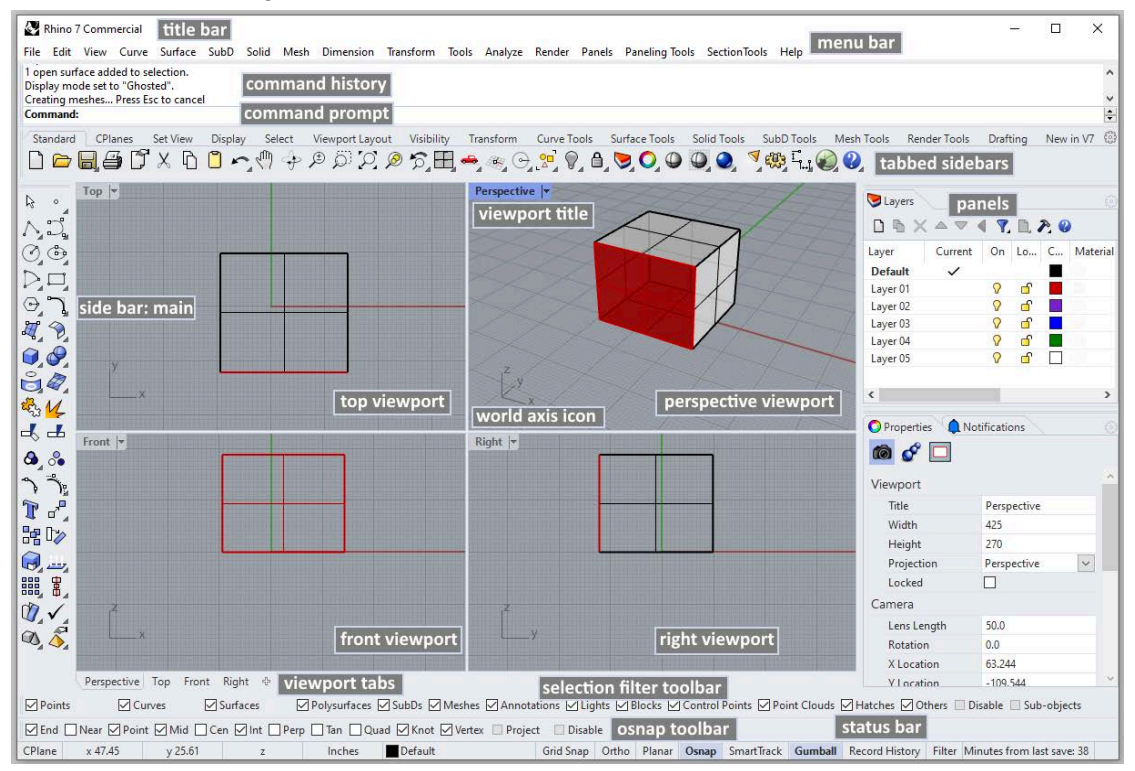

The Rhino interface in Windows

| Title Bar                    | Displays the filename and the Rhino version used.                                                                                                    |
|------------------------------|----------------------------------------------------------------------------------------------------|
| Menu Bar                     | Access commands, options, and help through text-based drop-down menus.                                                                                                    |
| Command Prompt               | Area to type and run commands, and see options and other information displayed by the command while running or after it exits.                                                                                                    |
| Command History              | Displays the most recently used commands and all their prompts.                                                                                                    |
| Tabbed Toolbars              | Groups are containers with one or more toolbar, with a tab at the top for each toolbar.                                                                                                    |
| Sidebar                      | Toolbar to access common commands and options related to the selected tabbed toolbar.                                                                                                    |
| Tabbed Panels                | Rhino controls such as layers, properties, materials, lights, display mode, help and more are displayed in panels with tabs. Tabbed panels can be arranged side by side, or vertically.                                                                                                    |
| Layer and Property<br>Panels | One of the important panels that can be tabbed. The other important panel is the properties panel. Most users have at least these two panels visible.                                                                                                    |
| Status Bar                   | Displays the coordinates of the pointer, the units and the current layer of the model, toggles and other options.                                                                                                    |
| Osnap Toolbars               | Used to set object snap settings.                                                                                                    |
| Selection Filter Toolbar     | Used to narrow down what geometry can be selected.                                                                                                    |
| Viewport Tabs                | Click to make active a viewport. Also, use the "+" to add more viewports and Layouts (paper space).                                                                                                    |
| Standard Viewports           | Displays different views of the model within the graphics area. Viewports can show a grid, grid axes, and world axes icon. Any number and combination of viewports can be arranged within the graphic area. The default viewport layout displays four viewports (Top, Front, Right, and Perspective). |
| Viewport Title               | Display the viewport projection. Click the arrow to access viewport settings through the drop-down menu.                                                                                                    |
| Gridlines and Axes           | Used to aid modeling. Their visibility, colors and other settings can be customized.                                                                                                    |
| World Axes Icon              | Used to aid modeling. It changes when rotating the model.                                                                                                    |
|                              | Description of Rhinoceros interface elements                                                                                                    |

#### Resources: User Interface

Video tutorials:

User interface for Windows

User interface for Mac

Rhino level 1 training:

Use interface, snapping, navigation and display modes

## 1.1.2 Help

The help files include the full functionality of the modeling application. <u>*Rhino help*</u> is accessible online and also from within the application using the <u>*CommandHelp*</u>. Topics are displayed in a dockable panel. The help offers detailed description of the commands, options and short videos that show the workflow. If you check the *Auto-Update* option in the command-line, the help topic updates for the current command. To access the entire Rhino help document in a browser window, go to *Help Topics* menu, or press *F1*.

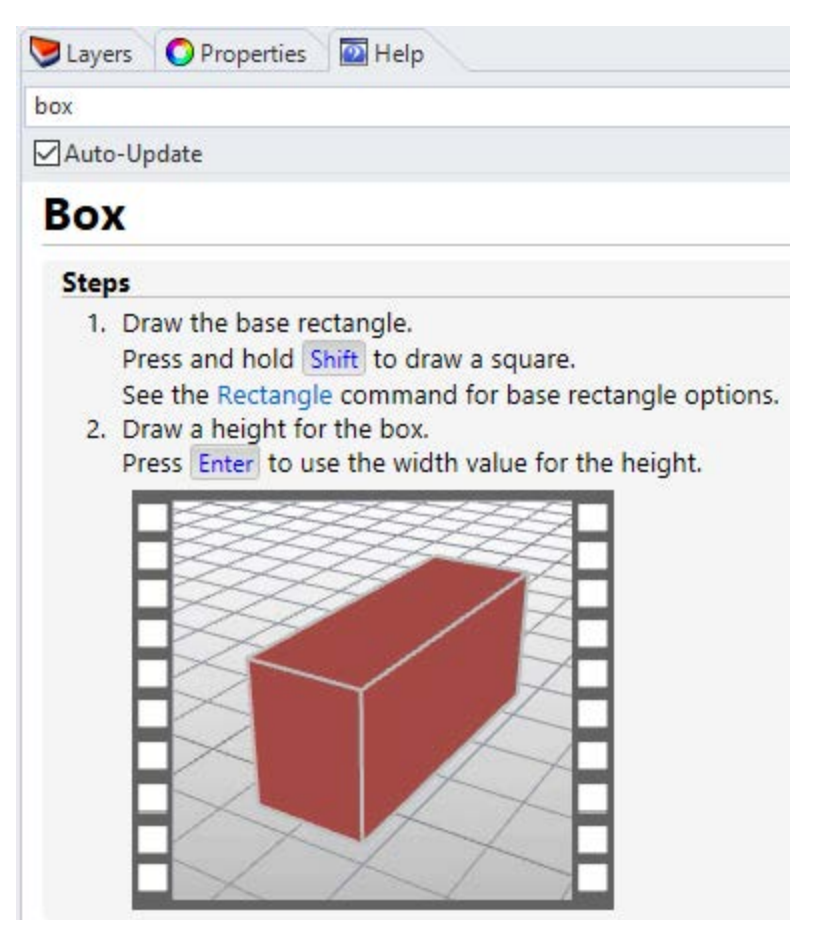

Help can be set to display help for the current command

## **1.2 Viewports and Navigation**

## 1.2.1 Viewports

The 3D modeling space is contained inside special windows called viewports. You can think of viewports as cameras looking at the same model from different angles. Furthermore, viewports can be set to parallel, isometric or perspective projection. To assist modeling, each viewport includes an origin point, coordinate axes and a grid drawn on a default plane called *construction* 

*plane*. You can think of a <u>construction plane</u> as the default plane where geometry is drawn, unless coordinates are typed in (relative to world coordinate), or if snap to some other geometry.

Each view in a viewport is seen through a camera lens. The invisible target of the camera is located in the middle of the viewport. You can assign different projection, zoom and camera angles for each of the viewports as needed. To change your view:

- 1. Click on the arrow next to the viewport title.
- 2. Select Set View submenu.
- 3. Choose your preferred view.

You can also access these steps from the command line using the <u>SetView</u> command.

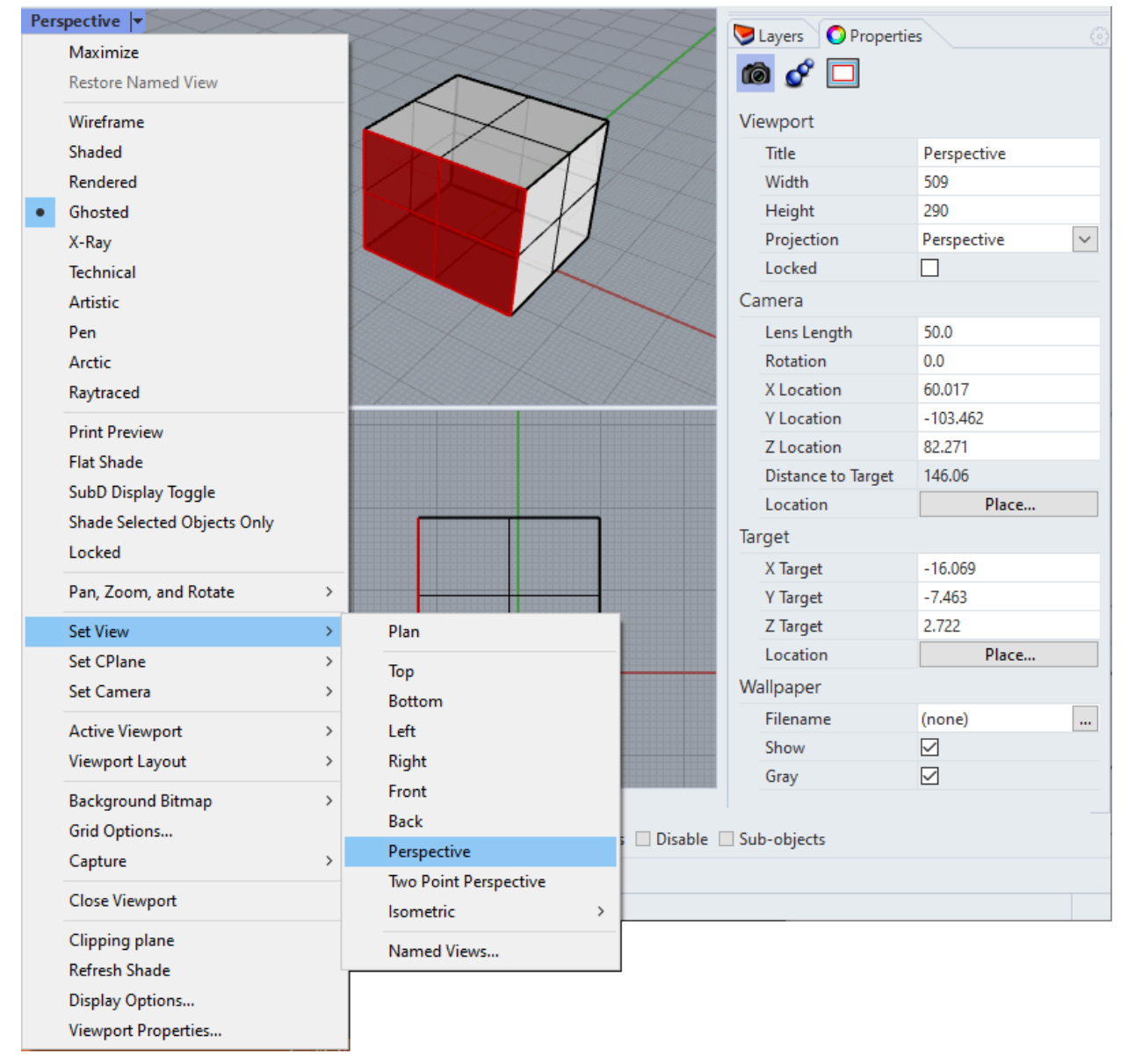

The property panel shows the active viewports camera information and projection. The viewport menu shows the current display mode and give access to viewport commands and options

The property panel shows the viewport settings and camera location. You can adjust the projection of a view directly from the property panel. You can also adjust the camera location and target. You can visualize the camera and edit interactively, you can run the Camera command and toggle the view.

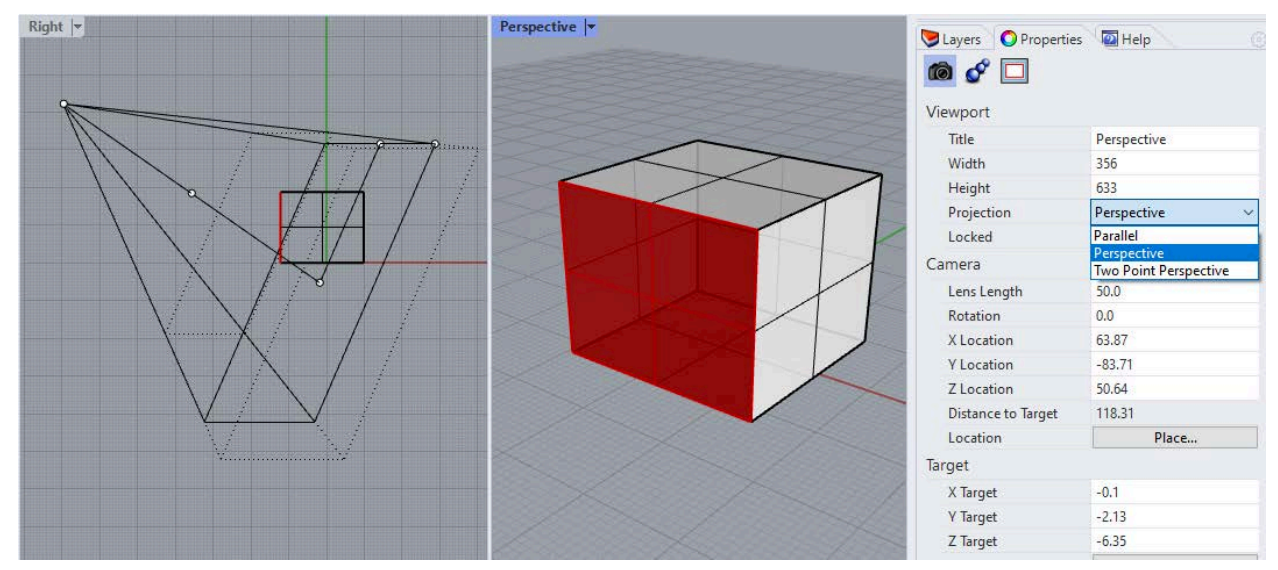

Change view projection. Run the Camera command and toggle to Show to show the camera.

You can customize the viewports and their position to suit your preferences. The position of viewports is adjustable. To move and resize viewports, drag the viewport title or borders. You can create new viewports, rename them, and use predefined viewport configurations. To toggle between a small viewport and one that fills the graphics area, double-click the viewport title. You can display the viewport titles in tabs if you prefer. The highlighted tab designates the active viewport. Tabs make it easy to switch between viewports when using maximized or floating viewports. One unique feature about Rhino is that each of the standard four viewports has a different construction plane (except perspective, which uses the *Top CPlane* by default).

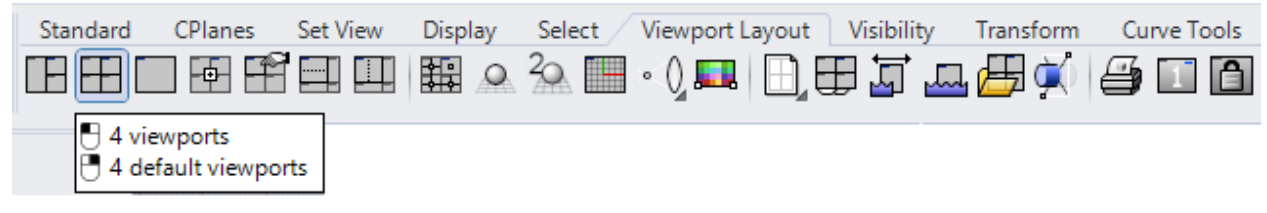

#### Reset viewport layout to 4 views

With Rhino, you can open an unlimited number of viewports. Each viewport has its own projection, view, construction plane, and grid. If a command is active, a viewport becomes active when you move the mouse over it. If a command is not active, you must click in the viewport to activate it. You can divide your viewport to have multiple viewports with different projections from Viewport Layouts, then split it either horizontally or vertically. You can go back to the standard four views.

There are designated commands to <u>undo and redo view</u> changes. Click in a viewport, press your *Home* or *End* keys on your keyboard to undo and redo view changes, or click on undo-redo view changes under the *Set View* tab in the toolbars.

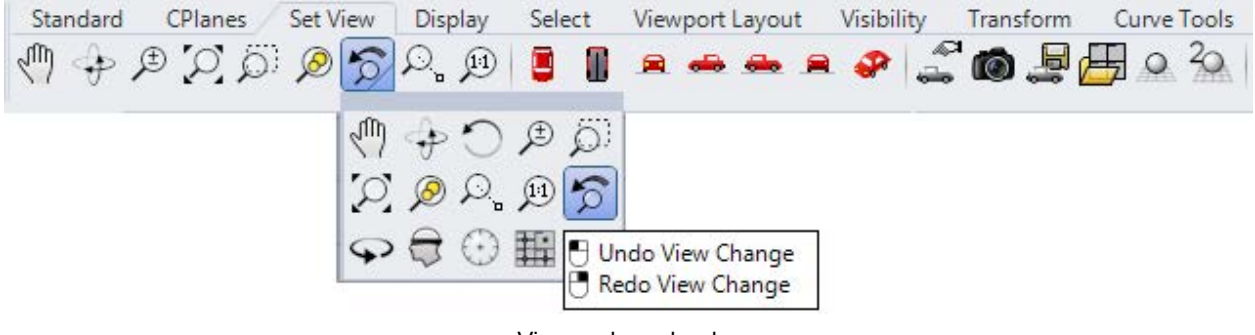

View undo and redo

## 1.2.2 Navigation

Navigating modeling space refers to the ability to reach certain parts of your model and be able to view them up close or from far at any angle and projection. Terms such as "zoom", "pan", "parallel projection" are standard in all modeling software. The computer mouse is usually used to navigate models along with specialized commands or tools to help quickly get around. Screen gestures and virtual reality tools allow navigating touch screens and VR.

View navigation includes <u>panning</u>, <u>zooming</u> and <u>orbiting</u>. Panning means shifting the view without changing the camera angle. Rhino Pan command supports panning at any projection. The simplest way to pan is to drag the mouse with the right mouse button held down (also need to hold down the Shift if you are in perspective). To zoom in and out, use the mouse wheel, or hold down the Ctrl key and drag your mouse up and down with the right mouse button held down. Orbiting is only active in perspective views. With the right mouse button down, moving the mouse rotates the view around the center of the view (or the target of the camera). You can pan, zoom or orbit your view in the middle of any command to see precisely where you want to select or snap.

| Function                                                  | Mouse action                      |
|-----------------------------------------------------------|-----------------------------------|
| Repeat last command or end a current command              | Right mouse button                |
| Selects objects                                           | Left mouse button                 |
| Customizable Pop-up menu                                  | Press wheel                       |
| Orbit the perspective viewport and pan parallel viewports | Drag with right mouse button down |
| Pan perspective viewport                                  | Shift + Drag Right mouse button   |
| Zoom in and out                                           | Roll the wheel                    |

| Zoom in and out Ctrl + Ri | ight mouse button |
|---------------------------|-------------------|
|---------------------------|-------------------|

Quick reference to Rhino mouse functions

## 1.2.3 Viewport navigation tutorial

Change the wireframe view to Ghosted mode, then zoom so that the target of the camera is located at the center of the selected object, then orbit around the selected object. Change to Ghost view Perspective | using the viewport drop Maximize down menu Wireframe • Shaded Rendered Ghosted X-Ray Technical Artistic Pen Arctic Raytraced **Print Preview** Flat Shade Use the Camera Тор Perspective | command to show the perspective view camera location and target. Right |<del>•</del> Front -

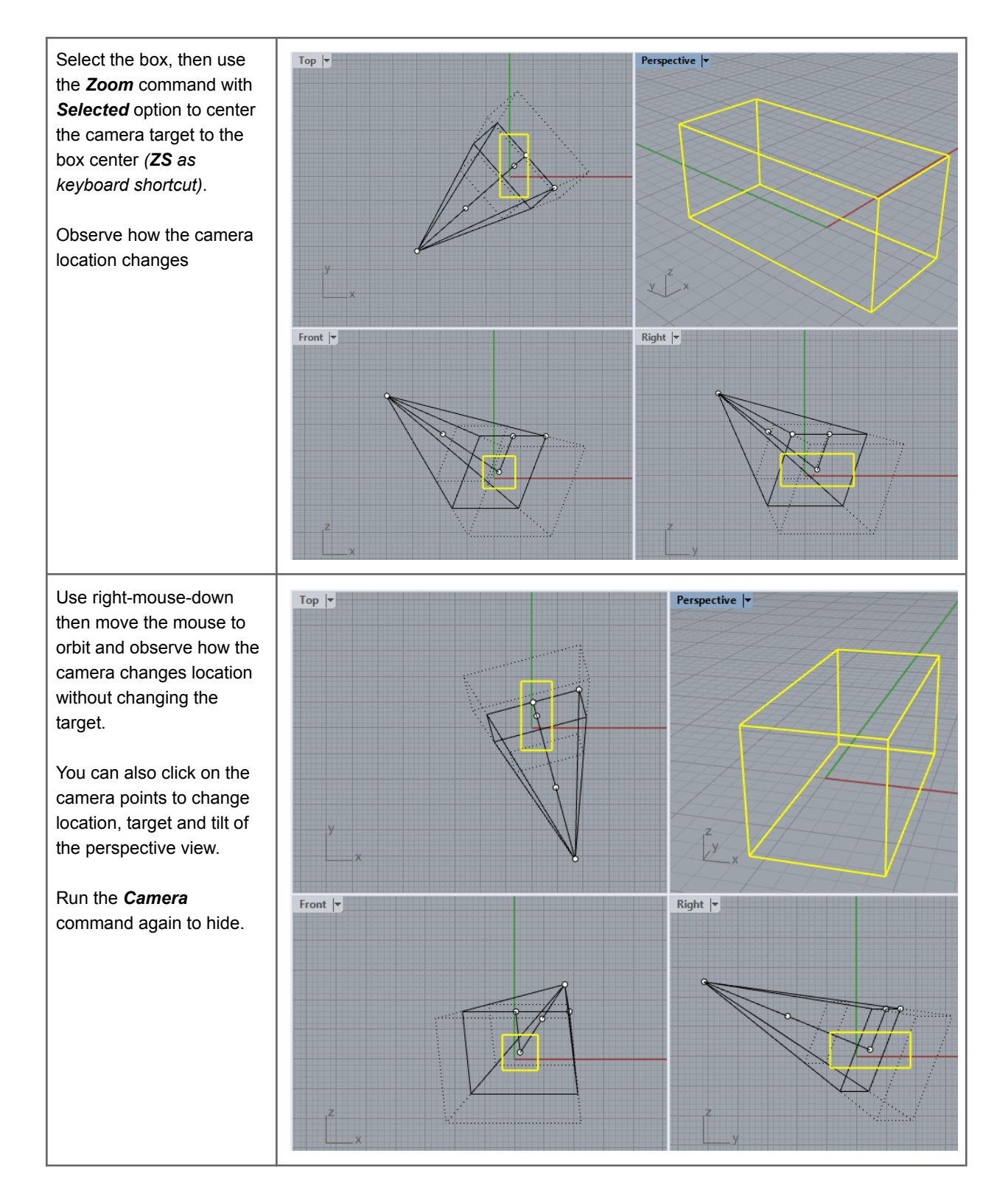

## **1.3 Access to commands**

View video tutorial...

Commands are actions or functions that perform specific operations. For example, *Circle* is a command that helps create and add a circle to the 3D model. Rhino allows invoking the same commands using many different ways such as command-line, menus, toolbars, or interactively through widgets, mouse and keyboard events. For more advanced access, Rhino supports creating custom commands through <u>macros and scripting</u>. The different ways to access Rhino commands mean that users have the flexibility to choose the method they are most comfortable with to help increase their productivity. Each command has a name and most commands allow setting various options.

## 1.3.1 Command-line

This is a widely used method to access commands in Rhino especially among users familiar with the commands they commonly use. Commands are run by typing their names (or the first few letters of it) in the *Command Prompt*. Typing in the command prompt shows a list of all commands starting with the same letters. Frequently used commands show on top of the auto-complete list. Right-mouse-click on the command line to view recently used commands. You can also press *Enter* to run the last command (or right-mouse-click or space key), and press *Esc* to cancel a running command. When inside a command, the command prompt area shows the command instructions and options. Many Rhino commands do not support dialogs and hence command options can only be set through the command prompt area.

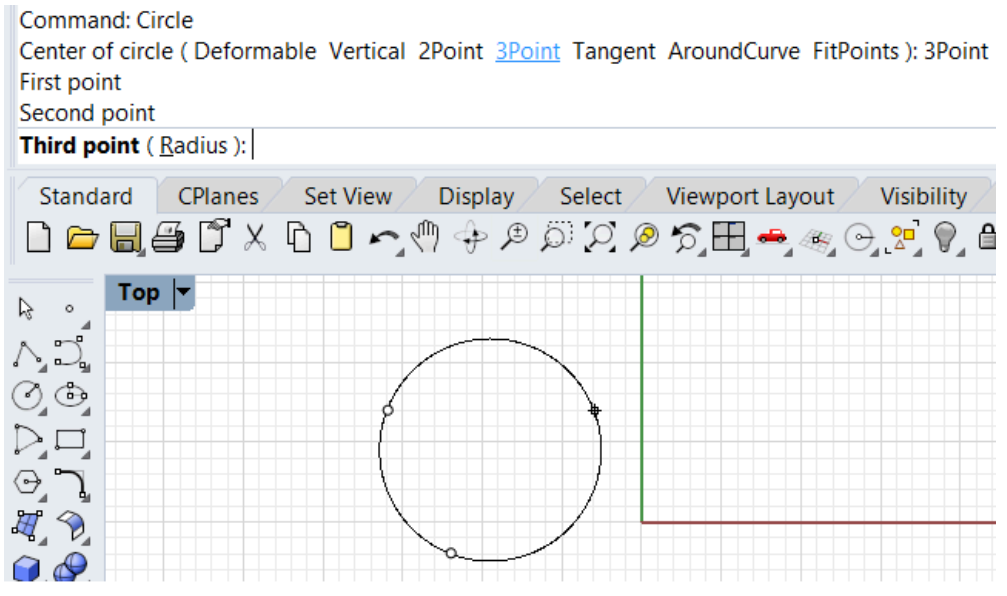

The command prompt shows options and record steps in the command history area

The <u>command history</u> area shows recent commands and options used. You can press *F2* to view the command history and all the options used. Right-mouse-click on the Command prompt area shows a menu with all recent commands used that you can select directly from to repeat.

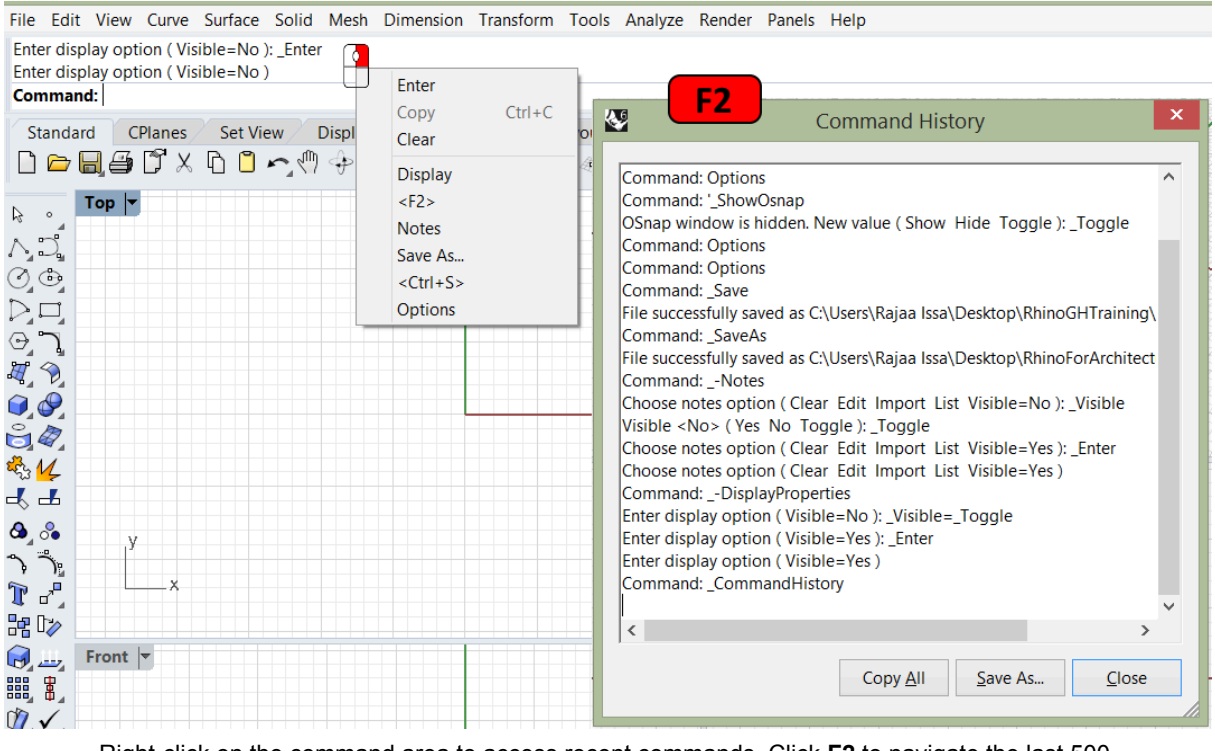

### Right-click on the command area to access recent commands. Click F2 to navigate the last 500.

## 1.3.2 Toolbars

Rhino toolbars contain buttons that provide shortcuts to commands with various options. You can float a toolbar anywhere on the screen, or dock it at the edge of the graphics area. Rhino starts up with the *Standard* toolbar group docked above the graphics area and the Main toolbar as the sidebar on the left.

### Tooltips

Tooltips tell what each button does. To access the tooltip, move your pointer over a button without clicking it and a small tag with the name of the command appears. In Rhino, buttons can be set to execute multiple commands and set specific options. The tooltips also indicate which buttons have dual functions as in the following example.

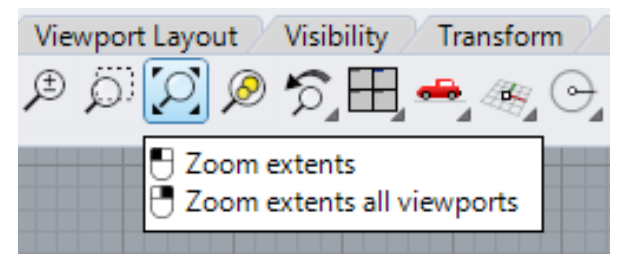

Tooltips give hints about what the button command does

### **Cascading toolbars**

A button on a toolbar may include other buttons in a cascading toolbar. Usually, the cascading toolbar contains variations of the base command. After you select a button on the cascading toolbar, the toolbar disappears. Buttons with cascading toolbars are marked with a small black triangle in the lower right corner. To open the cascading toolbar, hover over the black triangle and left-mouse-click. You can select a button from the cascade toolbar, or peel out by clicking on the top margin of the toolbar.

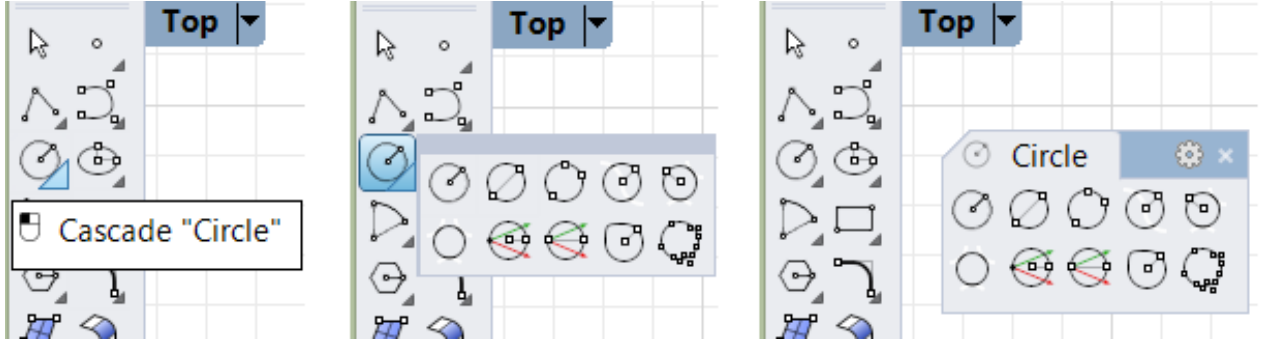

Copy of the cascade toolbar can be peeled off

### 1.3.3 Menus

You can find most of the Rhino commands in the menu bar. Each menu groups similar commands together. There are many submenus within each drop-down menu to further group similar functionality. For example the *Curve* menu includes curve creation and editing commands and under Circle to see all the different ways to create a circle. Third party plug-ins sometimes add their own menus to the menu bar.

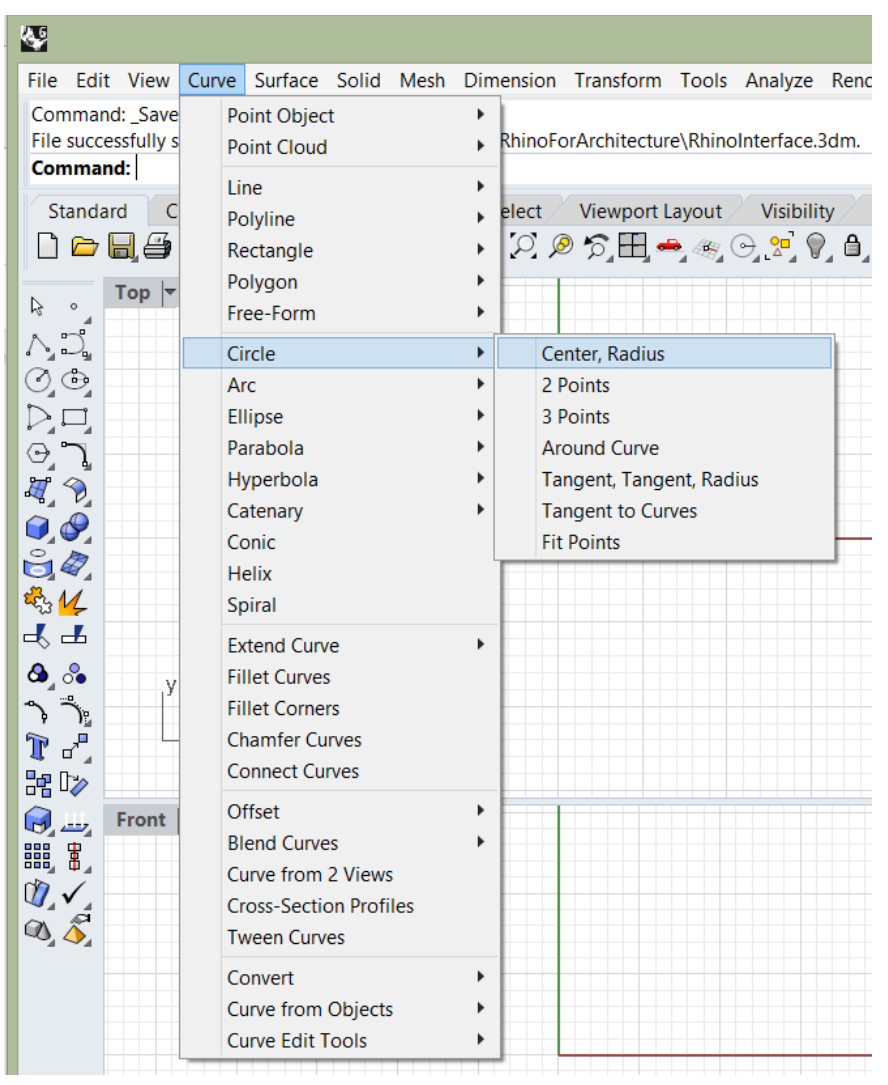

Curve menu and submenus include all Curve commands

### 1.3.4 Custom access

There are a few ways to customize your access to Rhino commands. The main objective is to increase productivity for repeated commands and sequence of commands.

The pop-up menu is accessible when you press the wheel (or middle mouse button). You can think of it as an on demand toolbar that you can add or remove buttons from or create your own custom buttons with custom macros. For details about how to customize toolbars check the toolbars help topics.

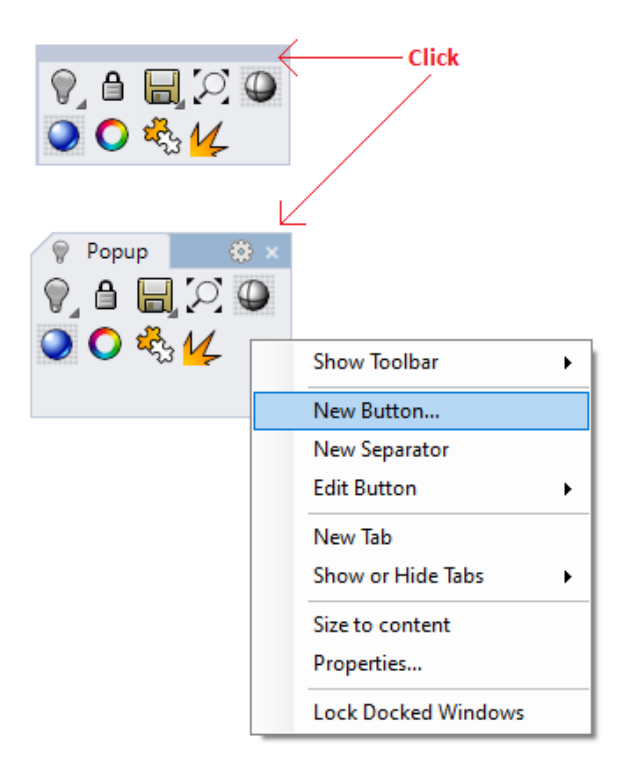

The context menu shows when you press the right mouse button for a second then release. You can add to it additional commands that would be readily accessible with mouse control.

| Document Properties<br>Rhino Options | Menu Label    | Macro<br>Plan                | 9                       |                | Ŧ |
|--------------------------------------|---------------|------------------------------|-------------------------|----------------|---|
| Advanced                             | Perspective   | _SetView _World _Perspective |                         | Repeat Options | Ĩ |
| Alerter                              | CPlane 3 pts  | _CPlane _3Point              |                         |                |   |
| Aliases                              | Zoom Extents  | Zoom_Extents                 |                         | Plan           |   |
| > Appearance                         | Move Vertical | !_Move_Pause_Vertical=Yes    | $\langle \cdot \rangle$ | Perspective    |   |
| > Context Menu                       |               |                              |                         | CPlane 3 pts   |   |
| Filer                                |               |                              |                         | Zoom Extents   |   |
| General                              |               |                              |                         | Move Vertical  |   |
| Idle Processor                       |               |                              |                         | Cut            |   |
| Keyboard                             |               |                              |                         | Cana           |   |
| Libraries                            |               |                              |                         | Сору           |   |
| Licenses                             |               |                              | 1992                    | Paste          |   |

Right mouse down for a second, then release to show the context menu in Rhino

You can set up a custom keyboard access. Rhino comes with a few preset keys that can be edited by the user. For example *F1* opens the *Help*, *Ctrl+S* to *Save* and Ctrl+Z to *Undo*. You can find the full list under the *Rhino Options* under the *Keyboard* section (open by running the *Options* command).

| Document Properties | Key:    | Command macro:                            |
|---------------------|---------|-------------------------------------------|
| Rhino Options       | F1      | '_Help                                    |
| Advanced            | F2      | !_CommandHistory                          |
| Alerter             | F3      | !_Properties                              |
| Aliases             | F4      |                                           |
| Anasca              | F5      |                                           |
| > Appearance        | F6      | !_Camera _Toggle                          |
| > Context Menu      | F7      | noechoGrid _ShowGrid _ShowGridAxes _Enter |
| Cycles              | F8      | '_Ortho                                   |
| > Files             | F9      | '_Snap                                    |
| General             | F10     | !_PointsOn                                |
| Idle Processor      | F11     | !_PointsOff                               |
| Keyboard            | F12     | '_DigClick                                |
| Libraries           | Ctrl+F1 | '_SetMaximizedViewport Top                |
|                     | Ctrl+F2 | '_SetMaximizedViewport Front              |
| Licenses            | Ctrl+F3 | '_SetMaximizedViewport Right              |
| > Modeling Aids     | Ctrl+F4 | '_SetMaximizedViewport Perspective        |

Aliases allows setting custom command names to run existing commands and macros. Macros allow setting one or more commands with specific options to run all at once. Rhino has few preset aliases such as **ZE** for **Zoom** with **Extents** option and **M** to **Move**. You can change and add to the list of aliases, save them and share with other users.

| Document Properties | Alias:          | Command macro:              |
|---------------------|-----------------|-----------------------------|
| Rhino Options       | AdvancedDisplay | !_OptionsPage _DisplayModes |
| Advanced            | Break           | !_DeleteSubCrv              |
| Alerter             | С               | '_SelCrossing               |
| Aliases             | COff            | '_CurvatureGraphOff         |
| Appearance          | COn             | '_CurvatureGraph            |
| Appearance          | DisplayAttrsMgr | !_OptionsPage _DisplayModes |
| > Context Menu      | M               | !_Move                      |
| Cycles              | 0               | '_Ortho                     |
| > Files             | Р               | '_Planar                    |
| General             | PlugInManager   | !_OptionsPage_PlugIns       |
| Idle Processor      | POff            | !_PointsOff                 |
| Keyboard            | POn             | !_PointsOn                  |
| Libraries           | S               | '_Snap                      |
| Licenses            | SelPolysurface  | '_SelPolysrf                |
| Licenses            | U               | Undo                        |
| > Modeling Aids     | W               |                             |
| Mouse               | Z               | Zoom                        |

Most recently used commands are accessible when you right mouse click on the command area. You can add your choice of command on top of the list by setting the *Rhino options* > *General*, then enter your command macro in the top field as in the following image.

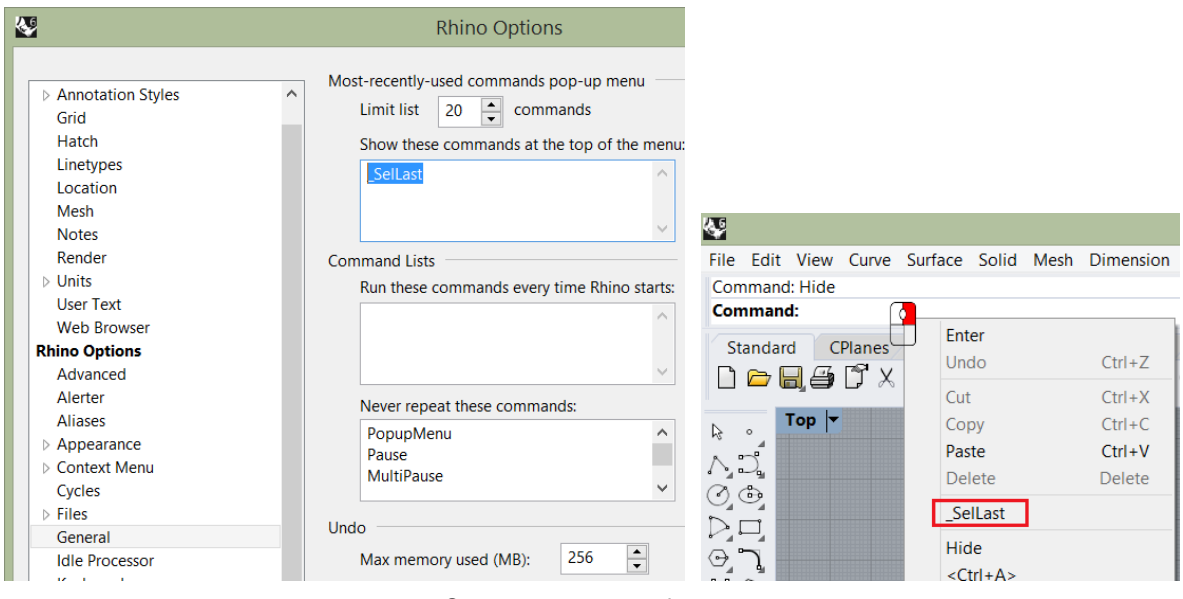

Set startup command menu

## 1.3.5 Commands access tutorial

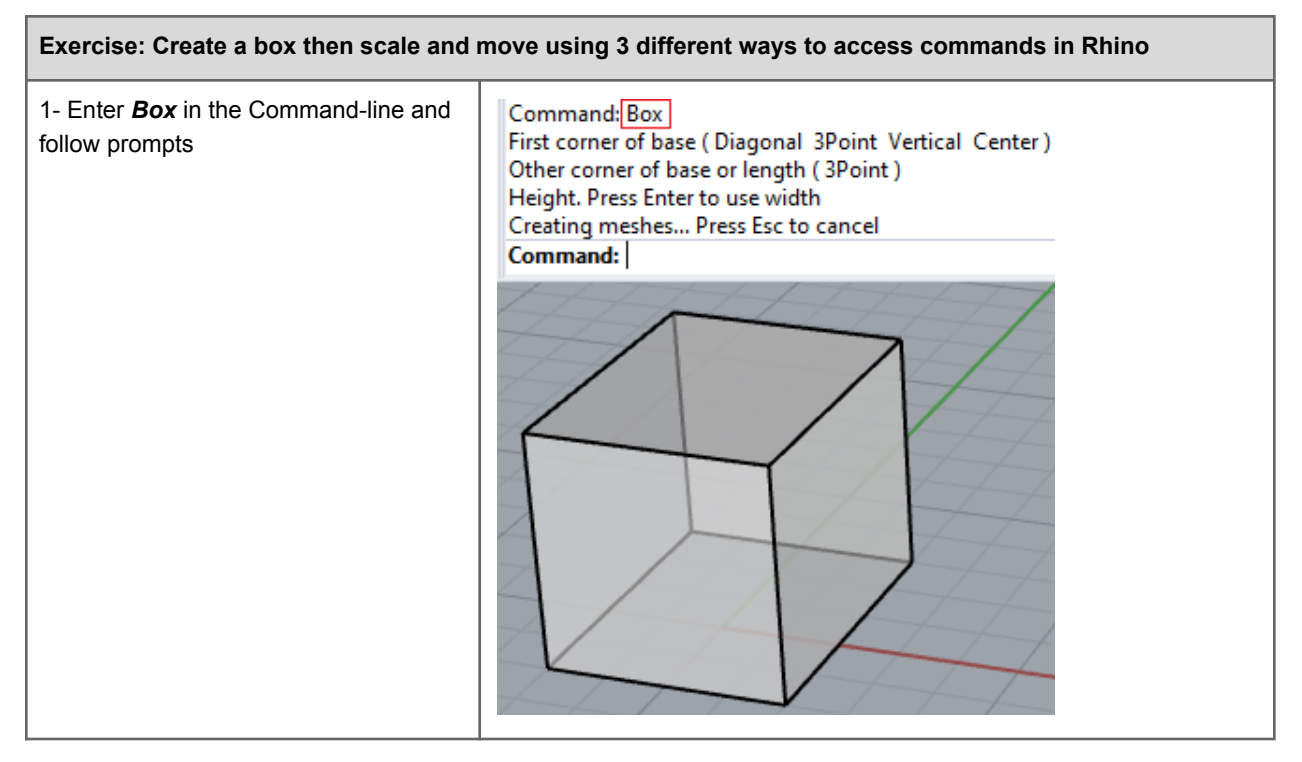

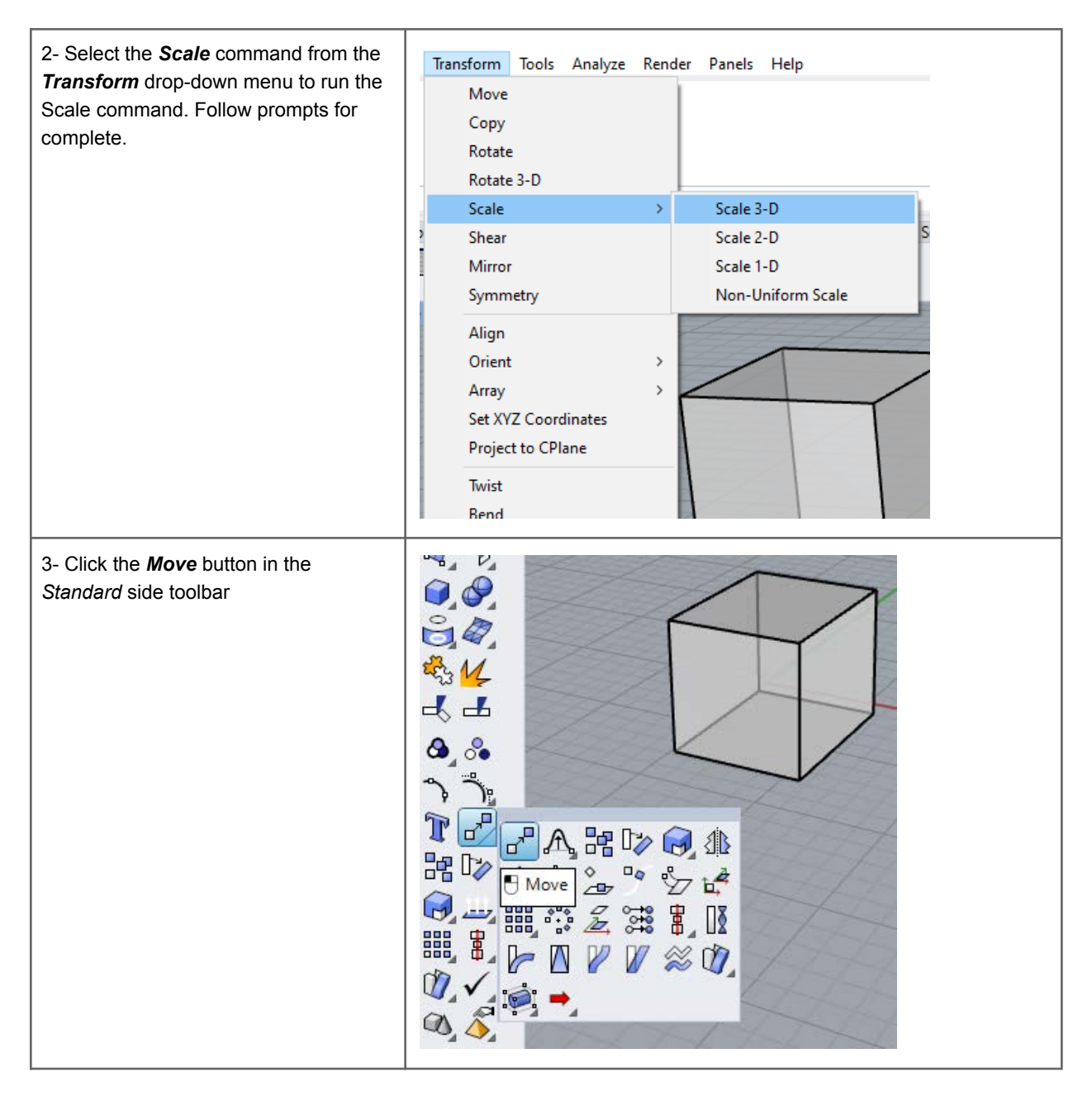

## 1.4 Modeling aids

Interactive digital 3D modeling can be challenging without guides, constraints and ways to organize and manage geometry and data. Modeling aids help locate and manage 3D geometry. Modeling guides include grids, coordinate axes and smart tracking mechanisms. Constraints include ortho, geometry constraints, filters, selection constraints, gumball, and construction planes. Layers help organize geometry and assign some attributes. Geometry in Rhino also has attributes that can be managed using the properties panel. Document and application preferences can be set in the Rhino document properties and the rhino options. We will cover

most used parts in the following sections and the rest of the document, and you can reference the full details in the Rhino help file.

## 1.4.1 Grid and Grid Snap

<u>Grids</u> are a handy visual reference of the orientation and the scale of the modeling space. You show, hide, change the number of grid lines, spacing and intervals in which you can snap to.

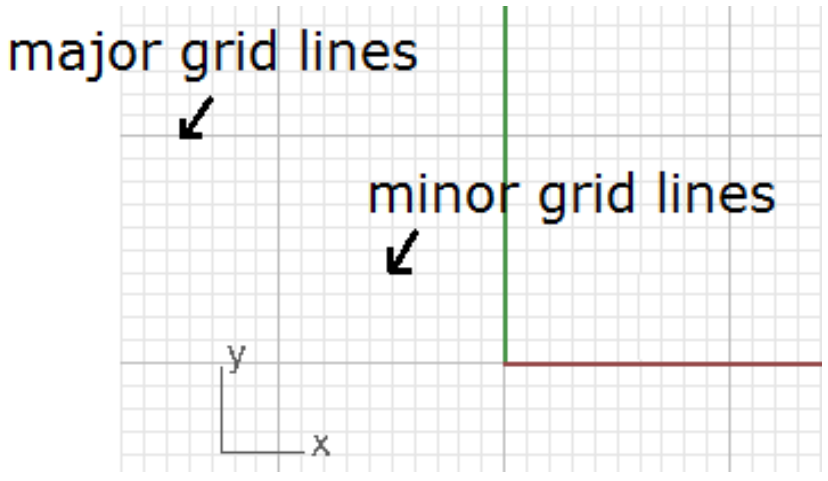

Grids align with construction plane and has major and minor lines

Grid Snap helps snap on grid intersections. You can also toggle Grid Snap on and off by pressing F9 or typing the letter S and pressing *Enter*. Pressing F7 hides or shows a reference grid in the current viewport of the graphics screen at the construction plane.

## 1.4.2 Osnap

<u>Object snaps</u> constrain the marker to an exact location on an object such as the end of a line or the center of a circle. These are very important tools to help model accurately and quickly. You can customize Osnap to follow one or more constraints. To quickly use only one constraint, right mouse click on it to disable the others. Another right mouse click on it will restore the previous Osnap state. One special Osnap is <u>Project</u>. If checked, your geometry will be projected to the view construction plane even if you snap outside of it.

| Osnap                                                |                                                           |                  |               |                 | 8    |
|------------------------------------------------------|-----------------------------------------------------------|------------------|---------------|-----------------|------|
| <ul> <li>End</li> <li>Int</li> <li>Vertex</li> </ul> | <ul><li>☐ Near</li><li>✓ Perp</li><li>☐ Project</li></ul> | Point Tan Disabl | ✓ Mid<br>Quad | ✓ Cen<br>☐ Knot |      |
| Grid Snap                                            | Ortho Plana                                               | r Osnap          | SmartTrack    | Gumball         | Reco |
|                                                      |                                                           | Object sna       | aps           |                 |      |

## 1.4.3 Smart Track

Smart Tracking uses temporary reference lines and points that are drawn in the Rhino viewport using implicit relationships among various 3D points, other geometry in space, and the coordinate axes' directions. <u>Smart Track</u> uses OSnap settings to create the reference lines.

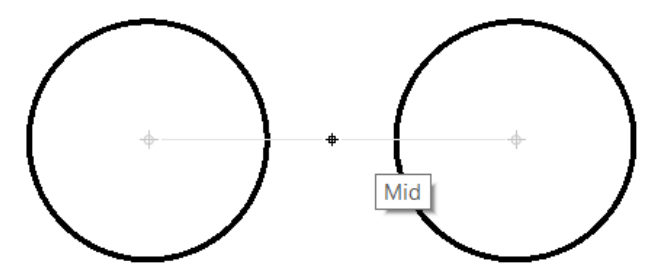

Smart Track to create temporary guides and snap on these guides

It is also possible to set up persistent modeling guides that appear when selecting points. Use <u>AddGuide</u> and <u>RemoveGuide</u> to add and remove these guides.

## 1.4.4 Selection

Rhino supports different ways to select geometry. <u>Selection commands</u> allow selecting all objects in the file that are of a certain type or share certain attributes.

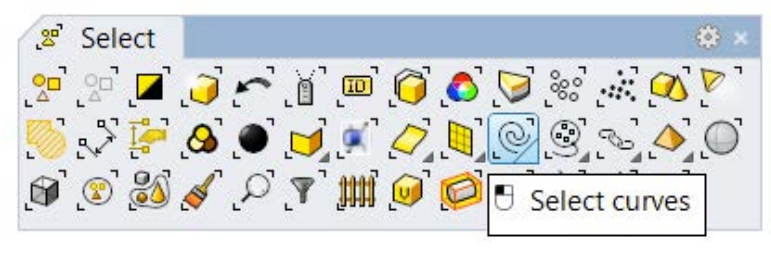

Selection tools

A cross or box window selection is used to select geometry by dragging the mouse (with left button down) around a specific area inside a viewport.

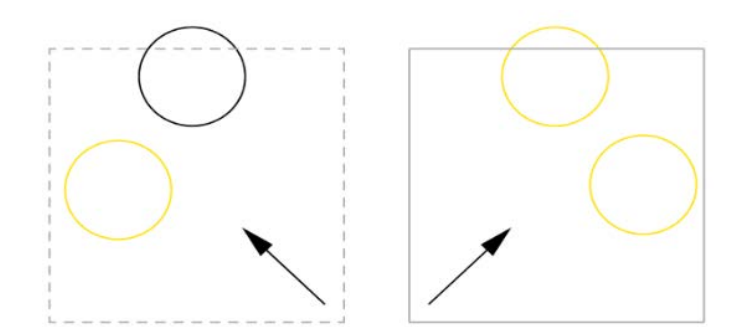

Left: cross window selection from right to left selects objects completely within the window. Right: box window selection from left to right selects all objects wholly or partially within the window

The <u>selection filter</u> allows isolating certain object types. The window selection would then select only the types permitted by the selection filter. For example, if only "Curves" is checked, then no other object type is selected even if they fall within the window.

| Selection Filter                                                 |                      |                               | 8                                                                                                    |
|------------------------------------------------------------------|----------------------|-------------------------------|----------------------------------------------------------------------------------------------------|
| <ul> <li>Points</li> <li>Annotations</li> <li>Hatches</li> </ul> | Curves Lights Others | Surfaces<br>Blocks<br>Disable | <ul> <li>Polysurfaces</li> <li>Meshes</li> <li>Control Points</li> <li>Point Clouds</li> <li>Sub-objects</li> </ul> |
| nap SmartTrack                                                   | Gumball              | Record History Filt           | er Absolute tolerance: 0.01                                                                                         |

Selection filter to isolate types for selection

### 1.4.5 Gumball

<u>Gumball</u> displays a widget on a selected object which is used to facilitate direct editing. The Gumball provides move, scale, and rotate transformations around the Gumball origin.

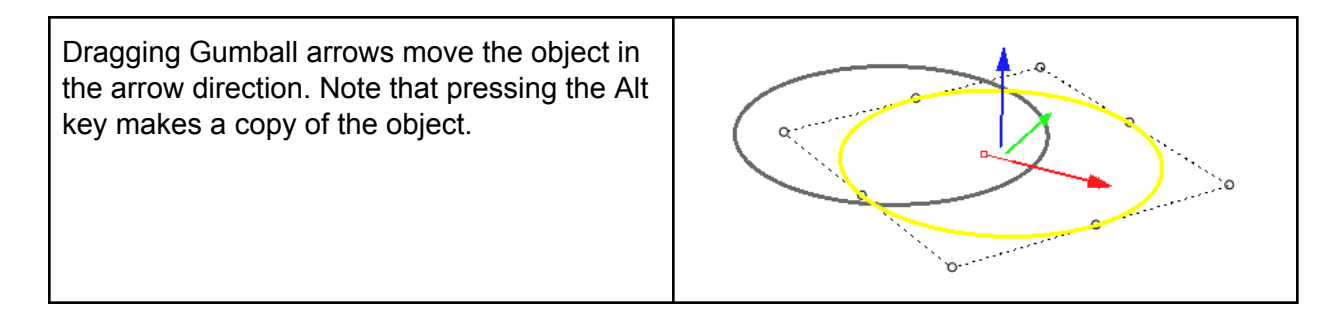

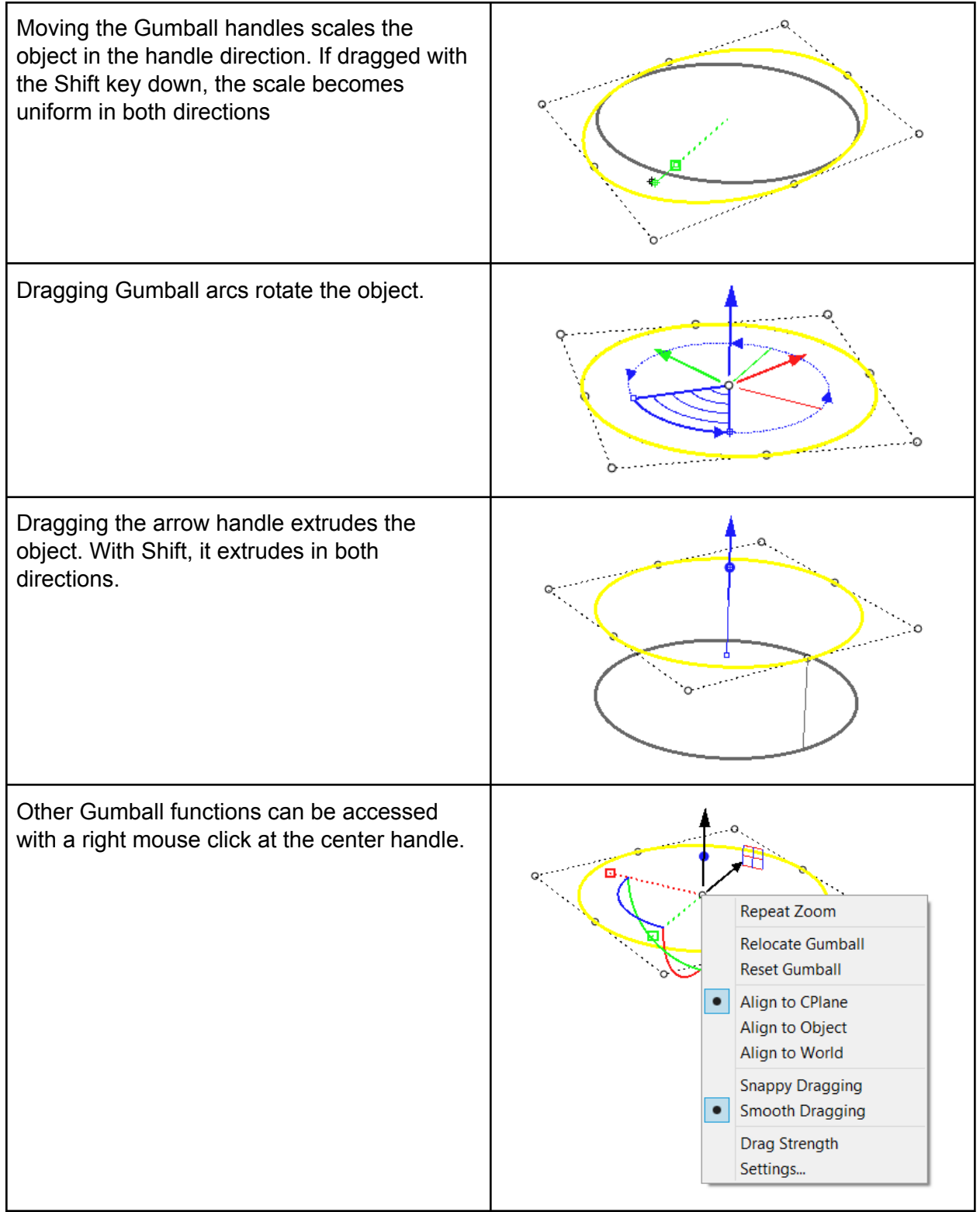

#### Gumball functions

## 1.4.6 Layers

Layers are important to organize and access objects in the document, and are used by most modeling software. You can assign meaningful names to layers and set common attributes such as colors and materials. You can quickly hide, lock or select the objects in any layer, and move objects between layers. For details about the different parts of Rhino layers and related commands, please refer to the <u>layers</u> <u>section in the help</u>.

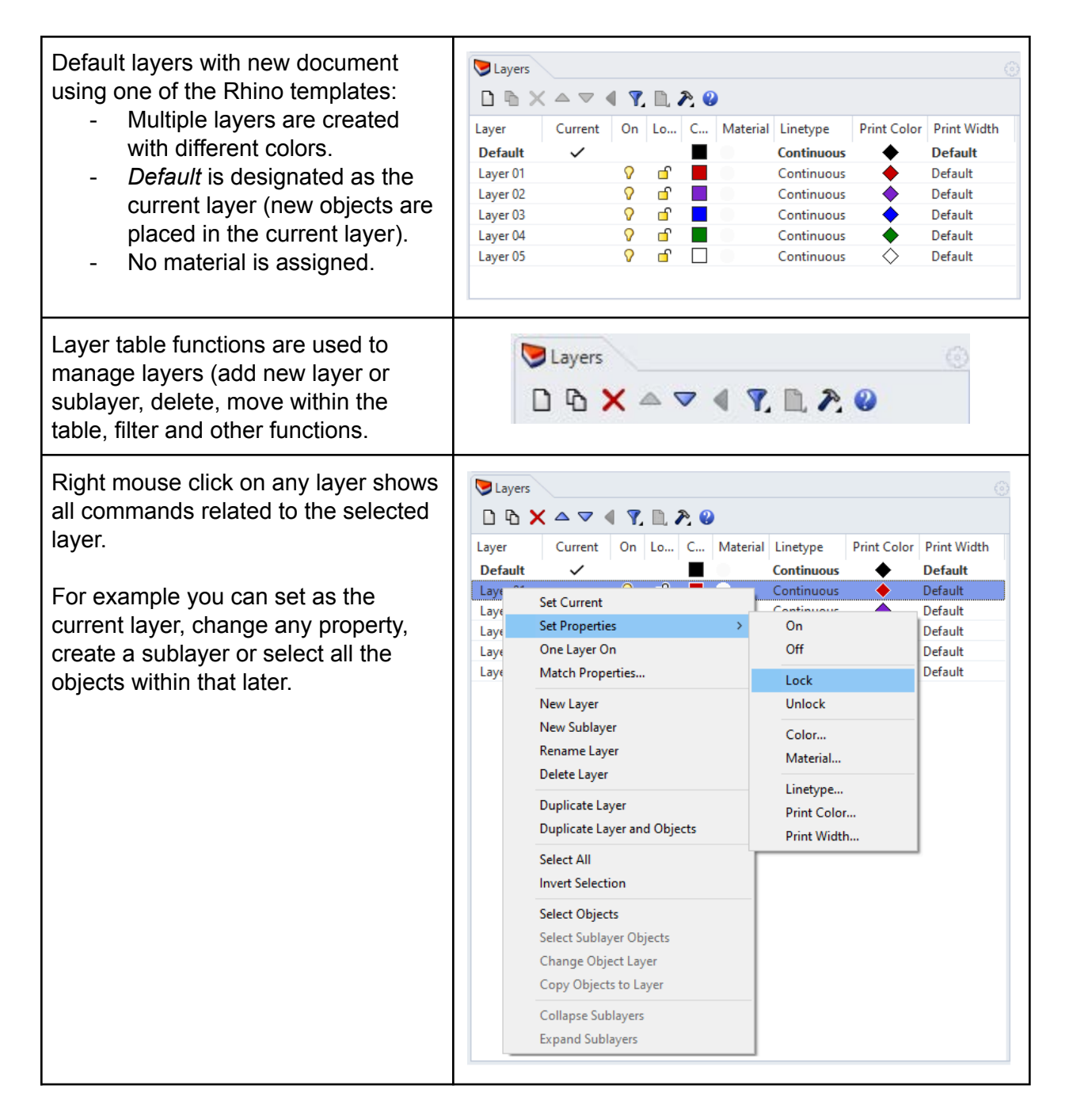

#### **Resources: Modeling aids**

#### Rhino level 1 training: Modeling helpers

Video tutorial: Gumball: https://vimeo.com/260472052

## 1.5 Coordinate system

## 1.5.1 Overview

The coordinate system is used to describe the location of points in space. The most common one for architectural applications is the <u>Cartesian coordinates</u>. Rhino uses two Cartesian coordinate systems: construction plane coordinates and world coordinates. World coordinates are fixed in space while construction plane coordinates are defined for each viewport. Rhino also follows the right-hand-rule to define the relative directions of X, Y and Z axes directions. That means when the right hand thumb points in the positive x-direction and the forefinger points in the positive y-direction, then the middle finger points in the positive z-direction. Also if the thumb is pointing in the Z direction, rotating towards fingertips points to the positive angle direction. There are three World planes (XY, XZ, and YZ) that meet at the origin point. The location of any point in space is described with three ordered numbers (tuple). The World origin is located at (0,0,0). Points in Rhino can be defined in either absolute or relative coordinates. You can also use polar notation to describe a point.

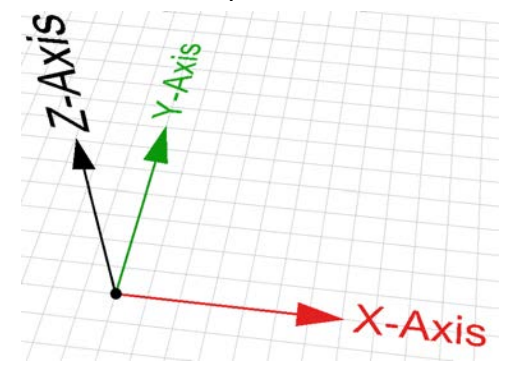

Rhino uses left-hand Cartesian 3D coordinate system

The following table includes examples of specifying points in Rhino relative to the construction plane and world coordinates.

| Construction plane | Enter x,y,z values to place points relative to the current construction plane. You |
|--------------------|------------------------------------------------------------------------------------|
| coordinates        | may omit z and y values (they are set to 0 in this case). Examples:                |
|                    | 0 = (0, 0, 0) in CPlane coordinates                                                |
|                    | 1,3.5 = (1, 3.5, 0) in CPlane coordinates                                          |
|                    | 1,3.5,6 = (1,3.5,6) in CPlane coordinates                                          |
|                    |                                                                                    |

| World coordinates    | When the construction plane is different from the World planes, you need to specify that your point is relative to World coordinates by preceding the x,y,z by "w". Examples:<br>w0 = $(0, 0, 0)$ in World coordinates<br>w1,3.5 = $(1, 3.5, 0)$ in World coordinates<br>w1,3.5,6 = $(1,3.5,6)$ in World coordinates                                                                                                    |
|----------------------|----------------------------------------------------------------------------------------------------|
| Polar coordinates    | Use distance, angle and z value ( from CPlane origin). Examples:<br>17<45 (radius <rotation angle)<br="">17&lt;45,8 (radius<rotation angle,z)<="" th=""></rotation></rotation>                                                                                                    |
| Relative coordinates | This helps locate a point relative to the last point used.<br>Suppose last point used was $(1,1,0)$ :<br><b>@3,4</b> = 4,5,0 (move 3 units in the x direction and 4 units in the y direction from<br>the previous point)<br>Alternatively, use "R" or "r" instead of "@" to express relative coordinates:<br><b>R3,4</b> (or <b>r3,4</b> )<br>You can also use relative polar coordinates:<br><b>r4&lt;45</b> or <b>@4&lt;45</b> |

Coordinate notation in Rhino

## 1.5.2 Construction planes

Construction planes (<u>CPlane</u>) are used in modeling software to orient and guide modeling. They align to the World origin and direction by default but can change to be relevant to the model. Creating moving and viewing geometry in Rhino is highly influenced by the orientation of the construction planes. For example, points you create always land on the construction plane unless you use coordinate input (key in as text), use elevator mode, or object snaps.

Rhino default parallel views have their own construction plane that is parallel to the view itself but they share the World origin. Perspective view uses the *World Top* construction plane.

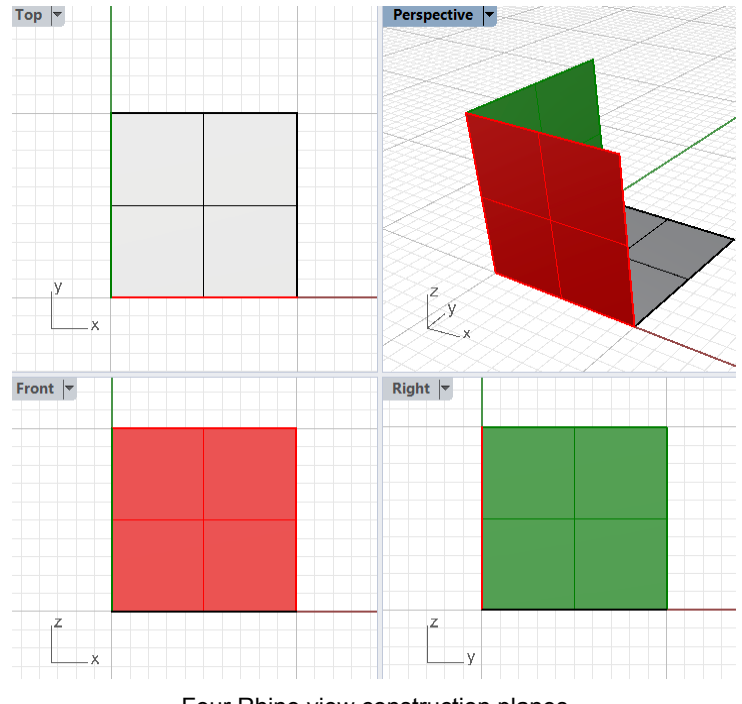

Four Rhino view construction planes

Rhino supplies a rich set of commands to realign the construction plane, and synchronize other viewports to follow if needed. If your model has specific directions that you need to use often, then you should save in the <u>named construction</u> plane table. This way you can reference quickly and not have to recreate every time you need them.

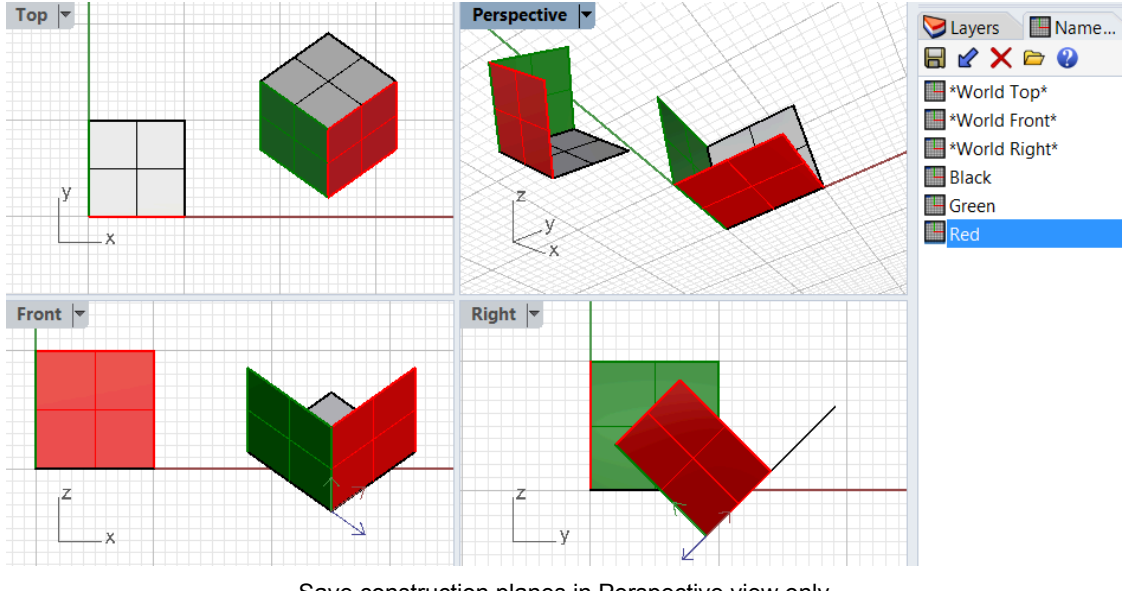

Save construction planes in Perspective view only

**Resources: Accurate modeling** 

#### Rhino level 1 training:

Precision modeling

Drawing Lines and Polylines in Rhino 6 using absolute or relative coordinates

#### Rhino Help:

Accurate modeling

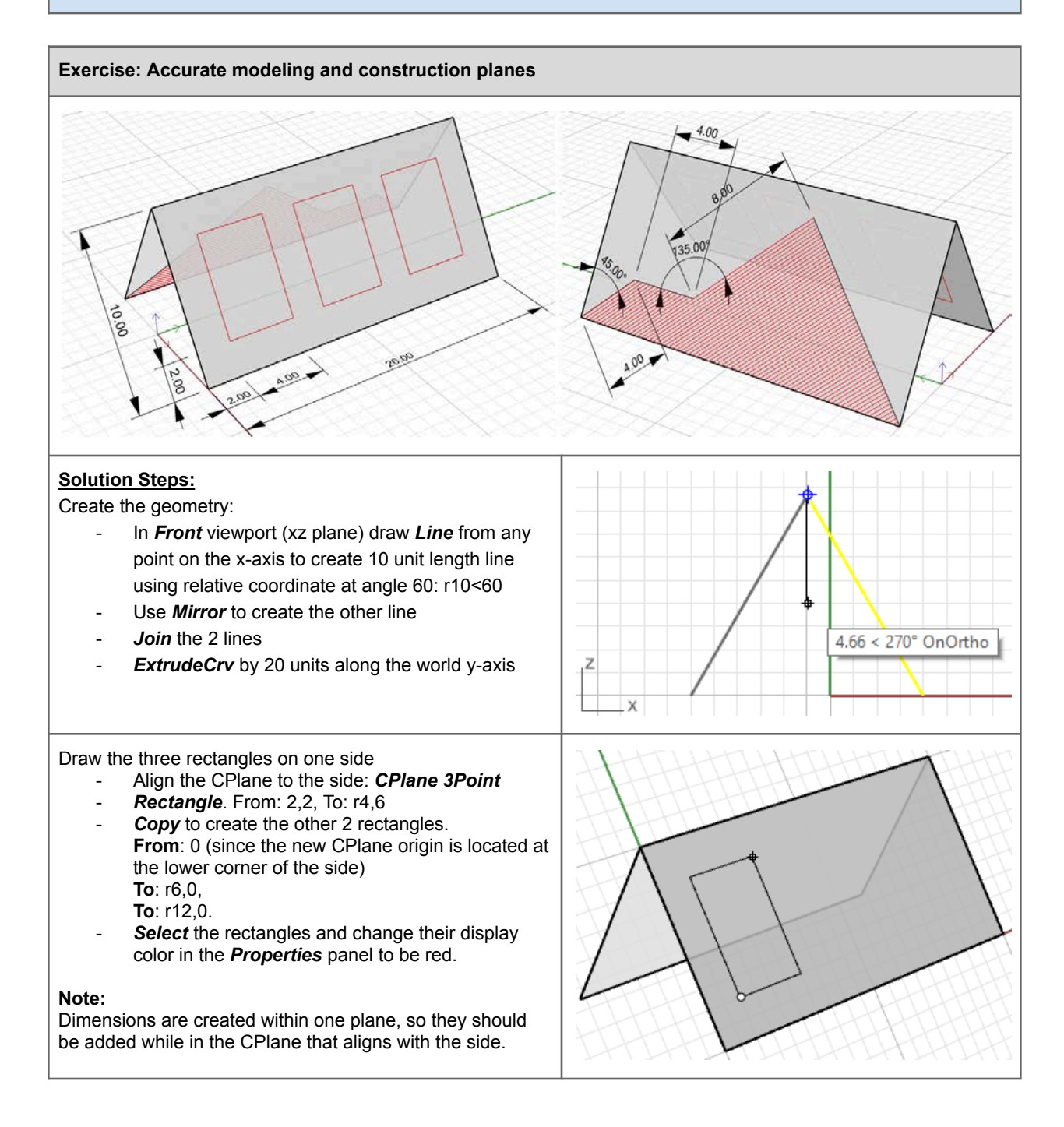

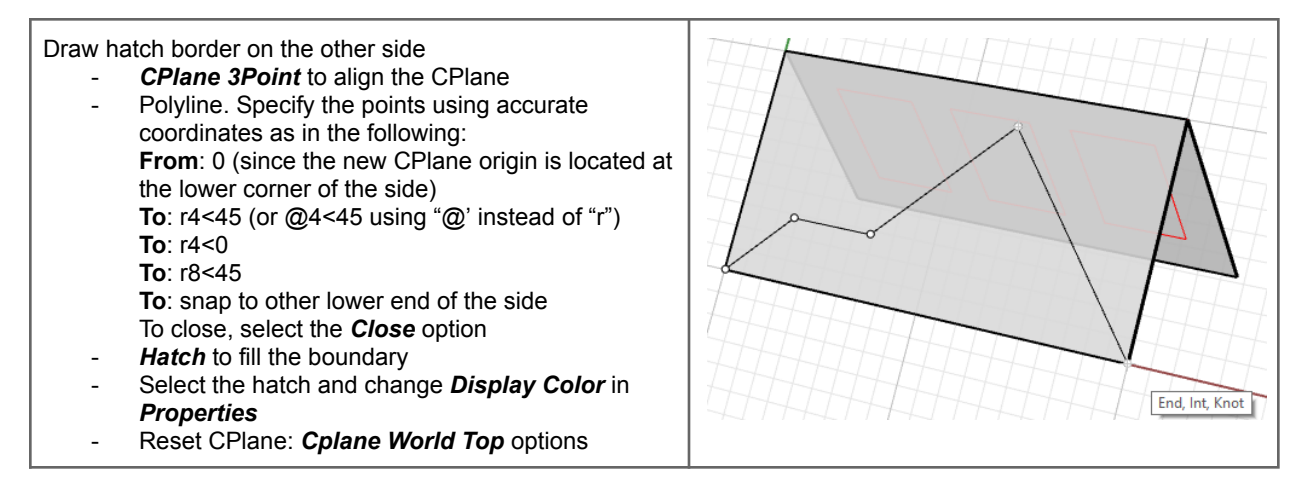

## 1.6 Geometry

Modelers support various geometry types. The most common types are NURBS and polygon meshes. NURBS is the primary geometry type in Rhino, and it enables high precision free-form modeling in very small tolerances.

## 1.6.1 NURBS geometry

Rhino uses NURBS curves and surfaces as its primary method to represent geometry. NURBS is an accurate mathematical representation of curves that is highly intuitive to create free forms and edit them<sup>1</sup>.

### **NURBS** Curves

When representing curves using NURBS, the control structure makes it easy and predictable to edit. The control structure of a curve consists of a list of points that are used to construct the curve and also to edit it. Rhino <u>Curve</u> command draws a NURBS curve by default. For example, here are the steps to create a curve.

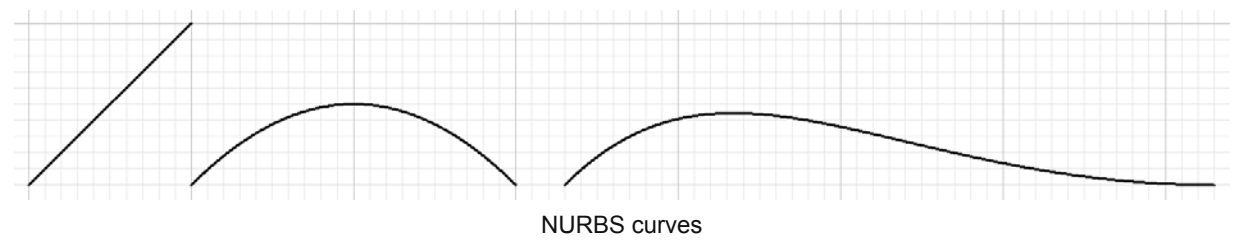

At any point after you create the curve, control points can be turned on (use <u>PointsOn</u> command) and dragged to adjust the curve interactively (use <u>PointsOff</u> command, or *Esc* to turn off control points when done), as in the following.

<sup>&</sup>lt;sup>1</sup> For details about NURBS geometry, refer to chapter 3 in the *Essential Mathematics for Computational Design* (free download)

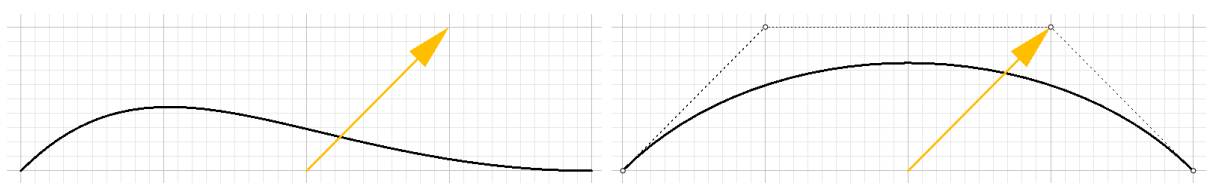

Curve editing by moving control points

Other than control points, you need to pay attention to the <u>curve degree</u>. The degree determines how smooth a curve is. In simple terms, degree 1 creates polylines, degree 2 creates arcs, and degree 3 creates smooth curves. Higher degrees simply increase the smoothness and are not very commonly used. The degree of the curve in the example above is set to 3 (the default when you run <u>Curve</u> command), but there is a *degree* option that you can change. Here is how our curve looks when set to degrees 1 and 2 using the same control structure.

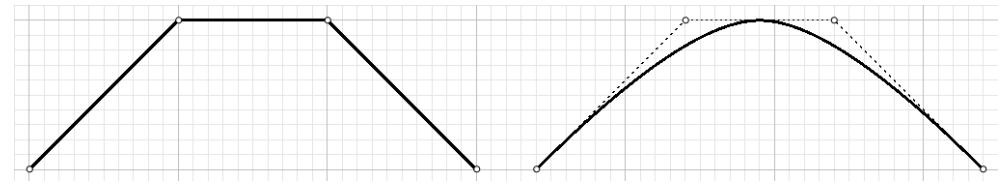

Curves degree affects how smooth they are

It is possible to join two curves together if their end points coincide. The new curve is called polycurve (or polyline if it consists of lines).

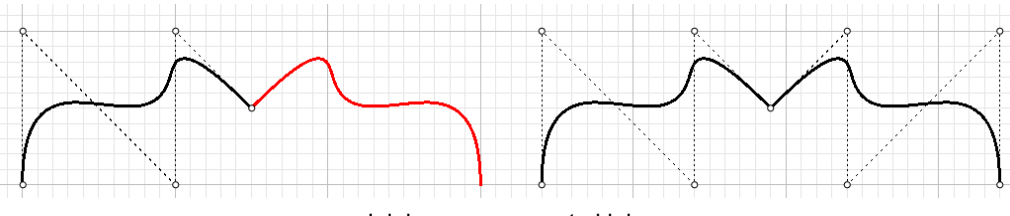

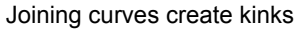

Notice that joining smooth NURBS curves together creates a "kink". Deleting the control point directly on the kink fixes the curve continuity, but you can also join curves smoothly using commands such as <u>BlendCrv</u>.

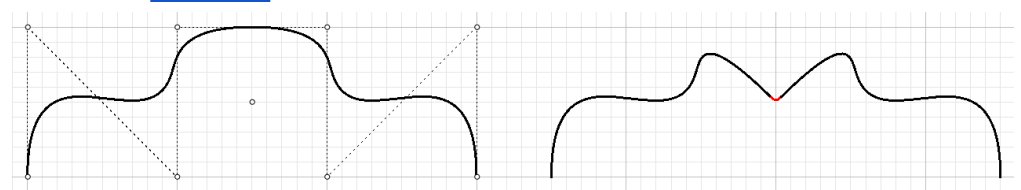

Delete control points or join curves with a blend helps create smooth curves from two curves input

### **NURBS** surfaces

Surfaces in Rhino are created using NURBS. You can think of them as a network of NURBS curves in two directions. They are infinitely thin, infinitely flexible, mathematically defined digital membranes. Surfaces are represented on screen by either some outline curves plus some interior curves called <u>isocurves</u>, or by a shaded picture which makes a surface appear to have

some substance. How surfaces are painted on the screen is dependent on the display mode in the viewport, and does not affect the surface NURBS structure in any way. The important thing to remember about surfaces is that they are defined with great precision at every point. They are not approximations.

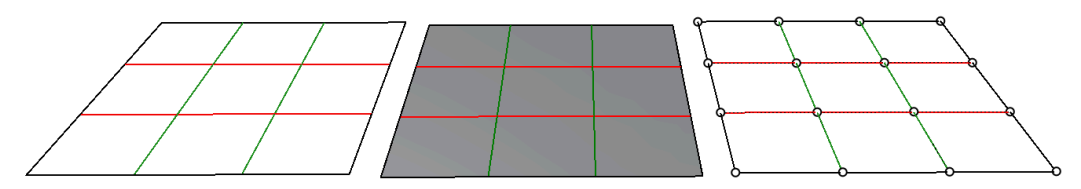

NURBS structure as a grid of control points in u and v directions

Two NURBS curves can be turned into a surface using <u>Loft</u> command. Notice that the control structure (the collection of control points) is very similar to the curves used to make the lofted surface. In the same manner, a NURBS curve can be edited by dragging control points, NURBS surfaces are modified when dragging control points.

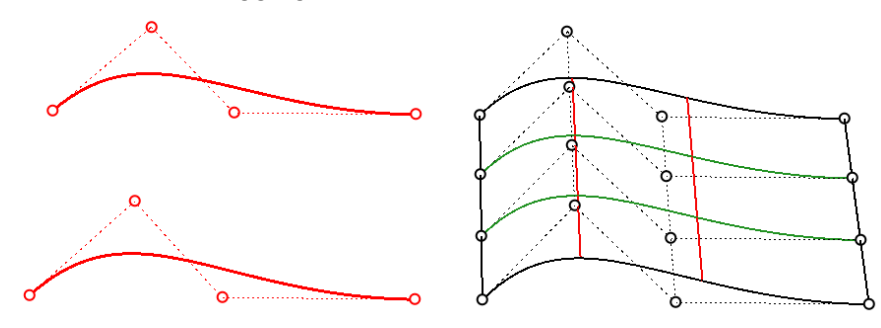

Loft two curves to create a surface preserves input NURBS curve structure when possible

There are a few concepts associated with NURBS surfaces that are useful to remember. NURBS surfaces are rectangular with two main directions referred to as the "u" and "v" directions. The two directions do not have to be linear, so surfaces may bend in space. It is always useful to change the color of isocurves going in u-direction (e.g. set to red) from those going in v-direction (e.g. set to green). It keeps you aware of the general structure of your surface. To do that, go to Rhino Options > View > Display Modes > [your mode] > Objects > Surfaces > Isocurve color usage

There is the idea of a "degree" in NURBS surfaces, and it defines the level of smoothness of the surface. With degree 1 surfaces, you end up with a faceted surface that has creases surrounding each unit area surrounded by adjacent control points. The higher the degree, the smoother the surface, but you typically need more control points to achieve it. Commonly used degrees are 1, 2, 3 and 5.

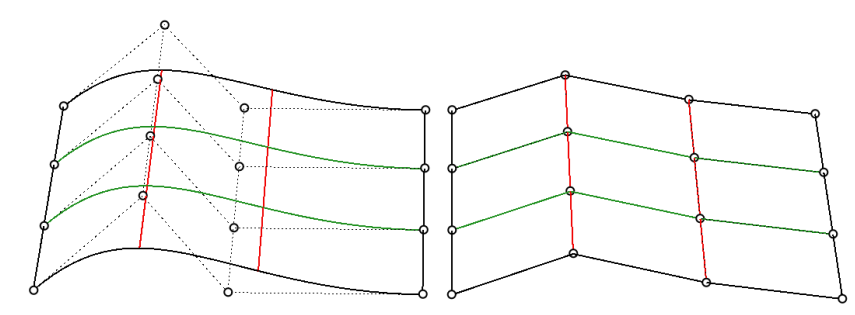

Surface degree affects smoothness

NURBS surfaces typically have a rectangular boundary. If the surface is non-rectangular, then it is likely to be "trimmed". Trimming involves defining a boundary (using curves). The underlying surface remains rectangular, and you can always <u>Untrim</u> the boundary to go back to the original surface. Adding holes to a surface is the same as adding an irregular boundary. It involves trimming an inner boundary. Again, the underlying structure of the NURBS surface remains intact in all cases.

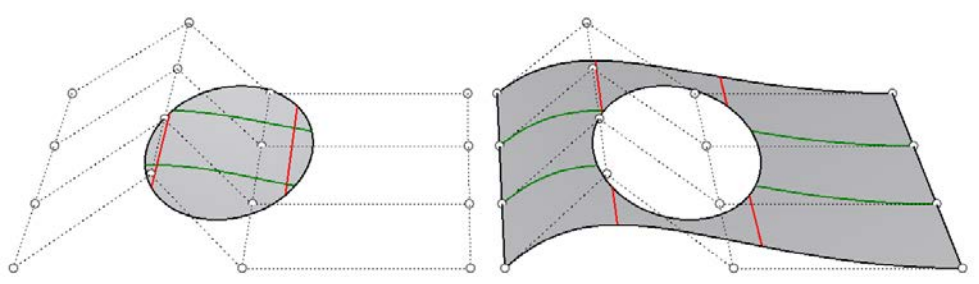

Trimming surfaces does not change the underlying NURBS structure

It is possible to join surfaces together to make a bigger object. That happens if the two surfaces can be joined along at least one edge with the model tolerance. If you don't plan carefully, the two surfaces might not connect smoothly. There are tools in Rhino to blend surfaces with the desired smoothness (or what is technically called continuity). One example is to use the BlendSrf\_command. It is also possible to blend or round the edges connecting two surfaces stitched together using a command such as FilletEdge and BlendEdge.

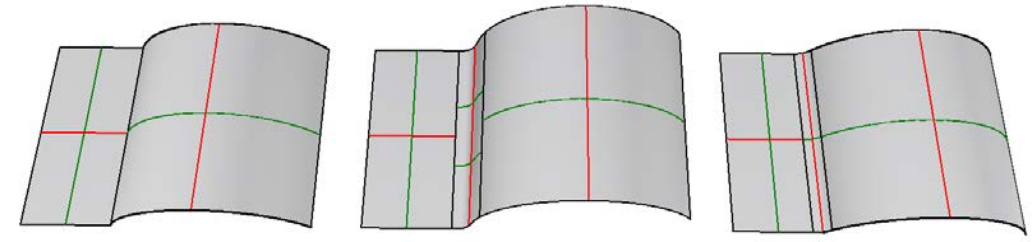

Joining two surfaces with or without blending

## 1.6.2 Solid geometry

Rhino NURBS surfaces are infinitely thin; they have zero thickness. Enclosing a volume can be achieved with one or more surfaces stitched together as one object. The *Solid* menu includes all primitive forms such as <u>Box</u>, <u>Sphere</u>, <u>Cylinder</u>, etc.

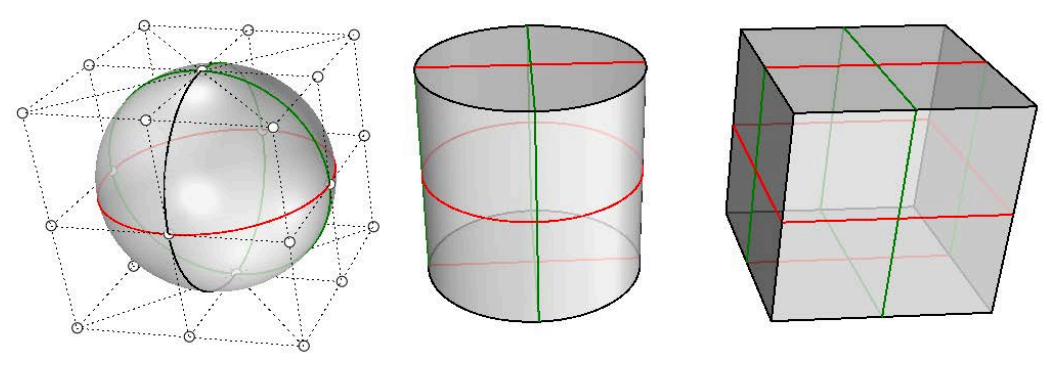

Solid primitives

The more common way to create a closed polysurface or solid in Rhino is to join enough single surfaces together to enclose a space producing what is called a boundary representation, or brep for short. A box is an example of this type of object. We call these objects solids, but it is important to remember that there is nothing inside them. They are volumes in space enclosed by the infinitely thin surfaces. If you remove one side of a box and look inside you will see the backsides of the five surfaces.

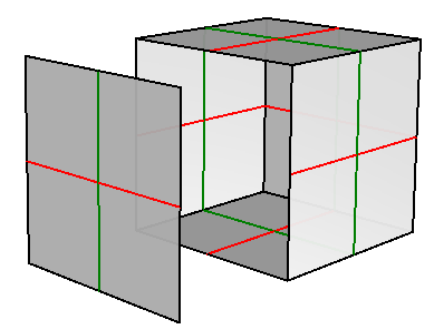

Solids are made out of surfaces joined together to enclose a closed volume

You can also create breps by extruding or offsetting surfaces. Shell command is another example of turning an open surface or polysurface into a solid with thickness.

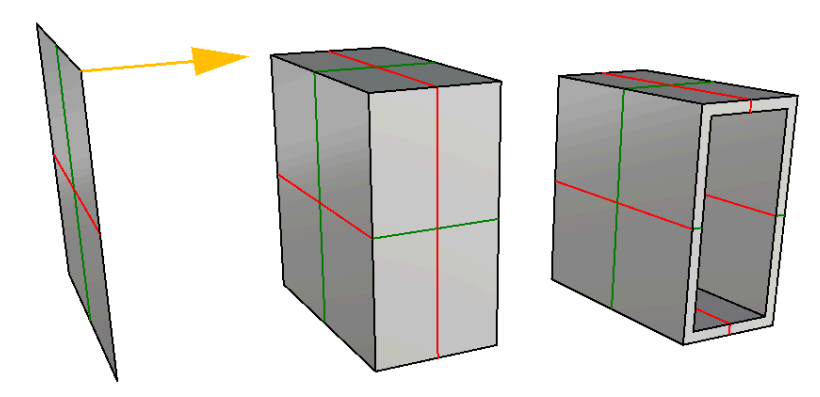

Solids from surfaces and polysurfaces. From left to right use: ExtrudeSrf then Shell commands.

You can create solids from curves as input using commands such as <u>Slab</u>.

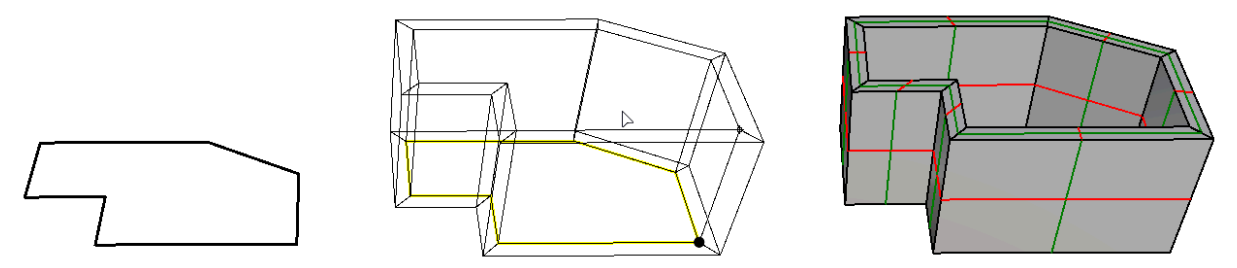

Slab command starts with a curve, offset, then extrude normal to the curve plane

There are modeling operations that work only with solids; most importantly the Boolean Operations. Commands such as <u>BooleanUnion</u>, <u>BooleanDifference</u>, and <u>BooleanSplit</u> ensure that the results remain solid.

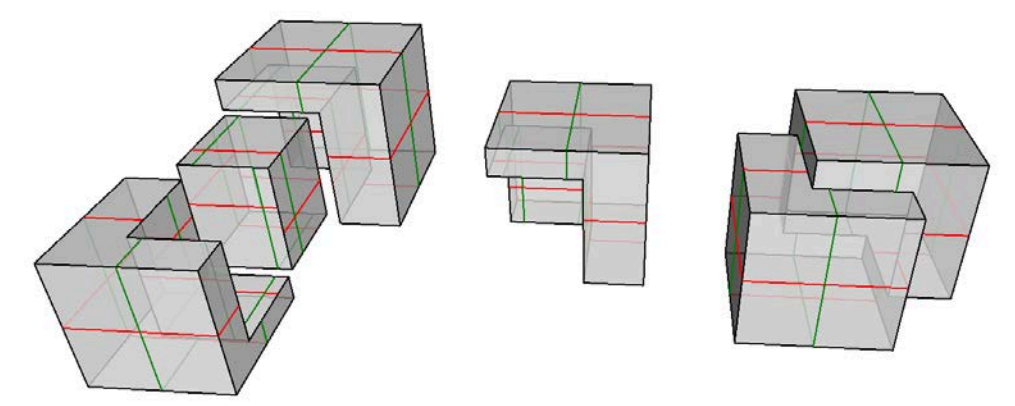

Solid Boolean operations. BooleanSplit (left), BooleanDifference (center), BooleanUnion (right)

### 1.6.3 Extrusion geometry

Another object type that is related to a polysurface and a solid is the lightweight extrusion object. <u>Lightweight extrusion objects</u> use less memory, mesh faster, and save smaller than the traditional polysurfaces.
In models containing large numbers of extrusions represented by traditional polysurfaces, performance can be sluggish due to the relatively high demand on resources. If the same objects use a lightweight extrusion type, the model is more responsive and leaves plenty of memory available.

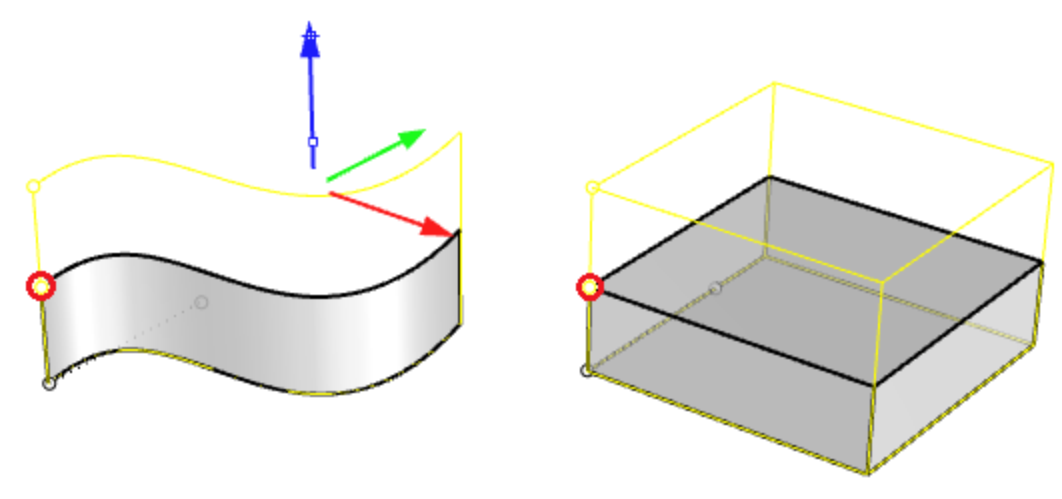

Editing extrusion objects with PointsOn command

In Rhino commands like **Box**, **Cylinder**, **Pipe**, and **ExtrudeCrv** create lightweight extrusion objects by default. They take up much less file size and can be very useful for dense architectural models with numerous rectilinear components such as structural elements. Note that editing these objects might result in converting them to Breps (typically when the operation result has no reasonable extrusion replacement that can be found).

# 1.6.4 Mesh geometry

Rhino creates, edits, and otherwise uses polygon meshes. Polygon meshes are sometimes used to depict the same type of objects as surfaces, but there are important differences. Polygon meshes consist of a number, sometimes a very large number, of points in space connected by straight lines. These straight lines form closed loops of three or four sides, that is, polygons. The mesh geometry is described by 3D corner points (mesh vertices) creating faceted faces and straight edges. The mesh also describes the relationships between points to create edges and faces. Rhino supports mesh operations to edit meshes, boolean and repair.

You can create mesh models in Rhino using triangular or quad mesh faces. Meshes can be open (boundary edges are called naked) or closed. Mesh edges can also be non-manifold (connect to more than 2 faces).

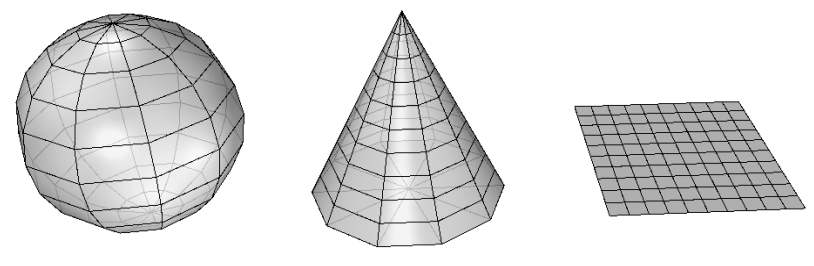

Mesh primitives

Meshes are used to create shading and renderings on the screen. If you display a NURBS surface in shaded mode, you actually are looking at the polygon mesh derived from that surface. All polysurfaces in Rhino, have a render mesh attached to them to help create shading and rendering. The render mesh can be made more or less accurate based on speed and resolution requirements. Note that it is relatively easy to go from smooth breps to any resolution render mesh, but it is hard to turn a faceted mesh into a smooth brep. Meshes are also used for 3D printing. Deriving accurate meshes from surface models is important. Rhino has several tools to help accomplish this.

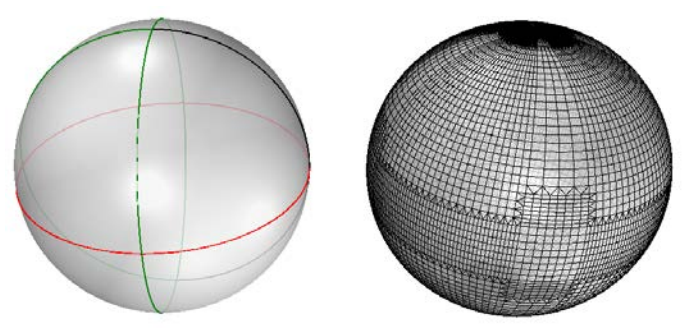

On the right is the extracted render mesh from the NURBS sphere on the left

# 1.6.5 SubD geometry

Rhino SubD objects are high-precision Catmull Clark subdivision surfaces. They can have creases, sharp or smooth corners, and holes. The Rhino SubD object is designed to quickly model and edit complex organic shapes. Unlike traditional mesh-based SubD implementations, Rhino SubD objects are NOT a subdivided mesh object.

Rhino SubD surfaces are predictable, measurable, and manufacturable. They can be converted to either high-quality NURBS or mesh (quads or triangles) objects when needed. Rhino supports many commands to create SubD objects as primitive geometry or from curves using extrusions, lofting or sweep. It also supports a rich set of editing tools.

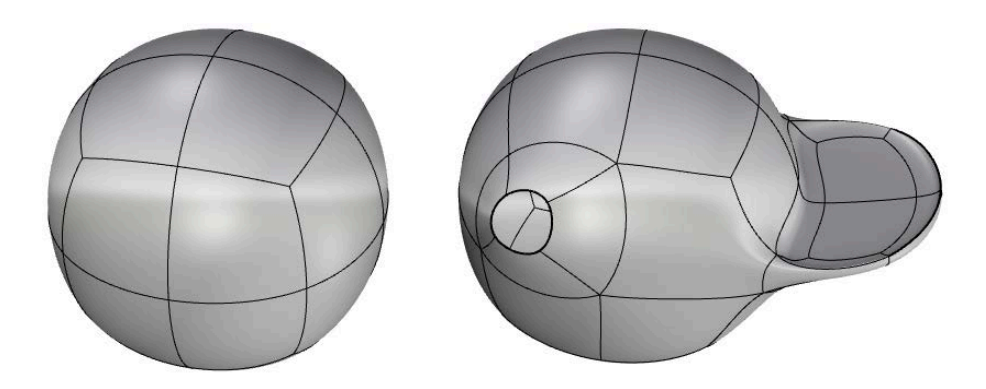

# 1.6.6 Transition between geometry types

Rhino supports converting between geometry types. For curves, a smooth NURBS curve can be turned into arcs or lines using Convert command.

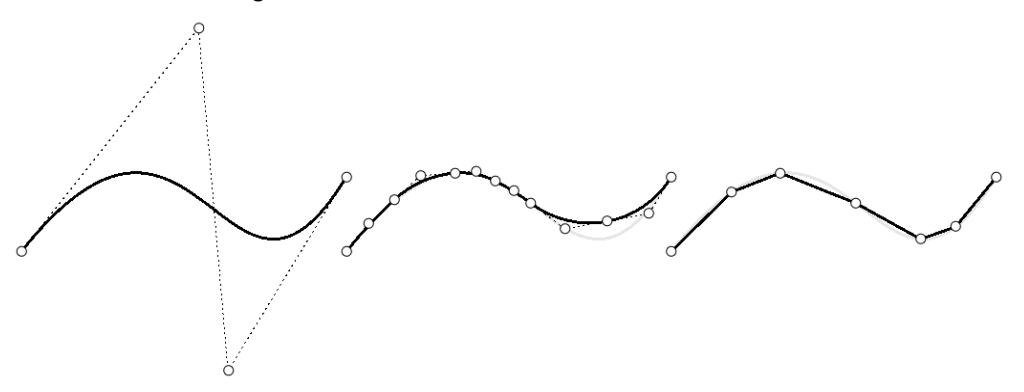

Convert from NURBS curves to Arcs and Lines

For surfaces, there are four main geometry types: NURBS, extrusions, SubD and meshes. There are a number of commands in Rhino to convert between surface types.

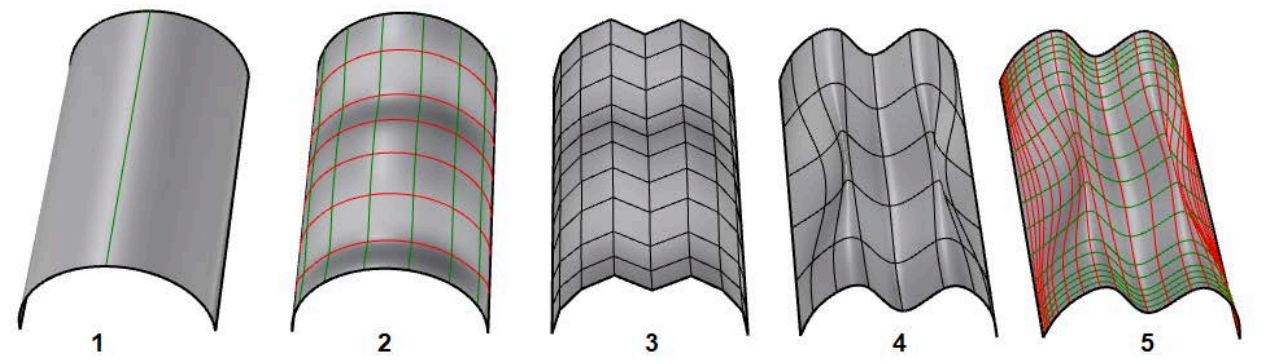

Transition between geometry types: (1) Extrusion (2) To NURBS (3) To Mesh (4) To SubD (5) To NURBS

# 1.6.7 Geometry transformations

The common transformation commands include *Move*, *Scale*, *Rotate*, *Project* and *Mirror*. Those can be done in Rhino through running commands with these names. Some of them can be directly accessed using the *Gumball* control. There are other more complex transformations such as *Twist*, *Stretch*, *Bend* and *Flow*. All transformation commands are accessible through the *Transform* menu

#### **Resources: 3D and 2D Geometry**

#### Rhino level 1 training:

Editing Geometry Point editing Creating Deformable Shapes Modeling with Solids Creating surfaces Transforming Solids

### 1.6.8 Geometry tutorial

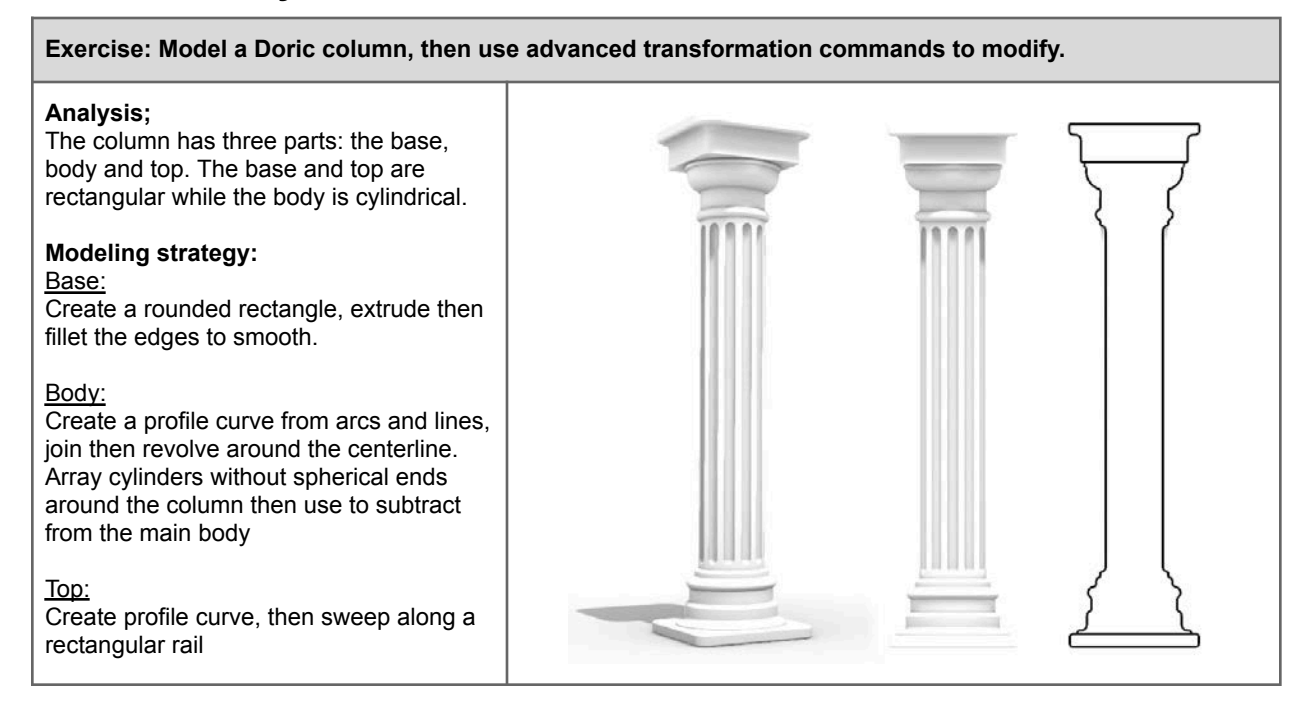

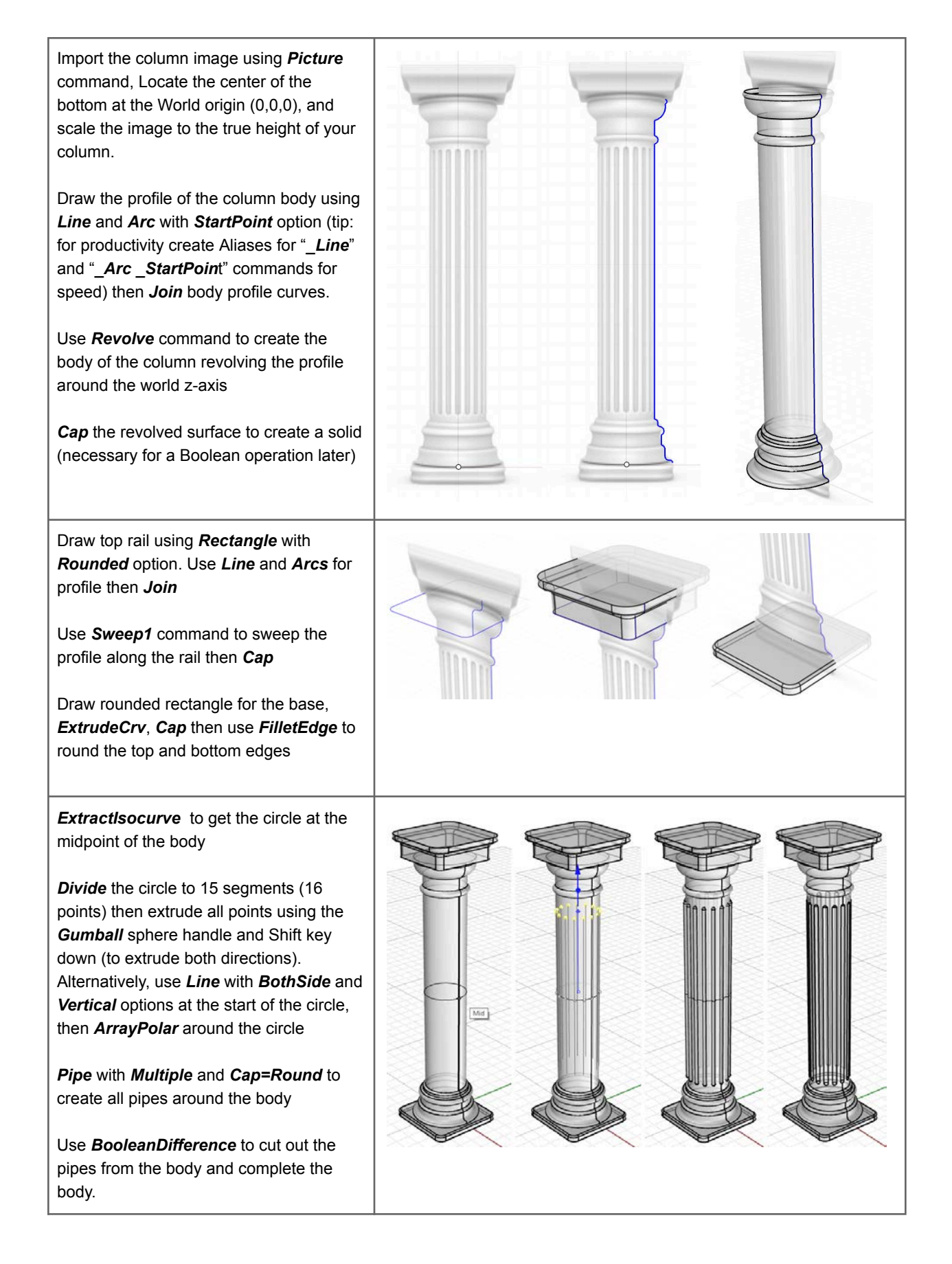

### Exercise: Advanced transformation of polysurfaces

Use *Twist* transformation to create a twisted body of the column

Experiment with *Stretch*, *Bend* and *CageEdit* commands to sculpt the column.

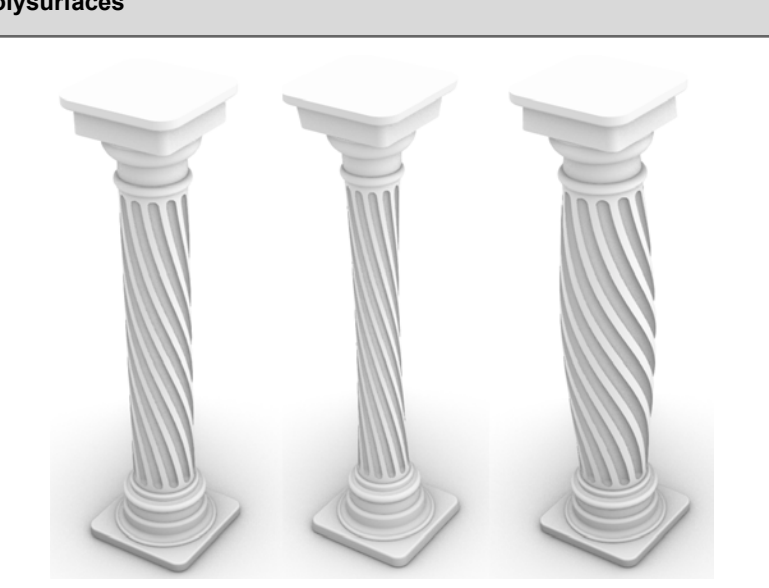

# 1.7 Units and tolerances

### 1.7.1 Overview

Rhino is always modeled in real full scale. So if your building is measured in meters, you should use "Meters" as your units in Rhino. You can set your model units under Document Properties><u>Units</u>. It is important that you check your units before starting any modeling. Units affect the scale of your model.

| 9                                   | Rhino C              | Options |         |  |
|-------------------------------------|----------------------|---------|---------|--|
| Document Properties                 | Units and tolerances |         |         |  |
| Annotation Styles<br>Grid           | Model units:         | Meters  |         |  |
| Hatch<br>Linetypes                  | Absolute tolerance:  | 0.01    | units   |  |
| Location<br>Mesh<br>Notes<br>Render | Angle tolerance:     | 0.5     | degree: |  |
| Units<br>User Text                  | Custom units         |         |         |  |
| Web Browser                         | Name:                | Meters  |         |  |
| Rhino Options                       | Units per meter:     | 1.0     |         |  |

Units and tolerances settings

Rhino modeling involves two types of operations. One is exact, and the other is approximate. For example, when you create a <u>circle</u>, you specify the exact location in space for the center, and exact radius. Now if you project this circle on a NURBS surface, this cannot be an exact

operation in NURBS modeling. The amount of approximation is made within some tolerance. You can set that tolerance in the "Absolute tolerance" field. The smaller the tolerance, the tighter the model, but it may involve more complex structure, or take longer to calculate. You should consider what the model will be used for downstream when deciding what tolerance value to use. If the model is only used for visual representation, or renderings, then tolerances can be relaxed. If you will pass the model to be printed or analyzed in some engineering application, you need to check acceptable tolerances in the target application. Angle tolerance is used to evaluate if two curves or two surfaces are tangent within that tolerance.

### Resources: Set up units and tolerances

Video tutorial:

Tolerances tutorial in Rhino: https://vimeo.com/85108857

# 1.7.2 Attributes and data

Modeling objects consist of two parts: geometry and data. You can think of data as information that describes the geometry attributes such as name, color, material, linewidth, group affiliation, etc. Data also includes custom information specific to the modeler or the workflow.

Rhino objects have attributes that can be accessed and set directly using the properties panel. Each geometry type has a different set of data and attributes associated with it, and they all appear as icons under the properties main tab.

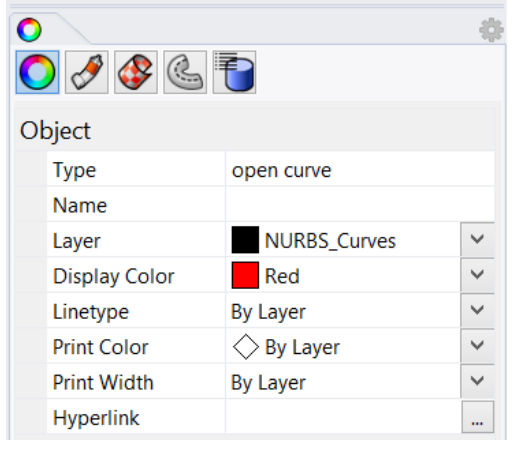

Curve properties

Users can attach custom data to objects using a user string. You can add functional attributes such as length or area, but you can also create your own key and value that is specific to your modeling workflows. For example, you may tag all your roof panels with the "Area" Key and the area of each panel is calculated and attached. It also changes dynamically when the panels are scaled.

| Attribute User | € • • • • • • • • • • • • • • • • • • •                                                                                                    |
|----------------|----------------------------------------------------------------------------------------------------|
| Key V          | alue                                                                                                    |
|                | Area<br>Block Instance Count<br>Curve Length<br>Date<br>Date Modified<br>File Name<br>Model Units<br>Notes<br>NumPages<br>Object Name<br>Page Name<br>Page Number |
|                | OK Cancel                                                                                                    |

User text is part of the object properties panel

Rhino plugins can access objects' user data and attach any information that can inform how certain objects display or behave.

Designers typically organize their model geometry and data in <u>layers</u>. This helps isolate and group data in one place. For example, you might put all your lights in one layer, site geometry in another and so on. Other than grouping data, layers allow you to hide, select all objects, or assign attributes. For example, you can assign color, lineweight or material to the layer instead of objects. There is extensive information about layers in the Rhino help file.

| Name     Material     Linetype     Pr       Top_CPlane     Continuous     De       Funct Column     Cartingan |             |     |            | , III. 🖍 🤜 | - 🔨 🛋 🦹 | 口 仏 🗙 🗠      |
|----------------------------------------------------------------------------------------------------|-------------|-----|------------|------------|---------|--------------|
| Top_CPlane     ■     Continuous     ●       Funct Column     ■     ■     ■     ■                              | Print Width |     | Linetype   | Material   |         | Name         |
|                                                                                                    | Default     | •   | Continuous |            | ✓ ■     | Top_CPlane   |
| Front_Cplane V 🛛 🖬 🔰 Continuous 🔶 De                                                                          | Default     | • 1 | Continuous |            | 🖓 🗗 🗖   | Front_Cplane |
| Right_Cplane 💡 🗗 📕 💿 🦳 Continuous 🔶 De                                                                        | Default     | • [ | Continuous | I 🔘        | 🖓 🖆 🗖   | Right_Cplane |

Layers to group data and assign general attributes

Selection tools by object type or attributes are other important tools to help navigate your model. For example, you might need to hide all points in the model. You can run <u>SelPt</u>, then <u>Hide</u> commands. You might also want to delete all duplicate geometry in a model. The command <u>SelDup</u> selects geometry that perfectly overlap (within your document tolerance), then runs the <u>Delete</u> command. It is also possible to select objects with a certain name or color. Knowing how to use selection commands can improve your productivity.

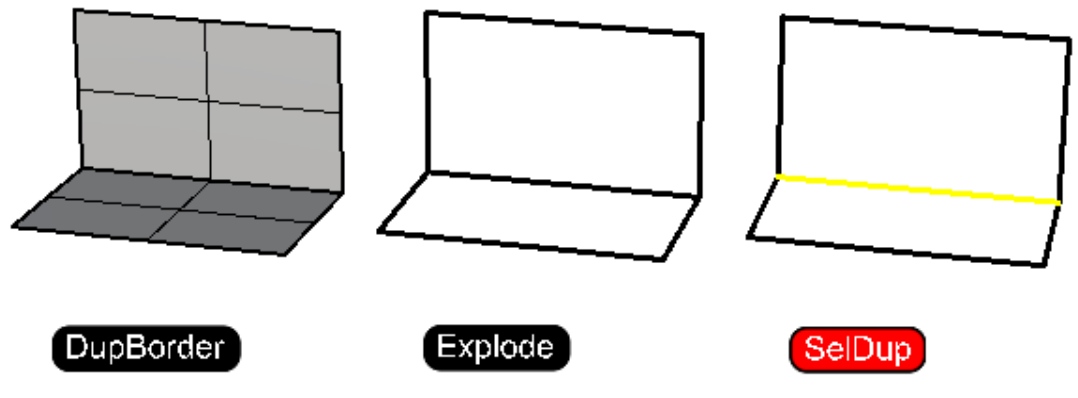

Selecting duplicate geometry using SelDup

There are also specialized tools to identify specific information about your model. For example, you might need to identify and zoom to a naked edge in a dense mesh using <u>ShowEdges</u> command. This is important with mesh modeling to create clean closed mesh ready for 3D printing.

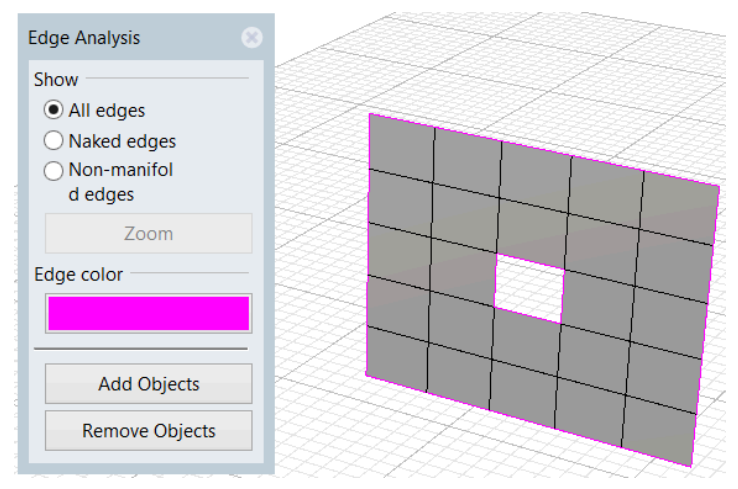

ShowEdge is a specialized geometry navigation tool

# 1.7.3 Attributes tutorial

Modify layer and object attributes and add user text such as area and volume to an object

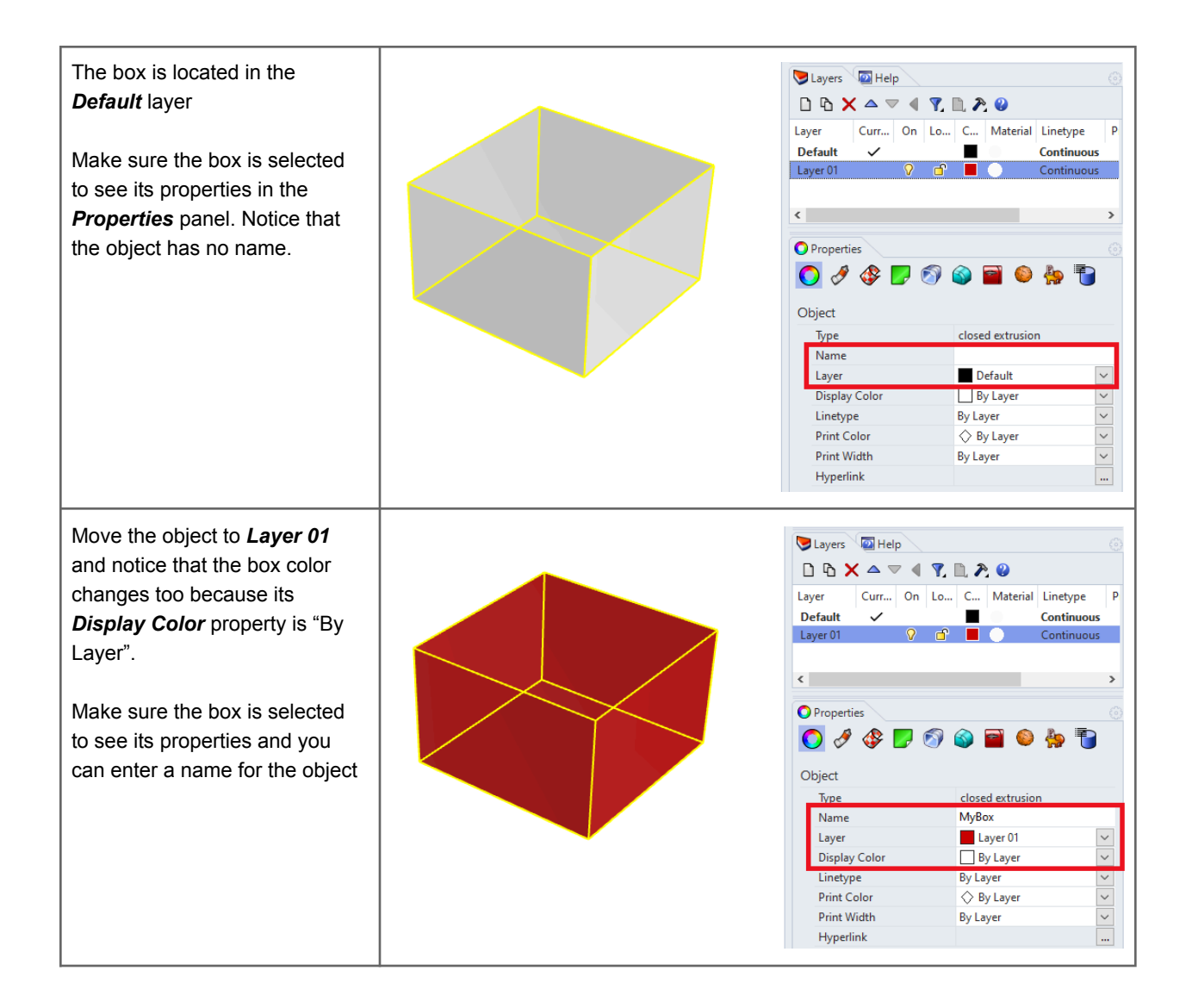

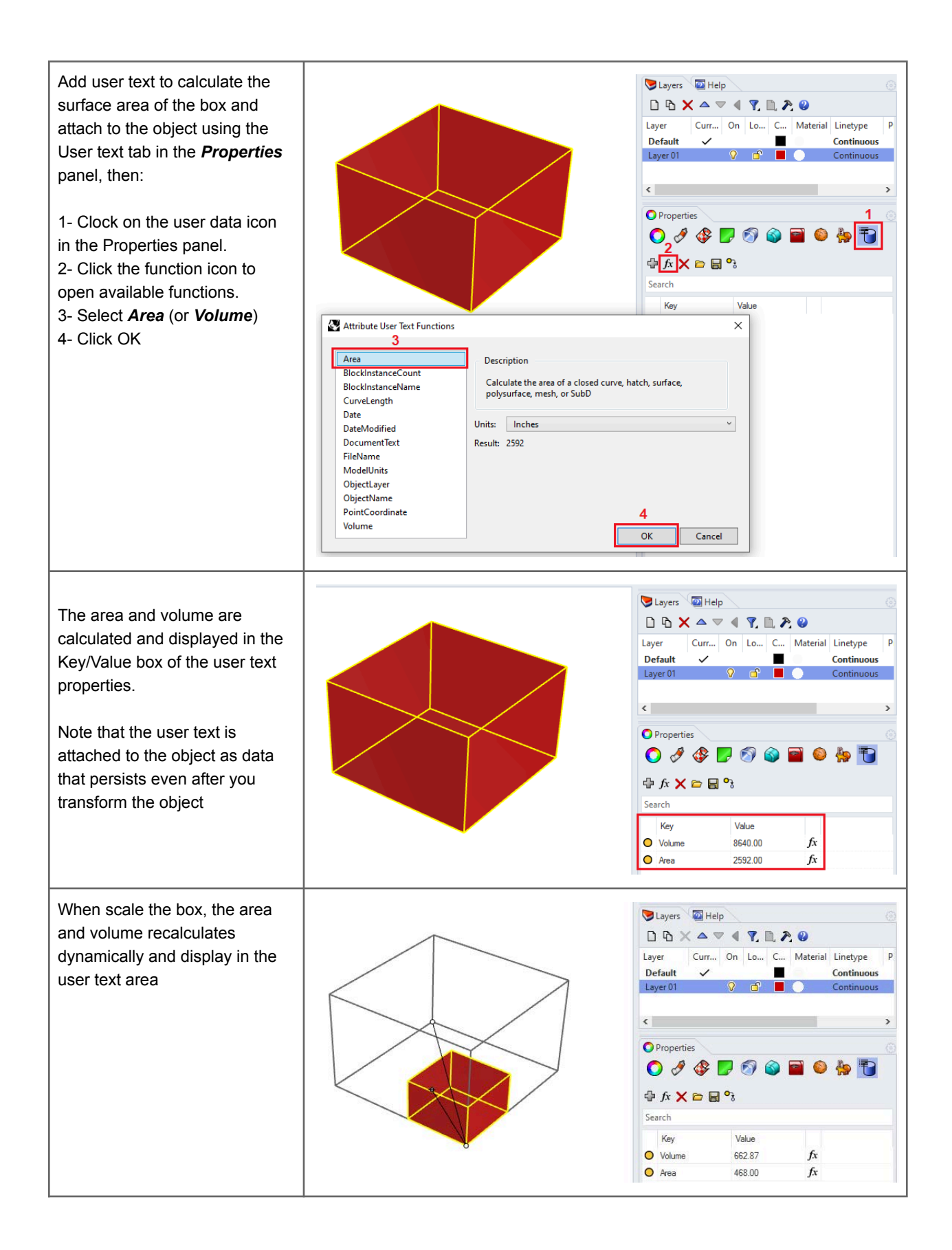

# 1.8 Visualization

Communicating and presenting design work to others is an integral part of any creative workflow. Rhino includes a variety of options for visualizing and rendering. Display modes, interactive rendering and a myriad of third-party plugins for rendering ensure you can capture and communicate your design intent as you create.

Display modes in the Rhino viewport can be selected via the viewport drop-down menus or by way of the Display panel at the right of the Rhino UI.

| Maximize  | 🔘 Properties 🛛 🖵 Display 💐 | Layers 🥑 Rendering       |
|-----------|----------------------------|--------------------------|
| waximize  | Active viewport            | Perspective              |
| /ireframe | Display mode               | Wireframe                |
| ed        | General settings           |                          |
| dered     | Background                 | Use Application Settings |
| ted       | Surface Isocurves          |                          |
|           | Surface Edges              |                          |
| al        | Tangent Edges              |                          |
| c         | Tangent Seams              |                          |
|           | Mesh Wires                 |                          |
| 11        | Curves                     |                          |
| aced      | Lights                     |                          |
|           | Clipping Planes            |                          |
|           | Text                       |                          |
|           | Annotations                |                          |
|           | Points                     |                          |
|           | Pointclouds                |                          |
|           | Grid & Axis settings       |                          |
|           | Grid                       |                          |
|           | CPlane Axes                |                          |
|           | Z Axis                     |                          |
|           | World Icon                 |                          |
|           | Object settings            |                          |
|           | BBox Display               |                          |
|           | Clipping Plane settings    |                          |
|           | Show Edges                 |                          |

Display models in Rhino

Display modes can also be created, customized and saved through Rhino Options > View > Display Modes.

Rhino Options

| Rhino Options                    | Display mode options                  |                                                                                                    |       |
|----------------------------------|---------------------------------------|----------------------------------------------------------------------------------------------------|-------|
| Advanced                         | Name:                                 | Wireframe                                                                                                    |       |
| Alerter                          | Marries                               | the function of the second second sec |       |
| Aliases                          | <ul> <li>Viewport settings</li> </ul> |                                                                                                    |       |
| Appearance                       | Background                            | Use application settings                                                                                                    | ~     |
| > Context Menu                   | ✓ Visibility                          |                                                                                                    |       |
| Cycles                           | Show isocurves                        |                                                                                                    |       |
| Files                            | Show tangent edges                    |                                                                                                    |       |
| Flamingo nXt 5.5                 |                                       |                                                                                                    |       |
| General                          |                                       |                                                                                                    |       |
| Idle Processor                   |                                       |                                                                                                    |       |
| Keyboard                         | Show curves                           |                                                                                                    |       |
| Libraries                        | Show lights                           |                                                                                                    |       |
| Licenses                         | Show clipping planes                  |                                                                                                    |       |
| > Modeling Aids                  | Show text                             |                                                                                                    |       |
| Niouse<br>Diug inc               | Show annotations                      |                                                                                                    |       |
| Plug-ins<br>Rhino Render Ontions | Show points                           |                                                                                                    |       |
| Rhino Center Options             | Show pointclouds                      |                                                                                                    |       |
| Selection Menu                   | M Surface addee settings              |                                                                                                    |       |
| Toolbars                         | Surface Euge settings                 | 5.5                                                                                                    | F#1   |
| Updates and Statistics           | Edge thickness (pixels):              | 2                                                                                                    | -     |
| 🗸 View                           | Color reduction %:                    | 0                                                                                                    | ŧ     |
| ✓ Display Modes                  | ✓ Light objects                       |                                                                                                    |       |
| > Wireframe                      | Use lights on layers that are off     |                                                                                                    |       |
| > Shaded                         | Draw lights using light color         |                                                                                                    |       |
| > Rendered                       |                                       |                                                                                                    |       |
| > Ghosted                        | <ul> <li>Lighting scheme</li> </ul>   |                                                                                                    |       |
| > X-Ray                          | Lighting method                       | Default lighting                                                                                                    | ~     |
| > Technical                      | Ambient color                         |                                                                                                    |       |
| > Artistic                       | Use advanced GPU lighting             |                                                                                                    |       |
| > Pen                            | Clipping plane objects                |                                                                                                    |       |
| > Arctic                         |                                       |                                                                                                    |       |
| > Kaytraced                      | ·                                     |                                                                                                    |       |
|                                  | Bastara Defaulta                      | OK Cancel                                                                                                    | Lista |

Display models customization through Rhino Options

| Resources: Display modes                                                                                                    |
|----------------------------------------------------------------------------------------------------|
| <u>Video tutorials:</u><br>Display modes in Rhino: <u>https://vimeo.com/84982383</u><br>Create custom display modes: <u>https://vimeo.com/260992627</u> |

Rendering controls for the default Rhino *Render* as well as the interactive rendering display mode called Raytraced can be accessed in the *Rendering* panel. If you are using a separately installed rendering plugin in Rhino, refer to that plugin's documentation for UI locations. The Render drop down menu, then *Current Renderer* flyout can be used to switch between rendering plugins.

Х

| Rhino Reno                 | ier ~                                        |
|----------------------------|----------------------------------------------|
| View                       |                                              |
| Resolution and             | d Quality                                    |
| Dimensions:                | Viewport (702 x 458) ~                       |
| Lock to vie                | wport aspect ratio (1.53:1)                  |
| Size:                      | /02 <sup>▲</sup> x 458 <sup>★</sup> pixels ~ |
| DPI: 7                     | <sup>7</sup> 2                               |
| Quality: Dra               | ft quality 🗸 🗸                               |
| Backdrop                   |                                              |
| Solid color                | · · · · · · · · · · · · · · · · · · ·        |
| ⊖ Gradient                 |                                              |
| O 360° Environ             | ment                                         |
| ○ Wallpaper                |                                              |
| _                          |                                              |
| Transparent                | background                                   |
| Ground plan                | e 💣 Ground Plane Settings                    |
| Use custom                 | environment for reflections                  |
| Are.                       | Studio 🧨 🗸                                   |
|                            |                                              |
| Lighting                   |                                              |
| Sun                        | 🕸 Sun Settings                               |
| Skylight                   | Intensity: 1.0                               |
| Use custo                  | om environment for skylighting               |
|                            | Studio                                       |
| 10                         |                                              |
|                            | s Ambient light:                             |
| 🔎 Light                    | on layers that are off                       |
| Light                      |                                              |
| Light Use lights Wireframe |                                              |

![](_page_49_Picture_1.jpeg)

# 1.9 2D drawing and annotation

Extracting 2D drawings out of 3D models is common to most 3D modeling applications. In Rhino there are few commands to help section through models, orient planar curves to any plane and extract outlines of scenes. *Section* and *Contour* commands help extract one or series of sections through a model. Sections remain in the true location of the 3D modeling space, but can be moved or oriented to any plane using *Orient* command. In essence, a section is the result of intersecting a plane with the model. Rhino has a robust *Intersect* command that can also be used to create sections.

Perspective or parallel views of a model can also be extracted as planar line drawing along with hidden line information and boundaries using the *Make2D* command in Rhino.

**Section**, **Contour** and **Make2D** create vector drawings consisting of curves and points that are actual geometry objects in Rhino. Those can be snapped to and annotated. If you simply need an image of your section, or would like to look inside your model in the viewport, then you can use another set of commands. **ClippingPlanes** and **ViewCapture** are two very commonly used commands that are used for that purpose.

Rhino also supports a special paper space viewport called *Layout*. It supports placing views of the model to scale, add paper titles and *Print* to PDF and other formats.

Resources: Drawing and annotation

Annotating Printing and Layouts

# 1.10 Files

3D modeling applications save geometry and data to a file using a specific format. When a file format is publicly available (open source), other applications can easily add support to open files using that format. This helps promote interoperability among different applications and flow of information. Rhino publishes its *3DM* file format in *OpenNURBS* allowing other applications to fully support it.

Some applications only support a limited number of geometry types, or specialized object types. This makes interoperability more challenging, and some data is bound to be lost in the conversion. Rhino pays great attention to file I/O and supports many different import and export formats, making it possible to model in Rhino and then export your model to downstream processes, or import models from other software applications into Rhino. For a complete list of import and export file types refer to the Rhino Help > Contents > File I/O > File Formats.

| Save as type: | Rhino 6 3D Models (*.3dm)                                                                                                    |                                                                                                    | ~                                                                                                    |                                                                                                    |
|---------------|----------------------------------------------------------------------------------------------------|----------------------------------------------------------------------------------------------------|----------------------------------------------------------------------------------------------------|----------------------------------------------------------------------------------------------------|
| e Folders     | Rhino 6 3D Models (*.3dm)<br>Rhino 5 3D Models (*.3dm)<br>Rhino 4 3D Models (*.3dm)<br>Rhino 3 3D Models (*.3dm)<br>Rhino 2 3D Models (*.3dm)<br>3D Studio (*.3ds)<br>3MF (*.3mf)<br>ACIS (*.sat)<br>Adobe Illustrator (*.ai)<br>AMF (*.amf)<br>AMF Compressed (*.amf)<br>AutoCAD Drawing (*.dwg)<br>AutoCAD Drawing Exchange (*.dxf)<br>COLLADA (*.dae)<br>Cult3D (*.cd)<br>DirectX (*.x) | Enhanced Metafile (*.emf)<br>GHS Geometry (*.gf)<br>GHS Part Maker (*.pm)<br>Google Earth (*.kmz)<br>GTS (GNU Triangulated Surface) (*.gts)<br>IFC 2x3 Building Model (*.ifc)<br>IGES (*.igs)<br>LightWave (*.lwo)<br>Moray UDO (*.udo)<br>MotionBuilder (*.fbx)<br>OBJ (*.obj)<br>Object Properties (*.csv)<br>Parasolid (*.x_t)<br>PDF (*.pdf)<br>PLY (*.ply)<br>Points (*.txt) | POV-Ray (<br>Raw Triang<br>RenderMa<br>Scalable V<br>SketchUp<br>SLC (*.slc)<br>STEP (*.stp<br>STL (Stere<br>VDA (*.vda<br>VRML (*.w<br>WAMIT (*.<br>Windows I<br>X3D (*.x3d<br>XAML (*.xa)<br>ZCorp (*.z | *.pov)<br>gles (*.raw)<br>n (*.rib)<br>/ector Graphics (*.svg)<br>(*.skp)<br>o; *.step)<br>olithography) (*.stl)<br>a)<br>rl; *.vrml)<br>gdf)<br>Metafile (*.wmf)<br>iv)<br>aml)<br>pr) |

### The Rhino export file formats

### **Tutorial: Files and templates**

Rhino level 1 training: Importing and exporting files Printing and Layouts

<u>Video tutorial:</u> Setting templates in Rhino: <u>https://vimeo.com/86730224?templates</u>

# 1.11 Lighthouse Tutorial

Model the following lighthouse using Rhino

![](_page_52_Picture_2.jpeg)

### Modeling steps:

Create new layers (using the marked new layer icon) for different parts of the lighthouse and assign different colors and appropriate material.

The **Ref** layer is for reference geometry to help modeling. **Ref** and **Dim** layers do not need material assignment.

To place a geometry inside designated layers, you can either make the layer current before creating the geometry, or select the geometry after creating and in the properties panel, change the layer to the desired one.

| Γ | ►Layers  Help Layers  Help C |              |          |      |       |             |  |
|---|------------------------------|--------------|----------|------|-------|-------------|--|
| ↗ | Name                         | С.,          | <b>D</b> | Lock | Color | Material    |  |
| 5 | Ref                          | $\checkmark$ |          |      |       | $\bullet$   |  |
|   | Walls                        |              | 0        | ď    |       | Plaster     |  |
|   | Window                       |              | 0        | ſ    |       | Glass       |  |
|   | Roof                         |              | 0        | ſ    |       | Plaster (1) |  |
|   | Floors                       |              | 0        | ſ    |       | Plaster     |  |
|   | Railing                      |              | 0        | ſ    |       | Metal (1)   |  |
|   | Stairs                       |              | 0        | ſ    |       | Metal (1)   |  |
|   | Dim                          |              | 0        | ſ    |       |             |  |

| Draw a rectangle centered around the<br>origin that is 4x4 meters in the <i>Ref</i> layer.<br>Use <i>ExtrudeCrv</i> the base curve to create<br>the wall.<br>Use <i>OffsetSrf</i> command to create wall<br>thickness. Set Solid=Yes. Use<br><i>MergeAIIFaces</i> to clean top coplanar<br>faces and turn into one face.<br>Change <i>CPlane</i> to align with elevation.<br>Draw rectangles for the openings, then<br>use <i>MakeHole</i> to create the holes.<br>Use <i>PlanarSrf</i> command to create<br>windows from the rectangles.                                                                                                    |  |
|----------------------------------------------------------------------------------------------------|--|
| Draw a vertical <i>Line</i> that is 15m in length<br>and <i>Divide</i> into 5 segments to mark the<br>floors.<br>Create a <i>Plane</i> in for the base floor.<br>Draw a <i>Circle</i> that is 1.2m in radius.<br><i>Trim</i> the plane with the circle.<br><i>ExtrudeSrf</i> the trimmed surface by 0.2m<br>and set <i>Solid=Yes</i> option<br>Copy the base floor to create the 3 other<br>floors.<br>Repeat the Rectangle, Plane, Circle, Trim<br>and ExtrudeSrf to create the observation<br>deck.                                                                                                    |  |
| Run <i>Pyramid</i> command to create the roof.<br>Run <i>Cylinder</i> command to create the<br>stairs pole.<br>For the railing, <i>Divide</i> the top floor<br>rectangle, select divide points and extrude<br>vertically by the railing height. Use <i>Pipe</i><br>command with <i>Multiple</i> and <i>Cap=Flat</i><br>options to create the railing. Extrude the<br>base curve then <i>Move</i> vertically to create<br>the handle.<br>Use the <i>Dim</i> command to create the<br>dimensions on the floor. Change <i>CPlane</i><br>to align with the elevation to be able to<br>create the vertical dimension. Note the<br>dimensions are always measured and<br>created parallel to the active CPlane. |  |

| Use the <i>Pen</i> or <i>Technical</i> display mode to<br>get raster images of different views.<br>You can set the <i>Pen</i> view to have a solid<br>color background. In the <i>Display</i> panel,<br>change background to <i>Solid Color</i> and<br>set to the color you like                                                                                                    | Layers Named.<br>Active viewport<br>Display mode<br>General settings<br>Background<br>Color:<br>Shadows<br>Curves<br>Hidden Lines<br>Edges<br>Silhouettes<br>Creases | <ul> <li>Help Display</li> <li>Perspective</li> <li>Pen </li> <li>Solid Color </li> <li>Solid Color </li> <li>O</li> <li>O</li> <li></li></ul> | Right |  |  |
|----------------------------------------------------------------------------------------------------|----------------------------------------------------------------------------------------------------|----------------------------------------------------------------------------------------------------|-------|--|--|
|                                                                                                    | Seams<br>Intersections<br>Lights<br>Clipping Planes<br>Text<br>Annotations<br>Points                                                                                 |                                                                                                    |       |  |  |
| <ul> <li>Extract parallel and perspective views.</li> <li>Use <i>ClippingPlane</i> to cut out part of the model in display and create sections and section perspectives.</li> <li>To extract vector drawing (curves), use <i>Make2D</i> and <i>Section</i> commands.</li> <li>Make2D supports ClippingPlanes and calculates hidden lines and other features.</li> <li>When extract sections using <i>Section</i> Command, you can orient to xy-plane using <i>Orient</i>, <i>Rotate</i> or <i>Flow</i> commands</li> </ul> |                                                                                                    |                                                                                                    |       |  |  |
| Here is a quick reference of the commands that are commonly used in rectilinear modeling:<br><b>Geometry creation</b> : Point, Line, Rectangle, Polyline, Circle, Divide, ExtrudeCrv, Offset, Plane, ExtrudeSrf,<br>DupBorder, Pyramid, Cylinder, Box, PlanarSrf, Pipe, ArrayCrv, Dim.<br><b>Geometry editing</b> : Split, Trim, MakeHole, MergeAllFaces, BooleanDifference,<br><b>Workflow control</b> : Move, Copy, CPlane, Explode, Select, Invert, Show, Hide, Lock & Unlock, Delete, Zoom.                            |                                                                                                    |                                                                                                    |       |  |  |

# Part II: Modeling workflows

Workflows in architecture are typically unique to each building, and are highly dependent on the people and requirements involved. The overall flow contains specific tasks. The following sections introduce a series of tutorials that are task-based. They are grouped into four sections: Setting up, conceptual design, detailed design and prototyping workflows.

# 2.1 Modeling setup

There are a few steps to take with each new project to ensure proper organization and settings of your environment:

- 1. **Create a folder** for your model and give a descriptive name. As the project grows, you may add new folders and subfolders. Also, make sure that files are named to show in desired order, and describe the content for quick reference.
- 2. **Create a new template** with appropriate document properties, options, layers and reference geometry.
- 3. Create your model as close to the **World origin** as possible.
- 4. **Generate scaffolding** or reference envelope, guides, and construction planes to match model orientation.
- 5. Set up views and snapshots for effective visualization.

# 2.1.1 Project template

A template is a Rhino model file you can use to store basic settings. Templates include all the information that is stored in a Rhino 3dm file: objects, blocks, layouts, grid settings, viewport layout, layers, units, tolerances, render settings, dimension settings, notes, and any setting in document properties. You can use the default templates that are installed with Rhino, or save your own templates to use for your future models. The standard templates that come with Rhino specify viewport layouts, units and default document settings. You can create custom templates using different document settings for render mesh, tolerances, color scheme, layers, lights, or even include geometry and notes.

The <u>New</u> command begins a new model. It will use the default template unless you change it to one of the other templates. To change the template that opens by default when Rhino starts up, choose **New** and select the template file you would like to open when Rhino starts, then check the **Use this file when Rhino starts** box.

### Steps to create a template:

- 1. Start a new model.
- 2. Select a Rhino template such as Large Objects Meters.3dm.
- 3. From the *Render* menu, click *Current Renderer*, and then click *Rhino Render*.

### **Steps to set the Document Properties**

- 1. From the *File* menu, click *Properties*.
- In the *Document Properties* dialog, on the *Grid* page, change the *Grid line count* to 100, *Snap spacing* to 0.05, the *Minor grid lines* every 0.1, and the *Major lines* to every 10.
- 3. On the Mesh page change the setting to **Smooth and slower**.
- 4. On the Rhino Render page, check Use lights on layers that are off.
- On the Units menu, *Model* units, set *Absolute tolerance* to 0.001 and *Angle tolerance* to 0.5. Under *Layout*, set *Layout units* to Millimeter, and *Absolute tolerance* to 0.1, *angle tolerance* to 0.5.
- 6. For *Location*, change to *Los Angeles*, *CA USA*.
- 7. For *Linetypes* set *Linetype scale* to 100 mm.
- 8. Click **OK**.

| ¢ |                                                                                                    |   | Document P                                                                                                    | roperties                    |                            |
|---|----------------------------------------------------------------------------------------------------|---|----------------------------------------------------------------------------------------------------|------------------------------|----------------------------|
|   | <ul> <li>Annotation Styles</li> <li>Grid</li> <li>Hatch</li> <li>Linetypes</li> <li>Location</li> <li>Mesh</li> <li>Notes</li> <li>Render</li> <li>Units</li> <li>Model</li> <li>Layout</li> </ul> | ^ | Apply grid changes to<br>O Active viewport onl<br>O All viewports<br>Grid properties<br>Grid line<br>Minor grid line<br>Major lines every: | ly (Top)<br>100<br>0.1<br>10 | meters<br>minor grid lines |
|   | User Text<br>Web Browser<br>Rhino Options<br>Advanced<br>Alerter<br>Aliases<br>> Appearance<br>> Context Menu<br>Cycles<br>> Files<br>General                                                      |   | <ul> <li>✓ Show grid lines</li> <li>✓ Show grid axes</li> <li>✓ Show world axes ico</li> <li>Grid snap</li> <li>Snap spacing:</li> </ul>   | on<br>0.05                   | meters                     |
|   | General                                                                                                    |   | Grid settings                                                                                                    |                              |                            |

### Steps to set up the *Layers* and *Properties* panels

- 1. Open the *Layers* panel and rename *Default* to *Reference* and delete other layers.
- 2. Open *Properties* panel and set the camera *Lens Length* to 50 (35-50 is appropriate to architectural modeling).
- 3. Open *Named CPlanes* and *Help* panels and turn off all other panels

### Steps to set save notes

From the *File* menu, click *Save As Template* and name House\_Decimal\_Meters\_0.001.3dm. This file with all of its settings is now available any time you start a new model.

Steps to set the template just created as the default file Rhino opens with New:

- 1. From the *File* menu, click *New*.
- 2. Select the template you want to use as the default template.
- 3. In the *Template* dialog, check the *Use this file when Rhino starts*.

### **Resource 4: Templates**

Template files in Rhino: https://vimeo.com/86730224

# 2.1.2 Productivity

Depending on the project type and your workflow, it might be a good idea to set up a quick access to your commonly used commands and options to improve workflow productivity. For example if you need to draw a lot of vertical lines, then it helps to write a macro to run the line command with the vertical option (*!\_Line Vertical*) and add it as a keyboard shortcut or as a new command to the context menu or popup toolbar. For details about macros, check the wiki article <u>Creating Macros</u> and the Rhino <u>help</u>.

| Macro character          | Meaning                                                                                                    | Example                                                                                                    |
|--------------------------|----------------------------------------------------------------------------------------------------|----------------------------------------------------------------------------------------------------|
| (space)                  | All entries (command words and numerical inputs) need to be separated by a single space.                              |                                                                                                    |
| Pause                    | Wait for user input                                                                                                   | ! Circle Pause 50                                                                                                    |
| MultiPause               | Wait for multiple input                                                                                               | !_Polyline _MultiPause                                                                                                 |
| Enter                    | Simulate pressing "Enter" and is needed to<br>end selection inside or to end commands                                 | Polyline 1,1 1,9 6,9 Enter<br>;Same macro using relative coordinates to<br>last point:<br>Polyline 1,1 r0,8 r5,0 Enter |
| !<br>(exclamation point) | Cancels the previous command.<br>It is a good practice to use it before all<br>macros (unless running nested command) | ! SelAll                                                                                                    |
| ,<br>(apostrophe)        | Run as a nestable command (while running another command). Note not all commands are nestable.                        | !Move ' SelAll Enter MultiPause                                                                                        |
| (underscore)             | Runs command as English command name<br>This is a good practice in case you pass the<br>macro to a non-English user   | !_Circle _3Point 0,0,0 1,1,0 0,3,0                                                                                     |
| -<br>(hyphen)            | Bypass dialog box (scripted command mode)                                                                             | !_SelLastRebuild _PointCount=10<br>_Degree=3 _Enter                                                                    |

| Most common | macro | notation | in | Rhino |
|-------------|-------|----------|----|-------|
|             |       |          |    |       |

First make a list of commands and options to use and you can always change the list based on your workflow. For example, we might decide to create aliases for the following:

| Command/options              | Alias name            | Macro                                                                                                   |
|------------------------------|-----------------------|----------------------------------------------------------------------------------------------------|
| Zoom Selected                | ZS (already in Rhino) | !_Zoom _Selected                                                                                        |
| Plan view / Perspective view | PI / Per              | !_Plan / ! _SetView _World _Perspective                                                                 |
| Hide / Isolate               | H/I                   | !_Hide / !_Isolate                                                                                      |
| CPlane 3Point                | СЗ                    | !_CPlane _3Point                                                                                        |
| Vertical line                | VL                    | !_Line _Vertical                                                                                        |
| Vertical plane               | VP                    | !_Plane _Vertical                                                                                       |
| Grid on / Grid off           | GOn / GOff            | !_Grid _ShowGrid=Yes _ApplyTo=AllViewports _Enter /<br>!_Grid _ShowGrid=No _ApplyTo=AllViewports _Enter |

Here is how it looks when you add the above as <u>Aliases</u> (**ZS** comes by default with Rhino)

| Document Properties   | Alias:          | Command macro:                                  |
|-----------------------|-----------------|-------------------------------------------------|
| > Annotation Styles   | AdvancedDisplay | ! OptionsPage DisplayModes                      |
| Document User Text    | Break           | !_DeleteSubCrv                                  |
| Grid                  | С               |                                                 |
| Hatch                 | COff            | '_CurvatureGraphOff                             |
| Linetynes             | COn             | '_CurvatureGraph                                |
| Location              | DisplayAttrsMgr | !_OptionsPage_DisplayModes                      |
| Location              | M               | !_Move                                          |
| iviesn                | 0               | '_Ortho                                         |
| Notes                 | Р               | '_Planar                                        |
| Render                | PlugInManager   | !_OptionsPage_PlugIns                           |
| Units                 | POff            | !_PointsOff                                     |
| Web Browser           | POn             | !_PointsOn                                      |
| Rhino Options         | S               | _Snap                                           |
| Advanced              | SelPolysurface  | SelPolysif                                      |
| Alerter               |                 | _Undo                                           |
| Aliases               |                 | SelWindow                                       |
| Appearance            | 75              | Zoom                                            |
| Cycles                |                 | Zoom_Extents                                    |
| Cycles                |                 | Zoom_All_Extents                                |
| > riles               | 750             | Zoom_Selected                                   |
| General               | LJA             |                                                 |
| Idle Processor        | PI              | Plan                                            |
| Keyboard              | Per             | SetView World Perspective                       |
| Libraries             | H               | 1 Hide                                          |
| Licenses              | 3               | ! CPlane 3Point                                 |
| Modeling Aids         | VL              | ! Line Vertical                                 |
| Mouse                 | VP              | Plane Vertical                                  |
| Plug-ins              | GOn             | ! Grid ShowGrid=Yes ApplyTo=AllViewports Enter  |
| RhinoScript           | GOff            | _Grid _ShowGrid=No _ApplyTo=AllViewports _Enter |
| Selection Menu        |                 |                                                 |
| Teelbarr              |                 |                                                 |
| Undeter and Statistic |                 |                                                 |
| Updates and Statistic | Import Ex       | port New Delete                                 |
| > View                |                 |                                                 |

And also add a new custom toolbar button for the grid on/off to the popup toolbar.

| 💡 Popup                                                                                                    | 🛛 🕸 🗙 👘                     |                                                                                                    |                                                                                                    |                        |          |         |
|----------------------------------------------------------------------------------------------------|-----------------------------|----------------------------------------------------------------------------------------------------|----------------------------------------------------------------------------------------------------|------------------------|----------|---------|
| 🔊 🔒 🔲 🏹                                                                                                    | Show Toolbar                | •                                                                                                    |                                                                                                    |                        |          |         |
| ○♣¼                                                                                                    | New Button<br>New Separator | Button Editor                                                                                                    |                                                                                                    | ? ×                    |          |         |
|                                                                                                    | Edit Button                 | Appearance                                                                                                    |                                                                                                    |                        |          |         |
|                                                                                                    | New Tab                     | <ul> <li>Inherit appearance from tab</li> </ul>                                                                                                    |                                                                                                    | Edit                   |          |         |
|                                                                                                    | Show or Hide Tabs           | O Image only                                                                                                    |                                                                                                    |                        |          |         |
|                                                                                                    | Size to content             | O Text only                                                                                                    |                                                                                                    | Edit Bitmap            |          | ×       |
|                                                                                                    | Properties                  | O Both image and text                                                                                                    |                                                                                                    | Hic Edit Heip          |          |         |
|                                                                                                    | Lock Docked Windo           | Text:                                                                                                    |                                                                                                    | Image to edit: 24 X 24 |          | ₩       |
| Popup<br>Popup<br>C & C (III)<br>C & M (III)<br>C Grid (III)<br>C Grid (III)<br>C Gr | On<br>Off                   | Cert mouse button Tooltip: Find On Command: LGrid ShowGrid=Yes ApplyTo=AIIViewports_Enter Command: Command: Findet toolbar NewGrid=Yes Findet to top | O       Right mouse button         Tooltip:       [Grid Off         Command:       [Side No         _ShowGrid=No       _ApplyTo=AllViewports_Enter         < |                        |          | Current |
|                                                                                                    |                             |                                                                                                    |                                                                                                    |                        | OK Caree | Нер     |

## 2.1.3 Appearance

You can also customize the color scheme and fonts in the *Appearance* and *Colors* under Rhino *Options*. You can always restore defaults to revert to original settings. You can also customize the display modes to help productivity and presentation. One important setting when working with NURBS surfaces is to indicate the UV iso directions of surfaces and their normal direction by assigning distinct colors. You can also specify edge thicknesses and point sizes in each display mode.

![](_page_59_Figure_4.jpeg)

# 2.1.4 Plugins

You may need to use plugins to access specialized features and workflows. Installed plugins are saved in a special folder and Rhino knows where to find them. Rhino ships with many plugins, especially those for file input/output. If you run the *PluginManager* command, you can see the list of plugins.

| Document Properties                                                                                                    | All Plugins                                                                                                    |                      |                                                 | v | Search                                                                     |
|----------------------------------------------------------------------------------------------------|----------------------------------------------------------------------------------------------------|----------------------|-------------------------------------------------|---|----------------------------------------------------------------------------|
| Rhino Options<br>Advanced<br>Alerter<br>Aliases<br>Appearance<br>Cycles<br>Files<br>General<br>Idle Processor<br>Keyboard                  | Name         Image: Strain Strain St | Loaded<br>Yes<br>Yes | Enabled<br>V<br>V<br>V<br>V<br>V<br>V<br>V<br>V |   | 3D Studio Export<br>Robert McNeel & Associates<br>Version:<br>Description: |
| Libraries<br>Licenses<br>Modeling Aids<br>Mouse<br>Plug-ins<br>RhinoScript<br>Selection Menu<br>Toolbars<br>Updates and Statistics<br>View | <ul> <li>AutoCAD file import: import_</li> <li>BlockEdit</li> <li>Calc</li> <li>Comma Separated Value Exponential</li> <li>Commands</li> </ul>                                                                                                    | Yes                  | <b>&gt; &gt; &gt;</b>                           |   | File Types 3D Studio (*.3ds) details                                       |

Plugin manager

Most third party plugins are available through the *Package Manager* in Rhino 7, or have their own installer. Rhino places installed plugins in the proper folder and loads when Rhino opens next time. Rhino also recognizes if there is a toolbar that comes with the plugin and allows loading it by the user. If there are plugins that you do not like Rhino to load, you can place load protection by un-checking the *Enabled* checkbox for these plugins. Next time you open Rhino, they will not load. You can always check the box again to permit loading.

There are two plugins by McNeel that we will use the do not come with the Rhino installation for Windows. Those are *PanelingTools*<sup>2</sup> and *SectionTools*. In order to install them, run the PackageManager command, search for each and click *Install*. Restart Rhino and both plugins will load and you can see their menu at the top.

<sup>&</sup>lt;sup>2</sup> PanelingTools for Rhino and Grasshopper ships with Rhino 7 for Mac but need to be installed from the PackageManager in Windows.

| 🖉 Package Manager                                                      | ×                                                          |
|------------------------------------------------------------------------|------------------------------------------------------------|
| Online Installed                                                       |                                                            |
| sectiontools                                                           |                                                            |
|                                                                        | Name: SectionTools                                         |
| SectionTools                                                           | Downloads: 309                                             |
| <ul> <li>Dynamic 3D Sectioning and 2D Layouts for<br/>Rhino</li> </ul> | Author: Rajaa Issa                                         |
| Nino (                                                                 | Installed: 2020.12.7.446                                   |
|                                                                        | Version: 2020.12.7.446 ×                                   |
|                                                                        | Date published: Monday, December 7, 2020                   |
|                                                                        | Url: https://www.food4rhino.com/<br>app/sectiontools-rhino |
|                                                                        | Description:                                               |
|                                                                        | Dynamic 3D Sectioning and 2D Layouts for Rhino             |
|                                                                        | Install                                                    |
| Include pre-releases                                                   | Uninstall                                                  |
|                                                                        | OK Cancel Help                                             |

# 2.2 Concept modeling

Concept generation is an uncertain and reflective stage of design. Designs go through multiple iterations before reaching the final solution. Most designers start their concepts with sketching on paper, then bring the sketches to the 3D modeling environment, model and adjust till researching a solution. It is a good practice to keep an organized record of the 3D modeling steps to be able to communicate and modify easily. A common workflow for concept design is to start with the site geometry, import sketches, generate the mass model, analyze, edit, and share. We will cover all of these aspects using step by step tutorials.

# 2.2.1 Site terrain and surroundings

Geographical information and land use is nowadays available in digital format with multiple layers of topographical and other information which helps bring site data directly to the modeling environment. There are many plugins for Rhino and Grasshopper to import site terrain and surroundings. Food4Rhino website is a place where most of the Apps for Rhino and Grasshopper are published and you can find relevant plugins using keywords such as **topography**, **GIS** and **site**. Another way to get terrains is to import the contours form a land survey and create the terrain surface inside Rhino using the contours as reference geometry. Appendix A shows a detailed workflow of how to import site data using two Grasshopper plugins: Elk and Meerkat.

![](_page_62_Picture_0.jpeg)

Import site GIS information

![](_page_62_Picture_2.jpeg)

You can take part of the terrain closer to the site to model the concept. The following workflow shows how to take part of the terrain and define site boundaries and flatten part of the site.

![](_page_62_Picture_4.jpeg)

![](_page_63_Figure_0.jpeg)

### 2.2.2 Mass model

Generating building geometry involves creating scaffolding, placing sketches, and modeling the building's main geometry elements.

Scaffolding is very useful to define reference geometry to help create the building. This geometry helps define things such as orientation, dimensions, and levels. Scaffolding geometry can be used as a reference when creating the building geometry.

### CM\_03: Scaffolding

Scaffolding and sketches are used as a reference to create the building surfaces.

![](_page_64_Figure_0.jpeg)

### CM\_04: Massing

Massing involves creating base geometry for the mass model with minimum details.

| <ul> <li>Create initial massing geometry</li> <li>Switch to <i>Top</i> CPlane (in Named CPlanes panel)</li> <li>Create a new <i>Building</i> layer and a <i>Floors</i> sublayer, and make it the current layer</li> <li><u>Box</u> to create first and second floor slabs (~0.2 m)</li> <li><u>ExtrudeCrv</u> base curve and put in a new <i>Walls</i> layer</li> <li><u>Cylinder</u> to place staircase mass, put in <i>Stairs</i> layer</li> </ul> |  |
|----------------------------------------------------------------------------------------------------|--|
| <ul> <li>Add openings.</li> <li>Switch to <i>Front</i> Cplane</li> <li>Create openings and place in a new <i>Windows</i> layer: draw a rectangle on the side face where the openings are to be created, use <u>Split</u> command, then select the split portion of the face and change the layer to <i>Windows</i>.</li> <li>Calculate <u>Area</u> of walls and windows (e.g. windows area = ~140 sqm, walls = ~220 sq m)</li> </ul>                 |  |
| <ul> <li>Add front and side platforms/balconies</li> <li>Draw curves, <u>ExtrudeCrv</u>, then <u>Join</u> and <u>MergeAllFaces</u></li> <li>Use <u>ortho</u> angle = 30 to define stairs' slope (30-37 degrees is the recommended stairs slope)</li> </ul>                                                                                                    |  |
| Generate fill - <u>ExtrudeSrf</u> platform surface in the -Z direction, then <u>BooleanSplit</u> with the site to generate the fill solid - <u>Volume</u> = ~54 cubic meter for the fill                                                                                                    |  |
| Clean up<br>- <u>Trim</u> rails and platform surfaces                                                                                                    |  |

## CM\_05: Roof

The design uses a free form for the roof. Use reference sketches to create main curves of the roof in each picture plane, then edit the curves to place correctly in 3D space. Use the curves to generate the roof surface.

![](_page_66_Figure_0.jpeg)

![](_page_67_Picture_0.jpeg)

![](_page_68_Figure_0.jpeg)

# 2.2.3 Concept visualization

Visualization is an essential part of concept development and communication. Rhino has a rich set of tools for quick visualization, but also to produce high resolution renderings. Viewport display modes offer quick access to a variety of display modes. They all are working modes where you can continue to edit and navigate your model. There are also tools to assign materials, create renderings and capture images that we will explore in the next tutorial.

### CM\_06: Visualization

#### Display modes:

A variety of built in display modes are included with Rhino and these are accessible in the Display panel which can be found in the Panels drop down menu if not already shown. Many commonly changed settings can be altered within this panel. Click the button at the bottom of the display panel to open the full options for the mode chosen.

Display mode settings are system specific and are not part of the 3dm file. To export and import customized display modes, use the Options command and navigate to View>Display Modes. Any existing display mode can be copied as the starting point for a new user-defined display mode.

| rancePerspective<br>ded v<br>Application Settings v |
|-----------------------------------------------------|
| rancePerspective<br>ded v<br>Application Settings v |
| ded v                                               |
| Application Settings V                              |
| Application Settings v                              |
|                                                     |
|                                                     |
|                                                     |
|                                                     |
|                                                     |
|                                                     |
|                                                     |
|                                                     |
|                                                     |
|                                                     |
|                                                     |
|                                                     |
|                                                     |
|                                                     |
|                                                     |
|                                                     |
|                                                     |
|                                                     |
|                                                     |
|                                                     |
|                                                     |
|                                                     |
|                                                     |
|                                                     |
|                                                     |
|                                                     |
|                                                     |
|                                                     |
|                                                     |

![](_page_69_Picture_4.jpeg)

#### Named Views:

You can save your views in the Named Views panel You can show the Named Views panel with options including to save the CPlane. Once saved, you can restore at any point during modeling. Double click any thumbnail image in the Named Views panel to restore it in the active viewport.

Use the icons at the top of the panel to access various named views functionality. Among these controls you can import named views from another 3dm, edit a named view by simply rotating the viewport as well as animate the transition between named views. Display mode features:

Some similarities can be found between certain default display modes and these are good to understand as you experiment with customization.

**Technical, Artistic and Pen** are all derivatives of the Technical display mode. These modes require an initial calculation time dependent upon the complexity of the scene. Hidden lines and Silhouettes can be visualized in these modes making them unique.

![](_page_70_Picture_3.jpeg)

![](_page_70_Picture_4.jpeg)

![](_page_70_Picture_5.jpeg)

**Rendered** mode uses many of the settings found in the Rendering panel which can be shown via the Panels drop down menu if needed. Namely, the display of assigned materials and cast shadows distinguish this mode from a standard Shaded display.

![](_page_71_Picture_0.jpeg)
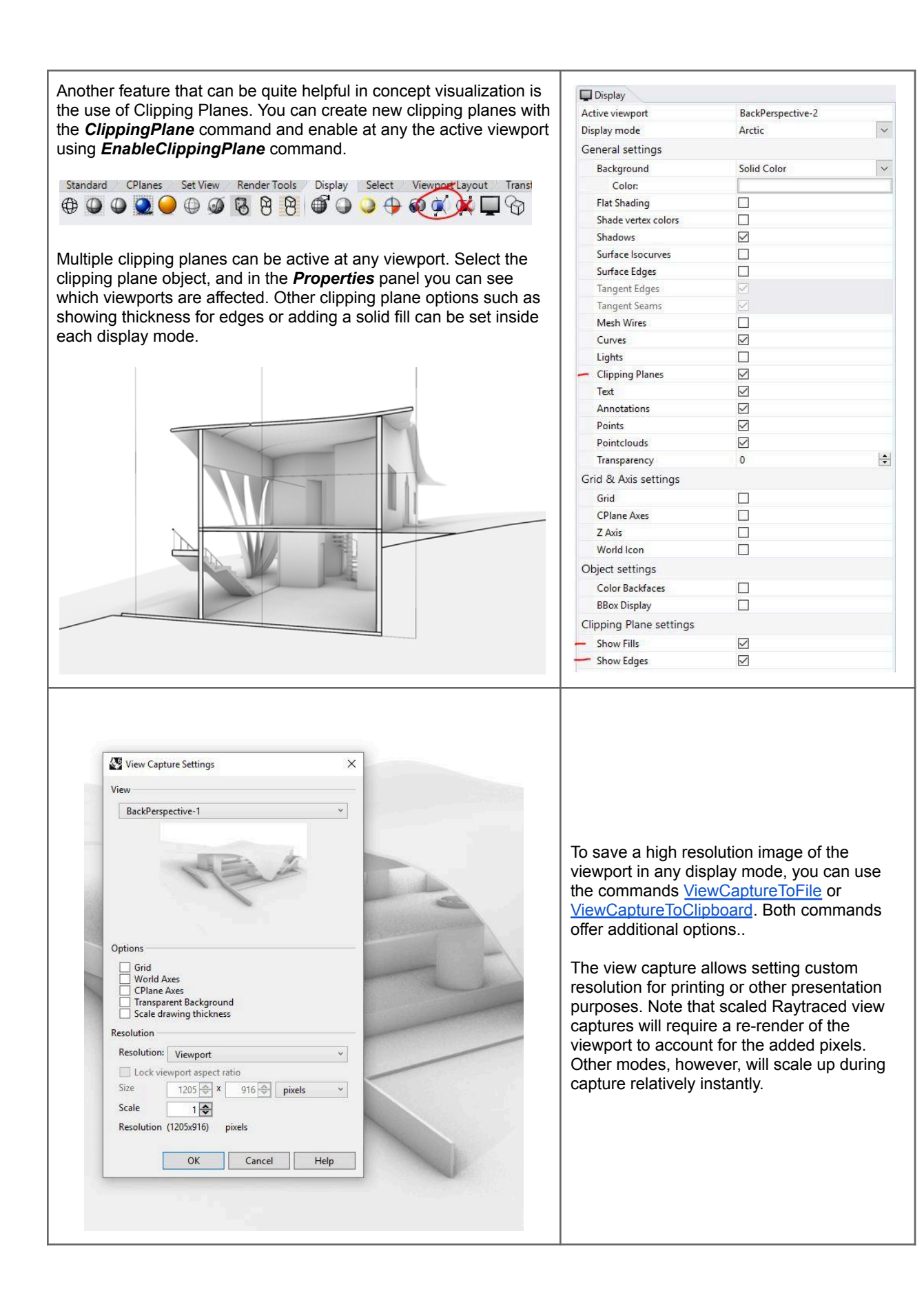

### 2.2.4 Concept analysis

Analysis helps evaluate the design option and develop the concept. We have done some analysis above for the roof surface continuity, the overall volume of cut and fill in the site and building orientation. Rhino supports many workflows for concept analysis and the following includes some of those.

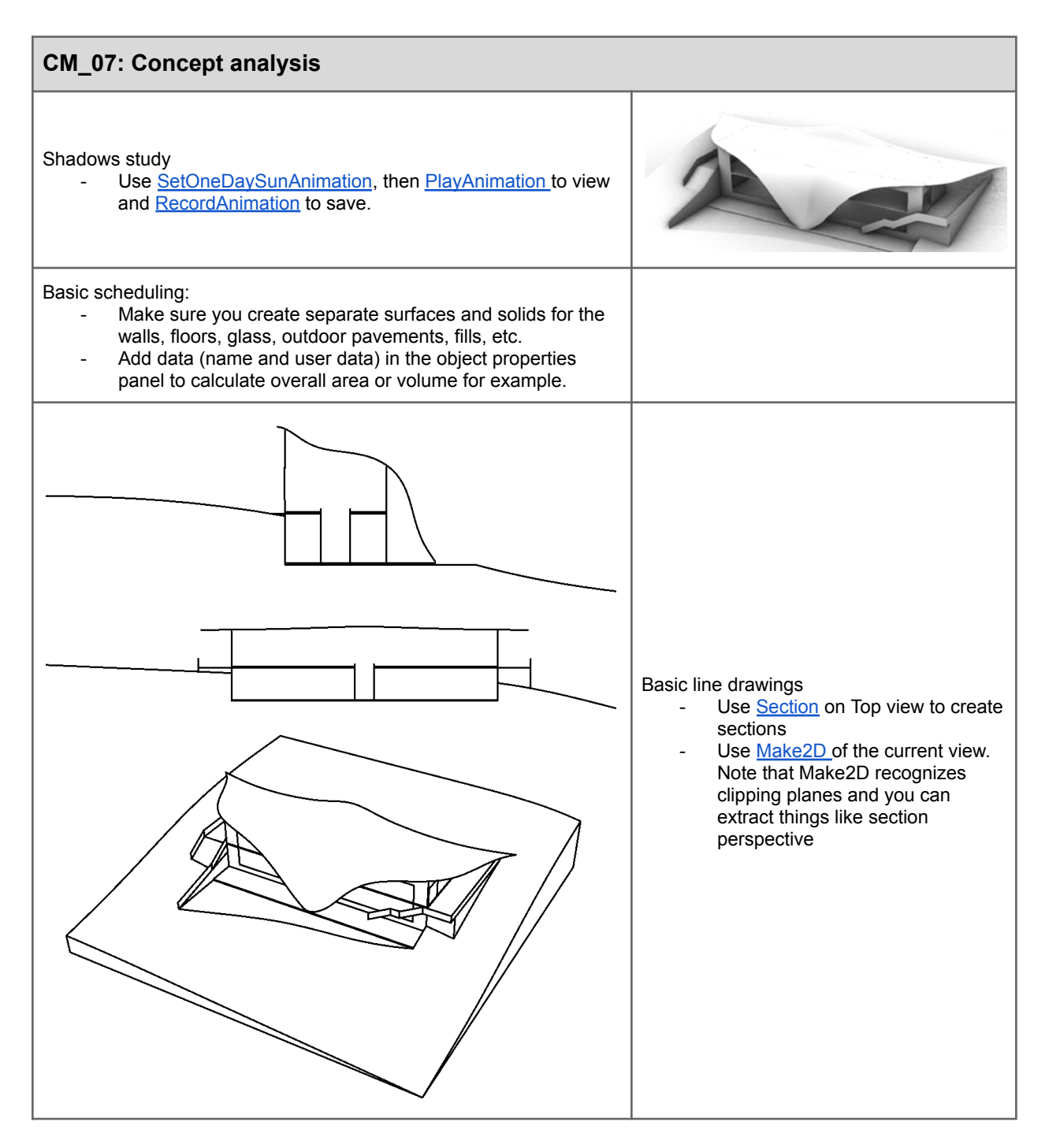

# 2.3 Detailed modeling

In this section, we will discuss workflows past concept stages including advanced geometry, rationalization, visualization and documentation. We will also discuss some parametric features in Rhino such as blocks.

### 2.3.1 Building details

Building details include circulation, layout, materials, structure and floor plans. This work involves accurate modeling and considerations of building standards and material specification.

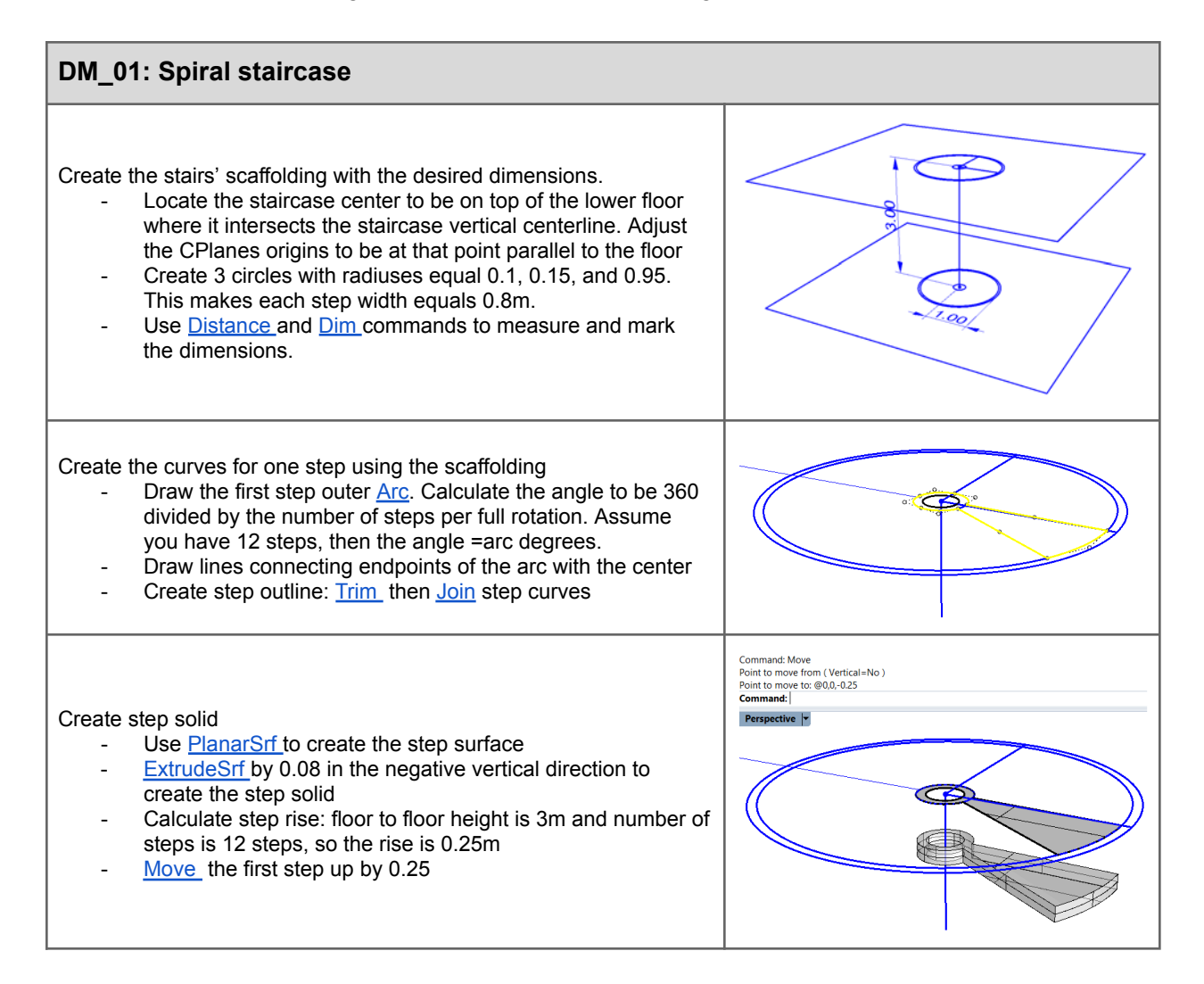

Create all steps. ArrayPolar command with 12 steps StepAngle=30, set offset option **ZOffset=0.25** to create all the steps 7.00 Add staircase pole and upper floor slab Use <u>Cylinder</u> with radius = 0.1Fill the quarter circle of the top floor that meets with the stairs and **BooleanUnion** with the floor slab.

Models that involve copying the same geometry a number of times, such as the steps in the staircase tutorial, are best modeled as blocks. This helps keep the model size smaller and allows you to change the geometry, and update without remodeling. The following tutorial creates the staircase using blocks.

### DM\_02: Blocks

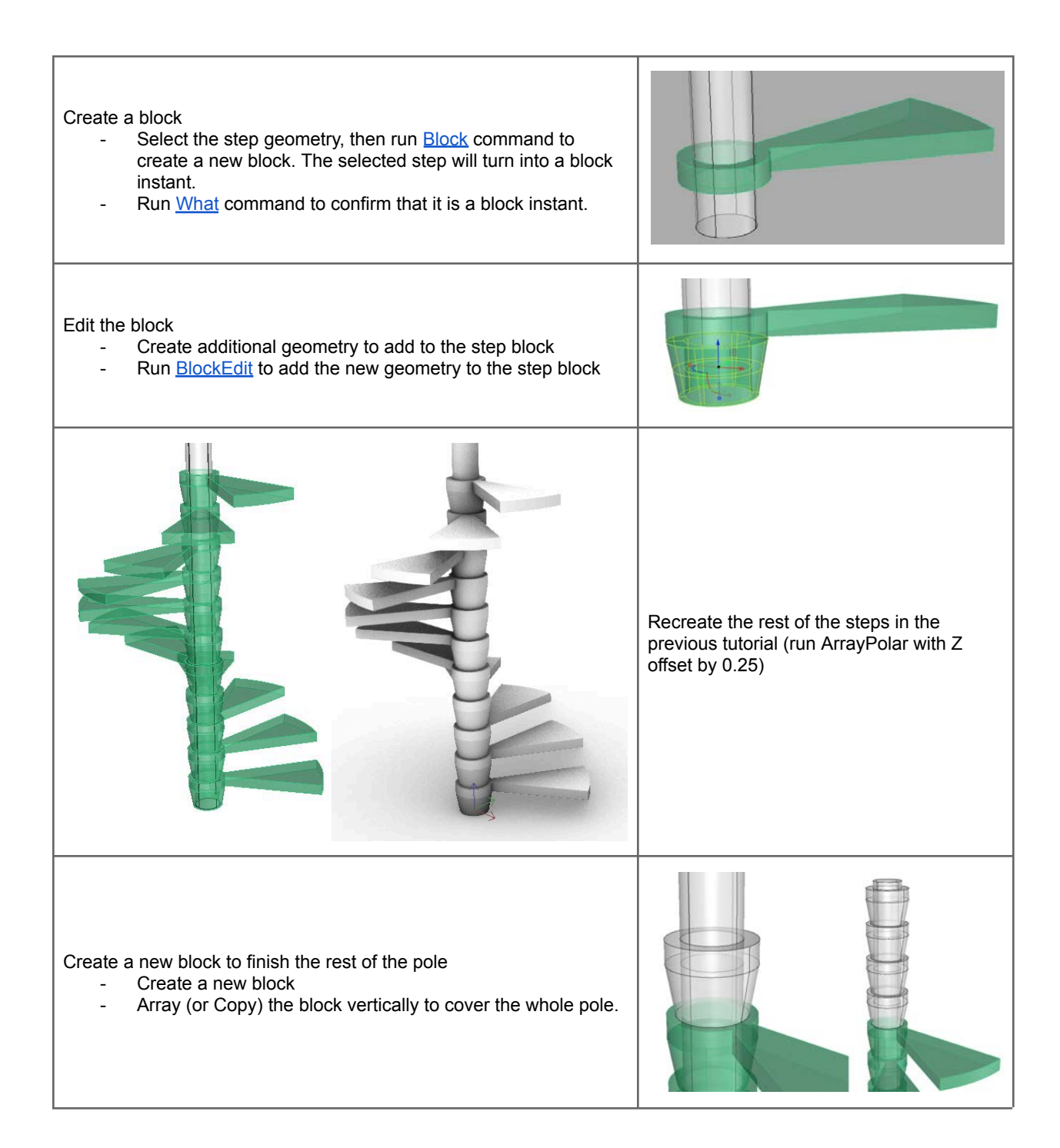

Create the spindles Change CPlane to Front, then bring origin to the spindle center (CPlane, and set origin point). Change to Plan view \_ Create profile curve \_ Use RevolveCrv to create the surface \_ Cap to create the solid \_ Create a block from the revolved surface an a reference \_ point for the handrail Change CPlane to Top, locate one spindle on the first step, then run ArrayPolar with the same options as the steps. Add the handrail Use *InterpCrv* to connect the reference points in the spindles. **Pipe** through the curve for a circular cross section (r=0.02), or Sweep for custom cross section. Cap the ends of the pipe

### DM\_03: Outdoor details

#### Create outdoor stairs

- Change CPlane to align with the stairs profile
- Use *Polyline* to draw one step
- **Copy** to create all the steps
- Join all polylines
- ExtrudeCrv to create the steps

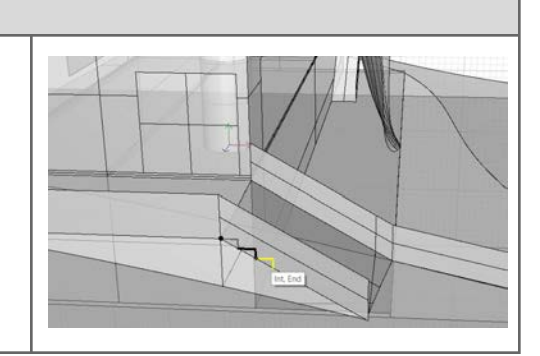

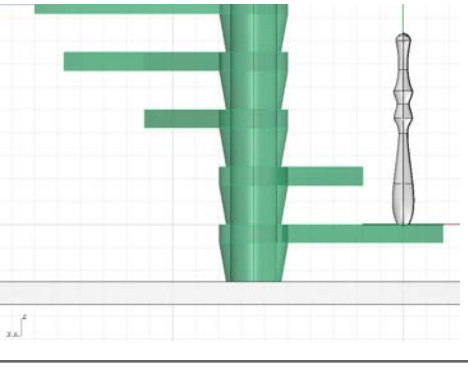

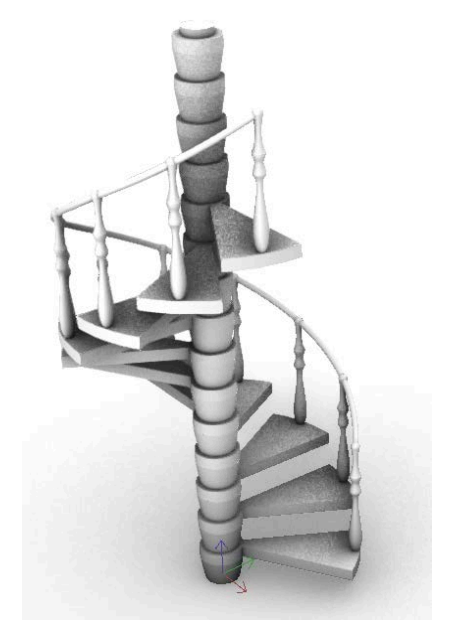

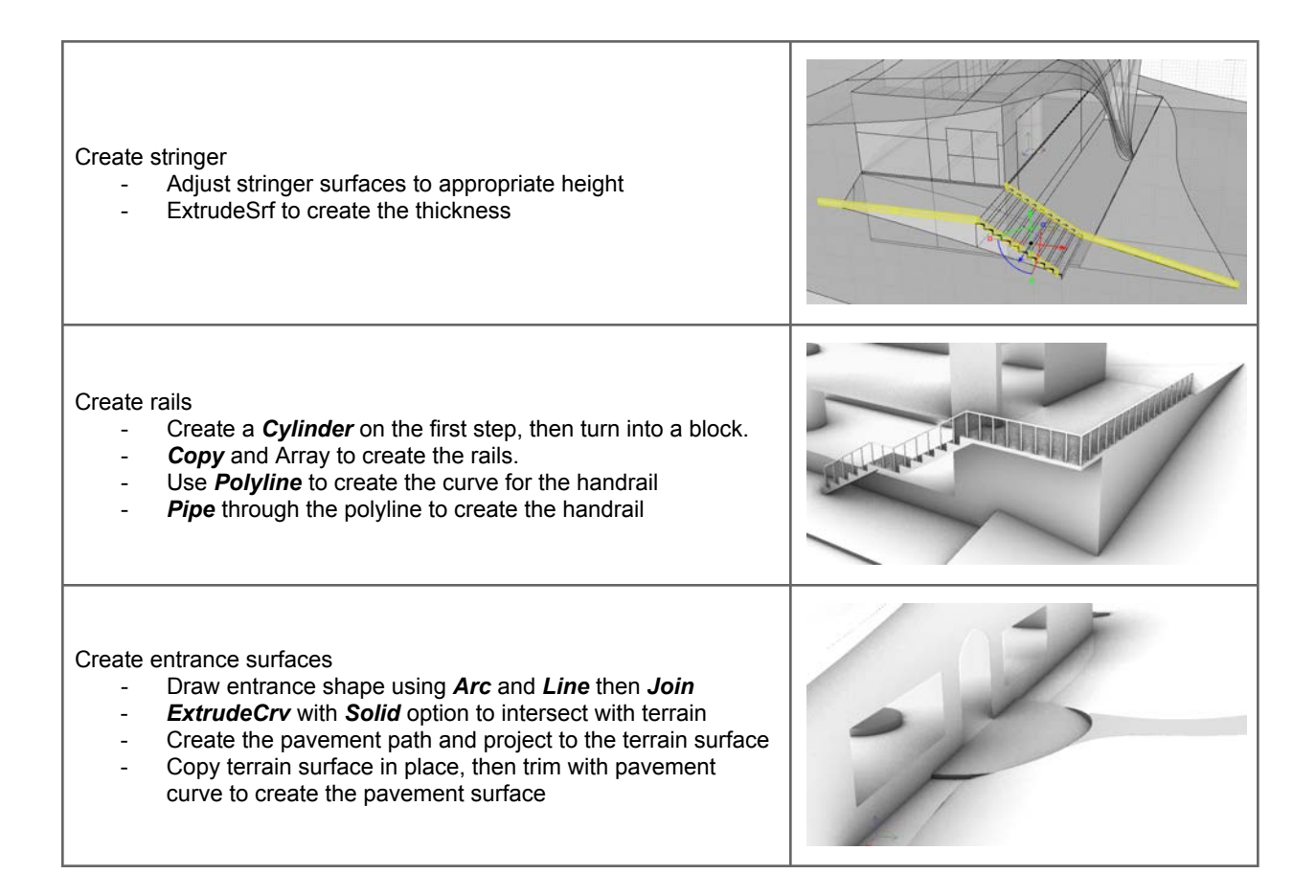

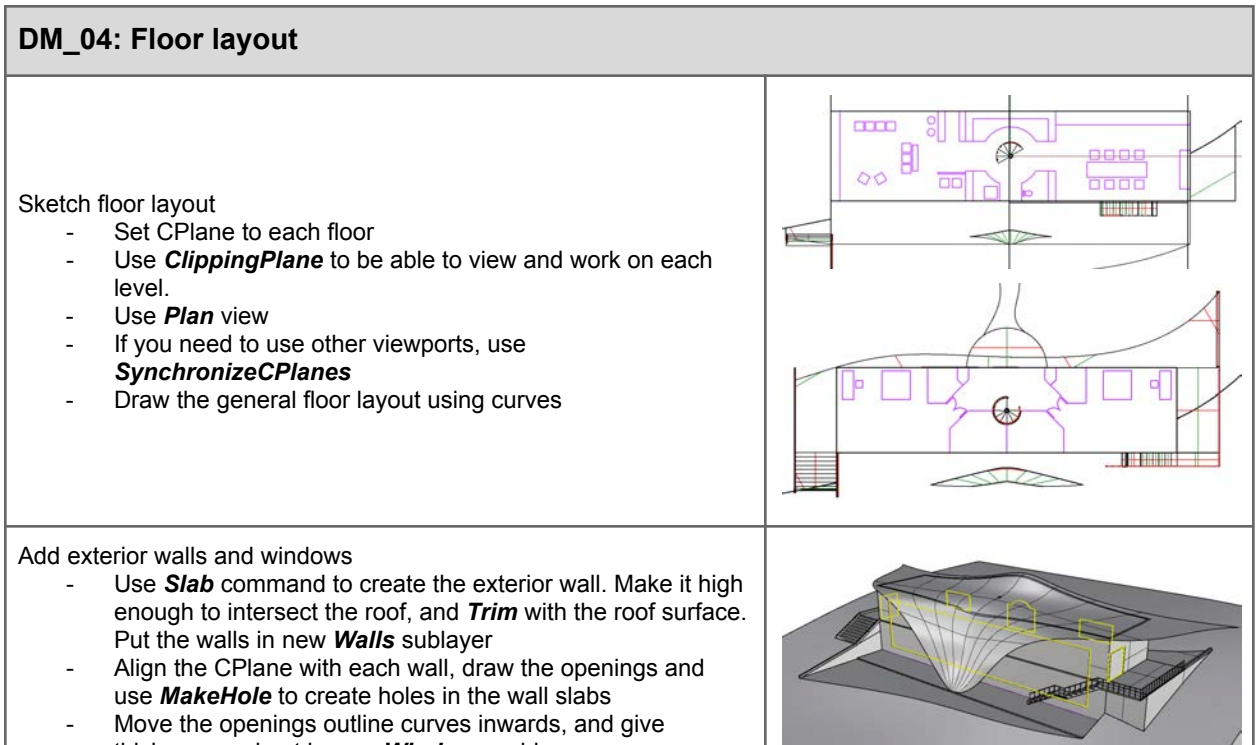

Add interior partitions

- Use *Slab, Offset and ExtrudeCrv* commands to create interior walls from layout and put in new *Partitions* sublayer
- Trim walls with the roof surface using BooleanSplit

Add doors. The general steps are:

- Align CPlane to the wall, draw the door rectangle, then use *MakeHole* command to create the door openings.
- **Offset** all sides of the rectangle, except the bottom, then close the curve to create the frame outline. Then **ExtrudeCrv** into a solid.
- Use *PlanarSrf* on the original rectangle and move to the center of the frame to create the door geometry. Put the frames and doors in new sublayer

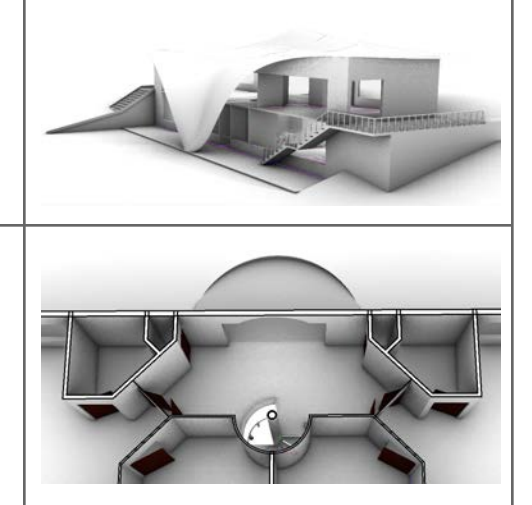

| DM_05: Figures                                                                                                    |      |
|----------------------------------------------------------------------------------------------------|------|
| <ul> <li>Create figures outlines in Rhino <ul> <li>Insert the figures sketch using <u>Picture</u> command</li> <li>Lock the image (use the <u>Lock</u> command) and you may need to turn off GridSnap</li> <li>Trace the figures using the control point curve command (<u>InterpCrv</u> or <u>Curve</u> commands ).</li> <li>If you end a curve and need to continue from where you left, then use <i>ContinueInterpolateCrv</i>.</li> <li>Make sure you create a valid closed curve (check with <i>What</i> command).</li> </ul> </li> </ul> | AA   |
| <ul> <li>Copy and rotate the figure (use alt + rotate 90° on the gumball widget).</li> <li>Select the vertical figure and create a surface (use <i>PlanarSrf</i> command)</li> <li>Scale the horizontal figure in one direction mimicking the sunset long shadow (use <i>Shear</i> or <i>Scale1D</i>).</li> </ul>                                                                                                    | As A |
| <ul> <li>Create a <i>Hatch</i> inside the horizontal curve</li> <li>Choose your prefered Hatch pattern and rotate it at 90° using the pattern rotation in the Hatch dialogue.</li> <li>Hide your curves</li> <li>Add transparency to your figure (use the material Editor).<br/>You can also place all figures in a new layer and assign material and transparency as a layer property.</li> </ul>                                                                                                    |      |

### 2.3.2 Rationalization

Design rationalization is closely tied with building and fabrication processes. Understanding the materials and building workflows is essential to turn models into buildings. Sometimes designers start with abstract form with little thought about buildability and cost. This can potentially lead to compromising the design intent and form. It is very useful to be informed about fabrication processes and workflows to improve communication with other building professionals and build design ideas that can turn into buildings. The following tutorials explores a couple of common workflows. One to generate custom perforation, and the other is to panelize a free-form.

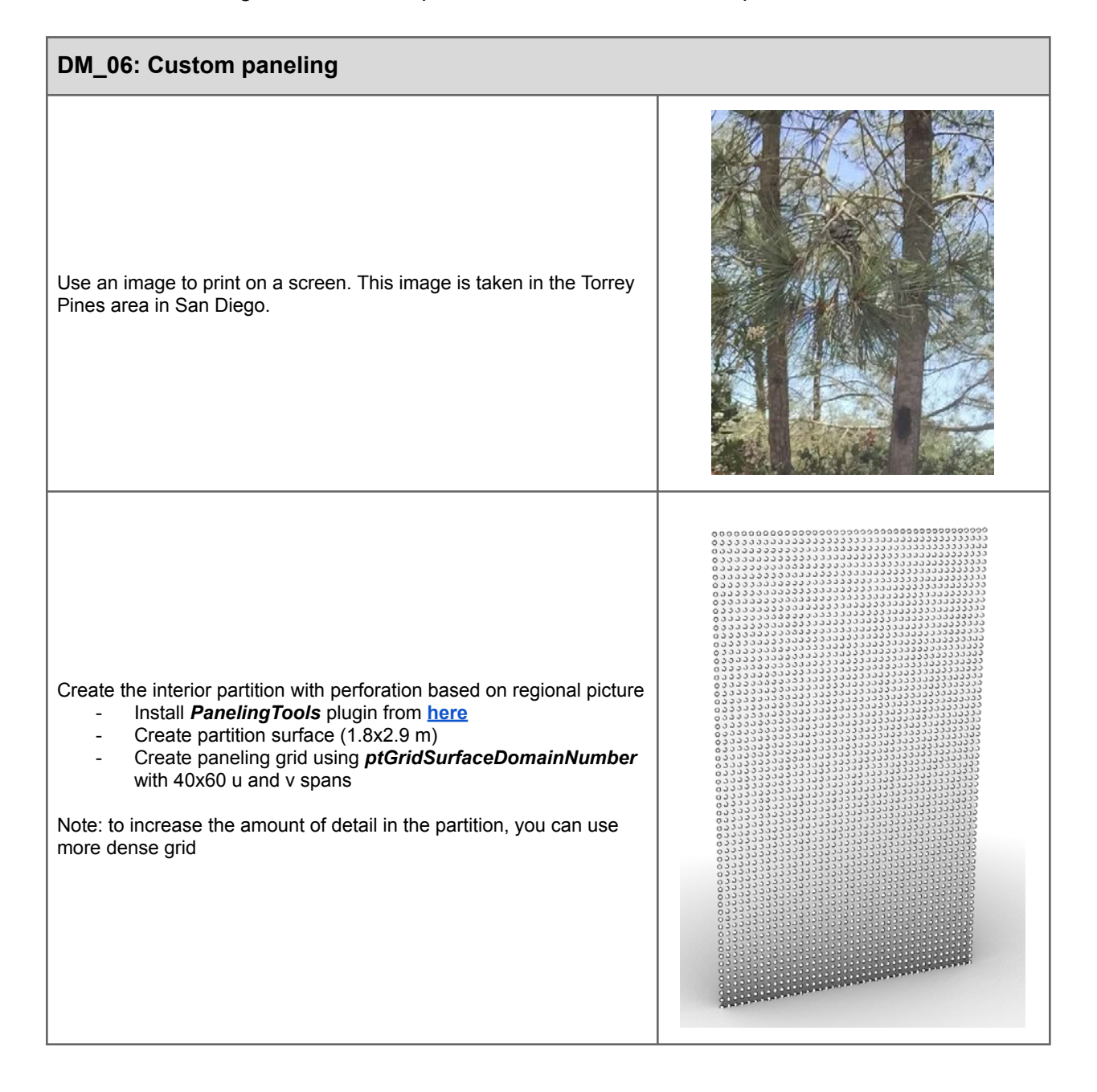

Create custom perforation
Run *ptPanelGridCustomVariable* with *Scale* and *Bitmap* options. Use a *Circle* with a center point as a module. *Split* the surface with the curves and put circle surfaces in one layer and the remaining surface with holes in another
Change layer material for the surface with holes to be glass, and the circular surfaces to be painted.
Create a frame (*Offset* outline square, *PlanarSrf* the 2 squares, then *ExtrudeSrf*)

With complex free forms, it is usually a compromise between the form and cost. For the roof, we will first create curved panels, then explore strategy to build it with flat panels (more economical, but will involve changing the form).

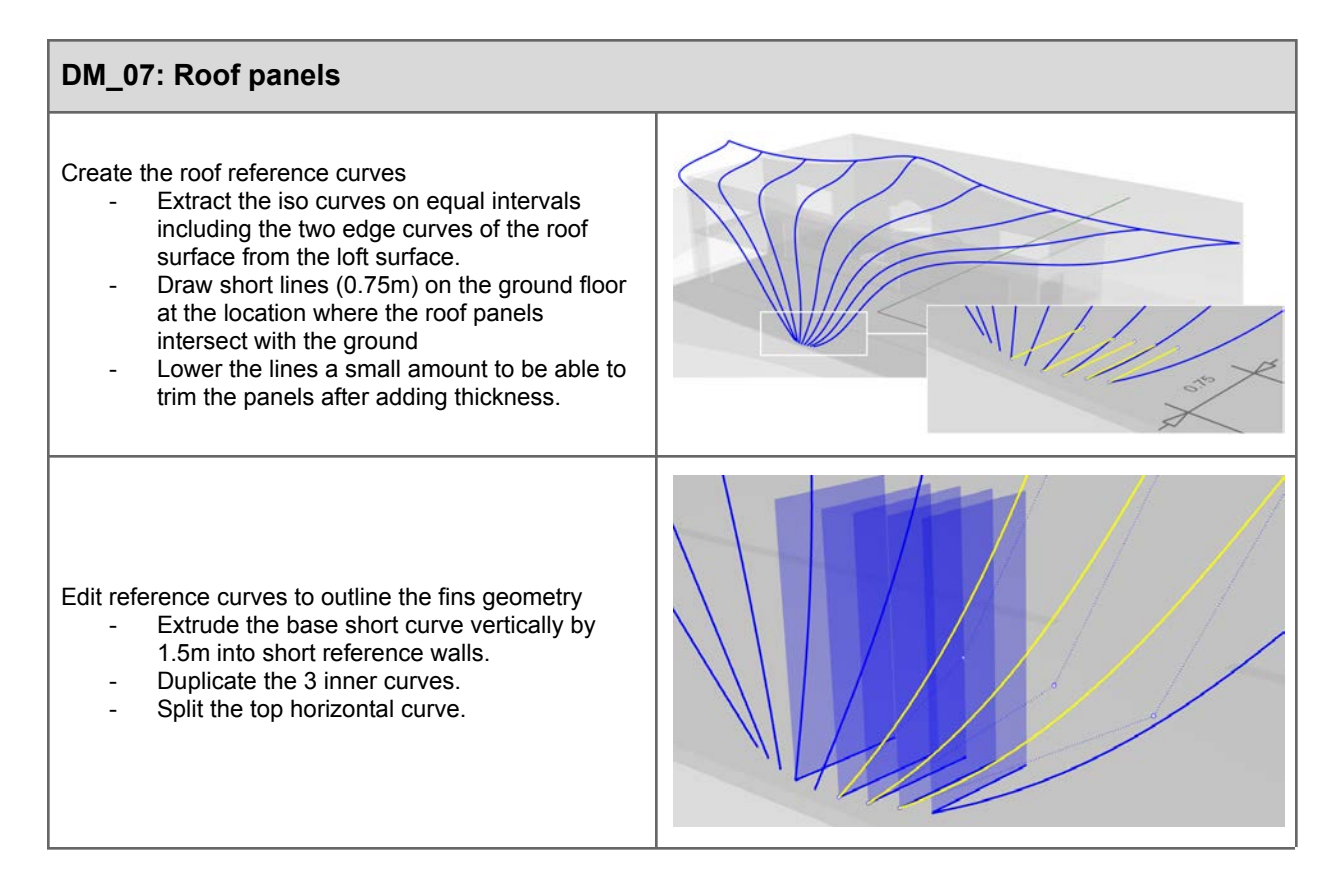

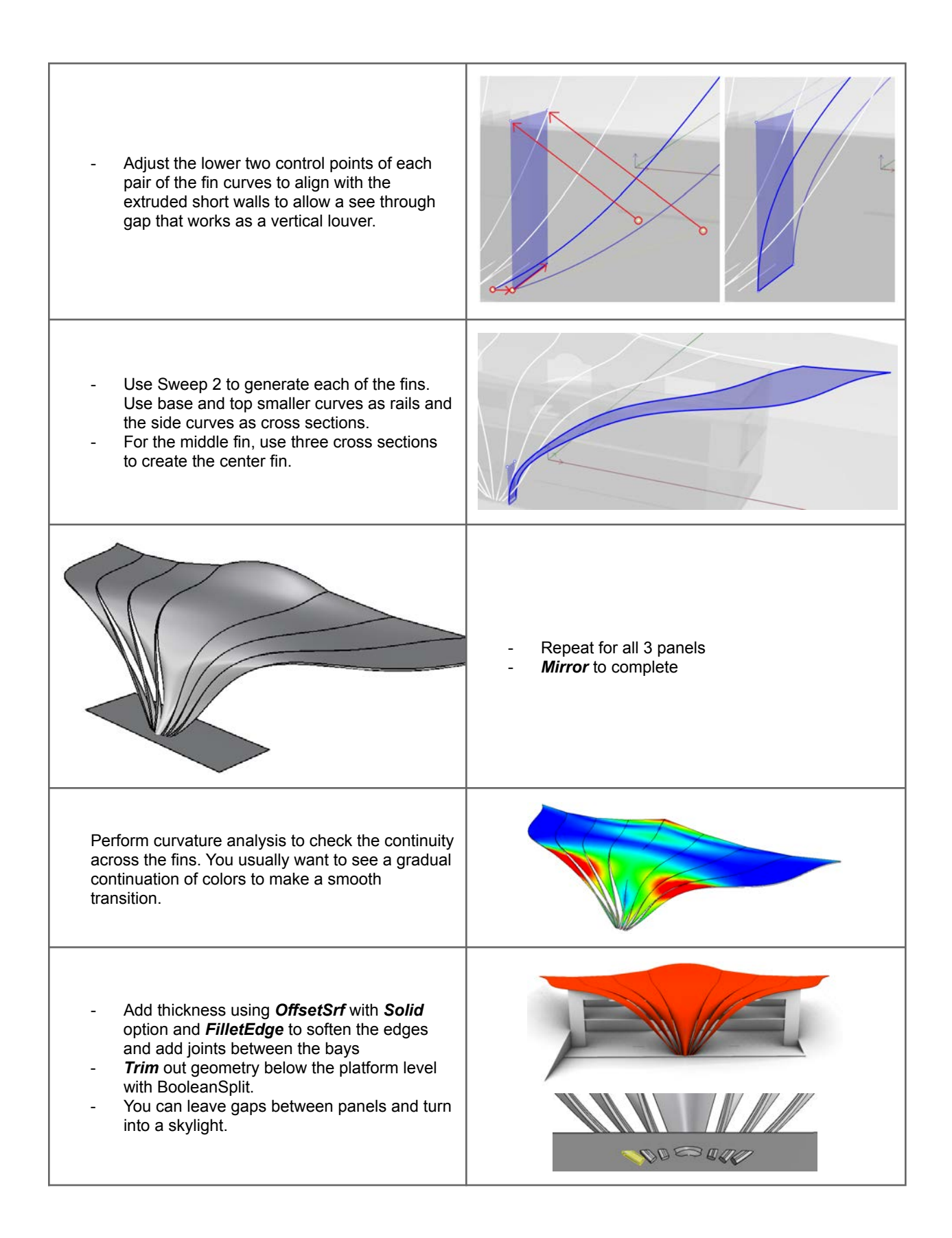

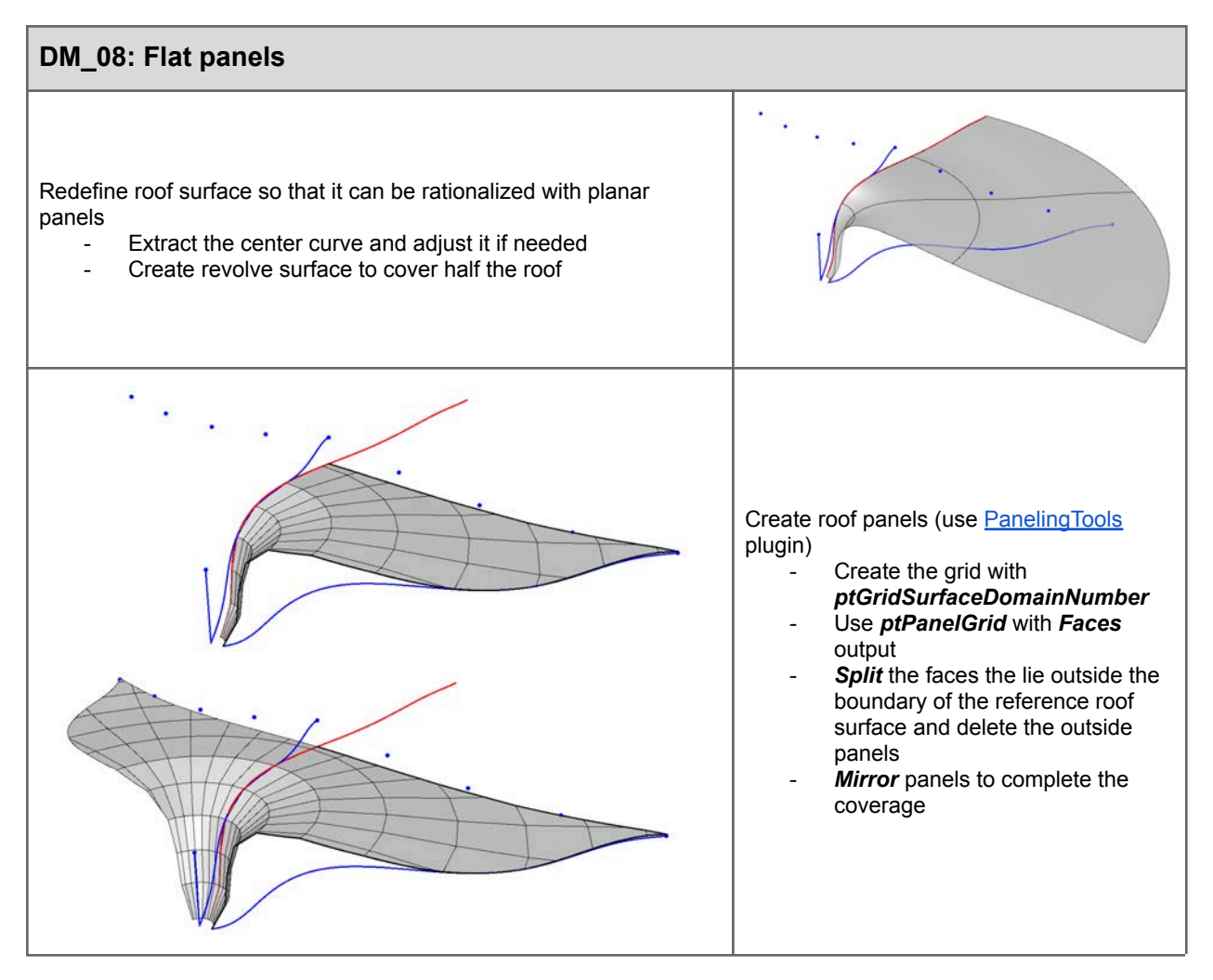

### 2.3.3 Advanced visualization

Realistic renderings help present design ideas to colleagues and clients. In this section, we'll define rendering as the assignment of real world materials and the accurate calculation of lighting, reflections and refractions.

Rhino includes two rendering engines, the *Rhino Render* and the *Raytraced* as part of the display modes. Both of these utilize the same material library, camera controls, lights, texture mapping and other render settings, with some exceptions.

### DM\_09: Visualization

| Cameras/Views:<br>You can set desired named views and assign descriptive names.<br>Clicking anywhere inside your view, check the <i>Lens length</i> field of<br>the view camera in the <i>Properties</i> panel. By default the lens length<br>Rhino uses is 50, which matches the perspective you'd have looking<br>at something on a desk in the real world. Let's change the lens<br>length for this named view to 35 instead, which will give the view<br>more of an architectural perspective.<br>Then go into your named views panel and save the named view<br>again using the same name to replace it so you can use the 35 lens<br>length anytime you restore the named view. | Proper       Display       Layers       Image: Constraint of the system of the system of the s |
|----------------------------------------------------------------------------------------------------|----------------------------------------------------------------------------------------------------|
| Materials and texture mapping:<br>To assign materials to the model we first need to create some in the<br><u>Materials</u> panel. Click the + symbol to load a standard material type<br>like Glass first.                                                                                                    | Rhinoceros   Materials   Materials   Import from Material Library   Import from Material Library   Custom   Gem   Gass   Metal   Paint   Picture   Plaster   Plastic   Import Types                                                                                                    |
| You can rename the Glass material to 'Windows' as soon as it's<br>created by simply typing. Then right click the material thumbnail and<br>choose 'Assign to Layers'. Choose the 'Glass' sub layer under<br>Openings to assign the new glass material.<br>Drag and drop of a material swatch onto objects in the viewport or<br>pre-selection of objects followed by 'Assign to Objects' in the right<br>click menu of the material thumbnail are alternatives for applying<br>materials.                                                                                                    | Rhinoceros         Materials         Materials         Materials         Mindows         Mindows         Mindows         Mindows         Massign to Objects         Assign to Layers of Objects         Assign to Layers         Select Object(s)         Name         Create New Material         Winc         Save to File         Type       Copy                                                                                                    |

Next, use the 'Import from Material Library' option when making a new material in the Materials panel. In Architectural > Wall > CMU select 'Concrete blocks.rmtl' and click Open.

The Rhino material library contains many materials that utilizes images also known as texture maps. These are downloading on demand when opening a material for the first time. If you will be offline and want access to all the Rhino material library textures, use the command DownloadLibraryTextures beforehand.

Also note, the window that opens when importing materials is a standard Windows file browser which allows for thumbnail viewing and searching with text filters.

| 25 Open         ×           + + + + +         +           Openin +         Model Content +           Openin +         Note failer                                                                                                    |
|----------------------------------------------------------------------------------------------------|
| Image: Construction         Image: Construction                                                                                                    |
| Control cite<br>Control cite<br>Co |
| Image: Regression for the second second se                                                                                                    |
| File name Concete blocks.met v All supported formats (*unit*, v<br>Open Cancel                                                                                                    |
| A Materials                                                                                                    |
| ← → 🛛 Windows 🔍 🗮 🔇                                                                                                    |
| Windows       Concret       Interior       Tile squ         Ceiling       Anigre       Railing       Square s       V                                                                                                    |
| Name                                                                                                    |
| Windows                                                                                                    |
| Type                                                                                                    |
| ✓ Glass                                                                                                    |
| Color:                                                                                                    |
| Clarity:     Clear       IOR:     1.52                                                                                                    |
| > Notes                                                                                                    |
|                                                                                                    |

Standard material types like glass, metal and paint can be converted into "custom" materials if and when you want greater control over their look. Simply click the type drop down menu in the Materials panel to change a material's type. Assign the Concrete blocks material to the ExteriorWalls layer. Then zoom in to see the scale of the texture map. By default, any imported materials from the Rhino material library will be using what is called "World Coordinate System" mapping or WCS for short. This mapping method uses a set real world size for the image textures within the material.

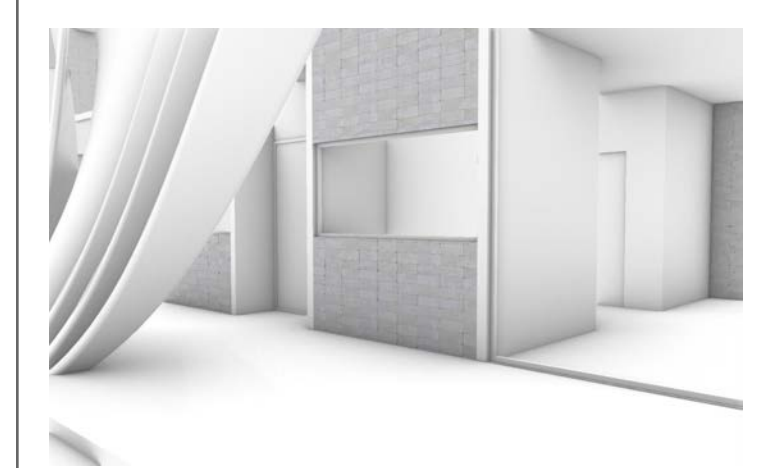

Click the texture name in the color channel for the material to see the settings for the texture map. Note that the size of the texture is set to .675, the model is using Meters as the unit of measurement so this is the scale of the texture shown in the preview once applied to the model. The texture is also mapped onto objects using WCS and the box style of projection. This is great for linear objects like walls.

If you want to change the texture scale you can do so globally here by altering the size. If there is more than one texture in the material, you will need to adjust each one independently. This will impact all objects with the material assigned.

To use non-WCS mapping methods such as planar, cylindrical or a custom unwrap for more complex forms, choose 'Mapping Channel' in the texture's settings and edit the selected objects texture mapping properties in the Properties panel.

Experiment with adding more materials to the model from both the standard material types and the library. Here I've added a Paint material to the interior walls layer and a Tile material from the library's Architecture > Floor category.

It is sometimes necessary to assign different materials to the same object. The slab for the second floor for instance in this model also represents the ceiling for the ground floor. To assign a separate material to the bottom surface of this polysurface, Hold the Shift + Ctrl keys to sub-object select just that surface. You may then right click any material swatch to assign that material only to the selected sub-object. A default Plaster material will work well here as a flat ceiling white paint.

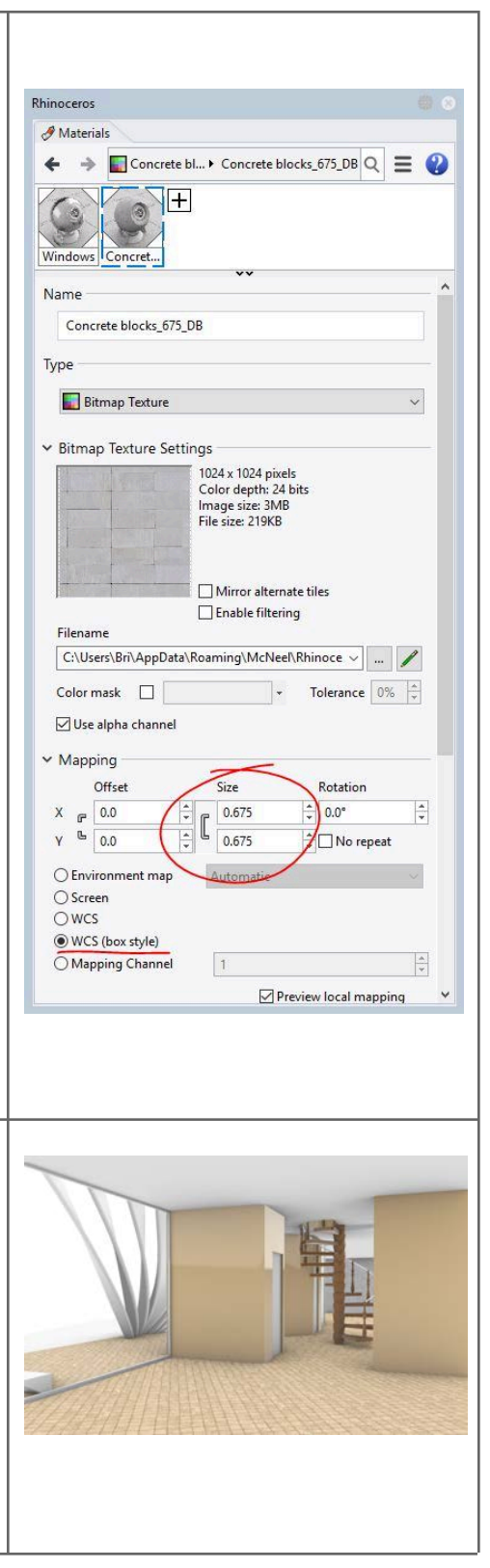

Block Edit X Add Object.. Remove Object. Set Base Point If you are assigning materials to block instances, such as the balusters for the exterior railing, you must do those assignments within the block editor. The advantage of using blocks here is that assigning the material once during an edit will also update the material of all other instances of that block in the scene. Help OK **Rendering** Transparent background Ground plane Ground Plane Settings... Use custom environment for reflections Studio • Lighting / Exteriors: ✓ Lighting If a model is created in Rhino 6 it will automatically use a collection of new default lighting settings. These can be seen in the Rendering Sun Sun Settings.. panel and include a default skylight environment for both the color of Intensity: 1.0 Skylight the lighting as well as reflections. Use custom environment for skylighting If a model has been imported to Rhino 6 from an earlier version of Studio Rhino, you can click the 'Reset to Defaults' button at the bottom of the Rendering panel to use the Rhino 6 defaults. Ambient lig Lights... Use lights on layers that are off > Wireframe > Dithering and Color Adjustment Reset To Defaults  $\Pi 7$ Render Exteriors are much easier to set up and will calculate faster than interior shots. Let's first look at exterior views of the model to render. Additional materials have been applied as before using sub-object materials where needed such as the interior wall surfaces of the exterior wall polysurfaces. The Grass bright material from the Organic > Grass category of the material library has been used for the basic ground cover. For the roof, a standard metal material with the *Hatch* bump texture selected was used. The reflection of an environment sky becomes important with reflective roof material. In the Rendering panel, change only the reflective environment to one from the library by using the drop down menu and choosing 'use new environment' >'Import from environment library', the Mt. Monadnock one for example should work well. Open the Environments panel to adjust the rotation of the environment reflections.

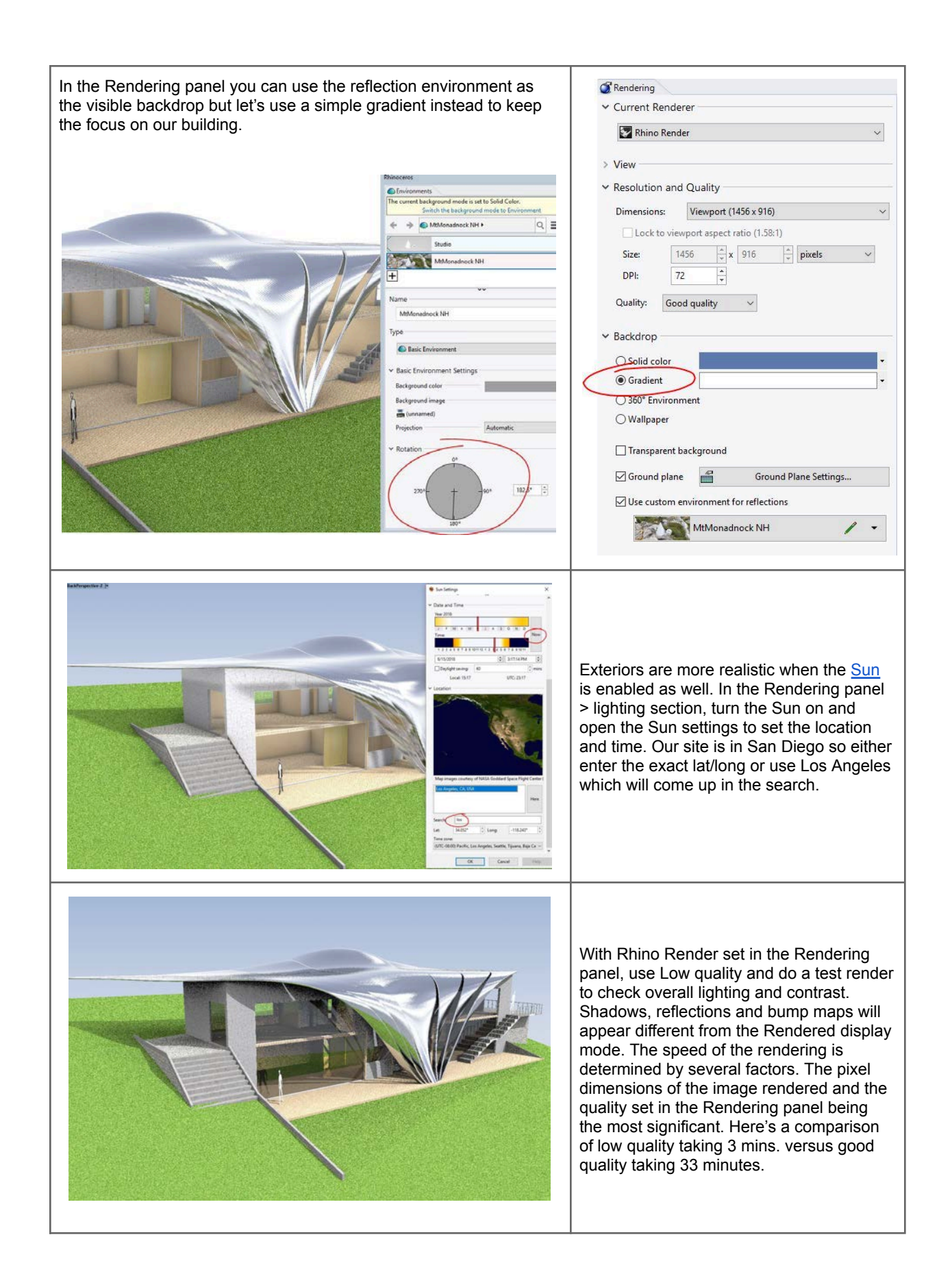

Another option for Rendering in Rhino 6 is the Raytraced display mode which interactively uses a rendering engine called Cycles. You can pick the devices in your computer to calculate the rendering in Rhino Options > Cycles. If you have an Nvidia GPU with Cuda in your computer, your speeds can increase greatly. Multiple GPUs can also be used in unison. Here's the same scene rendered to 500 samples in 3 mins in Raytraced mode.

Note that since Raytraced mode uses Cycles, color saturation and materials won't look exactly the same as Rhino Render and overall will produce a different look.

The <u>Properties</u> panel has focal blur settings when nothing is selected and that view is active. These focal blur settings get saved in any named view. Raytraced mode (shown here) as well as Rhino Render can use this feature. Focal blur helps direct the viewer's eye to an area of interest in the composition.

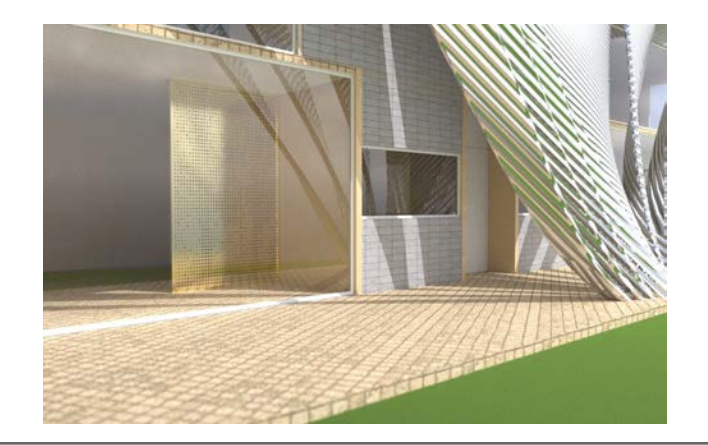

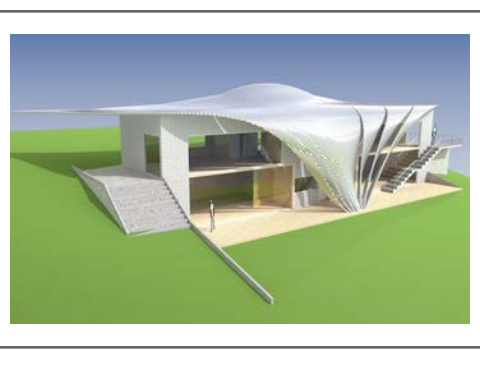

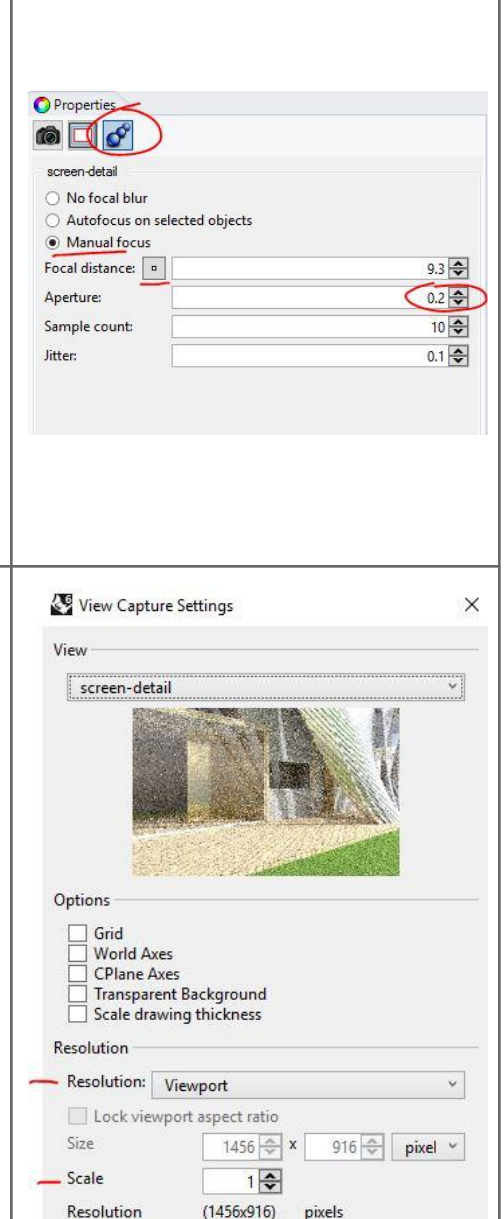

50 \$

Cancel

OK

Number of passes

To save a Raytraced image use the <u>ViewCaptureToFile</u> or <u>ViewCaptureToClipboard</u> commands. Make certain that the settings for the resolution are set to Viewport, that the scale is set to 1 and that the samples field does not have a higher value in it then the number of samples achieved in the Raytraced viewport prior to running the command. If these settings differ, a reprocessing of the Raytraced view will begin.

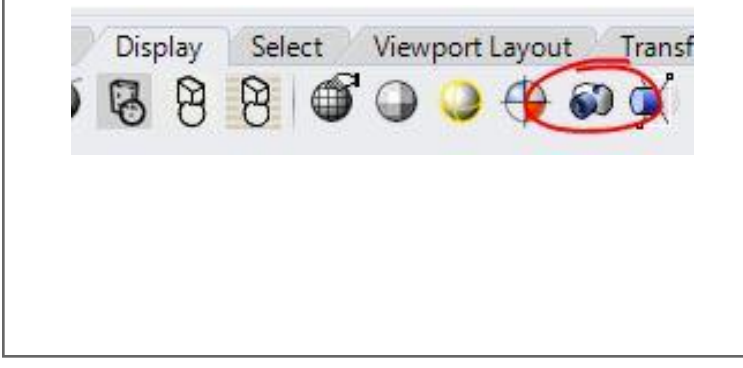

Help

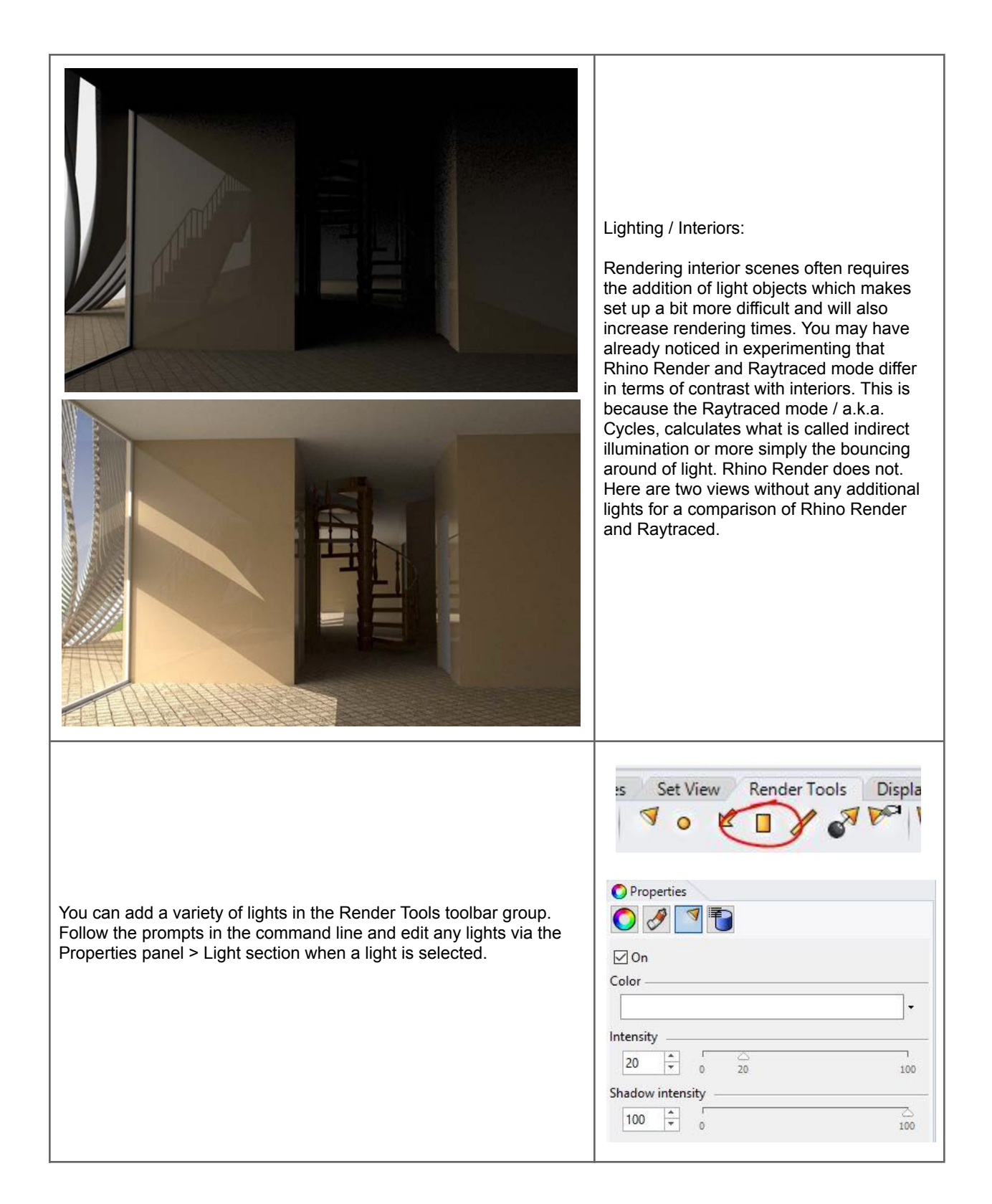

In these two renders, the first with Rhino Render and the second with Raytraced, four additional rectangular lights have been added. Due to Raytraced calculating the bounced light or indirect illumination, the intensity of the lights was lessened to 20% from the intensity of 60% used for Rhino Render.

The image on the right shows the locations of the rectangular lights highlighted in the scene.

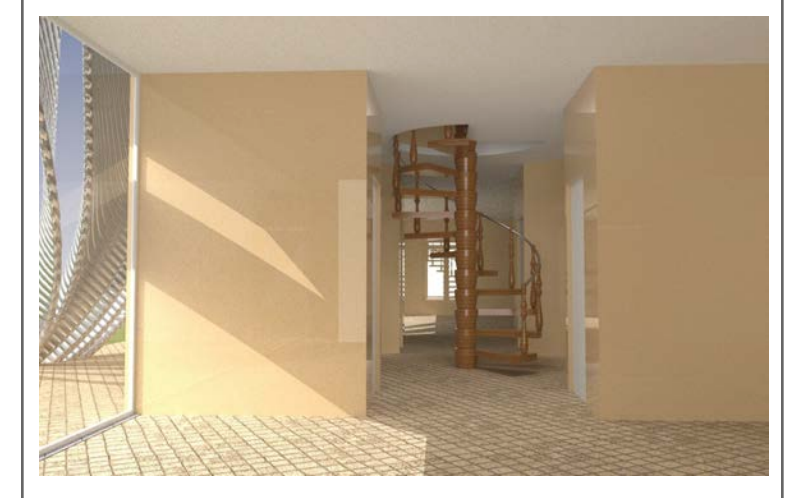

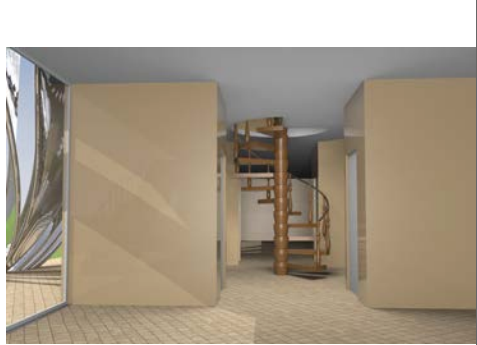

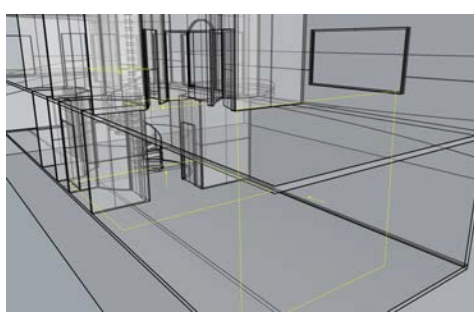

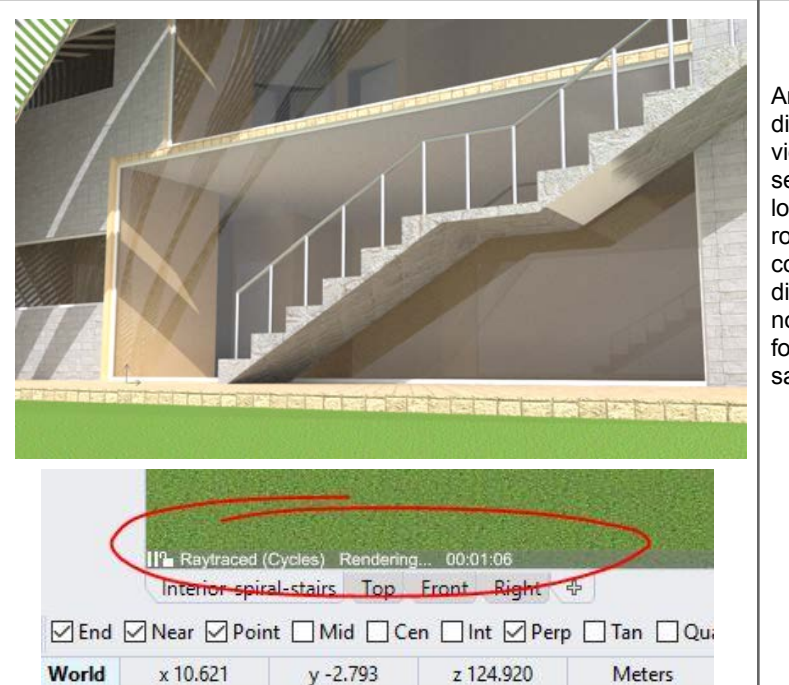

An additional note on the Raytraced display mode. At the bottom of the viewport using Raytraced there will be a set of controls for pausing the calculation, locking the viewport from accidental rotation and at the right end the sample count which can be clicked and edited directly while running Raytraced. There's no target sample count that means "done" for all scenes but in general 500 to 1000 samples will produce a high quality image.

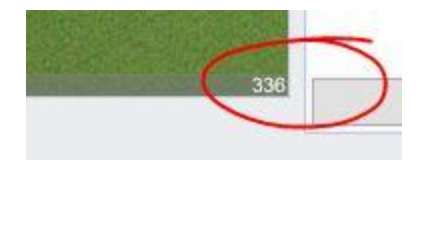

### 2.3.4 Drawings

Extracting 2D data out of the 3D model is useful for documentation and communication. Delivering 2D drawings is a requirement in most architectural projects. Drawings might also be needed to issue building permits and to share with contractors for construction. Rhino models are placed in 3D space to the true full scale of the model in real life. The viewports can be set to have parallel projection to look at the model from different directions. Rhino also supports paper space that can be used to organize 2D data and print to scale. The workflow to create 2D documentations involves two main parts. The first is extracting the 2D drawings, and the second is to lay them out to scale in paper space. The following tutorials show a workflow for extracting and printing drawings.

#### Resource 6: 3D printing tutorials

Rhino Layout workflow document: https://wiki.mcneel.com/rhino/layouts5

### DM\_10: Sectioning

You can use Rhino built-in commands to extract sections and elevations using **Section**, **Contour** and **Make2D** commands in Rhino, and view using **ClippingPlanes**. While very effective for quick snapshot of the 2D views, there are some limitations:

- Extracted sections are static (they don't change when the model changes),
- Extracted Sections and Contours need some work to project or reorient the sections from the true 3D location to and other flat plane that the drawings are placed on (usually World Y-Plane).
- Can extract only curves, and need extra work to clean curves, join and create caps, hatches, etc.

Using Rhino drawing commands:

- Run *ClippingPlane* and draw at desired location. You can render the view with the clipping plane active. This gives a raster image of the model.
- Run the Section command to go through the model in the desired direction, then put output in a new layer. Output is vector drawing (can print with high resolution or export to other vector based applications).
- Run Make2D to extract objects outlines behind the section. Note that Make2D output is placed on WorldXY. You can set one of the views to be World-Top to view output. Note that the Make2D output is vector based.

<u>SectionTools</u> plugin supports dynamic sectioning that updates with model changes. It also resolves some of the workflow limitations described above.

- Install SectionTools plugin for Rhino
- Use stCreate, and select objects to section (you can press "Enter" to section through ALL visible objects. This is a good option if you know you need to update the model).

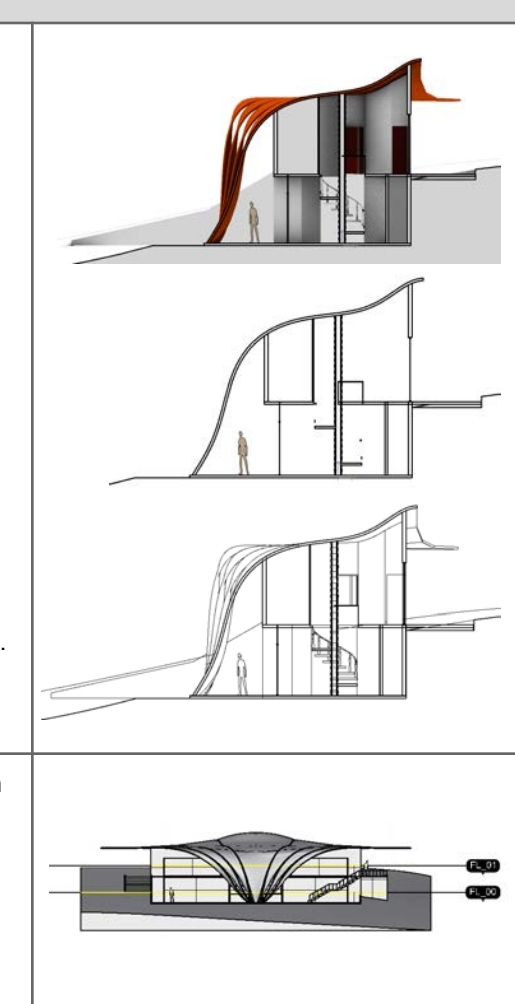

- View sections in 3D space Run stViewSections, select the section and set options to "Yes". Select the view to view the section in.
  - Use stClearSectionViews to clear the clipping from a selected viewport

Edit sections

- -
- stEditSections to reset options stEditSectionsObjects to select specific objects to section, or section through all visible objects stEditSectionsHint to edit what part of the section hint to -
- \_ view
- stMoveSections to move sections -

Save desired views as NamedView to be able to set to when needed in the paper viewports

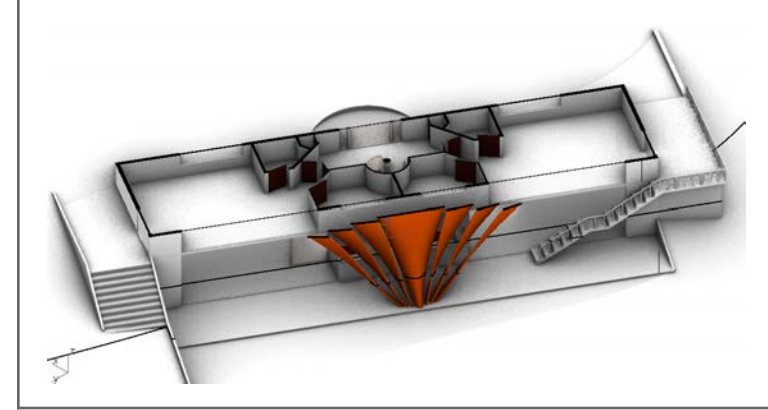

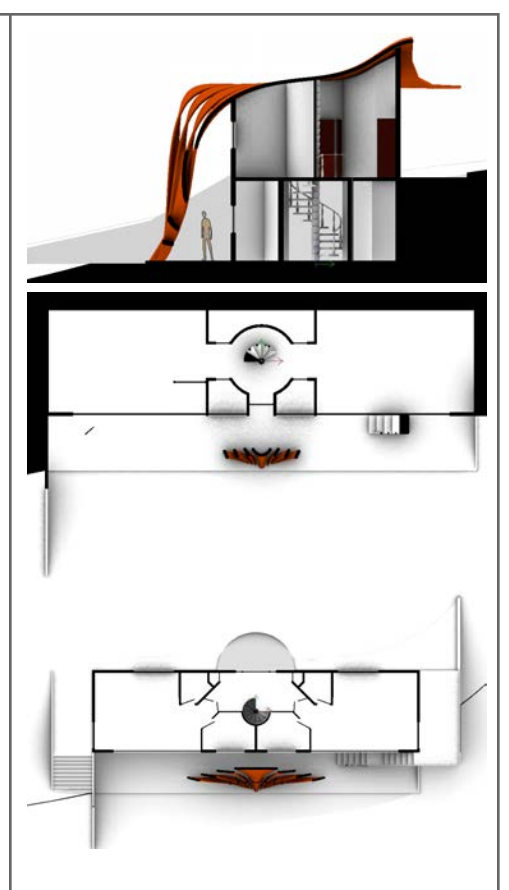

| DM_11: Layout                                    |  |              |                            |        |
|--------------------------------------------------|--|--------------|----------------------------|--------|
|                                                  |  | <b>&amp;</b> | New Layout                 | ×      |
|                                                  |  | Name:        | Cliff House Project        |        |
| Create a new layout:                             |  | Select Pri   | inter                      |        |
| - Use the <i>Layout</i> command to set           |  | Printer:     | la None                    | ~      |
| - Enter the layout name, paper                   |  | Size:        | Custom                     | ~      |
| dimensions and the number of<br>initial details. |  | Custom       | O Portrait       Landscape |        |
| - You can use any units to set                   |  | Width:       | 431.8 millimeters V        |        |
| the actual units of your layout                  |  | Height:      | 279.4 millimeters          |        |
| space ( which we have set up to millimeters).    |  | Initial D    | etail 1 v                  |        |
|                                                  |  |              | ОК                         | Cancel |
|                                                  |  |              |                            |        |

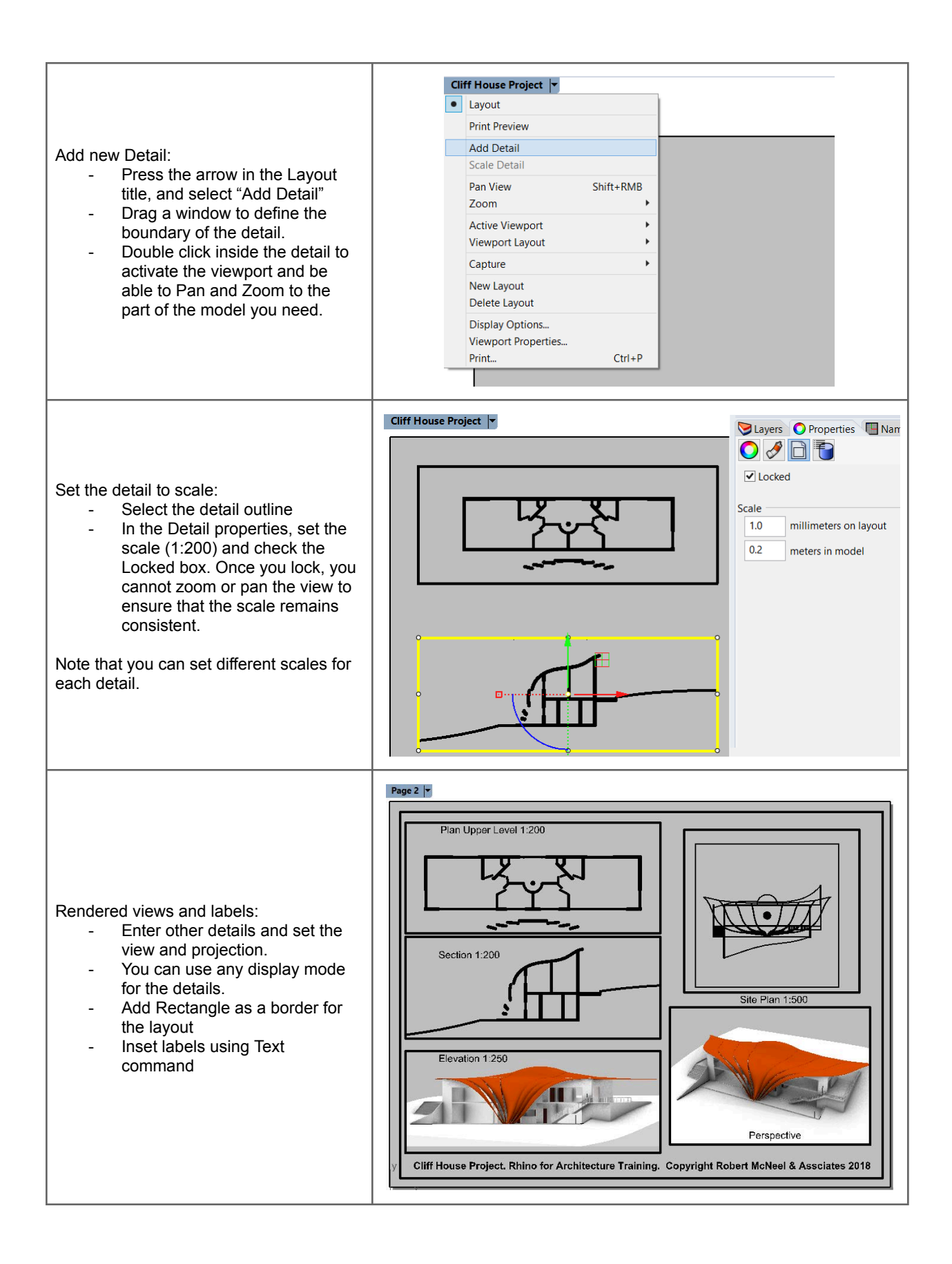

#### DM\_12: Annotation It is best to do dimension in Layout view, and you put them in a separate layer. Cliff House Project - Detail (Top) Elavers OPropert... INamed... I Help This way you can control their visibility. 0 / 1 3 Note that dimensions DO NOT update 4 Text Plan Upper Level 1:200 dynamically with model changes. 2.500 🤤 Height 24.00 Create a new layer for Mask None Dimensions. Mask Colo Create dimensions using Dim 0.250 🗘 Model space scale command. Font Arial B / <u>U</u> fx ± \* ∞ The default scale might need adjusting: 0 Match Select the dimension, and in Section 1:200 Fit arrow Auto properties, set Height to a Fit text Auto Dimension lines bigger number (e.g. 2.5 mm). Pumping the paper space scale Arrowbead 1 - Arrow of the dimension results in - Am Arrowhead 2 bigger size dimensions in model space. Set "Model space scale" 2.500 🚭 Arrow size: to be a fraction of the paper Length units Alternate units space (0.25) • Tolerance Make sure to set the Arrow scale to match the Height.

### DM\_13: Printing

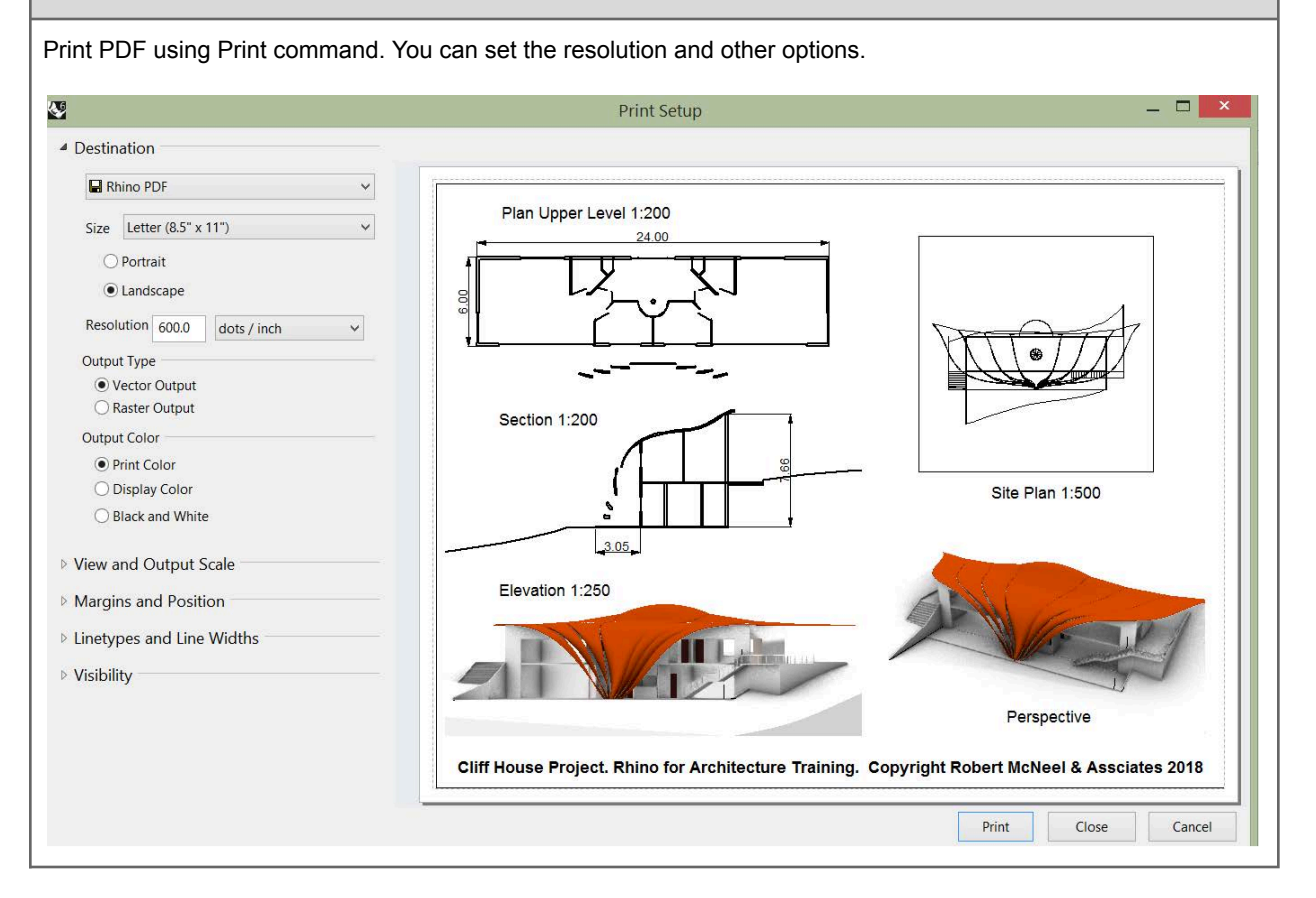

# 2.4 Prototyping

Prototyping is an integral part of concept development and detailed design. It is as much a design tool as it is for communication and presentation. The nature of digital modeling with virtual screen based representation is bound to miss important aspects that are only noticed through physical modeling. Prototyping uses CAD/CAM systems such as laser cutters, CNC machines and 3D printers. We will discuss two workflows using 3D printing and laser cutting, and CNC routing.

### 2.4.1 Laser cutting

# P\_01: Laser cutting Use rationalized roof panels (flat panels). For this tutorial, we will rationalize with reduced number of panels. Project the outline of the original roof onto the revolve surface and trim with it (without shrinking the surface). Divide the surface into 4x12 spans using ptGridSrfDomainNumber (PanelingTools plugin) Create the panels Use ptPanelGrid to generate the panels as Faces Notice that faces are grouped and each face has a unique name Split panels Extrude outline curve Use Split to split all panels Delete the part of panels outside the boundary

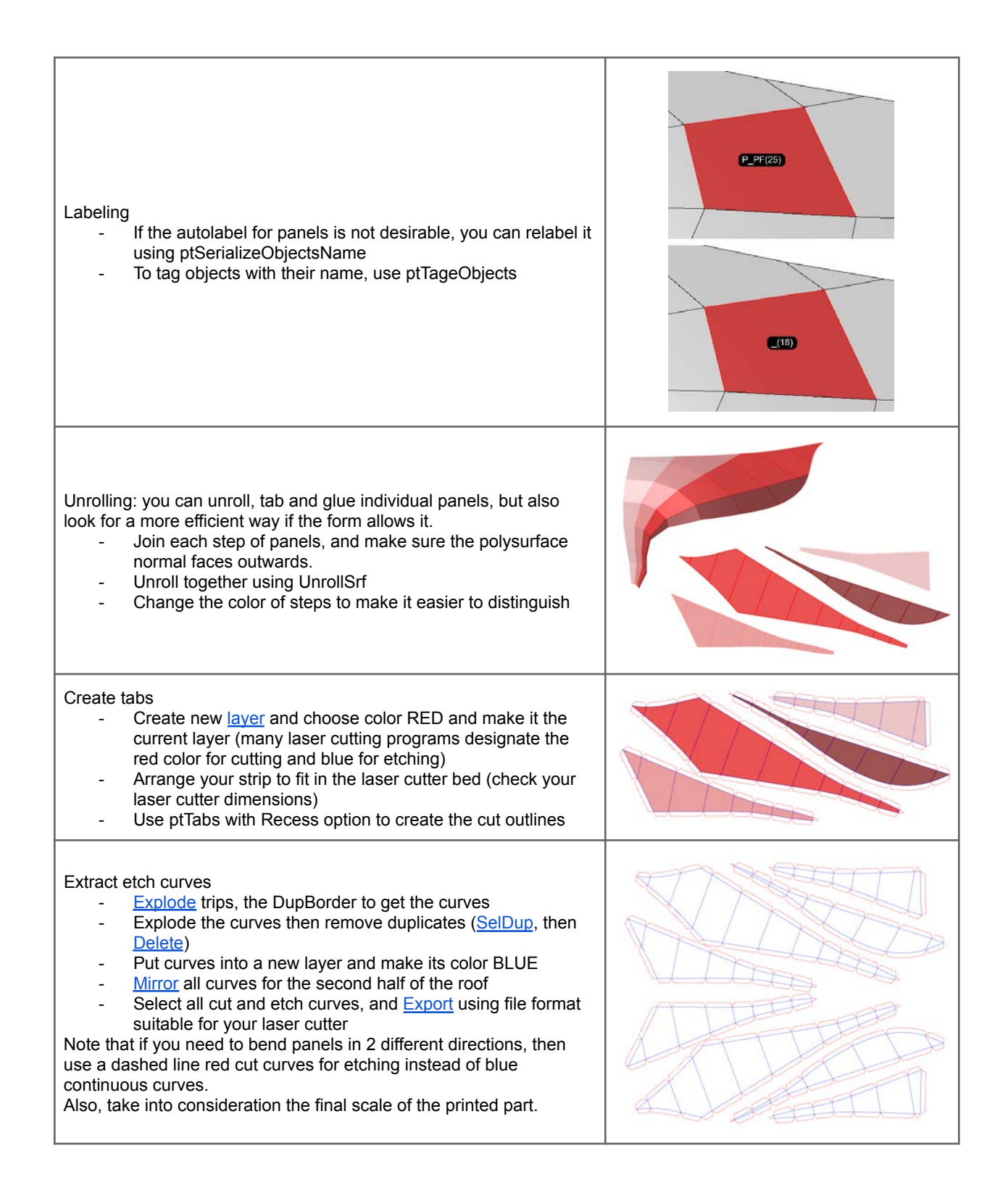

Cut panels using the laser cutter

Put it all together by gluing corresponding tabs

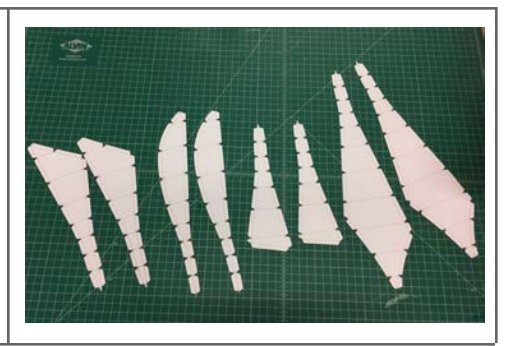

### 2.4.2 3D printing

### P\_02: 3D printing

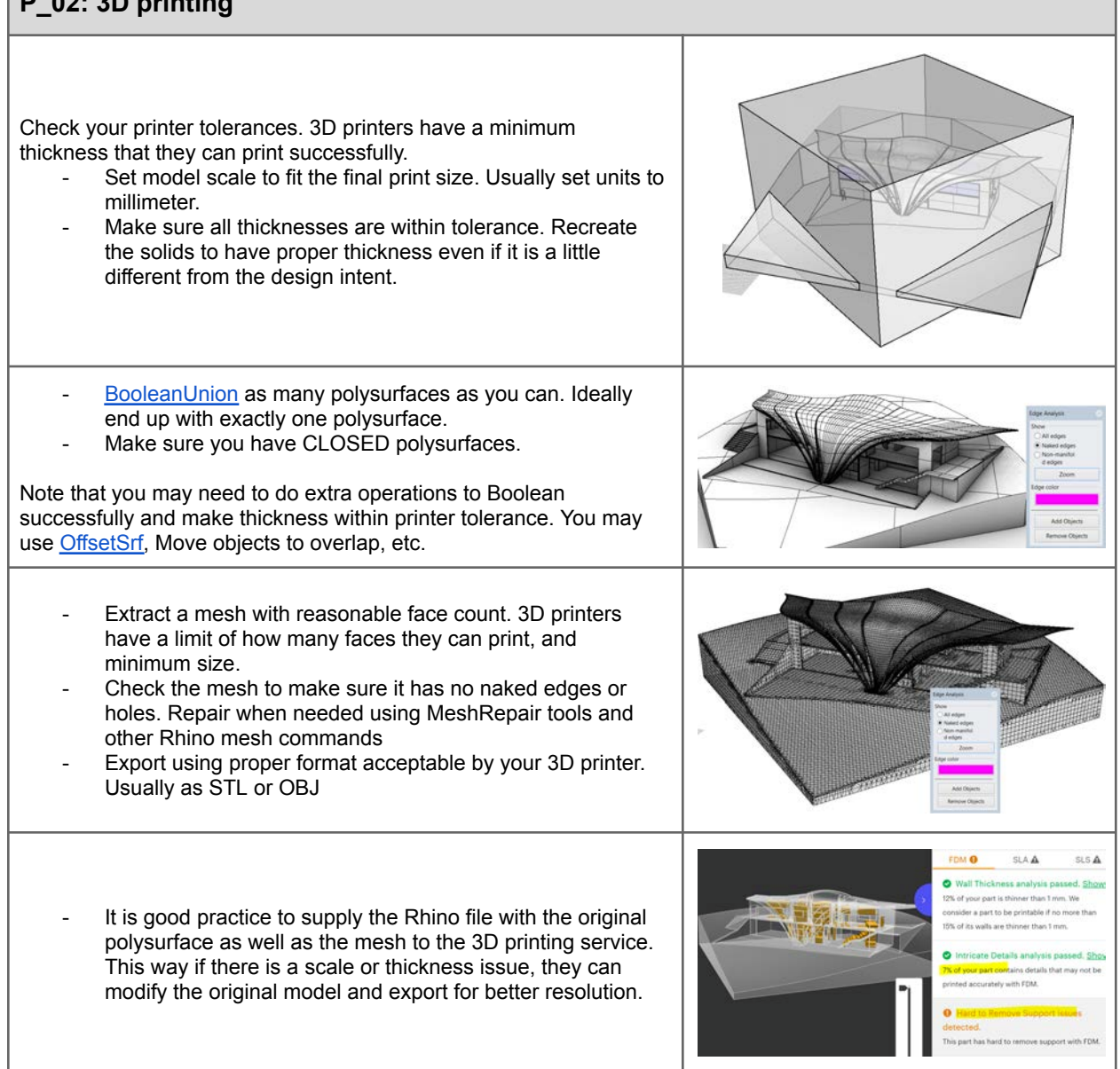

- Total volume and support material can be an issue for cost and profitability of the parts.
- For the final print with Resin, the option to break the model into 3 parts gave best results in terms of cost and ability to print with min support. The cost was reduced from ~\$500 to \$75.

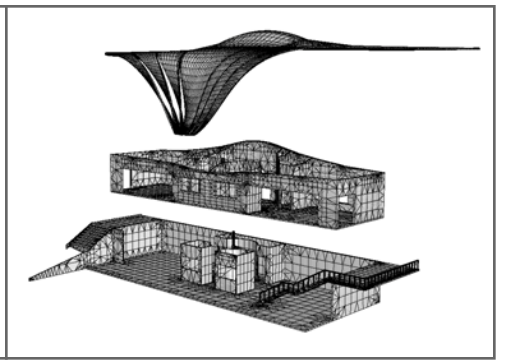

#### **Resource 7: 3D printing tutorials**

3D printing workflow document: <u>https://wiki.mcneel.com/rhino/3dprinting</u> 3D print tutorial for a product design example: <u>https://vimeopro.com/rhino/preparing-to-3d-print</u>

### 2.4.3 CNC routing

### P\_03: CNC Routing

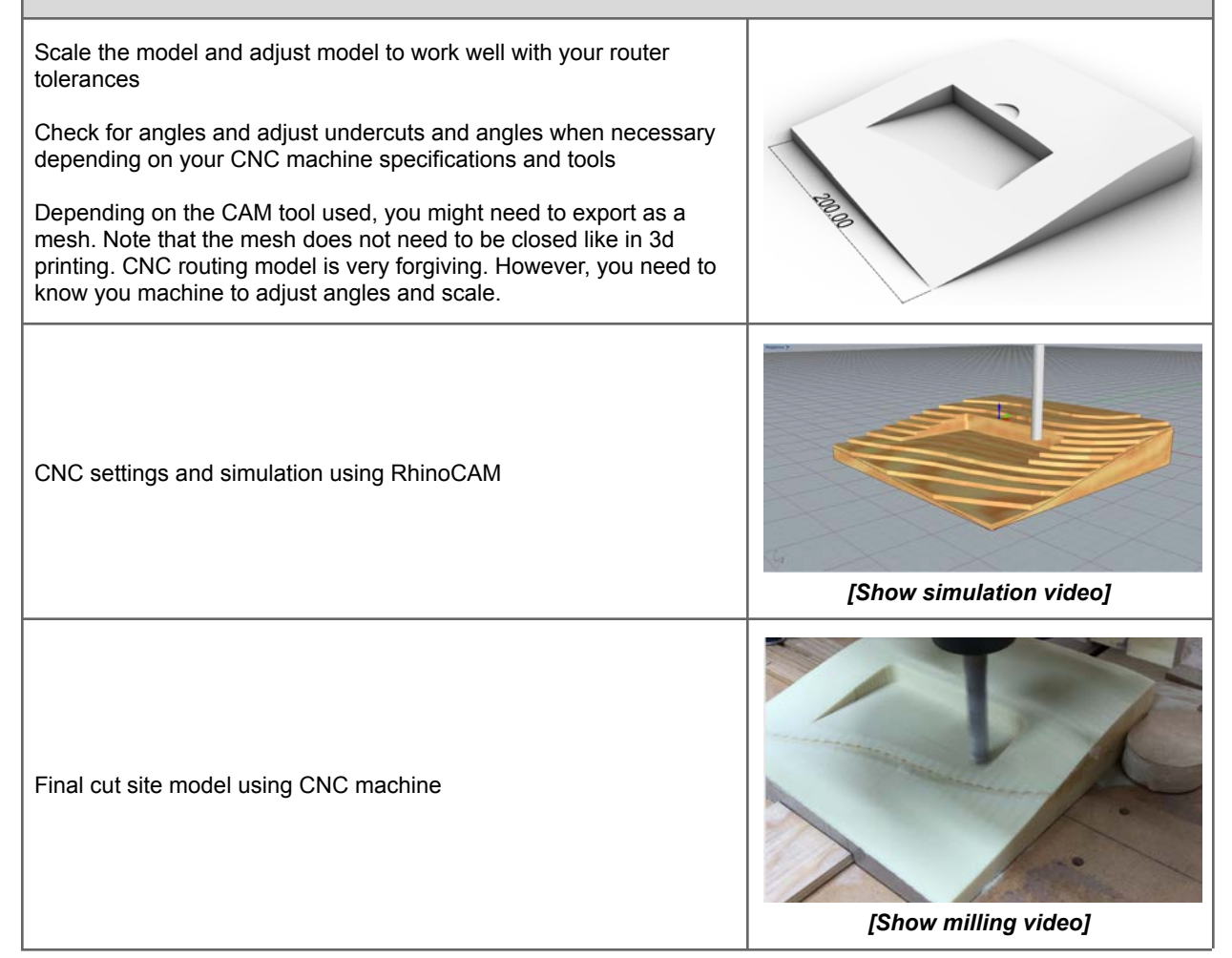

# Part III: Modeling methods in Rhino

Architectural design involves creating ideas using a language of expression such as geometry and materials; and a medium of representation such as drawings or modeling. The media of representation tends to influence our design thinking and methodology. This is particularly true in the digital medium of design. Different digital tools are designed to support the different ways of modeling.

To understand the various modeling methods that Rhino and its plugins support, let us start with a simple example. Suppose you want to create a composition out of circles with varying radii. You might start with drawing on paper, cut and experiment with different compositions interactively. This method uses a very familiar "tool" (pen and paper), and a basic understanding of geometry (circles have a center and circular curve). One also needs a bit of practice to come up with good hand sketched circles.

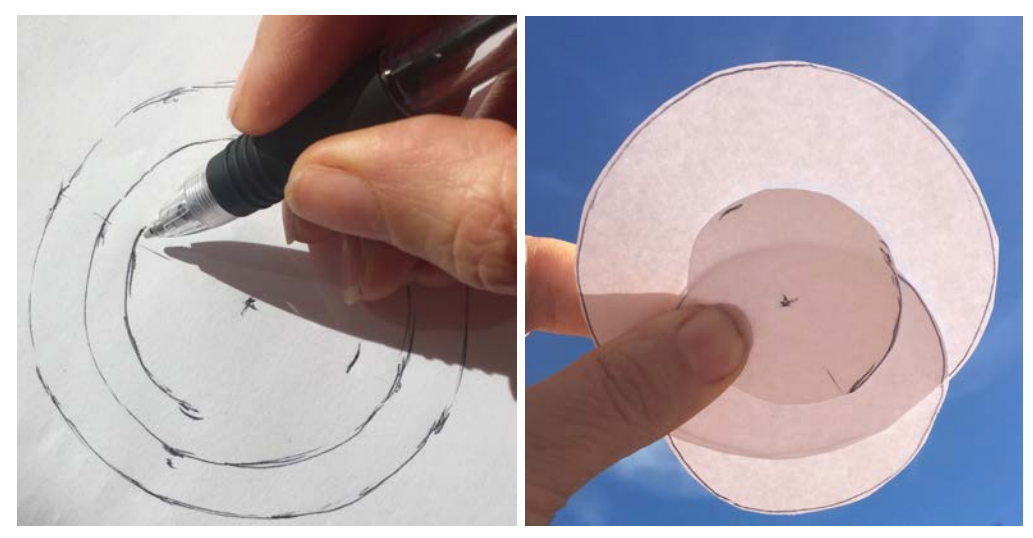

Hand drawing circles

Benefits of using pen and paper to represent geometry are plentiful. Drawings are cheap, available, easy to pass around, and we all learn how to draw with pencils from a very early age. Drawing medium is also great at keeping a record of all the attempts. However, there are some disadvantages, for one, it is hard to draw accurate circles by hand. Also, drawings inked on paper are hard to change. Designers have invented many tools and methods to help with drawing challenges. For example, a compass to improve accuracy, tracing paper to layer sketches, and so on. Just like drawing, digital representation of design ideas has its advantages and challenges. To fully understand those, we will examine a range of digital design methods.

Digital modeling supports a wide range of workflows for different stages of design; from intuitive modeling with vague ideas about the final result, to more structured and well-defined designs.

For example, you might start with some surface, have not decided yet if it is a wall, a ceiling, or simply a guiding geometry for something to follow. At that stage, you need flexibility to shape and mold your ideas. If your tools force you to decide on the material or building part, then your flexibility to change your mind and morph your initial thoughts into new ones will be hindered. On the other hand, if your design has matured and you need to deliver your model to engineers for evaluation, you need to have made detailed decisions about building parts and materials.

Creators of digital tools examine these needs and workflows closely and create digital tools that suit different stages and modes of design. In general, the creators of digital tools tend to support one of four modeling approaches: direct, algorithmic, object-based or parametric. Some of these overlap to a certain degree, especially the parametric one which we will address in a separate section. The main characteristics of the first three approaches are summarized in the following.

|                      | Direct Modeling                                                                                                    | Object-based Modeling                                                                                                    | Algorithmic Modeling                                                                                                    |
|----------------------|----------------------------------------------------------------------------------------------------|----------------------------------------------------------------------------------------------------|----------------------------------------------------------------------------------------------------|
| Representation       | Uses abstract geometry<br>with no explicit decision<br>about that building part the<br>geometry represents                         | Uses well-defined objects<br>such as building parts that<br>embed information about<br>geometry materials, and other<br>attributes                                                    | Process driven focusing on<br>describing the steps whether<br>to create some geometry or a<br>building part                                                    |
| Modeling<br>approach | No restriction on the forms<br>created or processes used<br>to create them. Highly<br>adaptable to designers<br>preferences        | Uses a library of parts to assemble a model                                                                                                    | Incorporates mathematics,<br>logic and algorithmic<br>processes to define forms<br>and relations                                                               |
| Design stage         | Suitable for intuitive<br>conceptual design                                                                                        | Efficient when modeling specific building types and styles, and for production.                                                                                                    | Desirable for parametric<br>design                                                                                                    |
| Interoperability     | Abstract geometry is<br>usually highly portable<br>across digital tools, which<br>favors its inclusion in many<br>design workflows | Rigid. You are usually limited<br>to the workflow designed by<br>the environment itself and its<br>family of tools. There are<br>some industry standards to<br>help interoperability. | Can communicate with<br>external tools, but is<br>dependent on the<br>environment it is developed<br>with.                                                     |
| Communication        | Easy to understand and manipulate across team members                                                                              | Relying on standard objects is<br>a significant advantage to help<br>consistent modeling among<br>team members.                                                                       | Well formed and clear<br>algorithms is key to<br>collaboration. It is easy to<br>generate unreadable scripts<br>that are hard to understand<br>and manipulate. |

Comparison of digital modeling methods

The Rhinoceros core modeling environment supports direct modeling through its intuitive geometry creation methods and the rich set of tools to manipulate, analyze and share geometry. The Rhinoceros core is very easy to extend into specialized functionality through plugins. It has an open source file format (<u>openNURBS</u>), and much of its core is built using the same development tools available to all third party developers. Grasshopper, which started as a Rhino

plugin and now ships with Rhino, has become a standard tool for algorithmic design. Its intuitive visual programming method, coupled with the powerful Rhino geometry engine make it very popular among designers and building professionals. Many plugins for Rhino and Grasshopper support specialized workflows. For example VisualARQ uses object-based modeling with standard libraries of building parts. ArchiCAD, which is a stand alone object-based tool, has a plugin linking Rhino and Grasshopper in real time.

#### Note: VisualARQ, BIM plugin for Rhinoceros and Grasshopper

VisualARQ makes it very easy to work with building parts (walls, windows, etc.). It is tightly related to both native Rhino geometry types (easy to transition between the two), and the algorithmic environment of Grasshopper (for example, it can define blocks algorithmically, and build relational models of the building). For more information about VisualARQ, go to http://www.visualarq.com

The accessibility and ease of adding to Rhino and Grasshopper resulted in a growing ecosystem containing hundreds of specialized tools for analysis, interoperability, robotics, visualization, and others. Most of these tools are shared for free and present an incredible resource. The inclusive nature of the Rhino and Grasshopper and its affordability make it a great choice in research and practice.

#### Resource: Food4Rhino lists plugins for Rhinoceros and Grasshopper

Hundreds of plugins for Rhinoceros and Grasshopper can be downloaded from the food4Rhino website. Most are free: http://www.food4rhino.com

## **Direct modeling**

Direct modeling is very comparable to pen and paper. After you familiarize yourself with Rhinoceros user interface (2 hour tops), you can start modeling with simple geometry such as curves and surfaces. For example, creating circles in Rhinoceros involves simple steps:

- Find a computer that has Rhinoceros installed,
- Run Rhinoceros and start a new file,
- Run "Circle" command (find it in toolbars, menus, or type the word "circle" in the command line)
- From here, you are guided through the steps (instructions are typed in the command line). You'll be asked to specify a center, radius, all with some nice preview to see what you'll get before you commit or accept.
- Run "Circle" command a couple more time snapping to the same center point, but with different radius.
- For now, ignore the many different ways you can create a circle that are offered by the "circle" command, or else you'll be faced with more things to learn and decisions to make.

You end up with something like the following:

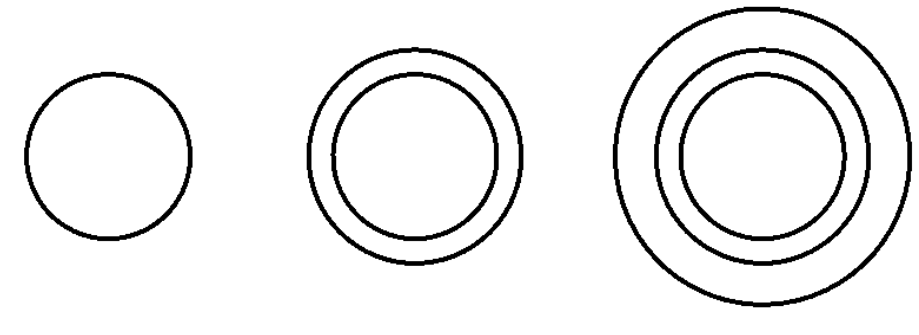

Modeling circles in Rhino

Designers usually get the hang of direct modeling fairly quickly for few reasons:

- The general workflow is similar to using pen and paper.
- There is not too much upfront work that the designers need to do other than opening the application and starting drawing, albeit digitally.
- Actions (or commands) are typically intuitive and easy to remember. You can guess many of them (type a couple of letters, and the smart autocomplete will pull a list for you to choose from). All tools are also grouped in a logical arrangement in menus and toolbars.
- Once you run a command, it usually guides you through the process step by step.

Once you're comfortable making circles with Rhino, you'll find that there are many advantages that come with direct digital sketching over the good old pen and paper. For example, it is trivial to interactively scale until you are happy with the circles! But beware, if you are not disciplined, you can easily lose your early iterations. Unlike on paper, no trace is left on screen. You can always "undo" but that will only take you a step or two back.

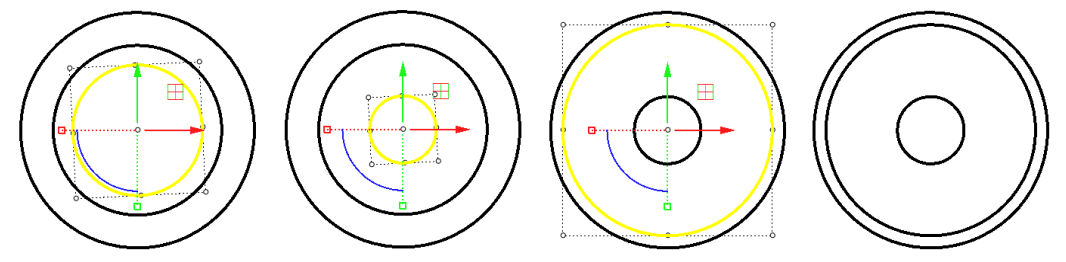

Editing circles in Rhino

Both methods mentioned above (hand drawing, and direct digital modeling) have limitations:

- Remodel every time you need to create the same thing.
- Hard to keep and compare variations.
- Hard to define dependency or relationships between the parts.
- Hard to embed knowledge about the process or the logic of design.
- Involves more work when transition to detailed design and documentation.

If you hit these limitations frequently at your work, then you should consider using algorithmic or object-based modeling.

## Algorithmic modeling

Algorithmic modeling requires clear articulation of design problems and the steps to reach the solution. Once you wrap your head around the algorithmic design workflow, you will be able to overcome many of the limitations inherited in other modeling methods. The main advantage is the ability to work on projects early because it is fast to change input requirements and make new updates. It also helps with scalability and redoes of similar problems. There is, however, an upfront cost to learn algorithmic modeling. Knowledge of basic math, geometry, and logic design is essential. More importantly, developing algorithmic design skill requires discipline and commitment to learn. The good news is that you can acquire the skills of algorithmic design with practice and time, and once you get it, it is hard to lose.

It is best to explain algorithmic modeling workflow through an example. We will use Grasshopper to show a typical workflow. Let us start by exploring few different ways you can "define" a circle, or a bunch of them using Grasshopper. Notice I used the word "define" instead of "draw" or "model". The reason will become clear later. First, we will define one circle with a center point and radius. Then we move on to constructing different ways to define concentric circles.

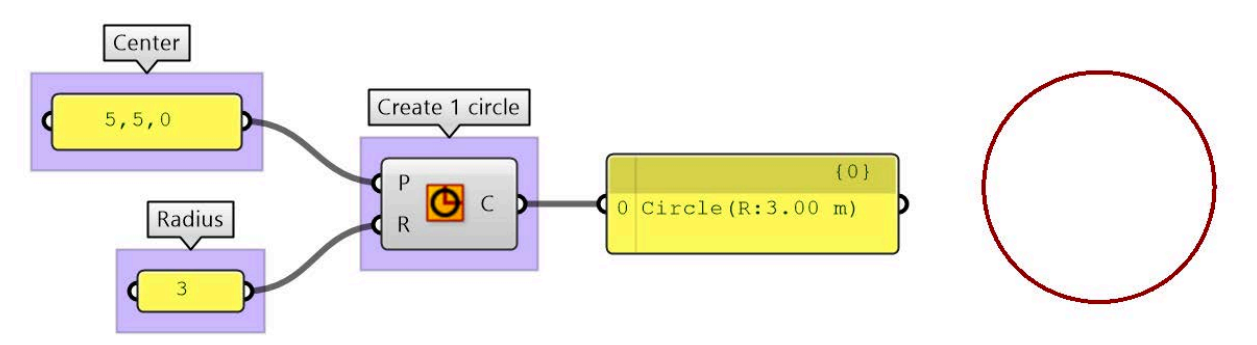

Define one circle with fixed (constant) center and a fixed radius

### Note: How input is processed in the Grasshopper component

Grasshopper supports many ways to define "input" (the values on the left that feed into the circle battery). The input can be one or multiple values, and hence the circle may execute any number of times (one for each input combination). In the above example, the "circle" runs exactly one time using the one (center, radius) combination. The output (coming out of "C") at the right side of the component, show that we have created exactly one circle. A preview of the circle is drawn on the Rhino viewport.

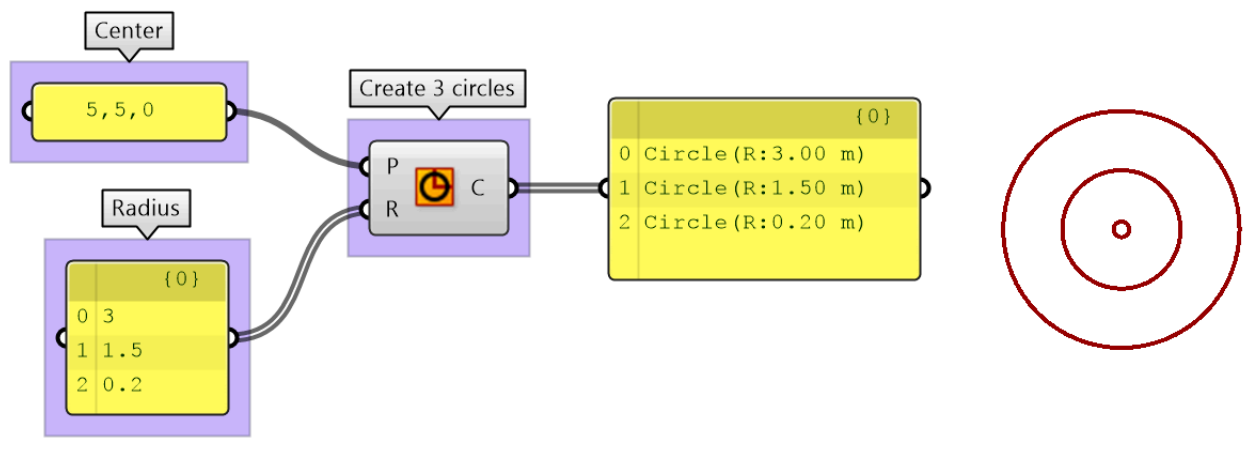

Define three circles with a constant center and constant list of radia

Grasshopper supports multiple ways to define or generate input values. You can directly supply them, but you can also generate them. This is where the power of algorithmic methods shows. For example, if you need 10 circles starting at radius equal 0.2, and increasing by 0.1 all the way to the tenth circle with radius equal 1.2, you can do that in many different ways. You can create a separate definition for each circle with one radius (similar to example 4). You can also supply a list of typed radia (similar to example 5). These two methods are correct, and they mimic the "direct modeling" method of repeating each circle. This is tedious to change and does not exploit the power of algorithmic design. A better way is to generate the list using a starting radius, step size and number of radia. This way if you like to change the initial radius or step size, then you can do that efficiently by changing only one value. You'll notice that definitions resemble building blocks connected to each other to generate the desired output. First, create the list:

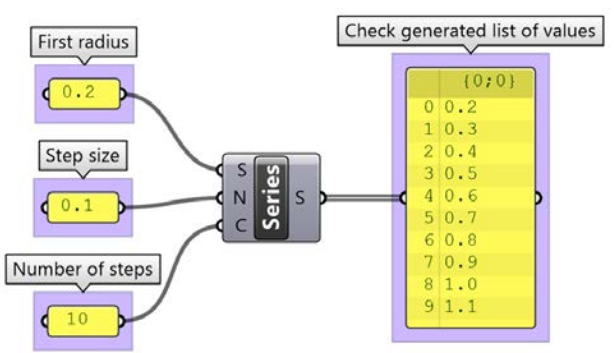

Use Series to generate a list of values

Then use the generated list as input to the circle radius:

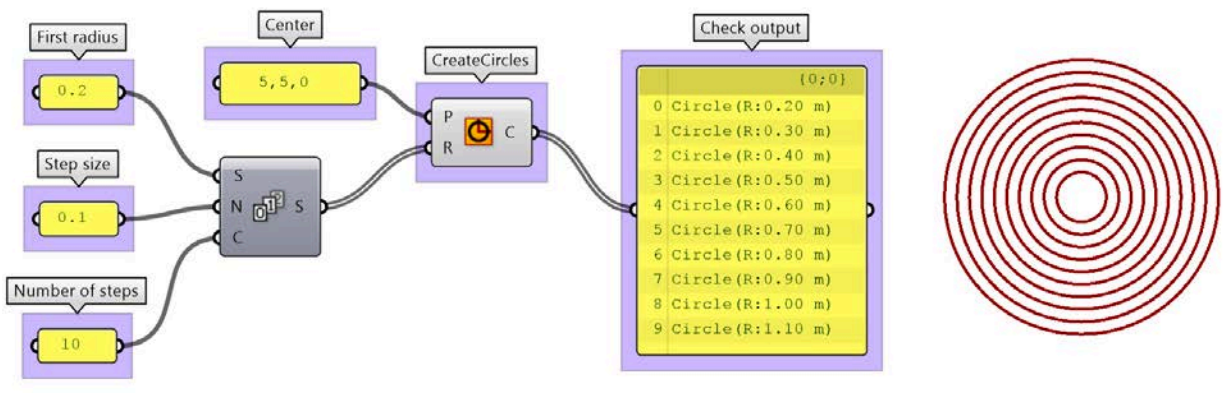

Generative circles

One big advantage of using algorithmic modeling is that it naturally support parametric design. For example, instead of one value, you can define an input parameter as a range of values. You can then interactively change input and observe the effect on your output.

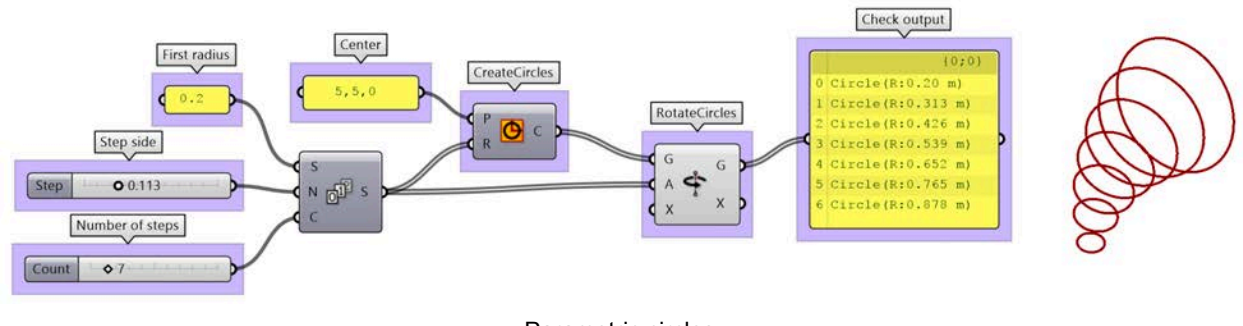

Parametric circles

#### Note: What do components use as input when lists are involved?

Grasshopper has a specific way to generate the list of combinations from input. This is a very advanced topic and has to do with data management, but it is worth mentioning here to give you the heads up about how it works.

The general case is easy to understand. If a single value is supplied to each of the input, then those make one combination, and the component is executed once. If one of the input is supplied with a list of values, then the component executes once for each value on the list and is combined with the same other single value input. For example, the radius input consists of three values and only one point for the center. Subsequently, the circle component executes or runs three times using the following combination for (center, radius): ((5,5,0), 3), ((5,5,0), 1.5), ((5,5,0), 0.2). The output coming out of "C" at the right side of the component shows three circles.

Now if a list is supplied for each input, the values of the same index are combined. If one list is shorter, the last value on the short list continues to be used.

For more control, Grasshopper makes many tools to manage how data is matched. For example, there are ways to combine each value in a list with **all** other values from the other list, but we can leave this for another time.

At this point, it is useful to define some terms commonly used in algorithmic modeling:

| Data                               | Includes all the values (numbers, text, geometry, color, etc.) that are processed to create the output. These values take two forms: <b>variables</b> (fixed or certain) and <b>parameters</b> (change, uncertain). Data containers in Grasshopper are all called "parameters". |
|------------------------------------|----------------------------------------------------------------------------------------------------|
| Data structures                    | Grasshopper organizes data within three structures: <b>single</b> , <b>list</b> and <b>tree</b> . Properly representing data structures and managing them is a big part of algorithmic modeling.                                                                                |
| Functions, methods, and operations | Those typically take input, perform some operation, and produce output. In Grasshopper operations are encapsulated inside what is called "components".                                                                                                    |
| Algorithms                         | They are the steps (recipe) that define the sequence of operations. It has three main parts: input, steps, and output. Grasshopper files contain one or more algorithms, which are commonly referred to as "definitions".                                                       |
| Parametric design                  | A method to create design solutions through a set of logical steps ( <b>algorithms</b> ) and values that can be changed ( <b>parameters</b> ) to help efficiently generate design variations. Parametric design is highly supported by algorithmic modelers.                    |

Table (2): Algorithmic modeling concepts and their definitions

So far, we learned that Rhinoceros supports direct modeling familiar to most designers, while Grasshopper is an algorithmic modeling tool that helps articulate the design logic using algorithms. Here is a summary of what Rhinoceros and Grasshopper are good at, and why you might want to use them.

| Rhino (direct modeling)                                                                                             | Grasshopper (algorithmic modeling)                                                                                                    |
|----------------------------------------------------------------------------------------------------|----------------------------------------------------------------------------------------------------|
| Captures the intuitive workflow of traditional design medium of pen and paper                                       | Based on computer programming principles, but is made intuitive through visual, rather than text-based scripting                           |
| Uses NURBS to represent and manipulate geometry accurately. But also support other types of geometry such as meshes | Rhino geometry commands are embedded in the components, combined with data management tools to support visual algorithmic modeling         |
| Design decisions can be implicit and reflective                                                                     | The workflow forces explicit definition of all modeling steps                                                                              |
| In large, designers do not have to deal with or manage geometry data.                                               | Understanding data types and data structures is essential. Designers have to be aware of data and actively manage them                     |
| Offers direct interaction with geometry. Typically work directly in model space.                                    | There is separation between logic and geometry. The design logic is created in a separate space from that where the geometry is displayed. |
| Making changes may involve remodeling. It is not easy to generate and compare design variations.                    | The ability to change designs and create variations is perhaps the most pronounced advantage.                                              |
| Hard to leverage mathematics and algorithmic logic.<br>Also hard to build model dependencies.                       | Mathematics and dependencies are in the nature of this method.                                                                             |
| Affordable, stable, accessible in Windows and Mac operating systems.                                                                                                    | Fully integrated inside Rhinoceros in both Windows and Mac.                                                                                                    |
|----------------------------------------------------------------------------------------------------|----------------------------------------------------------------------------------------------------|
| Flexible user interface. Customizable tools using<br>macros. Also, supports many scripting languages<br>(RhinoScript and Python) and plugin development (C++<br>and DotNet framework). | Provides access to the platform scripting and<br>development libraries and functions. All can be<br>accessed through text-based editors (Python, VB, and<br>C#). Grasshopper functionality can also be extended<br>with compiled Add-ons using the DotNet framework. |

Table (3): Characteristics of Rhino and Grasshopper

### **Object-based modeling**

Rhinoceros does not support object-based modeling as part of the core application. However, there are a few plugins that are integrated tightly with Rhino that do support this modeling method. One example is VisualARQ.

Object-based modeling almost never deals with abstract geometry. Designers typically model with objects such as walls, windows, stairs, and roof. These objects behave in predictable way and hold information about materials, cost, 2D representation, etc. Designers use standard objects or create their own. The main advantages of using an object-based modeling application such as VisualARQ can be summarized in the following:

- IFC is the industry standard format to store objects and their properties. Many object-based applications use this format; therefore, there is good interoperability between them. Many other building applications for analysis and construction support IFC format which makes it more convenient to exchange files.
- 2. Objects can embed a lot of information about materials, 2D representation, cost, etc. This makes it more straightforward to generate 2D documentation and bills of materials.
- 3. Consistency in using standard styles and building parts across an organization or in future projects. Once these libraries are established, it is very productive to work with object-based modelers, especially for similar style projects.

# **Parametric modeling**

Parametric modeling is a specialized modeling mode that is gaining popularity. It overlaps with all other modeling methods. In algorithmic modeling tools such as Grasshopper, all input values can be turned into parameters. Object-based modeling is also parametric by nature where changing specifications of any style (height, thickness, material, etc.) leads to updating all instances that use that style. It is less obvious how parametric design is supported in direct modeling tools. That is said, the Rhino core does support parametric design in three ways. The first is embedded in the very nature of the NURBS geometry, the second through blocks and finally when recording command history.

Certain parameters are common in all digital tools. All modeling tools allow rotating, scaling, stretching and changing the geometry location. Such operations are called "transformations". The angle is the parameter for rotation, the scale factor is the parameter for scaling, and so on. Rhino supports all basic transformations, but also a rich collection of advanced ones. Geometry can be stretched, twisted, bent, and flown along a curve or a surface. All Transformations are listed under the Transform menu.

#### NURBS geometry is parametric

One of the main appeals of NURBS modeling is that it defines geometry using parametric curves and surfaces that are easy to define and manipulate. One of the parameters that describes NURBS curves is called "control points". Once you create a curve, these points can be dragged to modify the curve intuitively. The same thing is true for NURBS surfaces.

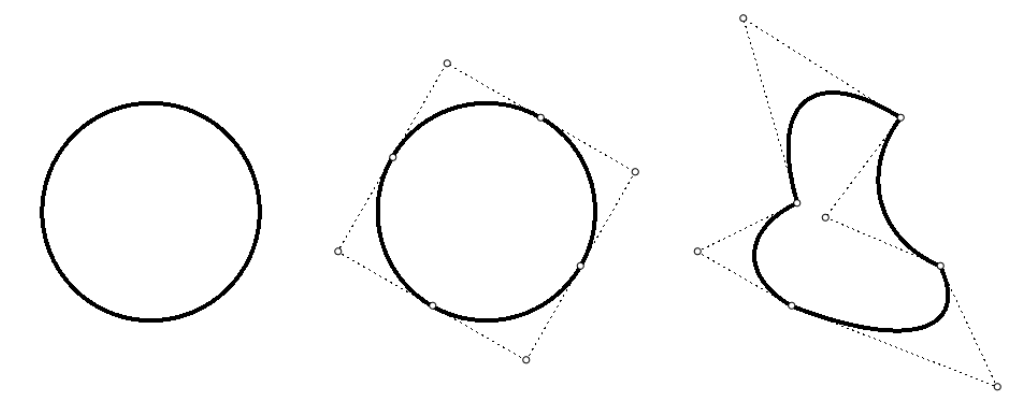

Control points in NURBS geometry as parameters

#### Note: What is NURBS geometry?

NURBS stands for non-uniform rational b-splines. A detailed description of parameters curves including NURBS is described in the "Essential Mathematics for Computational Design": http://developer.rhino3d.com/guides/general/essential-mathematics/parametric-curves-surfaces/

#### **Blocks as parameters**

Rhinoceros supports blocks. Once a block is defined, any number of instances can be placed in the model. They all refer to the original block geometry and update when the block is changed.

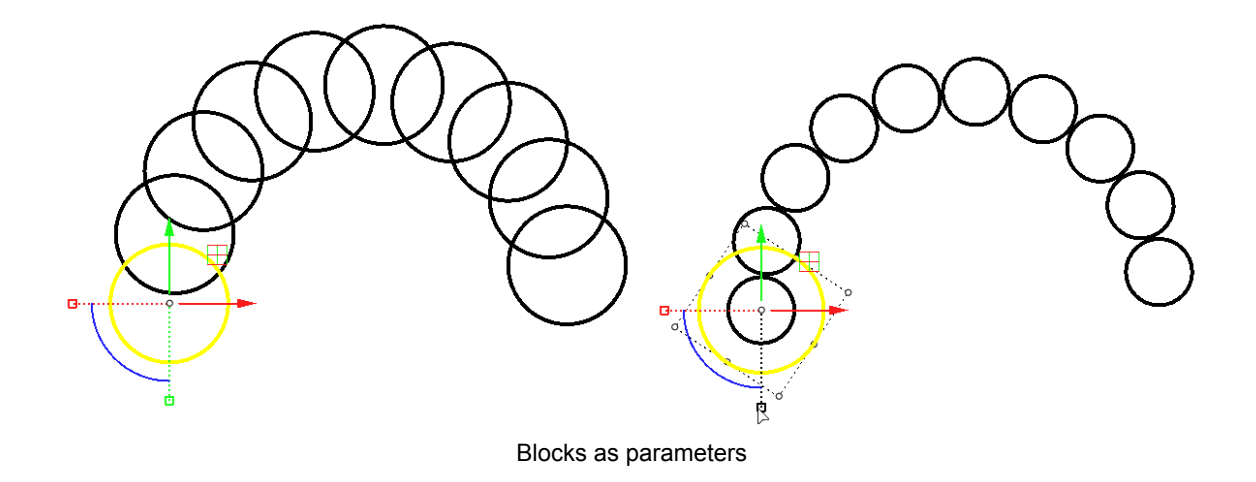

#### Command history and parametric workflow

Most Rhinoceros commands support history. History is recorded only when you choose to <u>*Record History*</u>. Input geometry becomes parameters. For example, if you record history before extruding the base curve of the tower, you can change the base curve to control the extruded form.

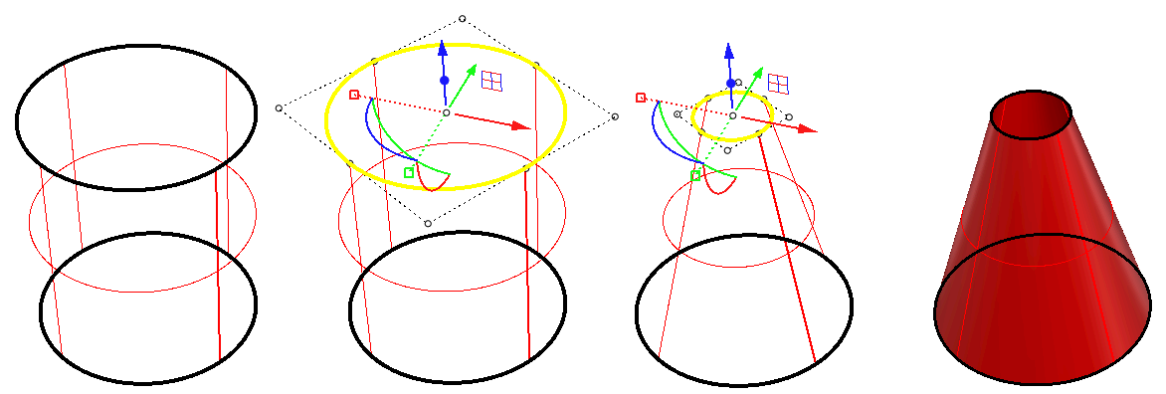

Using *History* in Rhino is a form of parametric design

#### Resource: History recording in Rhino

History tutorial: <u>https://vimeo.com/261535716</u>

### **Tutorial to compare modeling methods**

All modeling methods are widely used in architectural design, and they can complement each other. Each has its strengths and utility within the design and building workflow. Designers well versed in all methods are usually more productive and competitive.

To gain an appreciation of all three modeling methods, we will model the lighthouse using Rhino, Grasshopper and VisualArq (Rhino plugin), and compare strengths and shortcomings.

#### **Direct Modeling using Rhino**

Rhino modeling allows quick creation of geometry and ability to reflect and recreate without having to assign too many details or make material and other decisions early in the process. It is well suited for concept exploration and when the remodeling of variations is not cupersome.

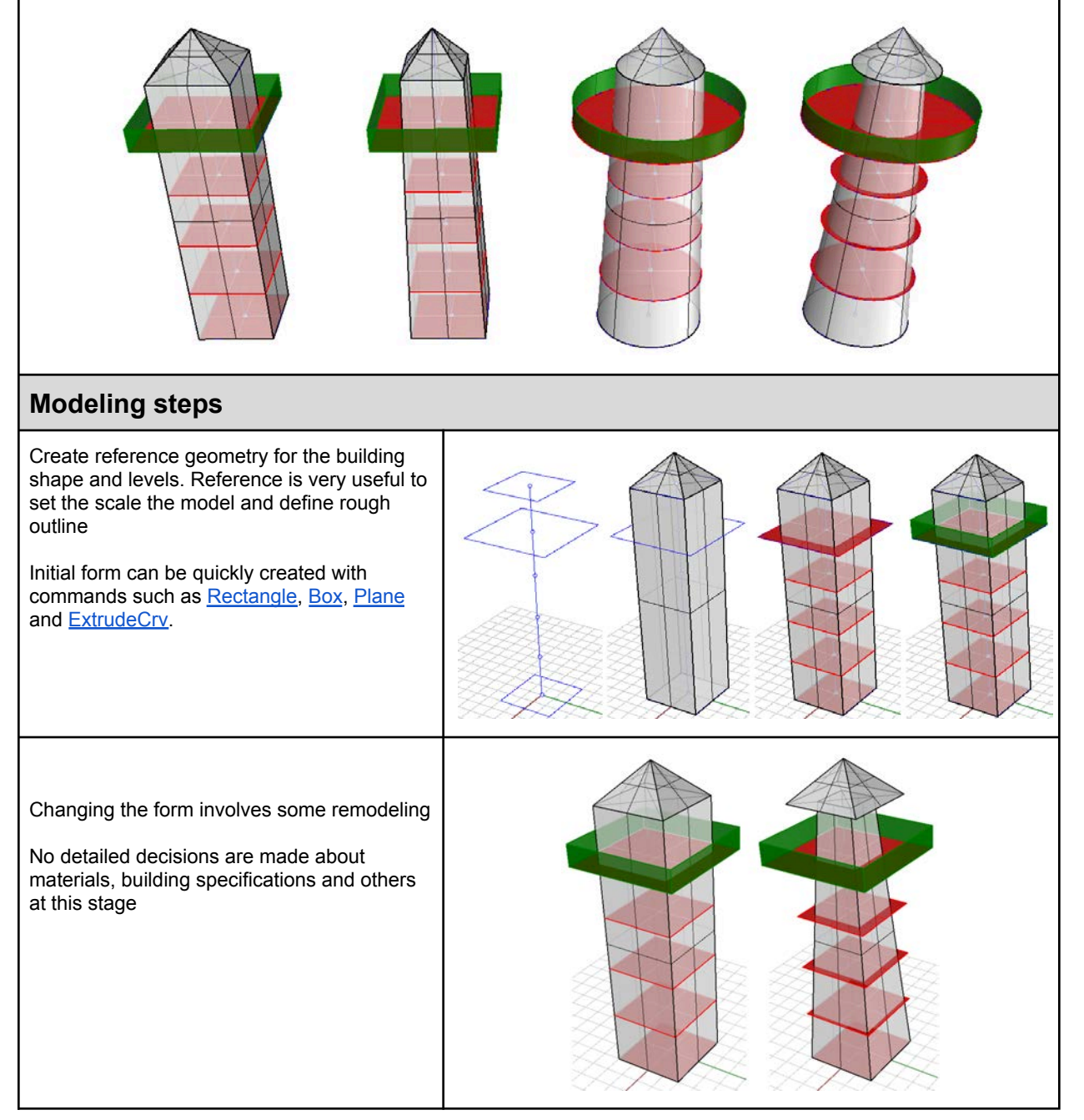

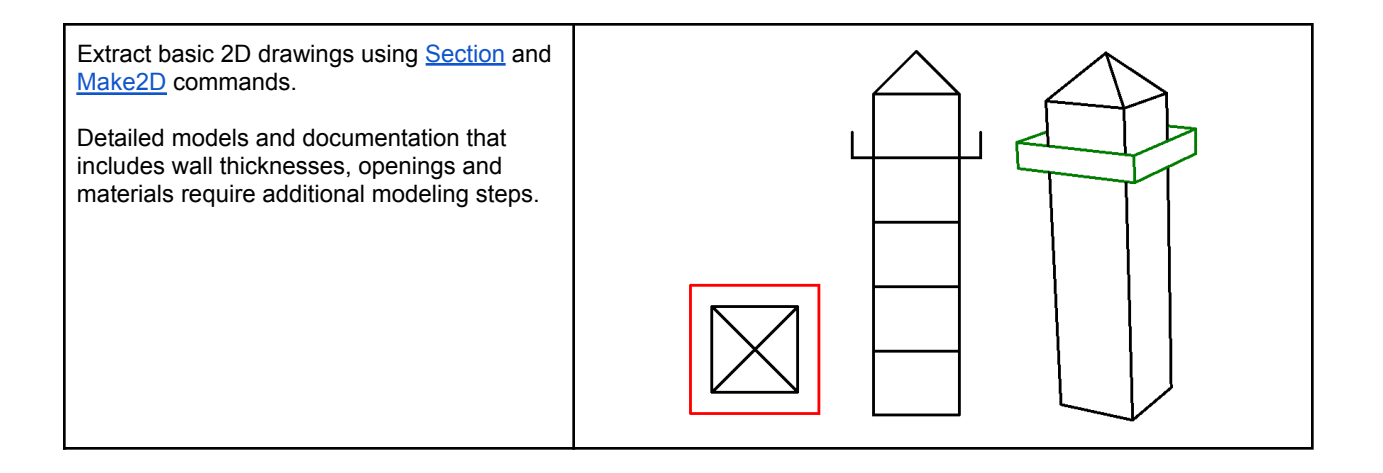

# Algorithmic Modeling using Grasshopper

Parametric design is well suited for parameter-based modeling where the logic of creating the model is explicitly documented. The biggest advantage is to be able to change initial parameters and have the full model update without any need for remodeling. Parametric environments are also well suited for algorithm based modeling.

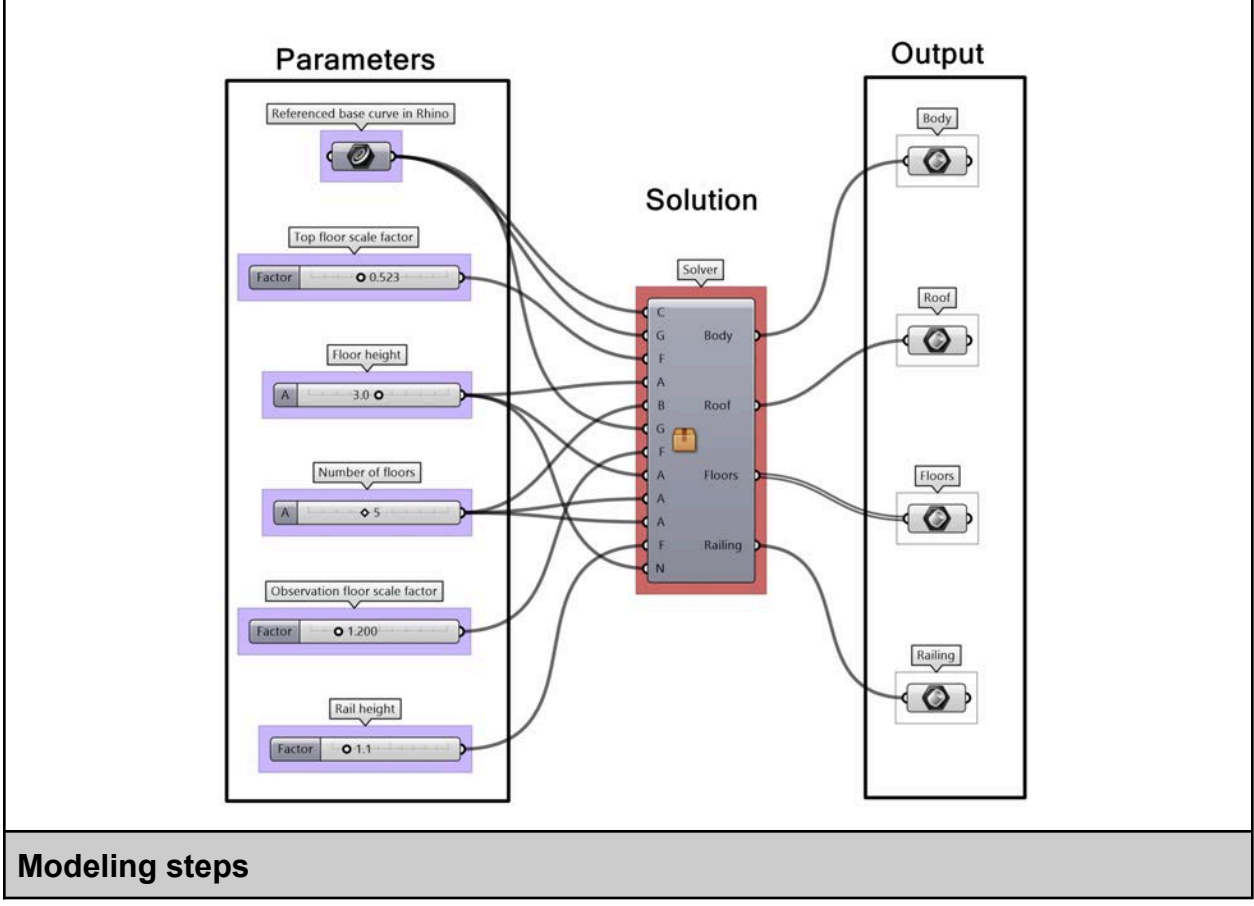

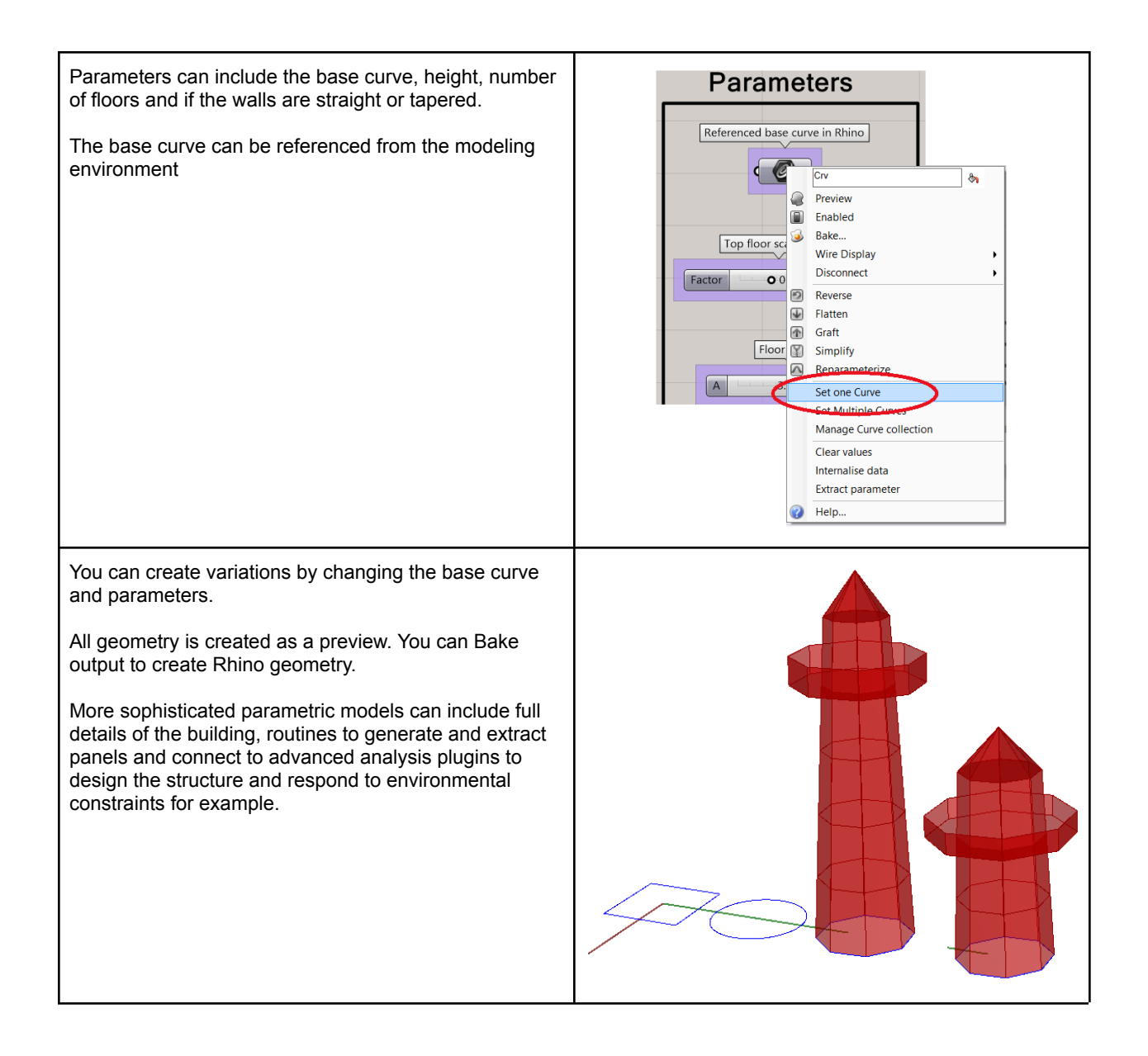

#### **Object-Based modeling using VisualARQ**

Object based modeling is very intuitive to create specific types of buildings and can be optimized to use inhouse building codes and specifications. It is most suitable as an assembly environment that uses building parts to create models.

Parameters are embedded in the building parts and models can be updated quickly. Documentation and schedules can be extracted quickly once the model is completed.

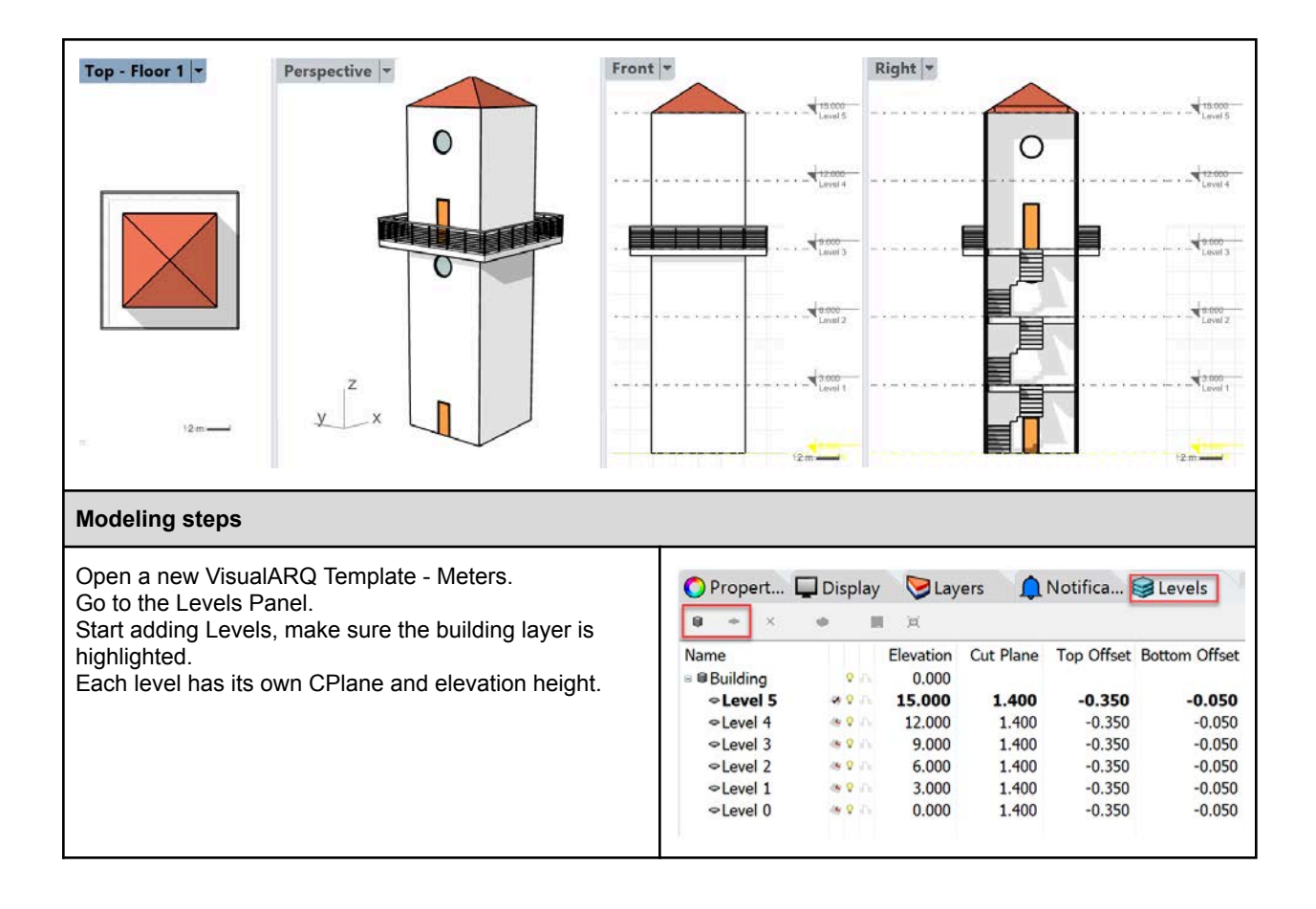

| Make sure Level 1 Cplane is active.<br>Draw the lighthouse plan.<br>4.00<br>6.<br>7<br>Now select the plan curve and choose (vaWall) and<br>choose (From Curve) option on the command line. | <ul> <li>VisualARQ Slabs</li> <li>Slab</li> <li>From Curves</li> <li>Add Boundary</li> <li>Subtract</li> <li>Propert</li> <li>Display</li> <li>Layers</li> <li>Composition</li> <li>Style</li> <li>Tag</li> <li>Load bearing</li> <li>Display</li> <li>Isocurve Density</li> <li>Show Isocurves</li> <li>Plan Visibility</li> <li>Geometry</li> <li>Volume</li> <li>Area</li> <li>Thicknesses</li> <li>Slab layer 1</li> <li>Edge cut</li> <li>Location</li> <li>Elevation</li> <li>Alignment</li> </ul> | From Surfaces From Surfaces t Boundary Notifica Survels Slab Standard Slab Standard Standard Slab Standard Slab Slab Slab |
|----------------------------------------------------------------------------------------------------|----------------------------------------------------------------------------------------------------|----------------------------------------------------------------------------------------------------|
| Copy the slab to all four levels.<br>On the fourth level <u>offset</u> the <u>curve</u> 2m.<br>From the slab menu, choose (Add boundary) this will<br>extend the slab to the desired curve. | <ul> <li>VisualARQ Slabs</li> <li>Slab</li> <li>From Curves</li> <li>Add Boundary</li> </ul>                                                                                                    | From Surfaces                                                                                                    |

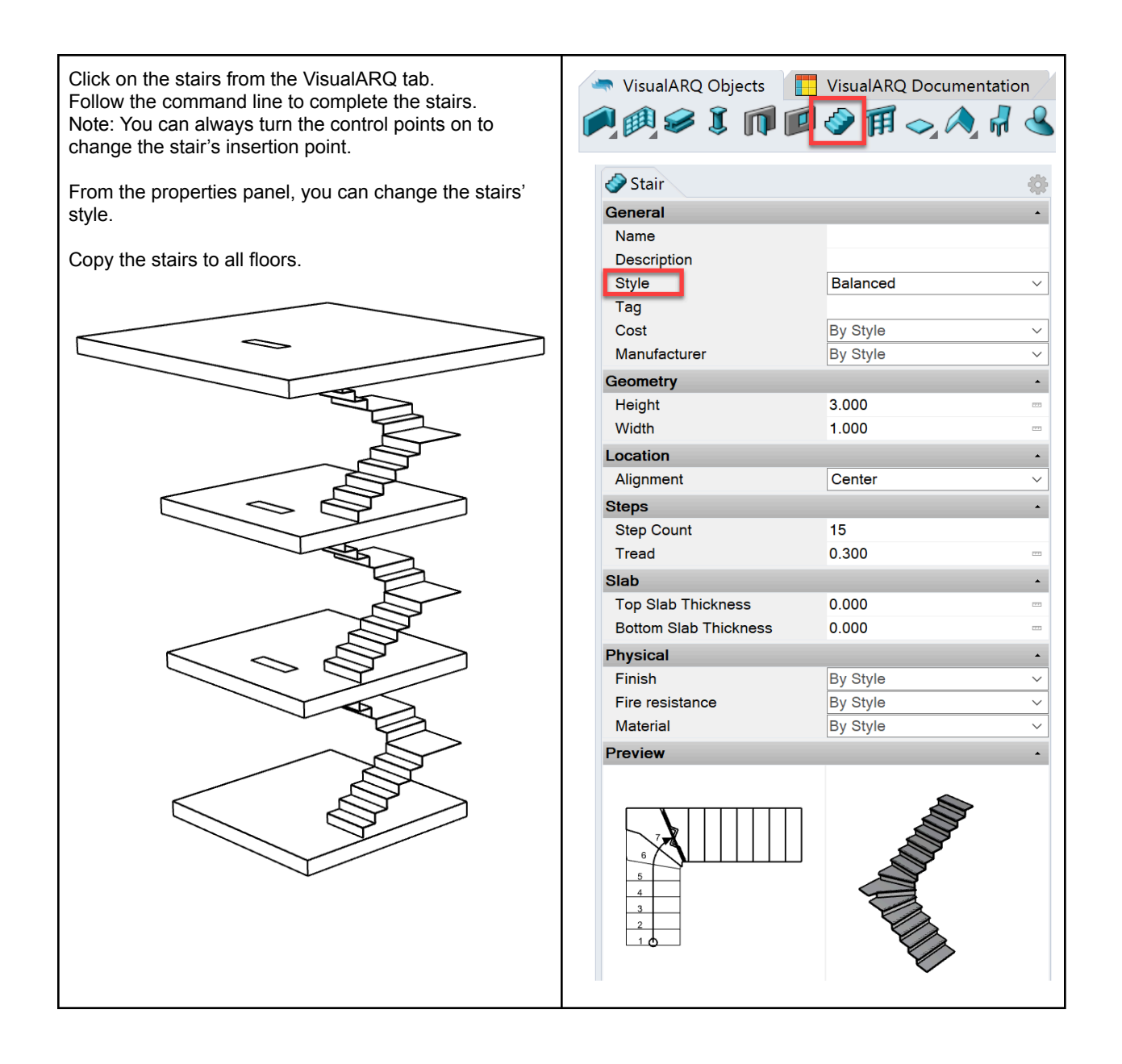

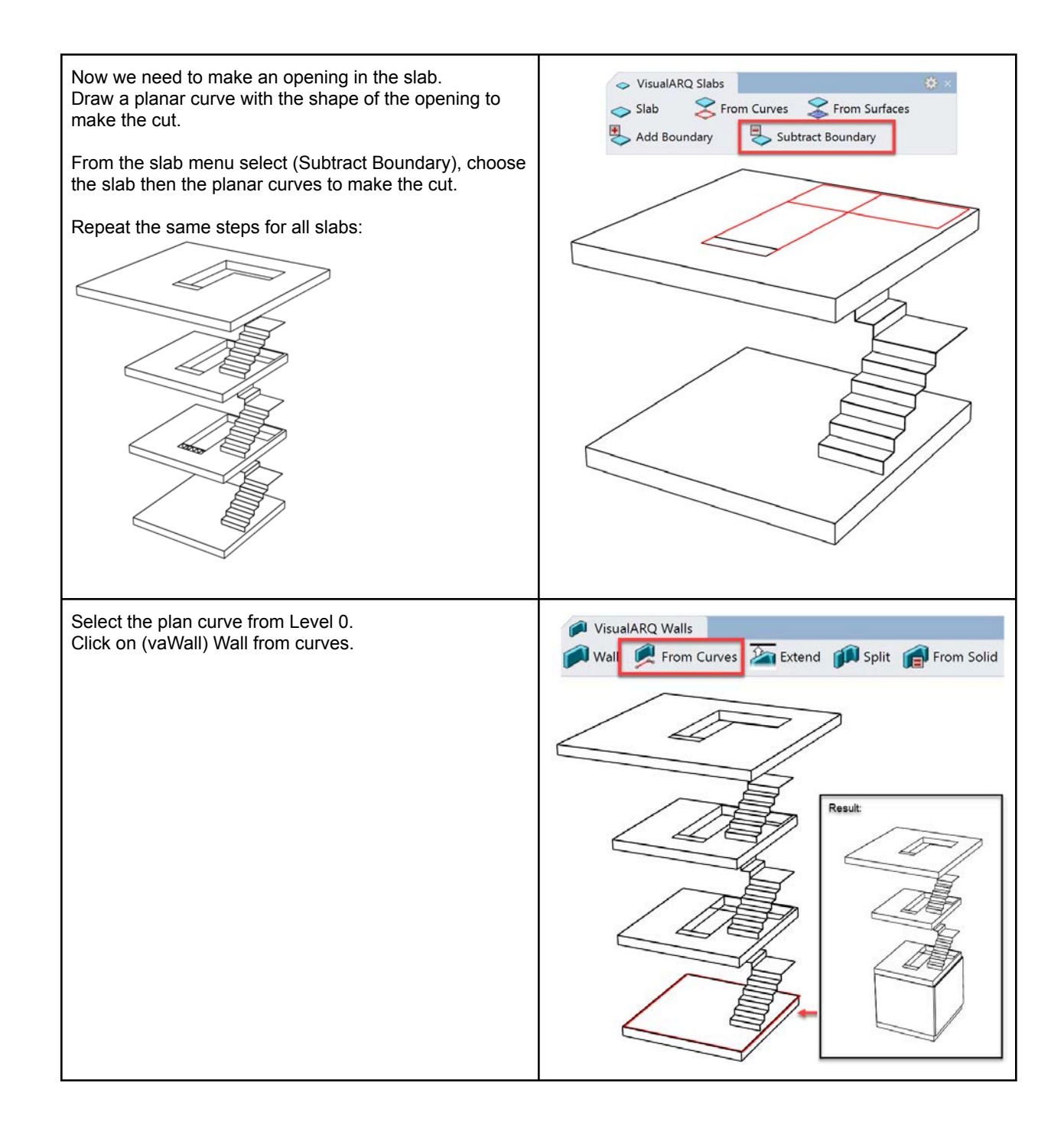

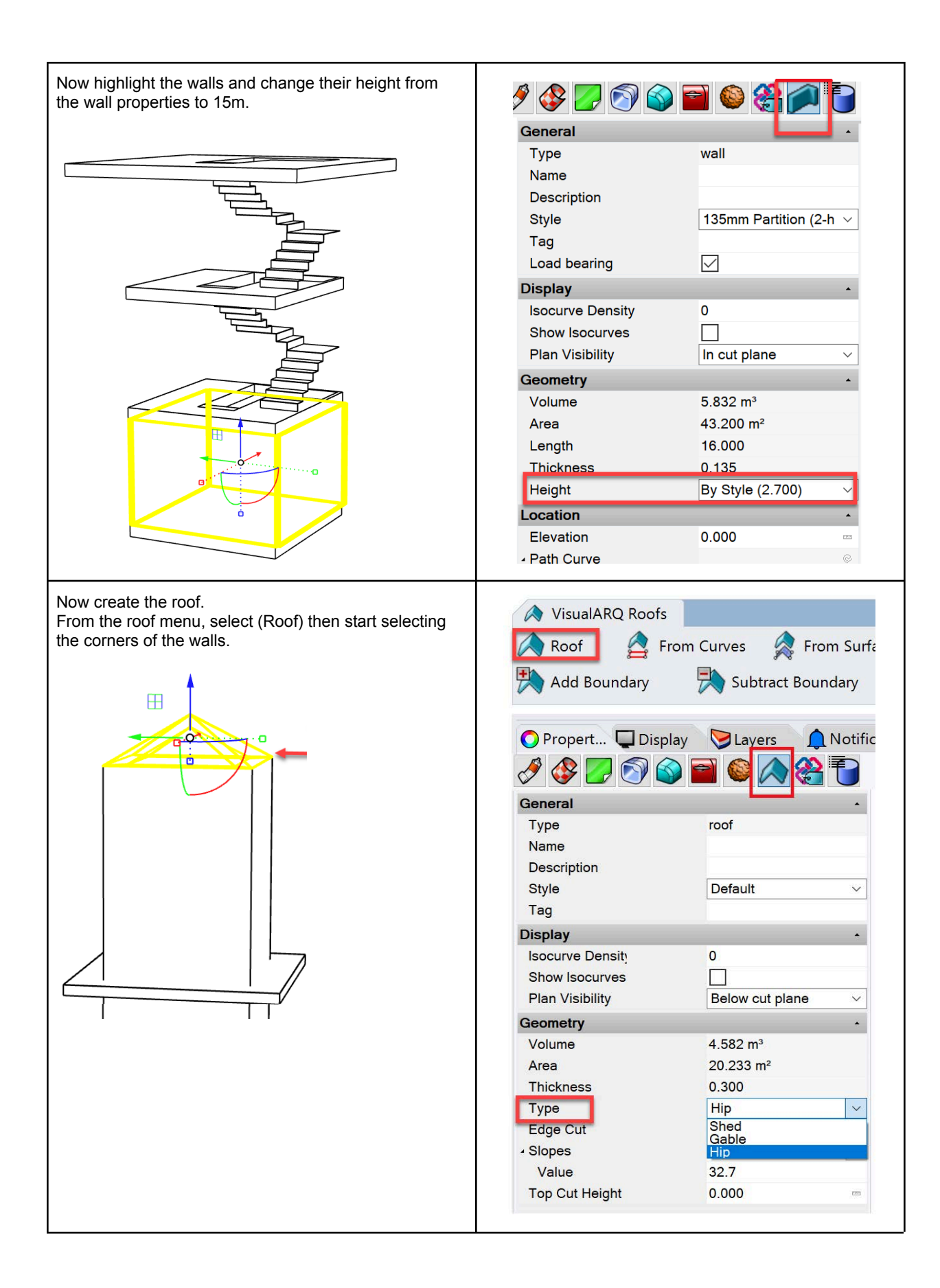

| Add the railings.<br>Select the railing option then start selecting the corners<br>of the slab.<br>From the properties panel, change the railing style.                                              | VisualARQ OI                                                                                                    | ojects 📔 VisualARQ Doc                                                                                                    |
|----------------------------------------------------------------------------------------------------|----------------------------------------------------------------------------------------------------|----------------------------------------------------------------------------------------------------|
|                                                                                                    | <ul> <li>Propert Displ</li> <li>Display</li> <li>Isocurve Density</li> <li>Show Isocurves</li> <li>Plan Visibility</li> </ul>                                                                                                    | ay Layers Notifica<br>Notifica<br>Notifica<br>Notifica<br>Notifica<br>Notifica<br>Notifica<br>Notifica<br>Notifica<br>Notifica<br>Notifica<br>Notifica                                                                                                    |
|                                                                                                    | Volume                                                                                                    | 0.101 m <sup>3</sup>                                                                                                    |
|                                                                                                    | Height                                                                                                    | 1 000                                                                                                    |
|                                                                                                    | Leastion                                                                                                    | 1.000                                                                                                    |
|                                                                                                    | Elevation                                                                                                    | 8 850                                                                                                    |
|                                                                                                    | Path Curve                                                                                                    | Polyline                                                                                                    |
|                                                                                                    | Alignment                                                                                                    | Center                                                                                                    |
|                                                                                                    | Alignment Offset                                                                                                    | 0.000                                                                                                    |
| Select the door option.<br>Make sure you are on Level 0 then add the door in the<br>center of the wall.<br>Next, select the direction you want the door to open.<br>Now do the same for the windows. | VisualARQ Objects V<br>VisualARQ Objects V<br>Propert Display La<br>Propert Display La<br>Building - 0.000<br>- Level 5 * 0 15.000<br>- Level 4 * 0 12.000<br>- Level 3 * 0 9.000                                                                                                    | sualARQ Documentation<br>The construction of the term of the term of term of term of |
|                                                                                                    | Cevel 2     SV     SV     SU     SU | 1.400 -0.350 -0.050<br>1.400 -0.350 -0.050<br>1.400 -0.350 -0.050                                                                                                    |

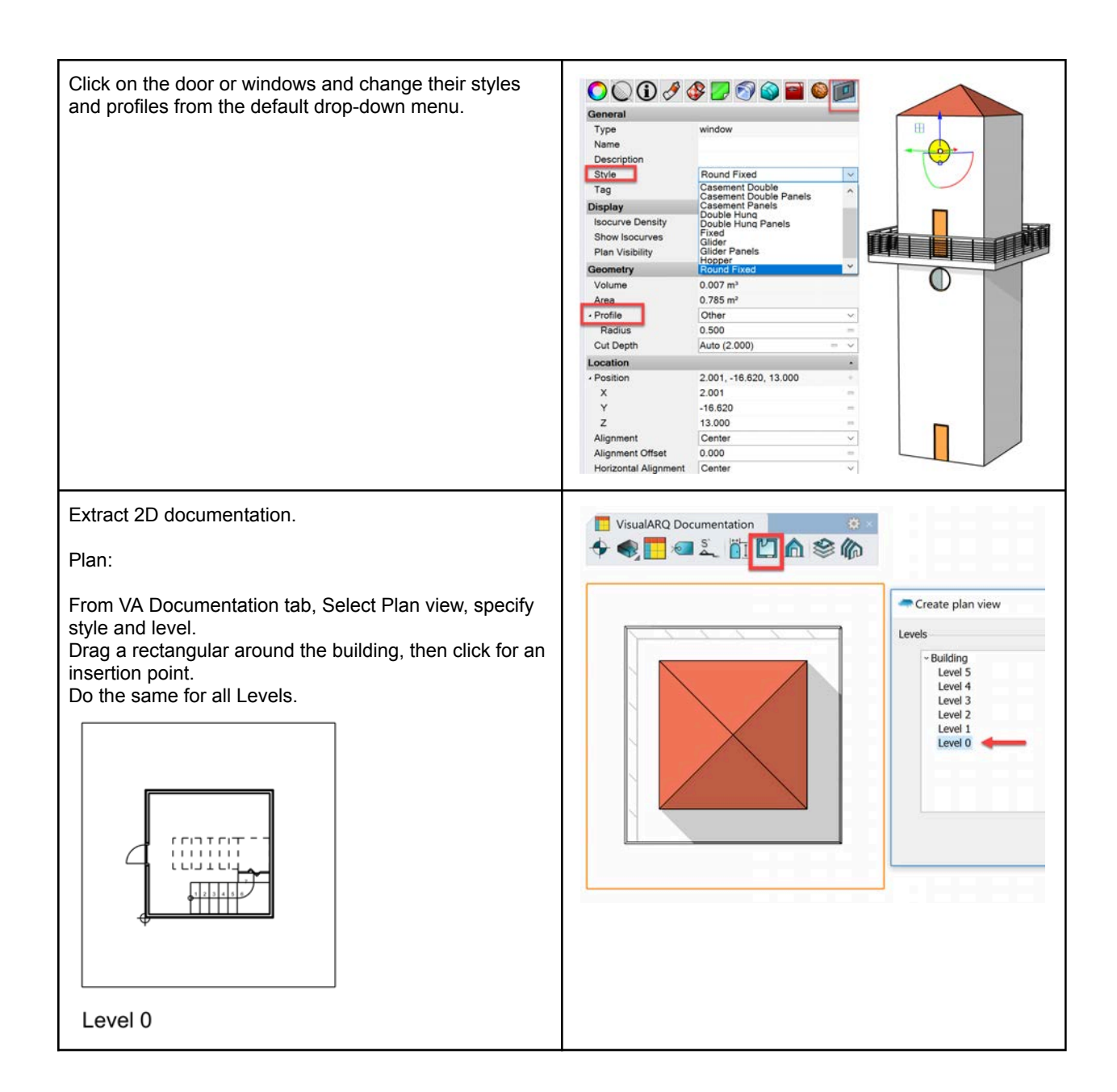

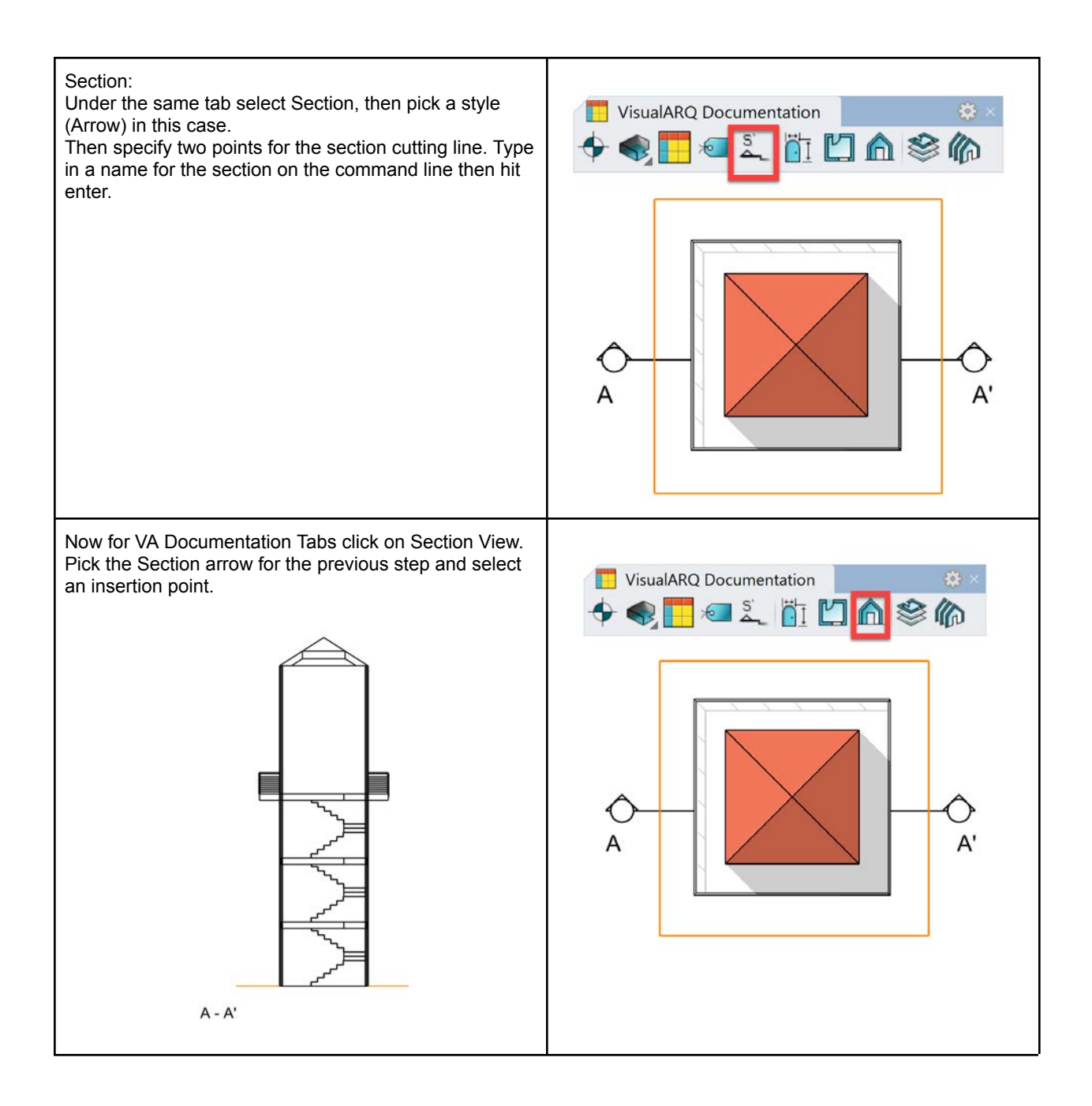

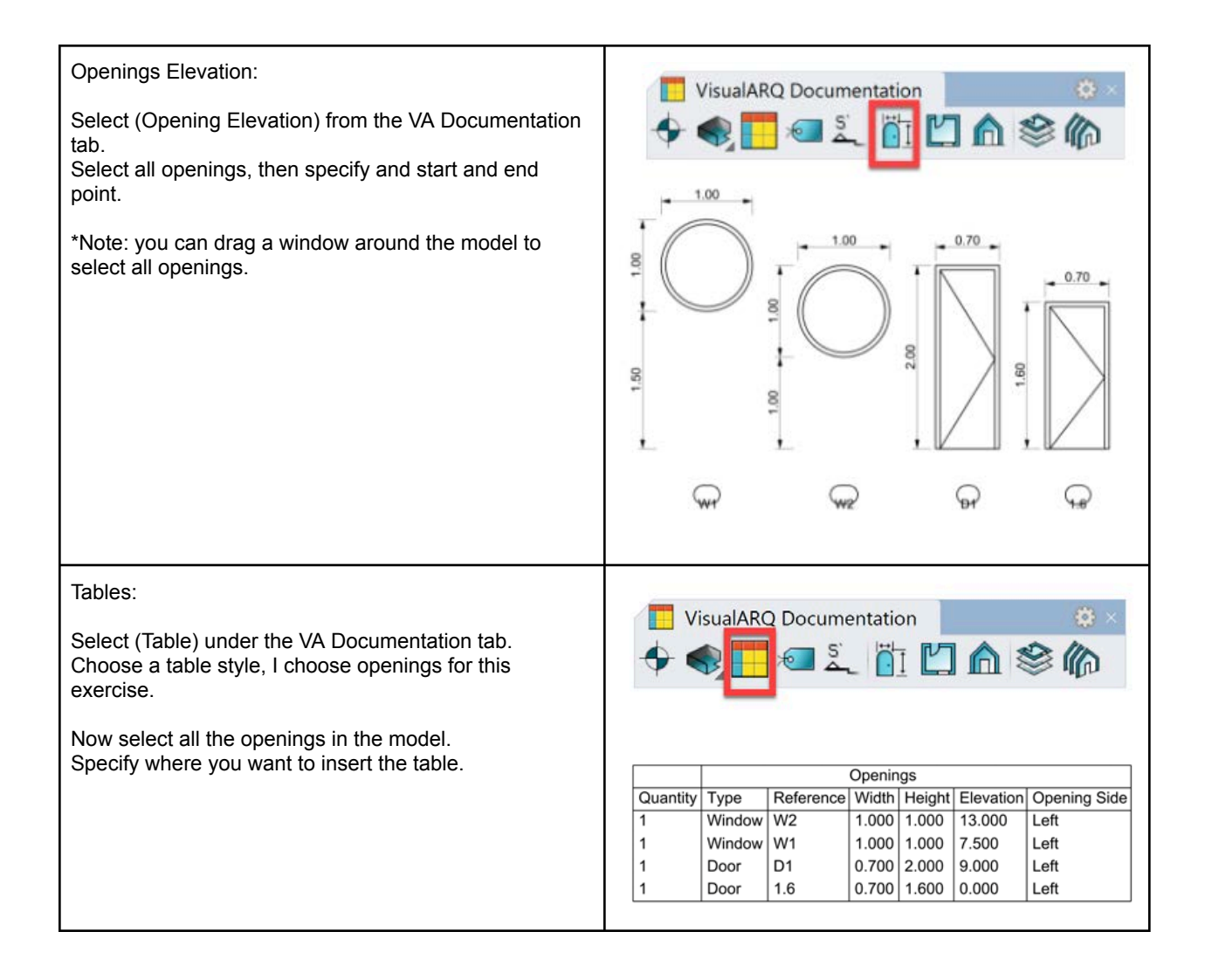

# Resources

# Support

- Rhino Support Forum: <u>https://discourse.mcneel.com/</u> the best place to ask questions and meet with other Rhino users.
- Rhino email support: tech@mcneel.com
- Rhino support page: <u>https://www.rhino3d.com/support</u>
- Plugins for Rhino: <u>http://www.food4rhino.com/</u>

### Workflows

- Digital Fabrication tutorials for Rhino: <u>https://www.rhino3d.com/tutorials#digital\_fabrication</u>
- Architecture Digital Fabrication: <u>https://wiki.mcneel.com/rhino/architecture/home#digital\_fabrication</u>
- Rhino Fab Studio: <u>http://www.rhinofablab.com/</u>
- Using Rhino with Revit: https://wiki.mcneel.com/rhino/architecture/bim/rhino-to-revit
- Nick Senske Computational Design Courses YouTube : <u>https://www.youtube.com/user/nsenske</u>
- Jose Sanchez would like to share a series of online videos on Rhino modeling in architecture: Modeling the LF-ONE by Zaha Hadid : <u>https://www.plethora-project.com/education/</u>

# **Rhino in Architecture**

- Many Articles, Books, Workflows: https://wiki.mcneel.com/rhino/architecture/home
- ArchDaily blog covering Rhino: <a href="https://www.archdaily.com/tag/rhino">https://www.archdaily.com/tag/rhino</a>
- The latest news about Rhino in AEC: <u>http://blog.rhino3d.com/search/label/AEC</u>
- Many videos on Rhino in Architecture: <u>https://www.youtube.com/results?search\_query=rhino+architecture</u>
- Gallery of a few buildings done with Rhino and Grasshopper: http://www.grasshopper3d.com/page/architecture-projects

# **Appendix A Site modeling**

# Elk for Grasshopper

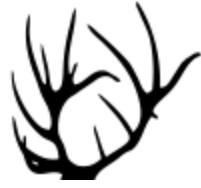

*Elk* is a free plugin for *Grasshopper* to process GIS data from two sources: the open street maps (OSM) and shuttle radar topography mission (SRTM). *Elk* was developed by *Timothy Logan*.

*"OpenStretMap.org* is an open/crowd sourced website of mapping data. It allows you to export XML formatted data of a selected area and then *Elk* will organize and construct collections of point and tag data so that you can begin creating curves and other *Rhino/Grasshopper* geometry.

**USGS** is a science organization that provides access to a large range of scientific data pertaining to the earth. **Elk** uses data that originates from the **Shuttle Radar Topography Mission** (SRTM) of 2000. This was a shuttle mission where most of the earth was scanned for elevation and packaged in  $1^{\circ}x1^{\circ}$  tiles." <sup>3</sup>

*Elk* is not currently under active development, but it is an open source project. You can find it here: *Link to elk open source project* 

### Download and setup

Download the latest *Elk* zip file from *Food4Rhino*. Note that although the last version states that it was built for Rhino 4 and 5, *Elk* still runs in Rhino 6. https://www.food4rhino.com/app/elk

 Elk 2.2.2
 Grasshopper Win 4&5
 A bug was introduced with 2.2.1 that caused the Y
 Download

 2016-Feb-01
 Grasshopper Win 4&5
 This has been resolved so the topography
 Download

Make sure to **Unlock** the downloaded zip file before extracting the content by right-mouse-click, then go to **Properties**. In the dialog, check the **Unlock** checkbox, then click **Apply**:

<sup>&</sup>lt;sup>3</sup> From Elk download site: https://www.food4rhino.com/app/elk

| 🗹 📙 elk222 |                                                                                                    | 10/15/2020 2:16 PM Compressed (zipp    |  |  |  |  |  |  |
|------------|----------------------------------------------------------------------------------------------------|----------------------------------------|--|--|--|--|--|--|
|            | 👖 elk222 Prop                                                                                      | perties X                              |  |  |  |  |  |  |
|            | General Security Details Previous Versions                                                         |                                        |  |  |  |  |  |  |
|            |                                                                                                    | elk222                                 |  |  |  |  |  |  |
|            | Type of file: Compressed (zipped) Folder (.zip)                                                    |                                        |  |  |  |  |  |  |
|            | Opens with: 🐂 Windows Explorer Change                                                              |                                        |  |  |  |  |  |  |
|            | Location: C:\Users\rajaa\Downloads                                                                 |                                        |  |  |  |  |  |  |
|            | Size:                                                                                              | 11.2 MB (11,812,647 bytes)             |  |  |  |  |  |  |
|            | Size on disk:                                                                                      | 11.2 MB (11,812,864 bytes)             |  |  |  |  |  |  |
|            | Created:                                                                                           | Thursday, October 15, 2020, 2:16:24 PM |  |  |  |  |  |  |
|            | Modified:                                                                                          | Thursday, October 15, 2020, 2:16:27 PM |  |  |  |  |  |  |
|            | Accessed:                                                                                          | Today, October 15, 2020, 2 minutes ago |  |  |  |  |  |  |
|            | Attributes:                                                                                        | Read-only Hidden Advanced              |  |  |  |  |  |  |
|            | Security: This file came from another computer and might be blocked to help protect this computer. |                                        |  |  |  |  |  |  |
|            |                                                                                                    | OK Cancel Apply                        |  |  |  |  |  |  |

Move the downloaded and unlocked *Elk* zip file file to the *Grasshopper* component libraries folder and extract all files (you can open it through an open session in *Grasshopper* under *File>Special Folders> Components Folder*.

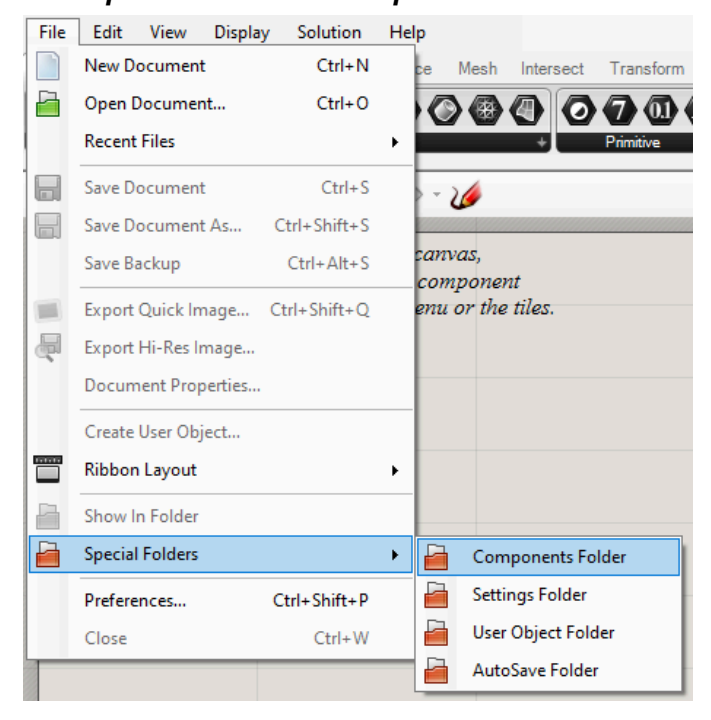

|   | File      | Edit     | View      | Display                         | Solution              | Help     |                 |           |           |         |           |       |
|---|-----------|----------|-----------|---------------------------------|-----------------------|----------|-----------------|-----------|-----------|---------|-----------|-------|
|   | Paran     | ns Mat   | hs Set    | s Vector                        | Curve                 | Surface  | Mesh            | Intersect | Transform | Display | Kangaroo2 | Extra |
|   |           | 12<br>12 | 17-24, +  |                                 |                       |          |                 |           |           |         |           |       |
| Ī | E         | EIKS     | ÷         |                                 |                       |          |                 |           |           |         |           |       |
|   | EY .      | Location |           |                                 | ~ ×                   | - @ -    | Ø               |           |           |         |           |       |
|   | <b>**</b> | OSM Dat  | ta Locati | on                              |                       |          |                 |           |           |         |           |       |
|   | Ö,        | Topograp | OpenS     | treetMap a<br>C <i>anvas to</i> | nd Topogi<br>create a | new con  | ivas,<br>mponer | ıt        |           |         |           |       |
|   | or        | open a   | n existi  | ng docun                        | nent via i            | the meni | ı or the        | tiles.    |           |         |           |       |

Open Grasshopper, and you will see a new *Extra* tab with *Elk* components inside:

#### **Elk Workflow**

The first step is to download the open street map (*osm*) file for the area you are interested in. All maps are located in <u>https://www.openstreetmap.org/</u> which is an open source website and anyone can edit and download at any location around the world. Here are the general steps to get the *osm* file for the *Torrey Pines* location in *San Diego*.

First go to <u>https://www.openstreetmap.org</u> and search for "*Torrey Pines San Diego California*". You will get the following map:

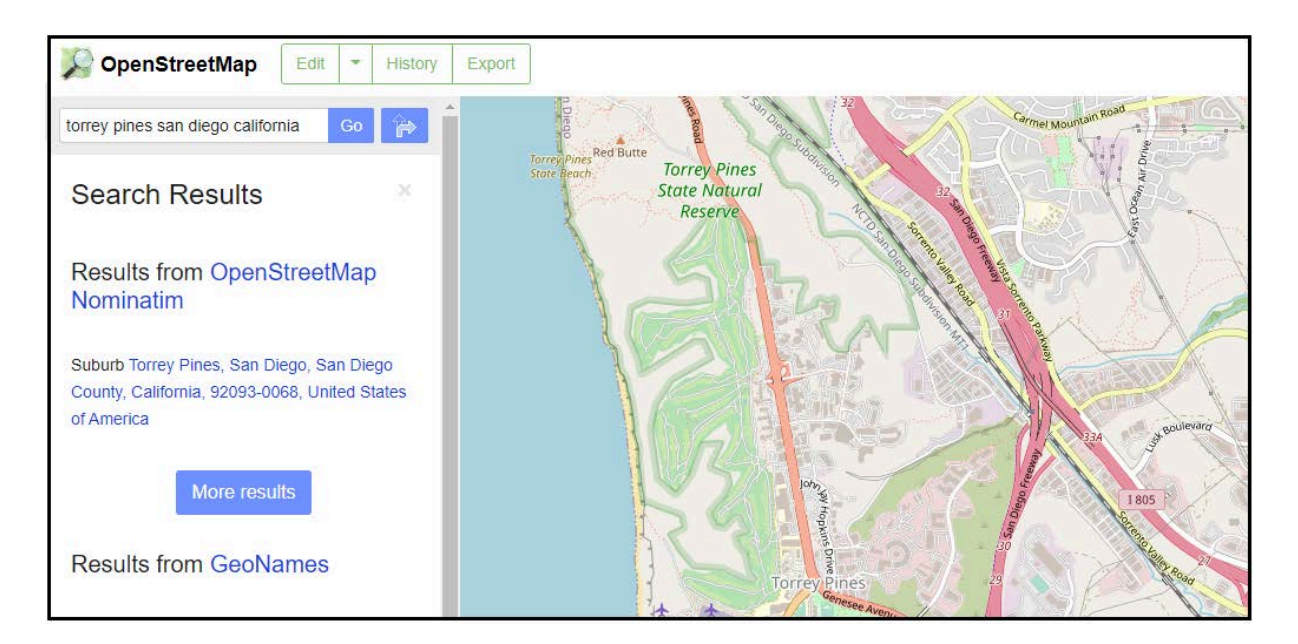

Click *Export* to view the exact latitude and longitude of the area visible on the screen. You can specify a region within your map by clicking on and directly editing the lat/long numbers or by clicking on *Manually select a different area* to window select the area of interest.

| DpenStre  | eetMap Edit - History | Export                                                               |
|-----------|-----------------------|----------------------------------------------------------------------|
| Search    | Where is this? Go     | San Die Stranger 100 Stranger 22                                     |
| Export    |                       | Tarrey Pines<br>State Beach Torrey Pines<br>State Natural<br>Reserve |
| -117.2637 | 32.9236 -117.1289     |                                                                      |
| Manual    | 32.8555               |                                                                      |

Once you select a region or exact coordinates, you can click *Export* to download the *maps.osm* file which is the file that *Elk* uses.

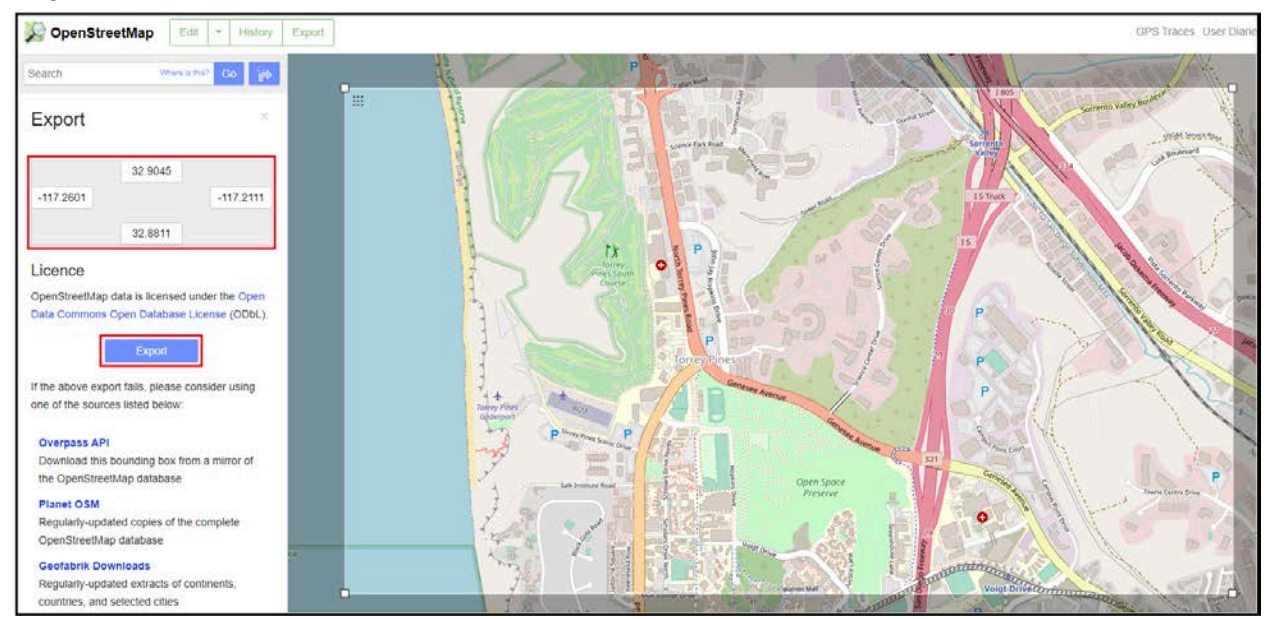

Using Elk in Grasshopper, the *Location* component helps import the *osm* data. The input in the osm file path and the output include the latitude and longitude and the osm-points which are 3D points with an osm defined IDs.

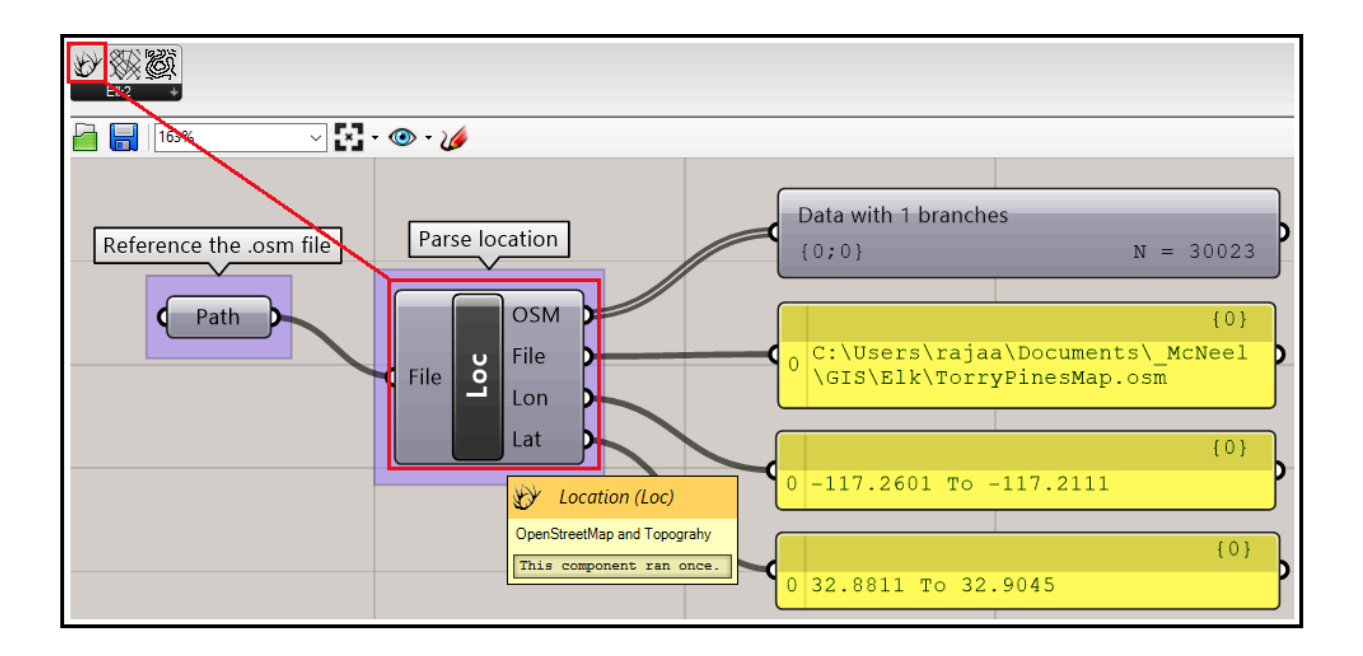

Next, you need The **OSMData** component to start organizing and collecting the data from the **OSM** file. It takes the **OSM** and **File** as inputs from the **Location** component and outputs one specified feature in the component itself.

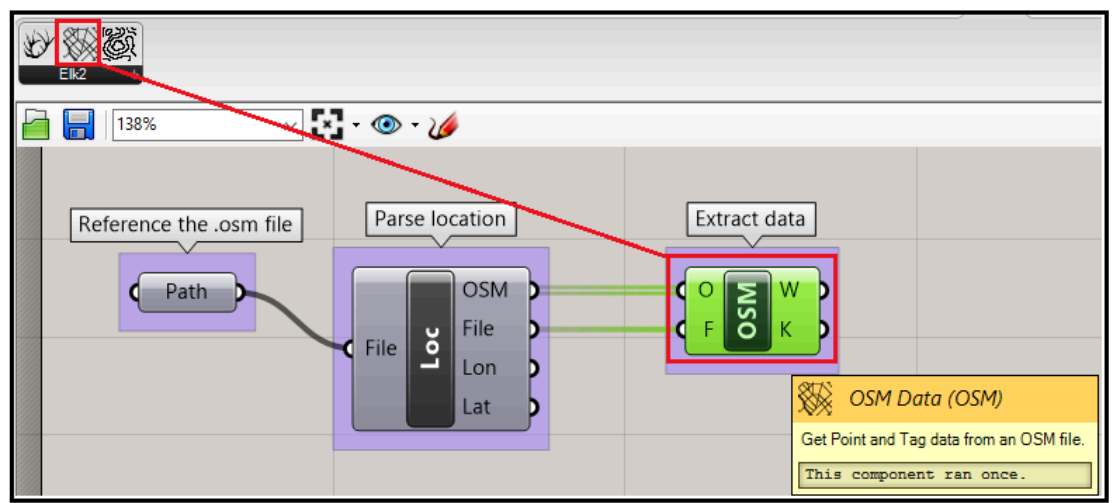

The feature type is set Building by default, and it outputs all building types. The first output includes the post set that represents the outline of the building and the second is a list of information about each building. It can include only a description, but sometimes it also includes other information such as the building type, source of information and height, but that varies among different buildings in the list.

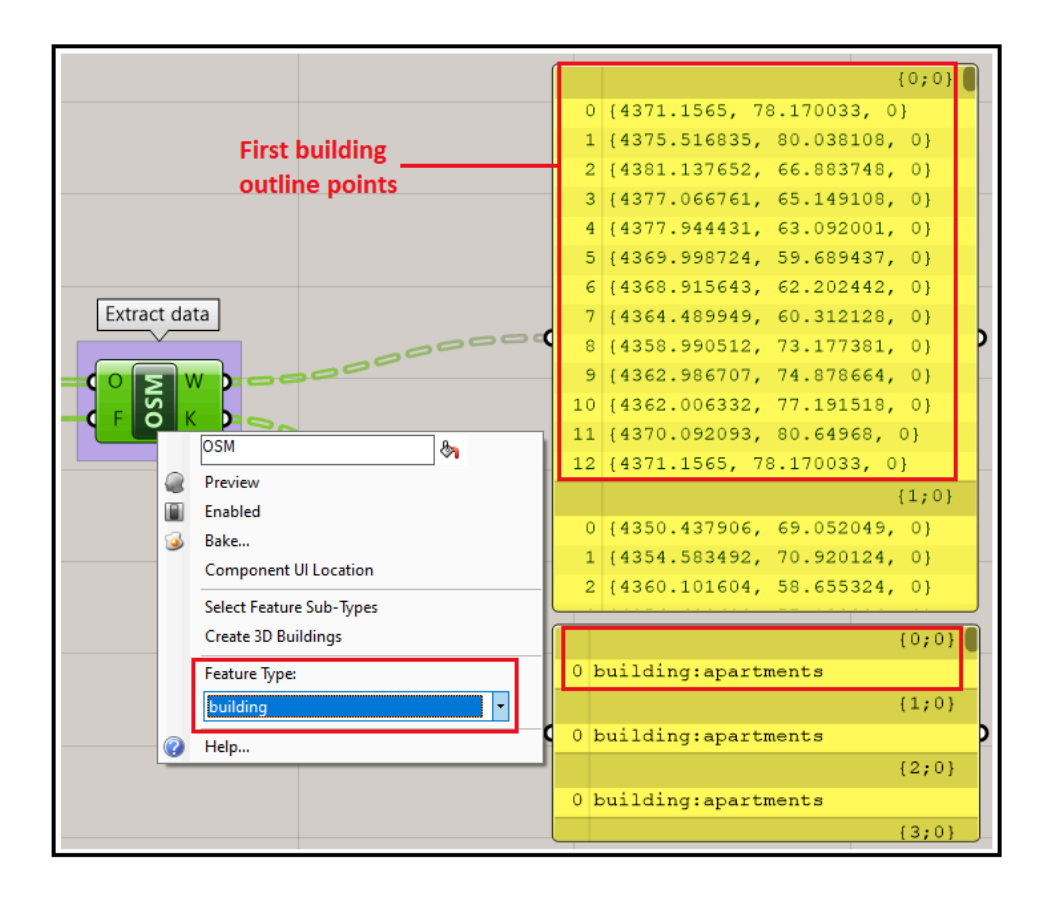

You can use multiple *Elk OSM* components and set to different features. You can also use the *GH PLine* component to connect the points of each output. Sometimes the output consists of one point and the *PLine* component might give a warning in that case, but that does not affect the output for the rest of the list.

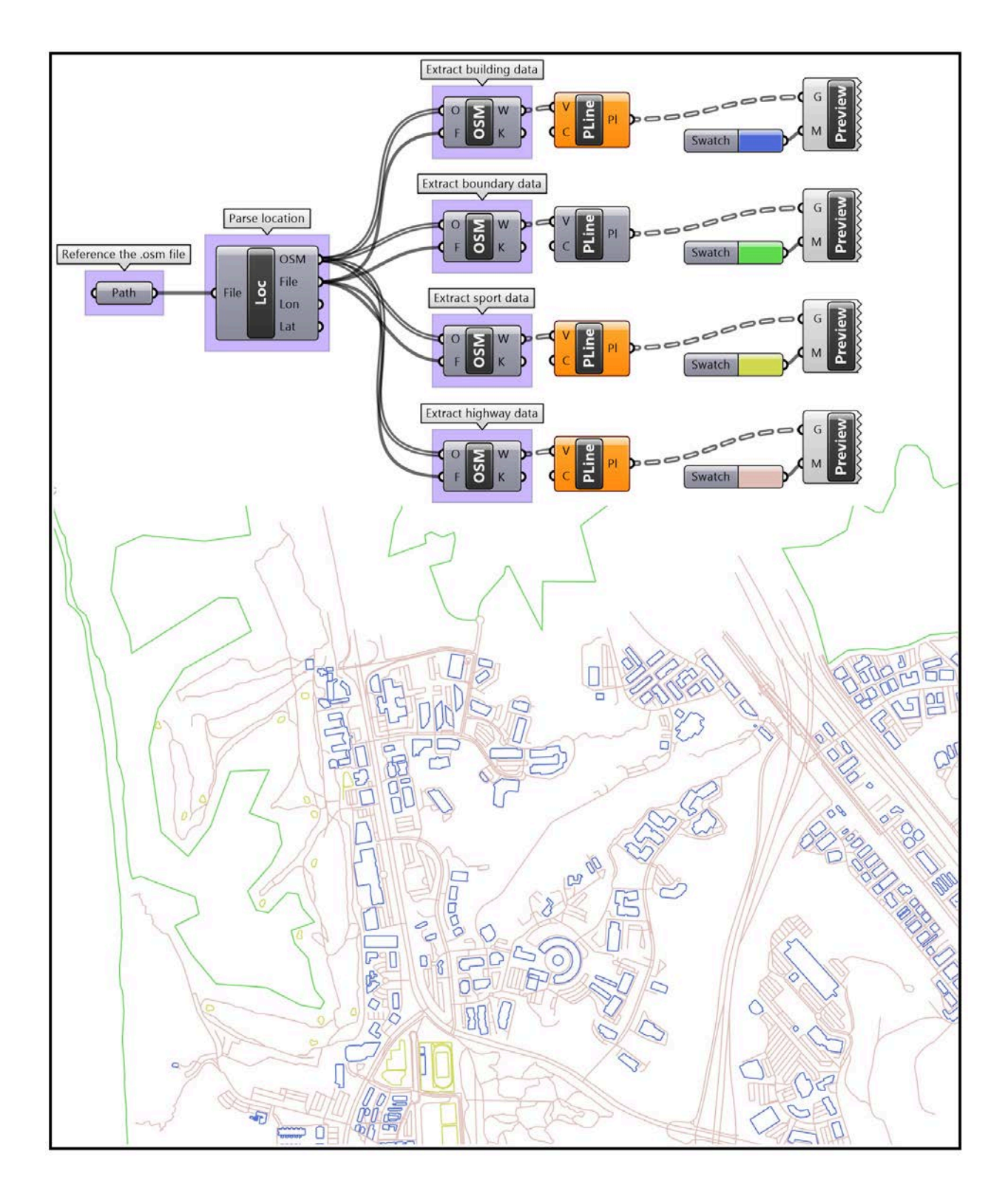

The OSM component is highly customizable and offers different output options based on what *Feature Type* it is set to through the component menu. For example, if the *Feature Type* is set to *buildings*, then you can add an output for the 3D building geometry. Notice that not all buildings come with height information and hence some remain flat.

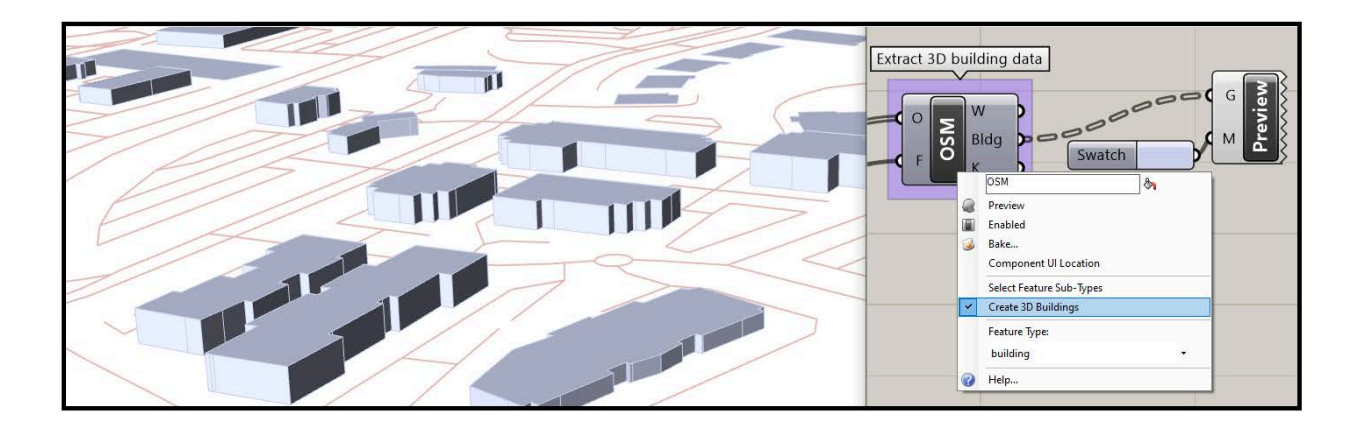

The OSM component allows setting a *Sub-Types* for any given *Feature Type*. For example, the feature type *building* includes *sub-types* such as *commercial* and *residential*. In the following example, we extract golf courses, nature reserves and parks from the *leisure* feature type then color-code them.

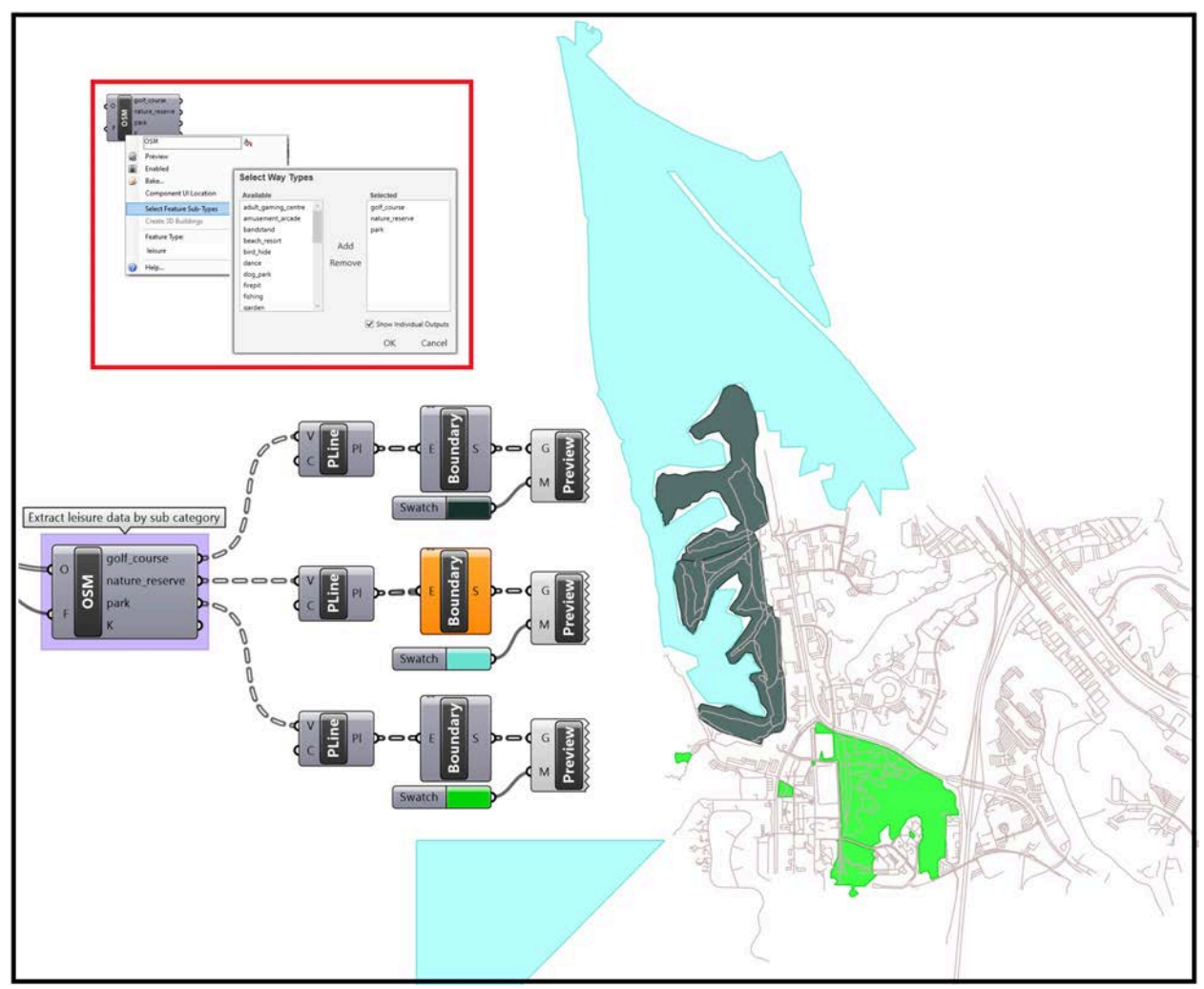

The third major component in *Elk* is the topography component (*Topo*) that uses data from multiple sources using three file formats. The first is from the *United States Geological Survey* (USGS) which uses *.img* file format. The second is related to image files and is called *GeoTiff* with data accessed from *USGS Earth Explorer*. Last, you can use digital elevation models from the *Shuttle Radar Topography Mission* (SRTM) where most of the earth was scanned for elevation and packaged in 1°x1° tiles that you can get from and the file format is *.hgt*. This is where the topology files is found:

- 1. IMG and GroTiff Inside the USA Only: https://viewer.nationalmap.gov/basic/
- 2. Global IMG and GroTiff data: https://earthexplorer.usgs.gov/
- 3. HGT files: https://www2.jpl.nasa.gov/srtm/

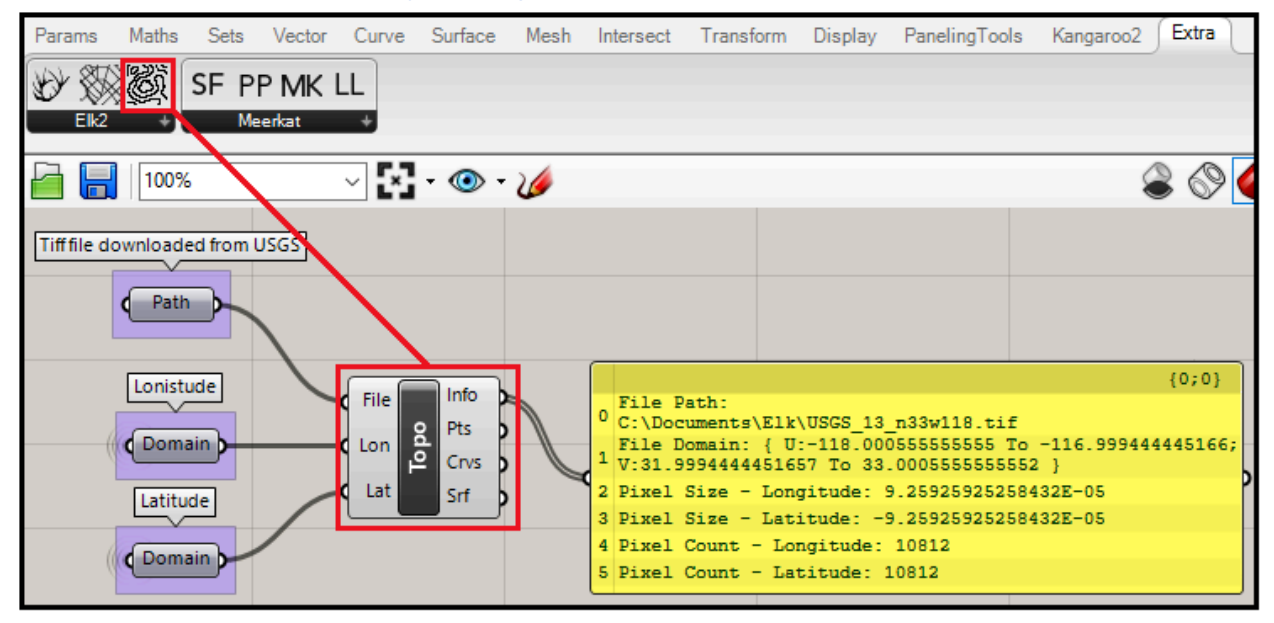

The first step is to get the *Tiff* or *IMG* file for the *Torrey Pines* region in *San Diego* from the <u>USGS</u> <u>website</u>. This offers the best resolution images. Zoom to the desired area and follow the steps in the image below. Note that you might need to create an account to login and get the desired maps.

- 1. Set to Box/Point located in the area above the map
- 2. Window select the area of interest on the map
- 3. Select "Elevation Products
- 4. Select <sup>1</sup>⁄₃ arc-second DEM
- 5. Click *Find Products*

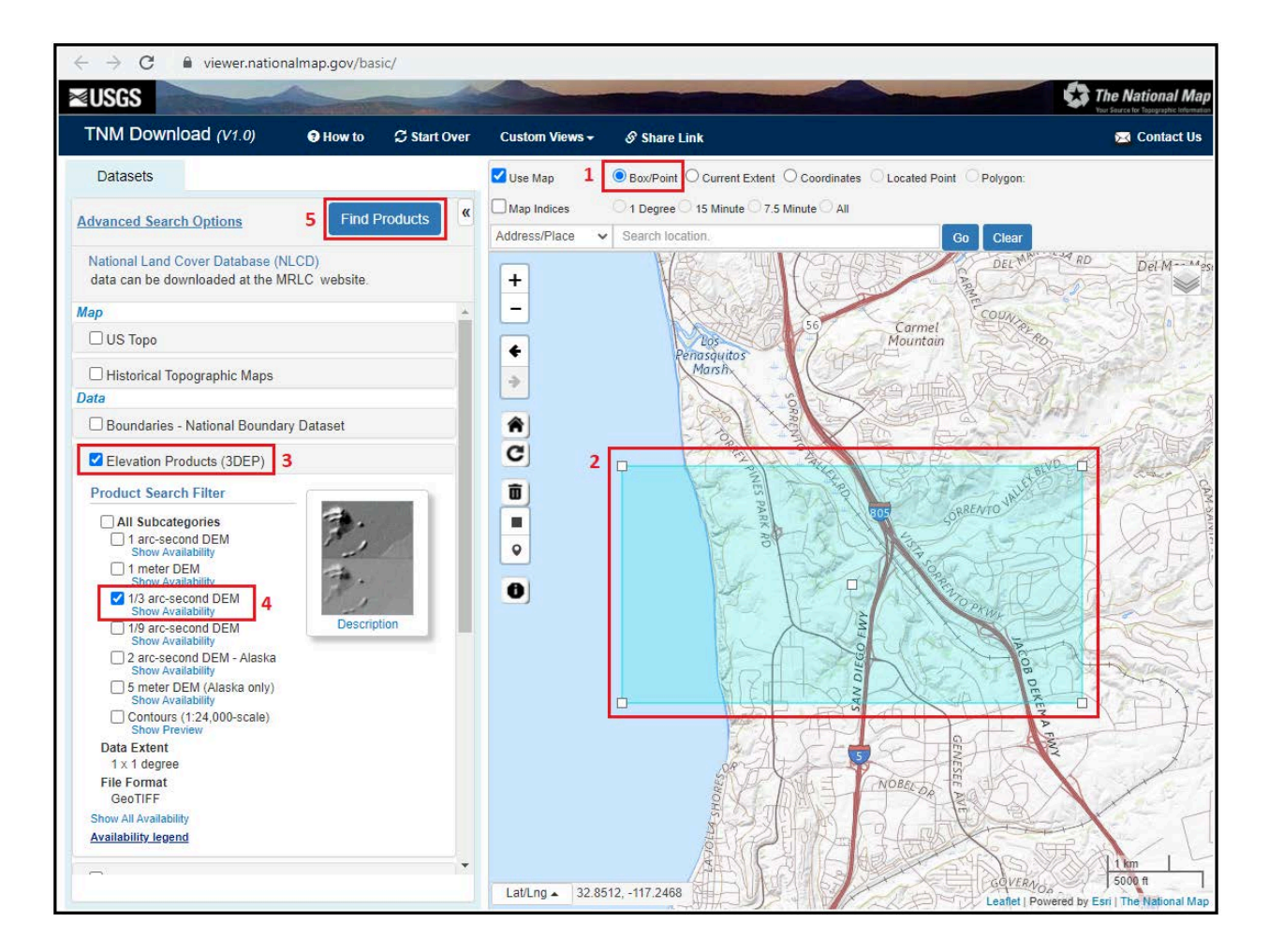

The *Elk* topology component outputs 3 data types: **Points, Curves** and a **surface**. The surface output is the one that is useful to use.You can also color points by z elevation of points to get a quick overview of the topology but make sure to check the size of pointset and reduce if necessary to manage processing time.

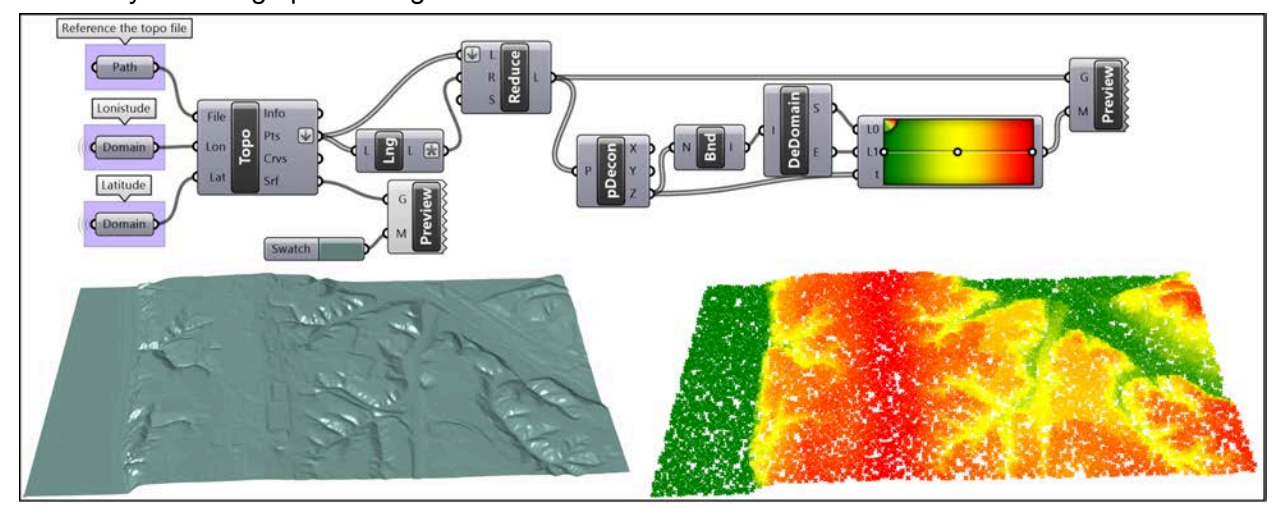

The curves do not represent contours and are generally not useful to use. You can however extract the topography from the surface and the minimum and maximum z elevation from points as in the following.

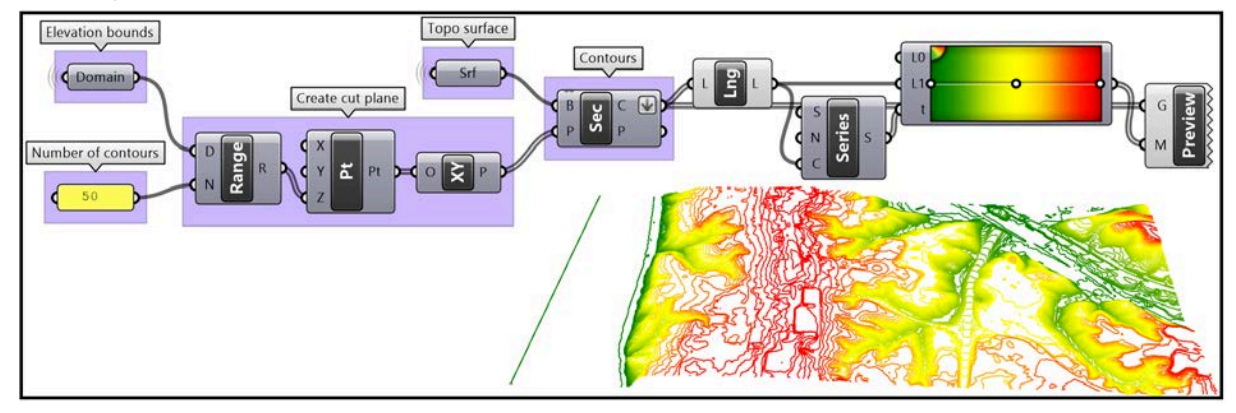

You can get the TIFF file from the SRTM site:

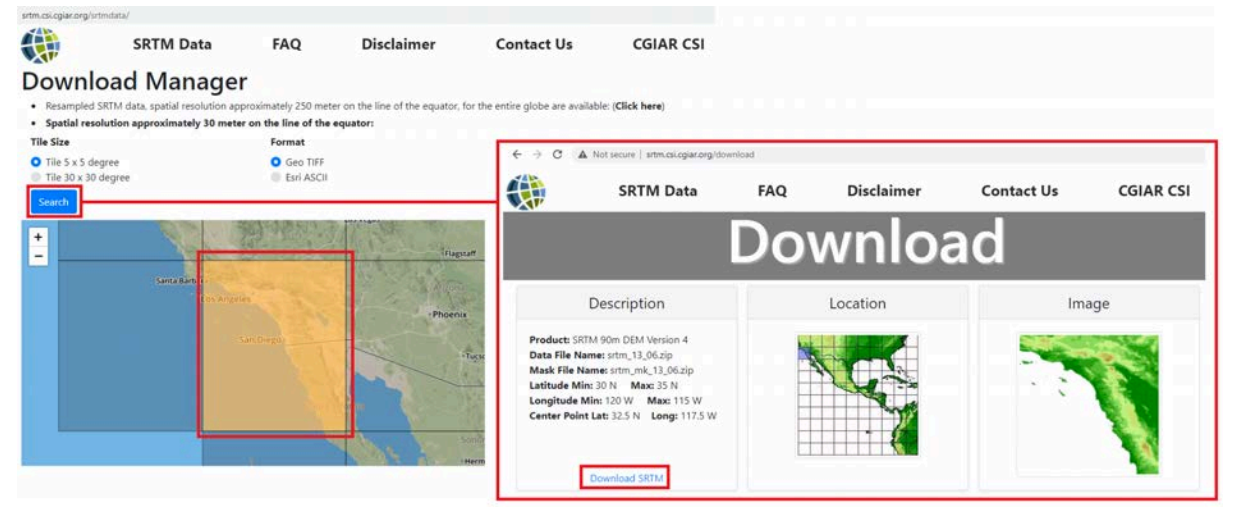

The images acquired from the **NASA Shuttle Radar Topography Mission** digital topographic have lower resolution than the one available from **USGS**. This shows a comparison between the two. The left is the topo surface from the tiff file downloaded from **USGS** and the image on the right shows the result from the file downloaded from **SRTM**. For some applications this might be sufficient, but if you need the topography for a smaller site, then you will need to pay attention to resolution.

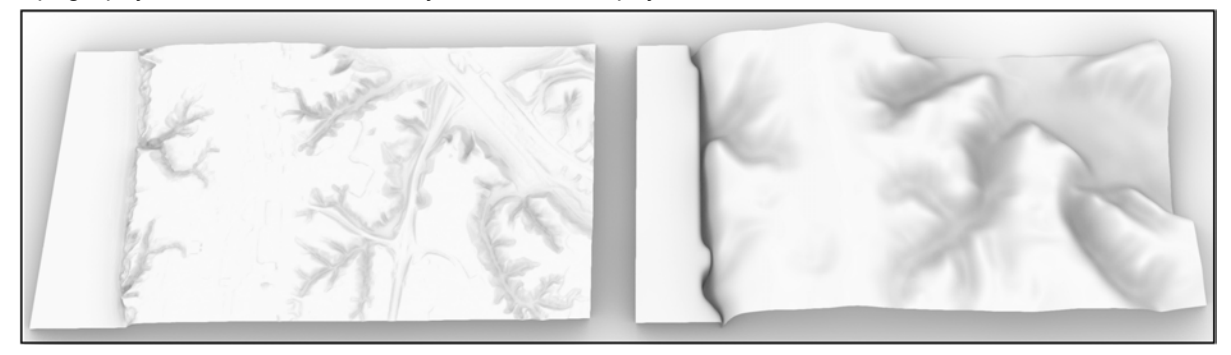

Elk topography accepts HGT files.

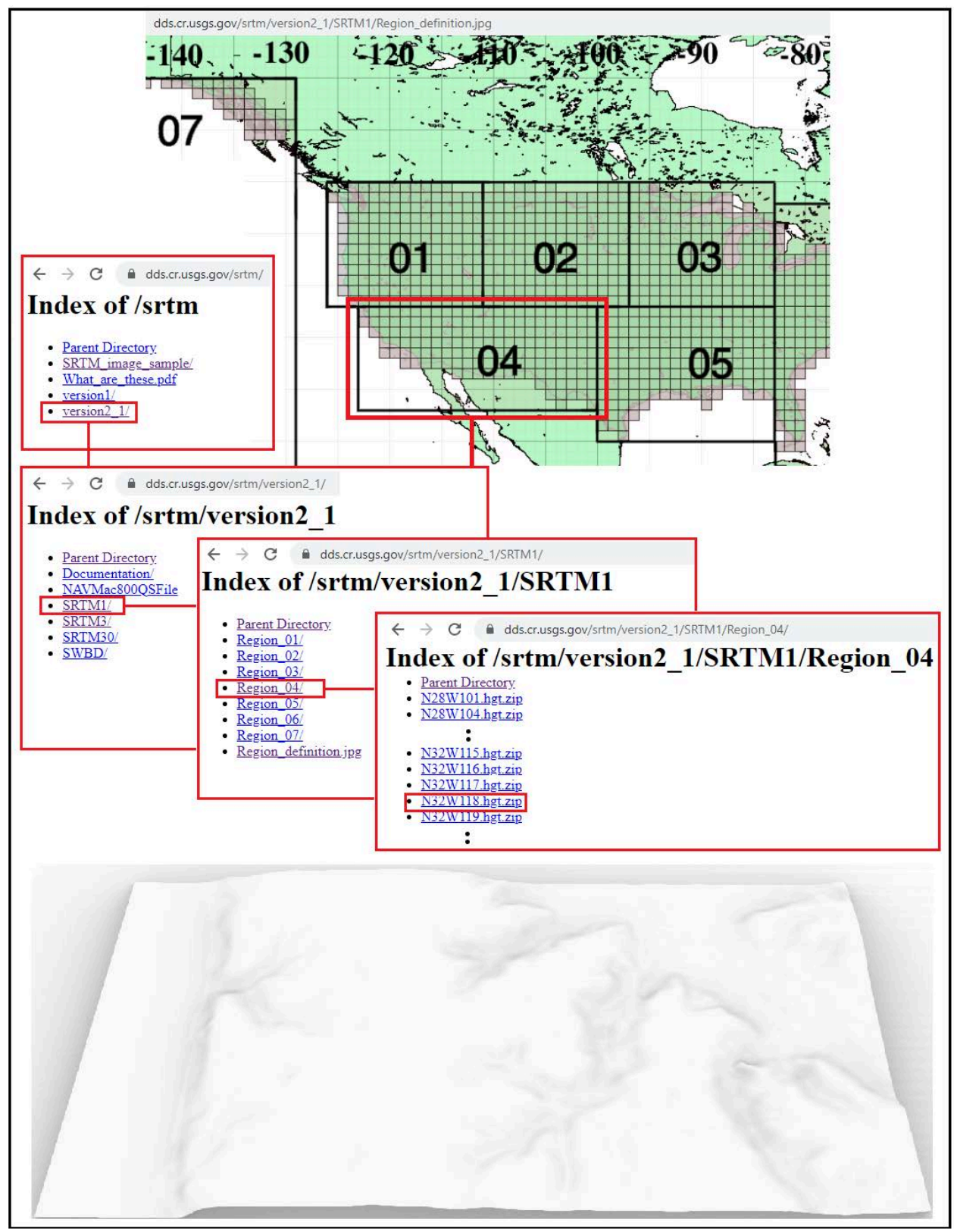

### **Meerkat for Grasshopper**

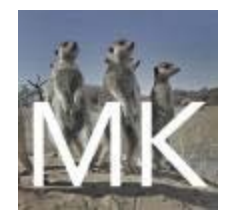

*Meerkat* is a free plugin for *Grasshopper* to process GIS data from shape files. *Meerkat* is developed by *Nathan Lowe* and is currently under active development.

### Download and setup

Download *Meerkat* zip file from *Food4Rhino*: <u>https://www.food4rhino.com/app/meerkat-gis</u>

| For Rhino/Grasshoppe         | r 6                                      |                                                                                               |          |
|------------------------------|------------------------------------------|-----------------------------------------------------------------------------------------------|----------|
| Meerkat 1.6.1<br>2020-Feb-26 | Grasshopper Win 4&5<br>Grasshopper Win 6 | Users must now input their own Google API key for maps and geocoding. Directions in download. | Download |

Make sure to **Unlock** the downloaded zip file before extracting the content by right-mouse-click, then go to **Properties**. In the dialog, check the **Unlock** checkbox, then click **Apply**:

| 🗹 🔋 meerkatv161 | 10/14/2020 10:25 AM                        |                                                                                                    |  |  |  |  |  |  |
|-----------------|--------------------------------------------|----------------------------------------------------------------------------------------------------|--|--|--|--|--|--|
|                 | General Security Details Previous Versions |                                                                                                    |  |  |  |  |  |  |
|                 |                                            | meerkatv161                                                                                                    |  |  |  |  |  |  |
|                 | Type of file:                              | Compressed (zipped) Folder (.zip)                                                                                            |  |  |  |  |  |  |
|                 | Opens with:                                | Windows Explorer Change                                                                                                    |  |  |  |  |  |  |
|                 | Location:                                  | C:\Users\rajaa\Downloads                                                                                                    |  |  |  |  |  |  |
|                 | Size:                                      | 9.93 MB (10,422,444 bytes)                                                                                                   |  |  |  |  |  |  |
|                 | Size on disk:                              | 9.94 MB (10,424,320 bytes)                                                                                                   |  |  |  |  |  |  |
|                 | Created:                                   | Wednesday, October 14, 2020, 10:36:10 AM<br>Wednesday, October 14, 2020, 10:36:12 AM<br>Today, October 14, 2020, 10:36:12 AM |  |  |  |  |  |  |
|                 | Modified:                                  |                                                                                                    |  |  |  |  |  |  |
|                 | Accessed:                                  |                                                                                                    |  |  |  |  |  |  |
|                 | Attributes:                                | Read-only Hidden Advanced                                                                                                    |  |  |  |  |  |  |
|                 | Security:                                  | This file came from another computer and might be blocked to Unblock help protect this computer.                             |  |  |  |  |  |  |
|                 |                                            | Cancel Apply                                                                                                    |  |  |  |  |  |  |

If you do not have one, create an account with *Google Cloud Platform*. You can set up a trial (90 days) and you will be given \$300 credit to start with. You will need to provide an address and a credit card information to set up the account. You will not be charged automatically after

using your credit and you will need to manually activate the automatic payment of \$200 per month for access.

**Google Cloud Platform** 

Locate your *API key* in your *Google Cloud Platform*. Make sure it is either not restricted to specific apps, or create an API key that has access to:

- Maps Javascript API
   https://developers.google.com/maps/documentation/javascript/get-api-key
- Geocoding API
   https://developers.google.com/maps/documentation/geocoding/get-api-key

Copy your API key to the **google\_api\_key\_mkgis.txt** file in the **Meerkat** folder (delete everything else in the file. You should only have the key there).

Move the file to the *Grasshopper* component libraries folder (you can open it through an open session in *Grasshopper* under *File>Special Folders> Components Folder*.

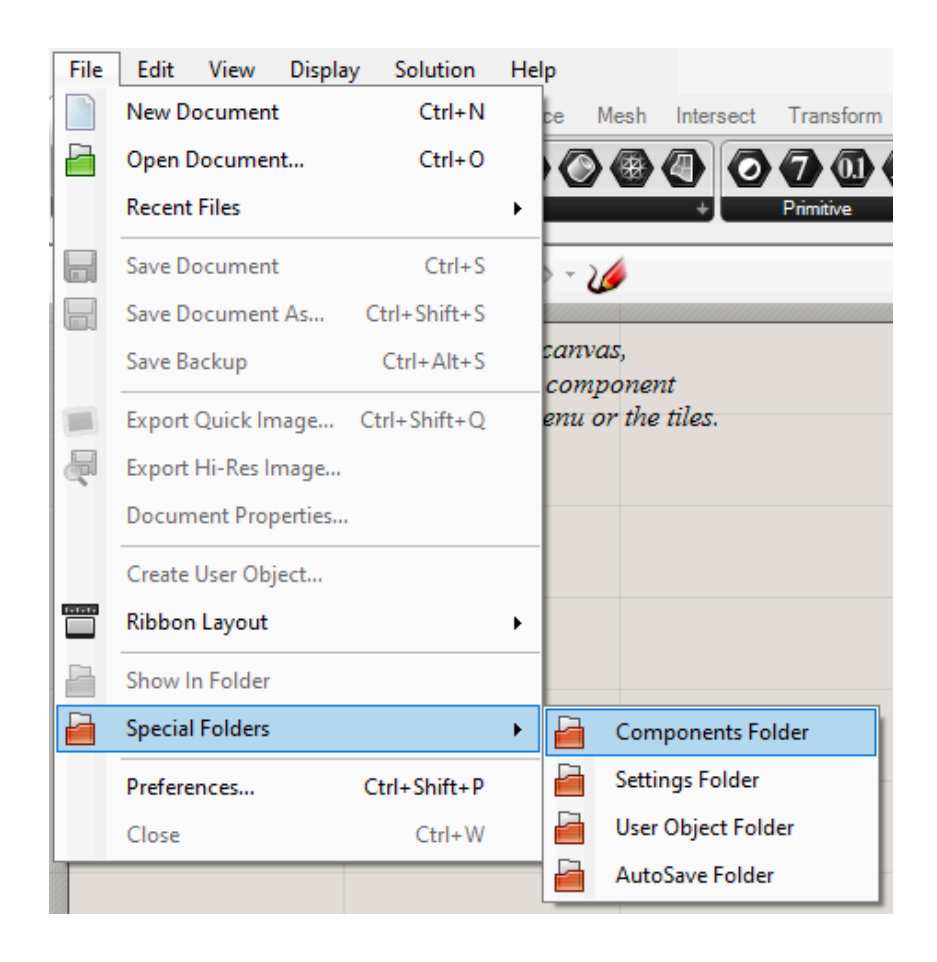

Make sure you place *google\_api\_key\_mkgis.txt* directly in the *Libraries* folder and not in a sub-folder, then move the extracted Meerkat folder and place it in the same Libraries folder.

| File                     | Home        | Share     | View                                |                    |
|--------------------------|-------------|-----------|-------------------------------------|--------------------|
| $\leftarrow \rightarrow$ | · 1         | , « rajaa | > AppData > Roaming > Grasshopper > | Libraries v Ō      |
| <b>4</b> 0.              | uick accore |           | Name ^                              | Date modified      |
|                          | lick access |           | meerkat_v1.6.1                      | 10/14/2020 9:54 AM |
|                          | )ownloads   | 7<br>     | google_api_key_mkgis                | 10/14/2020 9:27 AM |

Open Grasshopper, and you will see a new *Extra* tab with *Meerkat* components inside:

| File | E         | dit Vie                | ew D     | )isplay            | Solution                | Help                      |                    |                     |           |         |               |                 |
|------|-----------|------------------------|----------|--------------------|-------------------------|---------------------------|--------------------|---------------------|-----------|---------|---------------|-----------------|
| Para | ms        | Maths                  | Sets     | Vector             | Curve                   | Surface                   | Mesh               | Intersect           | Transform | Display | PanelingTools | Kangaroo2 Extra |
| SF   | PP<br>Mee | MK L<br><sub>kat</sub> | L<br>+   |                    |                         |                           |                    |                     |           |         |               |                 |
| SF   | Imp       | kar<br>ort Shape       | <br>file |                    | ~ [2]                   | - @ -                     | 1                  |                     |           |         |               |                 |
| PP   | Lat-      | Long to P              | oint Ir  | nport Sh           | apefile                 |                           |                    |                     |           |         |               |                 |
| МК   | Pars      | e Meerk                | at File  | pens dia<br>vas to | log for loa<br>create a | ding and<br><i>new co</i> | cropping<br>mponer | ı shapefiles.<br>nt | 1         |         |               |                 |
| LL   | Poir      | t to Lat-L             | .ong     | docun              | nent via 1              | the ment                  | u or the           | tiles.              |           |         |               |                 |

#### **Meerkat Workflow**

The first step is to download the shapefiles of the areas you are interested in. Different cities usually manage their shape files and each has a different location to access. For this example, we will get the *Torrey Pines* area in *San Diego* through *sandag.org > Resources > Maps and GIS* to get the parcels shapefile. Make sure to unlock the *parcels.zip* file before extracting data as explained above. The folder of the parcels typically include many files but only one *.shp*.

| ShapeFiles > SanDiegoParcelsSh | v Ö 🔎                       | Search Parcels |              |
|--------------------------------|-----------------------------|----------------|--------------|
| □ Name ^                       | Date modified               | Туре           | Size         |
| PARCELS.cpg                    | 10/14/2020 9:14 AM          | CPG File       | 1 KB         |
| PARCELS.dbf                    | 10/14/2020 9:16 AM DBF File |                | 1,011,415 KB |
| PARCELS.prj                    | 10/14/2020 8:38 AM PRJ File |                | 1 KB         |
| PARCELS.sbn                    | 10/14/2020 8:45 AM          | SBN File       | 8,769 KB     |
| PARCELS.sbx                    | 10/14/2020 8:45 AM          | SBX File       | 127 KB       |
| PARCELS.shp                    | 10/14/2020 9:15 AM          | SHP File       | 996,669 KB   |
| PARCELS.shp                    | 10/14/2020 10:29 AM         | XML Document   | 103 KB       |
| PARCELS.shx                    | 10/14/2020 9:15 AM          | SHX File       | 8,394 KB     |

Using *Meerkat* plugin for *Grasshopper*, you can use the import shapefile component to load your shapefile. Connect a GH *Toggle* to the *Shapefile* component

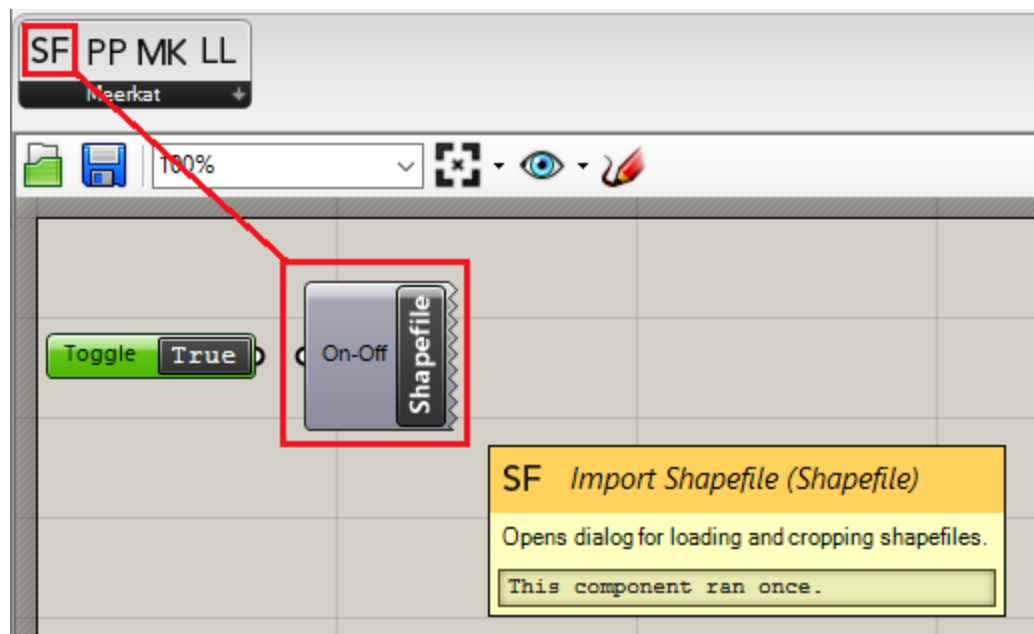

Once you connect the *True* toggle to *Shapefile* component, the following window opens. Clock on *Add Shape File* and navigate to your shapefile.

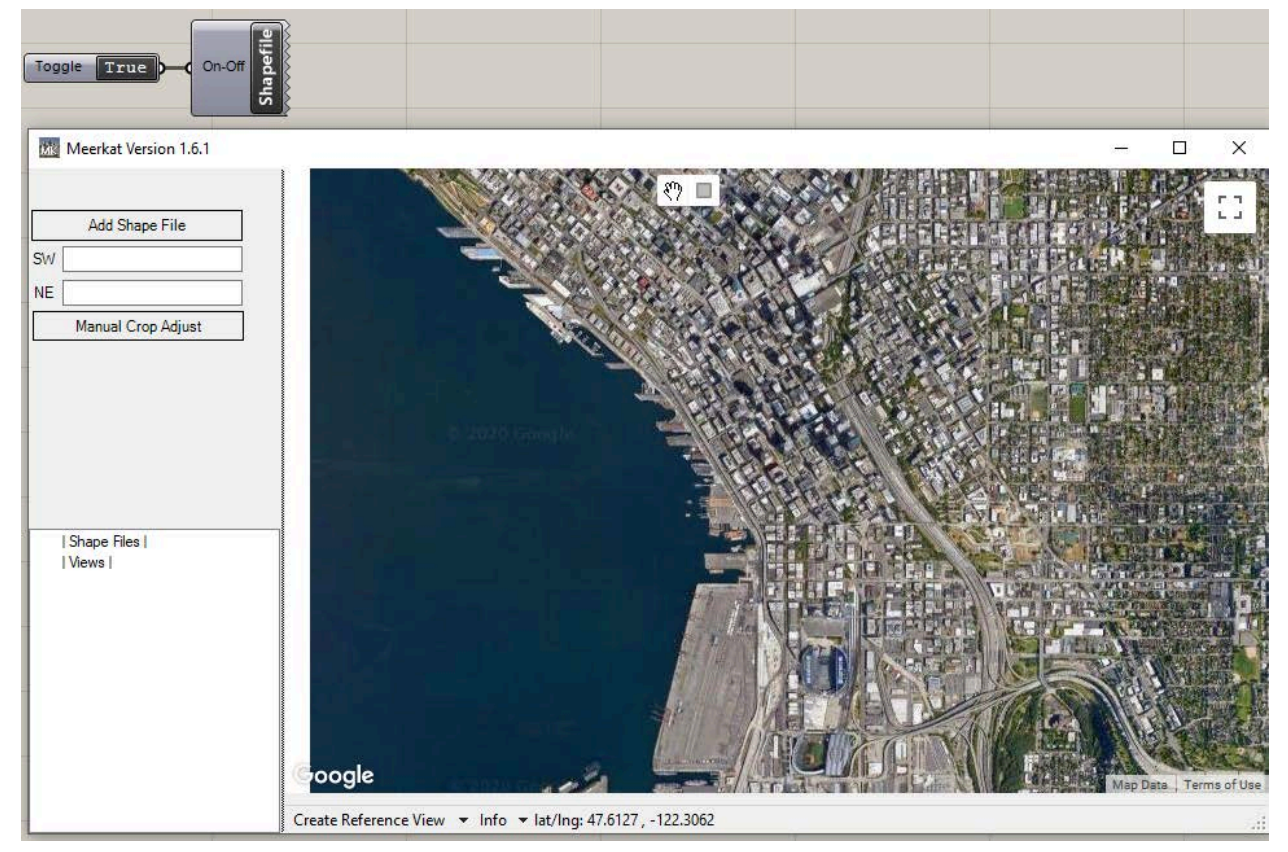

Once you add the shapefile downloaded earlier, you will see it added to the left menu, and when you check the box next to it, the map updates:

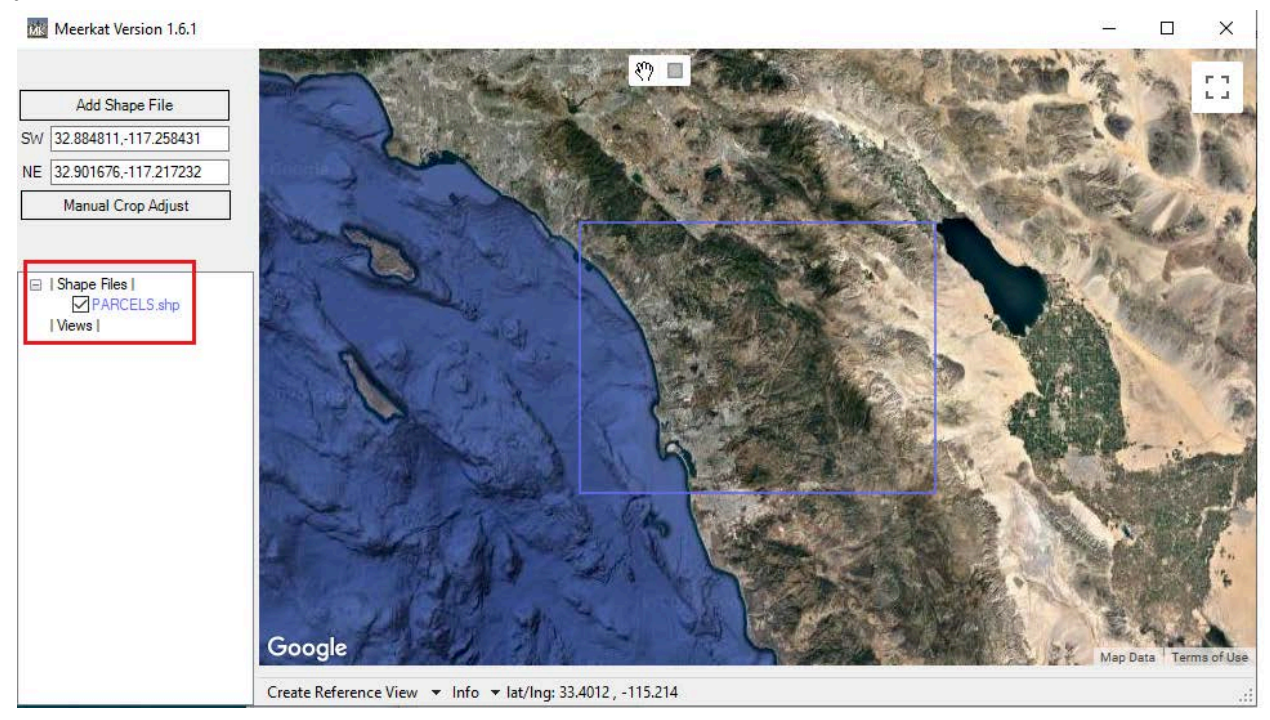

Zoom to the downtown area, then draw a boundary using the little square icon at the top of the map area. Notice that the left menu updates with the corresponding bounding coordinates. Click on the **Crop Shape File(s)** to select the marked area.

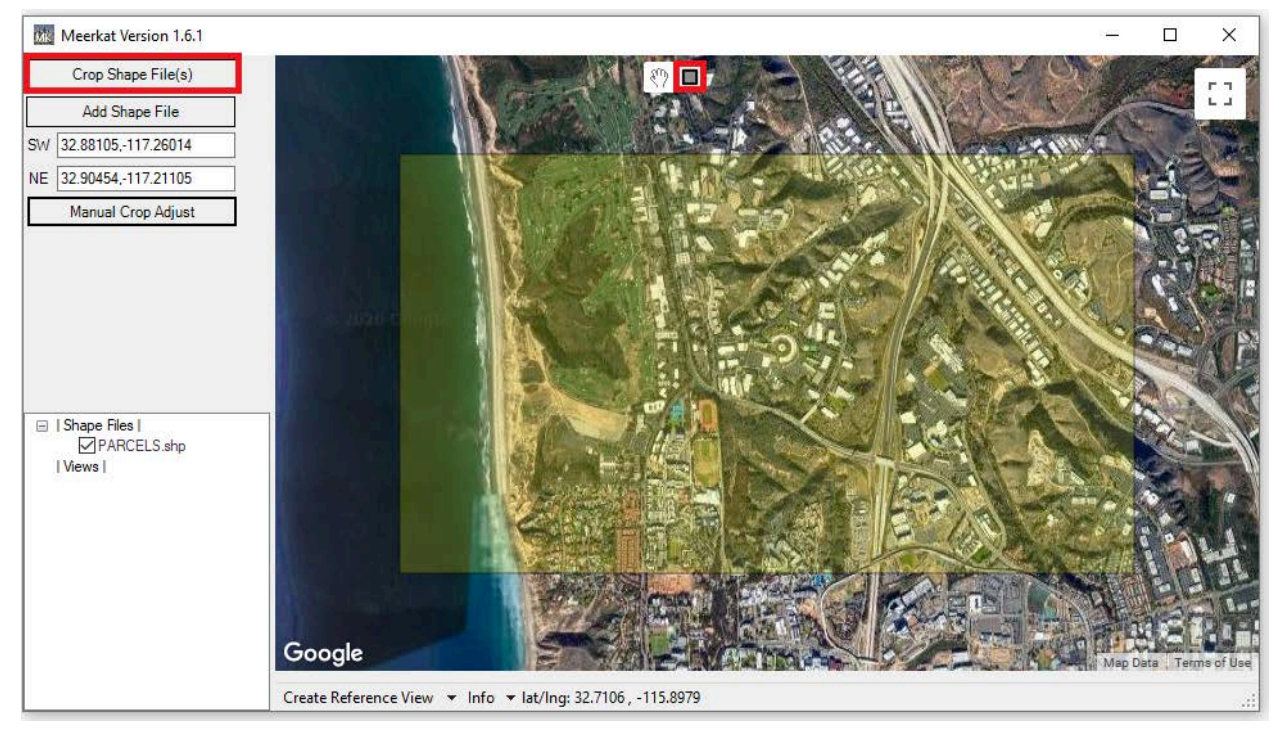

Create a folder for the cropped area to place your cropped shapefile. This will create a *PARCELS.mkgis* file in the selected location that you can then reference and use to extract data in *Meerkat*.

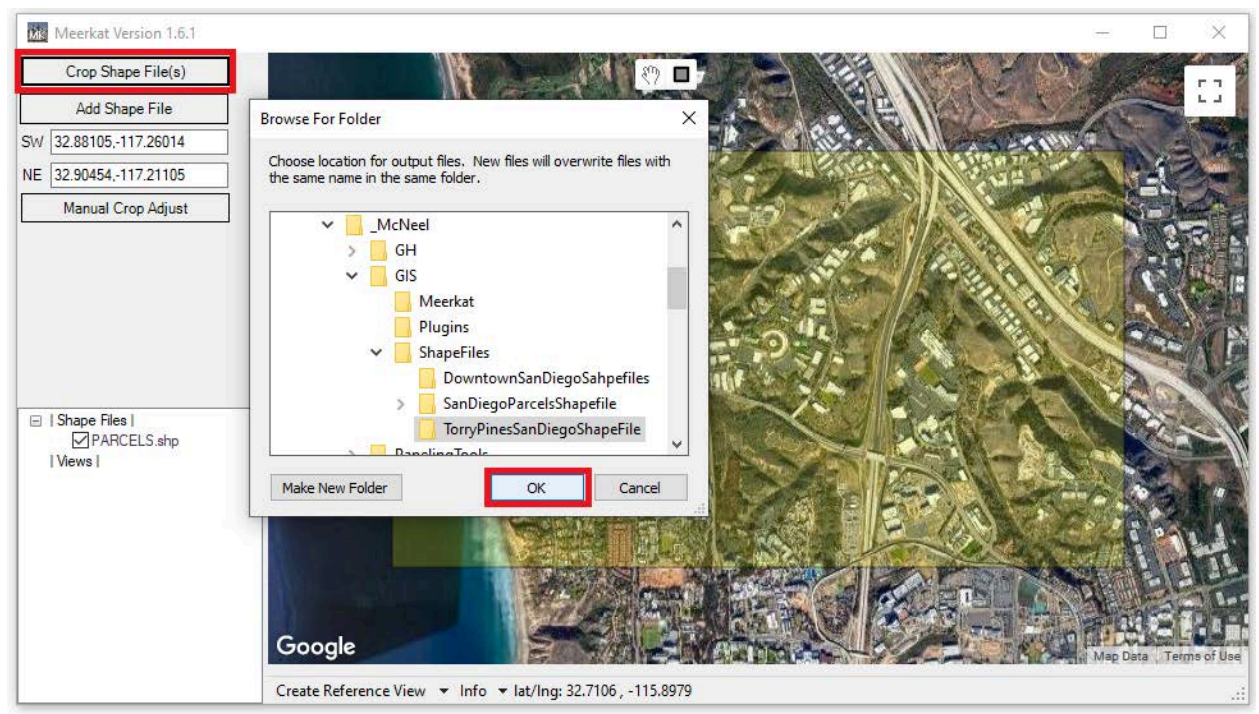

Now that the Meerkat shapefile is created, you can reference it to extract data. Use the **Path** component in **Grasshopper** to set the path and connect to the **Parse** .mkgis component

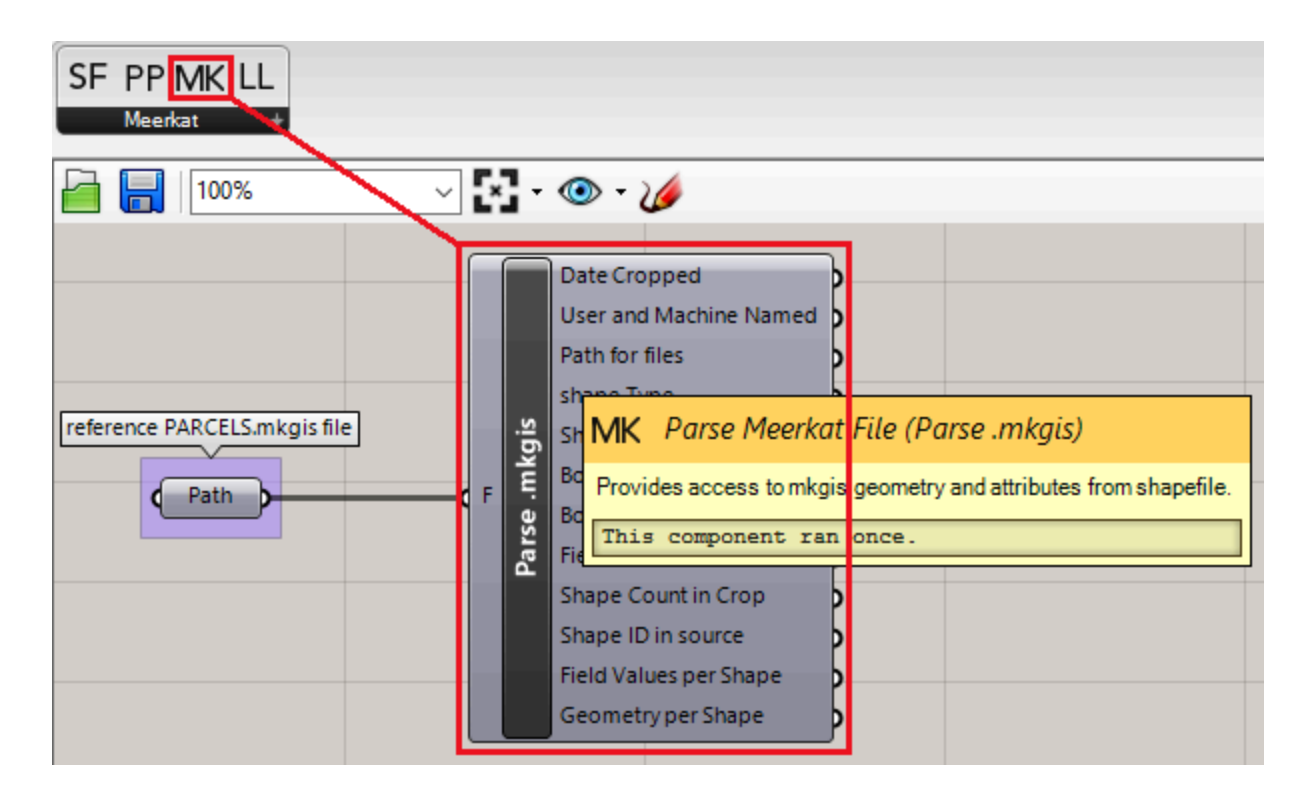

The information of the shapefile includes the boundaries of the parcels as an output from the *Geometry per Shape* in the *Parse .mkgis* component. In the Rhino viewport you can locate the points if you zoom to the right area. Most of the time, the data is placed away from the origin and this makes it hard to find and process in most cases. It is recommended to move all the points close to the origin before processing further.

The outlines of the parcels or sites are defined as point sets in the shapefile, therefore you can use the *Polyline* component to create the outlines of the buildings and terrain.

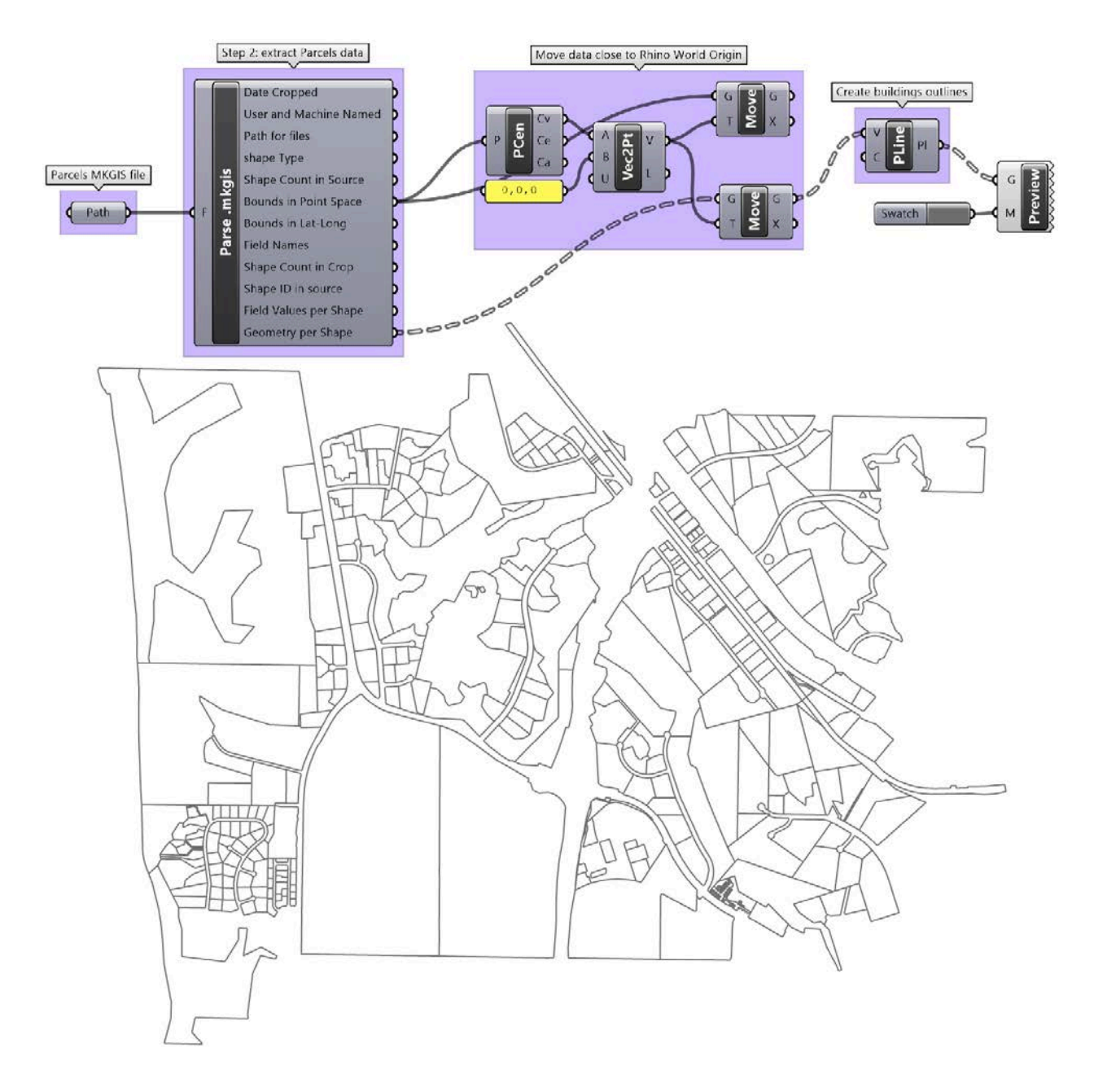

When adding and crop additional shape files that have other information such as topography, you need to make sure to apply the same boundary. You can create an approximate boundary then manually enter the exact location used earlier then use *Manual Crop Adjust* to create identical boundary, then click *Crop Shape File(s)*. Alternatively add all shape files for the project and crop together.
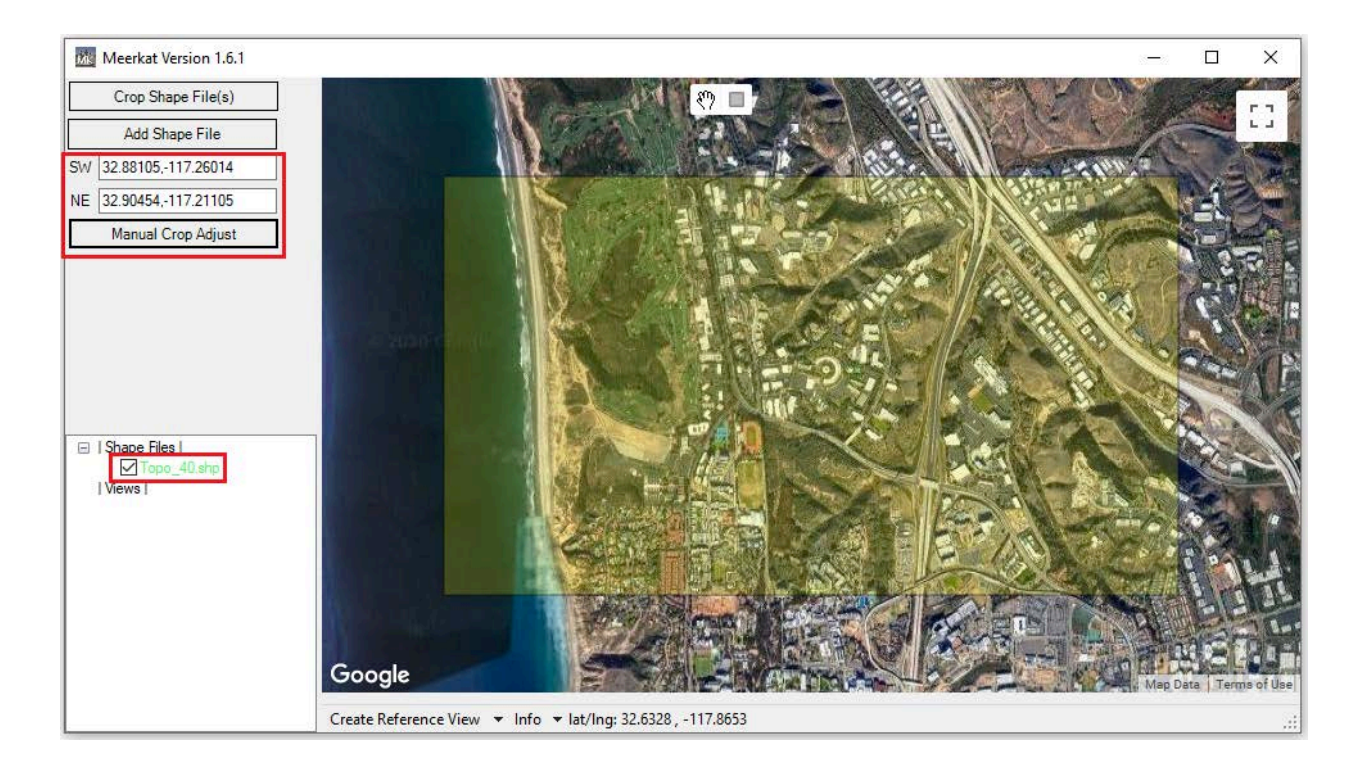

Once the topography is added to the Grasshopper file, you can move to origin to overlap properly with the parcels. Also notice that topography contours have elevation data. You can find the index of the elevation by examining the *Field Names* then extract the actual values from the *Field Values per Shape*.

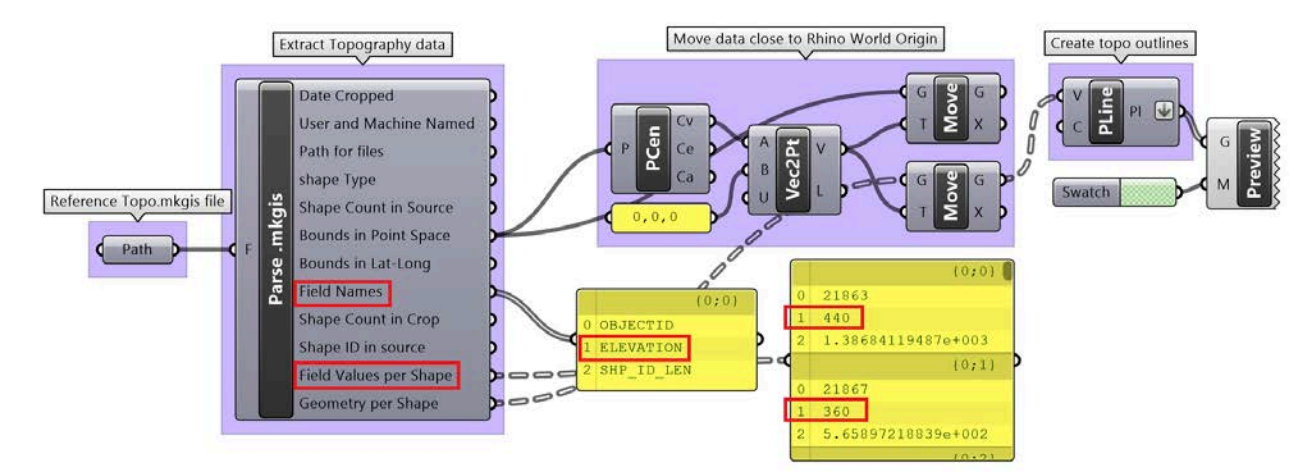

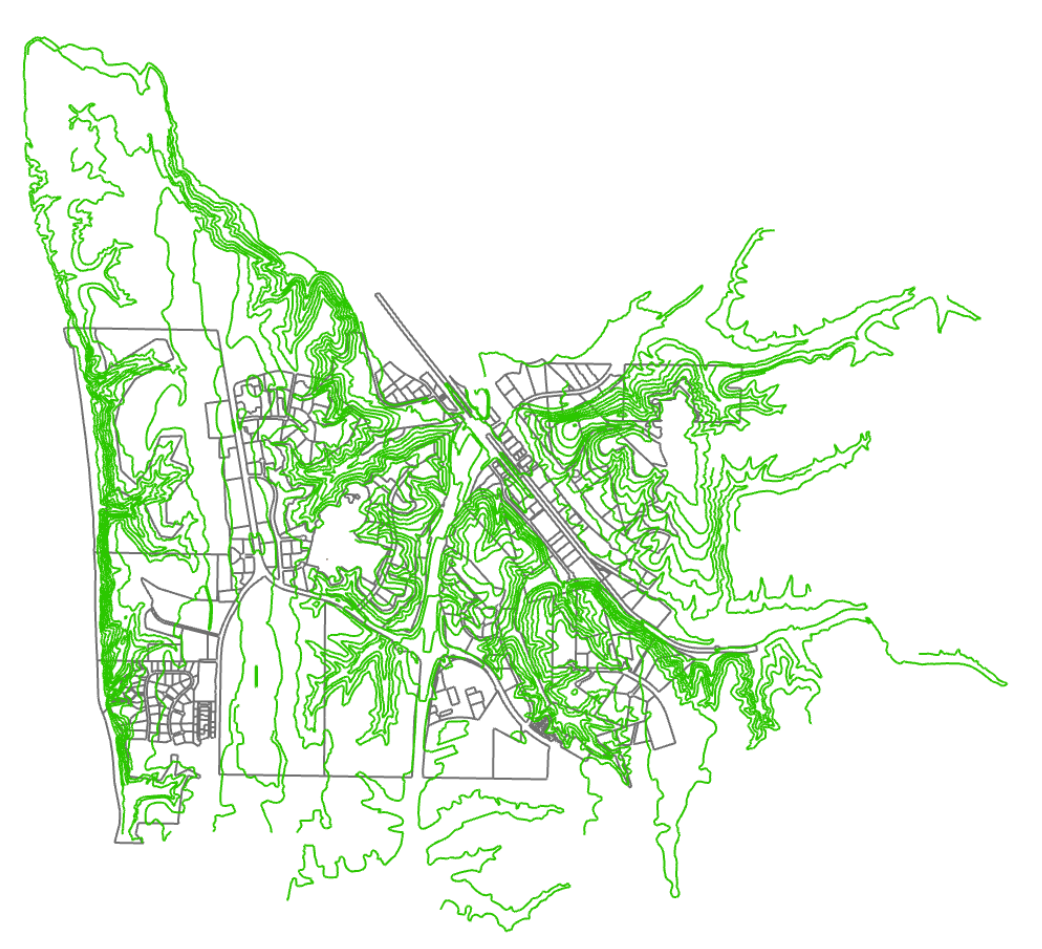

Use the elevation data per contour to place in the proper vertical location, then use *Patch* to create a surface through the contours. You can then project the outline to the patch.

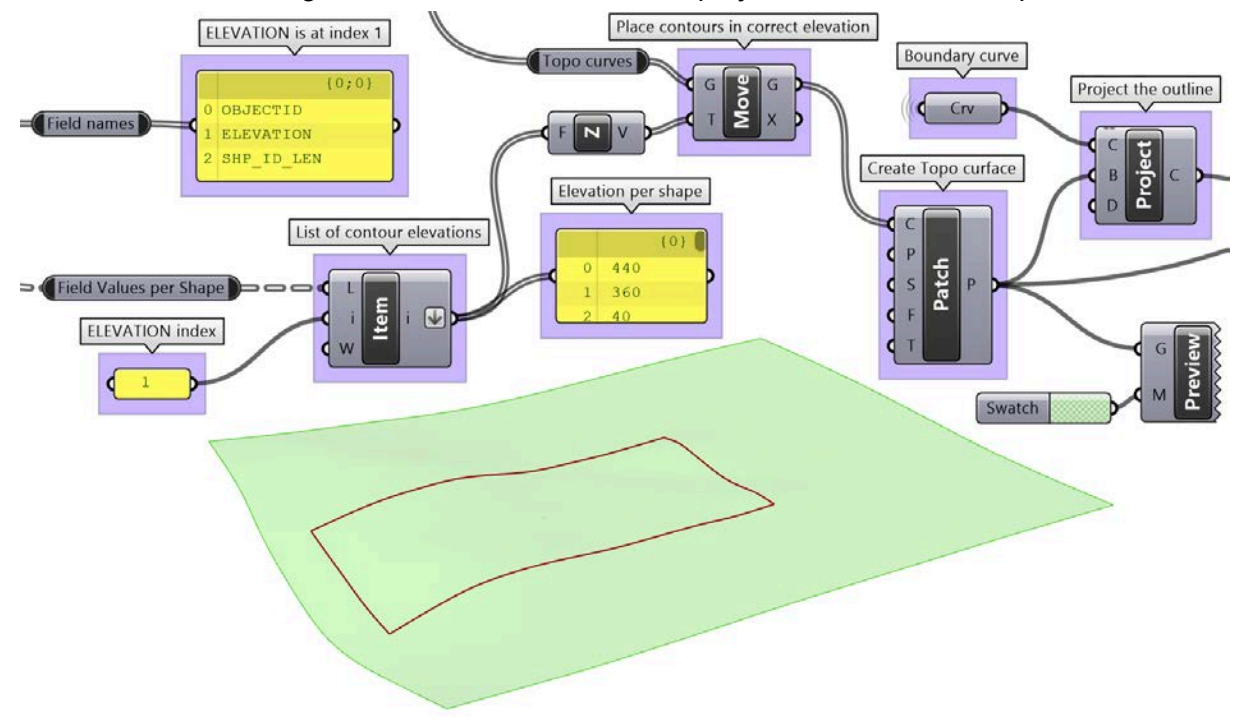

Extrude the outline and then crop the patch.

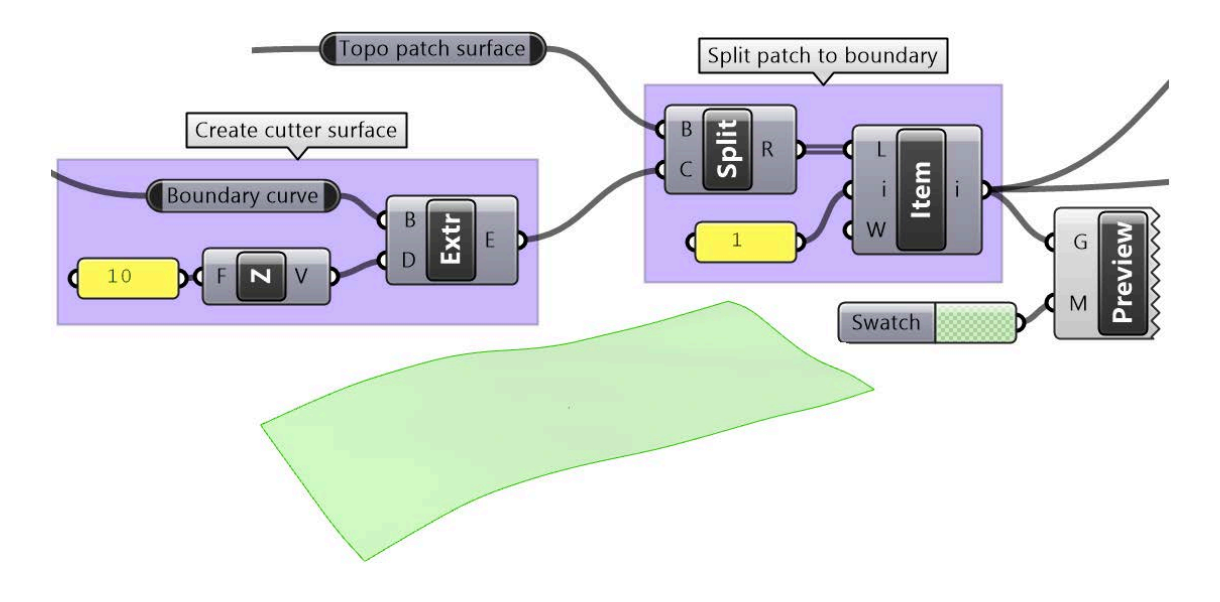

Next, project the parcels outlines onto the topography surface.

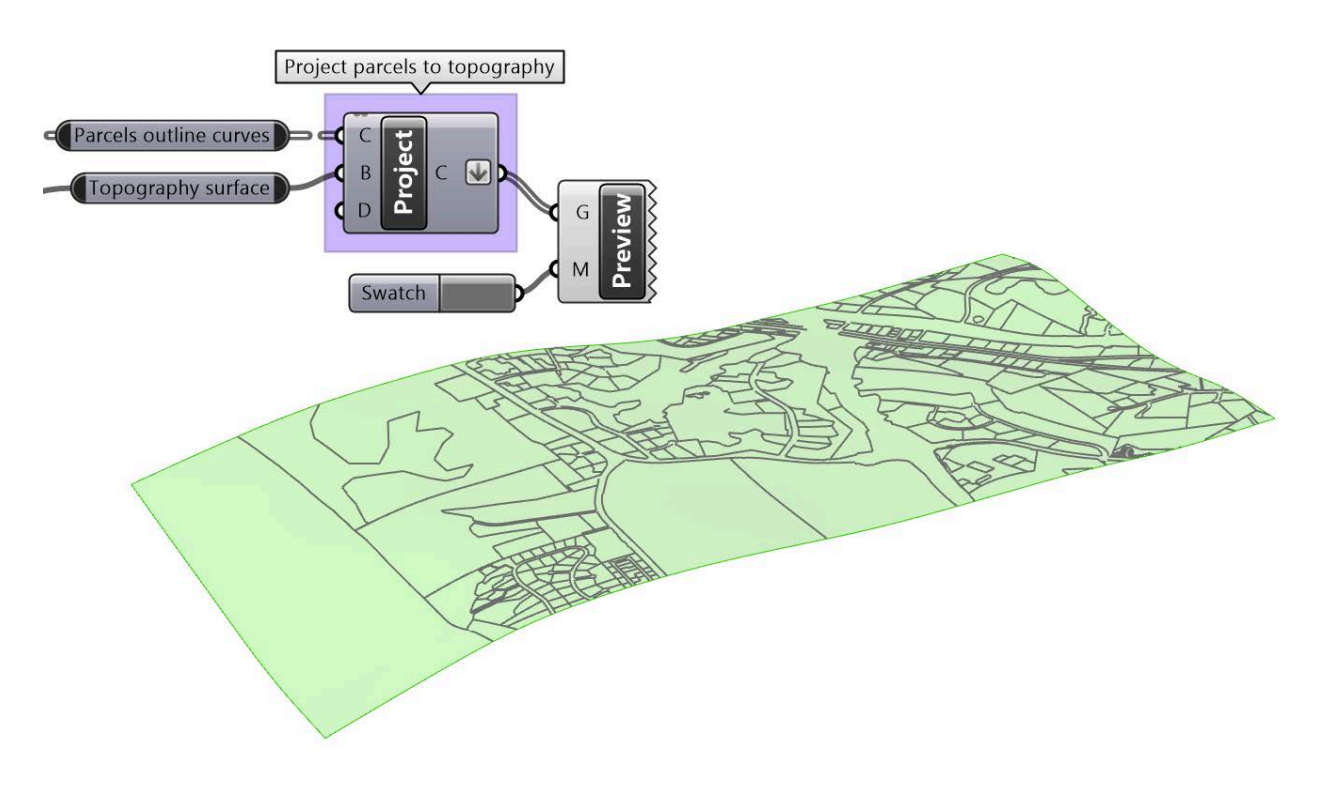

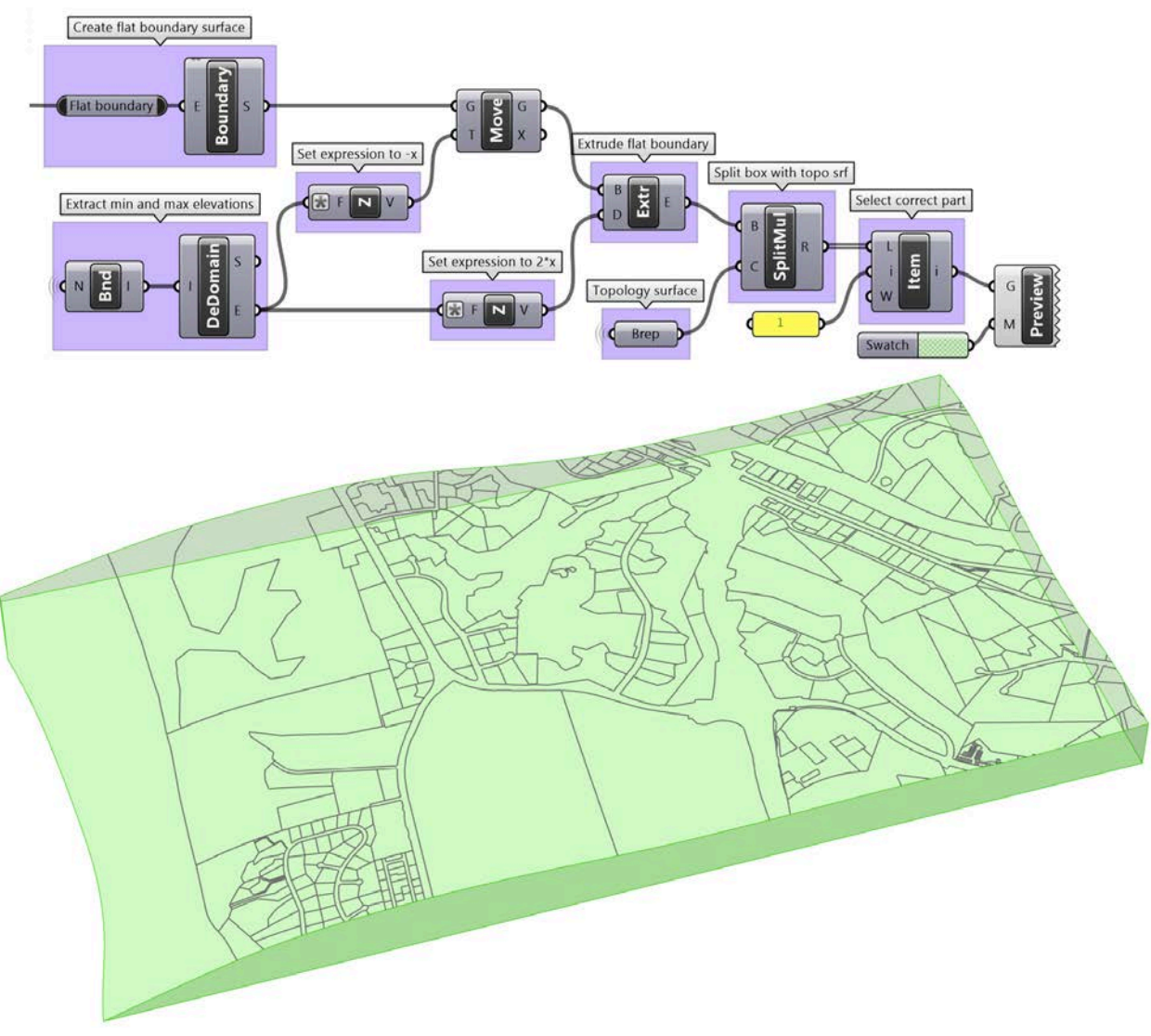

The next step is to generate the solid for the topography.

If you acquire the shapefile for the surrounding buildings, then you can also create the .mkgis and add to the model the same way as the parcels and topography, You can then create the 3D geometry of the surrounding buildings by extruding their footprint using the elevation value.